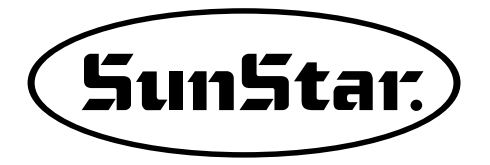

# USER'S MANUAL

# SJS/A-PS/A SJS/A-PS/B

Direct Drive Automatic Pocket Setter Sewing Machine (Electric/Electronic)

SunStar CO., LTD.

1) FOR AT MOST USE WITH EASINESS, PLEASE CERTAINLY READ THIS MANUAL BEFORE STARTING USE

2) KEEP THIS MANUAL N SAFE PLACE FOR REFERENCE WHEN THE MACHINE BREAKS DOWN.

MEE-090929

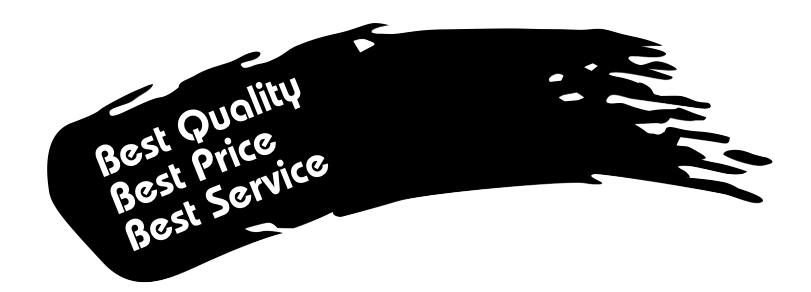

- 1. Thank you for purchasing our product. Based on the rich expertise and experience accumulated in industrial sewing machine production, SUNSTAR will manufacture industrial sewing machines, which deliver more diverse functions, high performance, powerful operation, enhanced durability, and more sophisticated design to meet a number of user's needs.
- 2. Please read this user's manual thoroughly before using the machine. Make sure to properly use the machine to enjoy its full performance.
- 3. The specifications of the machine are subject to change, aimed to enhance product performance, without prior notice.
- 4. This product is designed, manufactured, and sold as an industrial sewing machine. It should not be used for other than industrial purpose.

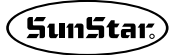

(5un5tar) SunStar CO., LTD.

# Contents

| 1. Direc       | t Drive, Automatic Pocket Setter Sewing Machine                                                                            | 6        |
|----------------|----------------------------------------------------------------------------------------------------|----------|
| 2. Safe        | ty Rules                                                                                                    | 7        |
| 3. Volta       | ge and Power Cord Connection                                                                                               | 12       |
| 4. Volta       | ge LEDs and Wiring Circuit Breaker                                                                                         | 13       |
| 1) Fre         | ont Side of AMP Box                                                                                                    | 13       |
| 2) Vo          | oltage LED Check                                                                                                    | 13       |
| 3) Ci          | rcuit Breaker Activation and Reactions                                                                                     | 13       |
| 5. Cont        | rol Part Specifications                                                                                                    | 14       |
| 1) Co          | ontrol Box Components                                                                                                    | 14       |
| 2) Str         | ucture of AMP Box                                                                                                    | 16       |
| 3) Tr<br>4) F- | ansformer Box (optional)                                                                                                   | 17       |
| 4) Fu          | se Replacement                                                                                                    | 18       |
| 6. BAS         | IC OPERATIONAL METHOD                                                                                                    | 19       |
| 1) Na          | me and Roles of Each Key on Operation Unit                                                                                 | 19       |
| 2) Na          | ime and Description of Each Display Contents on General Operation Mode                                                     | 20       |
| 3) Flo         | by Chart of General Operation                                                                                              | 21       |
| 4) W           | ork Flow of Pattern Programming                                                                                            | 22       |
| 5) Sta<br>6) R | rage Media                                                                                                    | 25<br>25 |
| 0) K<br>7) Ch  | ecking sewing patterns read from a floppy diskette of CF Card                                                              | 25       |
| 8) W           | hen the Machine Is Stopped after Thread Breaking                                                                           | 26       |
| 9) En          | nergency Stop in the middle of Sewing                                                                                      | 26       |
| 10) T          | hread Winding                                                                                                    | 26       |
| 7 Appli        | ed Operations                                                                                                    | 27       |
| 1) Po          | et Operation Data Creation                                                                                                 | 21<br>27 |
| 1)10           | 1) Pocket Design Date Ouick Creation Function                                                                              | 27       |
| 1-             | 2) Program Exercise 1: Simple line pocket design creation                                                                  | 30       |
| 1-             | 3) Program Exercise 2: General Creation of Line Pocket Design                                                              | 34       |
| 1-             | 4) Program Exercise 3: General Creation of ROUND Pocket Design                                                             | 38       |
| 1-             | 5) Zigzag Shape Selection When Creating Zigzag Pattern                                                                     | 44       |
| 2) Pa          | ttern Data Edit Function                                                                                                   | 45       |
| 2-             | 1) One Stitch Movement Function                                                                                            | 45       |
| 2-             | 2) Partial Movement Function of Pattern Data                                                                               | 46       |
| 2-             | 3) A Fixed Number of Stitch Delete Function                                                                                | 48       |
| 2-             | 4) Partial Pattern Data Delete Function                                                                                    | 49       |
| 2-             | 6) Pattern Partial Conv. Function                                                                                          | 31<br>52 |
| 2-             | 7) Pattern Data Inserting Function                                                                                         | 54       |
| 2-             | 8) Revision of pattern data section                                                                                        | 56       |
| 2-             | 9) Change of origin by design                                                                                              | 58       |
| 3) Pa          | ttern Data Application                                                                                                    | 60       |
| 3-             | 1) Program Example 5 : Change of Sewing Speed Within a Pattern                                                             | 60       |
| 3-             | 2) Using the Extension/Reduction Modes                                                                                     | 65       |
| 3-             | 3) Change/Saving Function of Pattern Data Start Point                                                                      | 67       |
| 3-             | 4) Change/Saving Function of Pattern 2nd Original Point                                                                    | 68       |
| 3-             | 5) Change/Saving Function of Maximum Pattern Sewing Speed and Extension/Reduction Rate                                     | 70       |
| 3-             | 6) Symmetrical Snape Creating Function of Pattern                                                                          | /1       |
| 3-             | <ul> <li>V) Condensed Sewing Stitch inserting Function</li> <li>8) Automatic Back Tack (B/T) Inserting Function</li> </ul> | 75<br>75 |
| 3-             | 9) OverLap Sewing Stitch Inserting Function                                                                                | 76       |
| 3-             | 10) Automatic Insertion of Thread Trimmer Code when Deleting Stitches                                                      | 78       |
| 3-             | 11) Setting-Up Reference Point for Zooming                                                                                 | 79       |
| 3-             | 12) Sewing Limit Function                                                                                                  | 81       |
| 3-             | 13) Laser Point Function                                                                                                   | 83       |
| 3-             | 14) Setting Reverse Rotation after Trimming                                                                                | 84       |
| 3-             | 15) Setting the Angle of Reverse Rotation after Trimming                                                                   | 85       |
| 3-             | 16) Setting Output Port                                                                                                    | 86       |

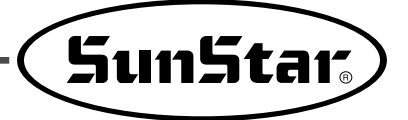

| 3-17) Setting Time Delay when Output Port is Being Used                                  | 89  |
|------------------------------------------------------------------------------------------|-----|
| 3-18) Presser foot setting for height difference                                         | 91  |
| 3-19) Fabric Guide Bar Setting                                                           | 93  |
| 3-20) Machine Origin Setting                                                             | 94  |
| 3-21) Other Pocket Exclusive Functions                                                   | 95  |
| 4) Pattern Data General Function                                                         | 96  |
| 4-1) Checking and Deleting the Pattern Number                                            | 96  |
| 4-2) Making a Copy the Pattern to Another Number or Diskette                             | 97  |
| 4-3) Pattern Store Function (Floppy drive: Optional)                                     | 98  |
| 4-4) Pattern Copy from Flash Memory to CF CARD                                           | 99  |
| 4-5) Pattern Information Displaying Function                                             | 100 |
| 4-6) Change of Parameter Related to General Sewing                                       | 101 |
| 4-7) Initialization of Parameter Related to General Sewing                               | 102 |
| 4-8) System Program Update                                                               | 103 |
| 4-9) Confirmation for Version of System Program                                          | 104 |
| 4-10) Bobbin counter setting by design                                                   | 105 |
| 4-11) Pattern Design Creation and Design Saving                                          | 107 |
| 5) Parameter save function                                                               | 108 |
| 5-1) Parameter Write                                                                     | 108 |
| 5-2) Parameter Read                                                                      | 100 |
|                                                                                          | 10) |
| 8. HIGH OPERATING METHOD                                                                 | 110 |
| 1) Understanding the Function of Machine Test                                            | 110 |
| 1-1) Encoder Test                                                                        | 110 |
| 1-2) Step Motor-Main Shaft Motor Test (X-Y Main Test)                                    | 110 |
| 1-3) Main Motor Test                                                                     | 111 |
| 1-4) Interrupt Test                                                                      | 112 |
| 1-5) PWM Test                                                                            | 112 |
| 1-6) LCD Testa                                                                           | 113 |
| 1-7) Keyboard Test                                                                       | 114 |
| 1-8) Input 0 Test                                                                        | 114 |
| 1-9) Input 1 Test                                                                        | 115 |
| 1-10) Input 2 Test                                                                       | 116 |
| 1-11) Input 3 Test                                                                       | 116 |
| 1-12) Input 4 Test                                                                       | 117 |
| 1-13) Input 5 Test                                                                       | 118 |
| 1-14) Input 6.7 Test                                                                     | 118 |
| 1-15) Solenoid Test                                                                      | 119 |
| 1-16) Output 4 Test                                                                      | 120 |
| 1-17) Output5 Test                                                                       | 121 |
| 1-18) Output Port 6 Testing (Outport 6)                                                  | 122 |
| 1-19) Output 7. 8 Test                                                                   | 123 |
| 1-20) Manual Operation Test of Step Motor (XY Jog Test)                                  | 123 |
| 1-21) Origin Test                                                                        |     |
| 1-22) Jump Test                                                                          | 125 |
| 1-23) Motor Type Test                                                                    | 125 |
| 1.24) Communication Test between the Main Shaft Board and the CDL/IO Board (Async Test)  | 126 |
| 1-24) Communication Test between the Main Shart Doard and the CT 0/10 Doard (Asyne Test) | 120 |
| 9. DESCRIPTION ON PARAMETER RELATED TO GENERAL SEWING OPERATION                          | 127 |
| 1) Function No. Related to Pattern Programming                                           | 159 |
| 2) Pattern chart (Function numbers might be different depending on machine type.)        | 162 |
| 3) Parameter Number Related to General sewing                                            | 163 |
| 4) Error List                                                                            | 166 |
| 5) Basic Manual                                                                          | 169 |
| 10 F                                                                                     |     |
| 10. Emergency Recovery                                                                   | 1/1 |
| 1) Emergency Recovery When Problems Occur in Flash Memory                                | 171 |
| 2) User's emergency self-restoration and operating program installation                  | 172 |

# Direct Drive, Automatic Pocket Setter Sewing Machine

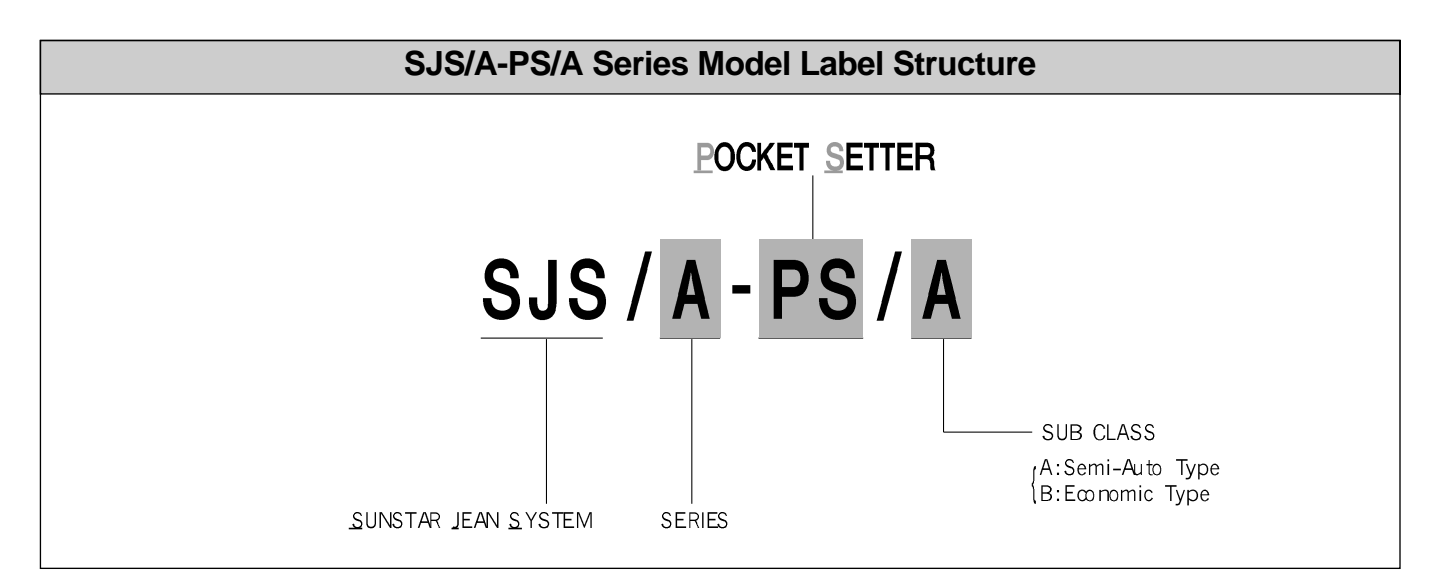

| Model type                    | SJS/A-PS/A                                          | SJS/A-PS/B |  |
|-------------------------------|-----------------------------------------------------|------------|--|
| Machine Type                  | Direct Drive, High Speed, 1-Needle, Lock-Stitch M/C |            |  |
| Sewing Scope                  | 250mm(X) ×250mm(Y)                                  |            |  |
| Sewing Speed                  | 3600 spm (Stitch length: 3mm or below)              |            |  |
| Stitch Length                 | 0.1mm~6mm                                           |            |  |
| Needle                        | DP × 17 #20 (#18~22)                                |            |  |
| Needle Bar Stroke             | 34.6mm                                              |            |  |
| Presser Foot Stroke           | Standard 4mm (0.5~10mm)                             |            |  |
| Presser Foot Lift             | 20mm                                                |            |  |
| Trimmer                       | Mounted                                             |            |  |
| Emergency Stop Function       | Available                                           |            |  |
| Hook In Use                   | Double-capacity Rotary Hook                         |            |  |
| Memory                        | 3.5″ Floppy Disk, CF Card                           |            |  |
| Number of Max. Input Patterns | Max. 691 Patterns                                   |            |  |
| Lubrication                   | Automatic                                           |            |  |
| Pneumatic Pressure            | 120N / /min.                                        |            |  |
| Voltage                       | Rated supply voltage $\pm 10\%$ 50/60 Hz            |            |  |
|                               | MAIN MOTOR : 500W AC SERVO MOTOR                    |            |  |
| Motor                         | X-MOTOR : 1Kw AC SERVO MOTOR                        |            |  |
|                               | Y-MOTOR : 750W AC SERVO MOTOR                       |            |  |
| Power consumption             | 600VA                                               |            |  |
| Stacker                       | Stacker Auto Manual                                 |            |  |

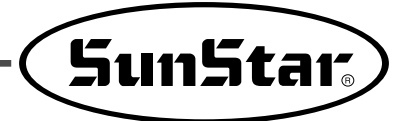

# 2 Safety Rules

# 2.1) Safety Stickers

The safety stickers in this user's manual are divided into **Caution**, **Danger**, and **Warning**. They indicate that if the safety rules are not kept, injury or damage to machine might occur as a result.

| No.     | Name    | Description                                                                                                    |
|---------|---------|----------------------------------------------------------------------------------------------------|
| Caution | Caution | If the machine is not properly handled, it may cause injury to users or physical damage to the machine.                           |
| Warning | Warning | If the machine is not properly handled, it may cause death or severe injury to users.                                             |
| Danger  | Danger  | If the machine is not properly handled, it may cause death or severe injury to users, and the urgency of the danger is very high. |

# 2.2) Machine Delivery

| Mark                                                                                          | Description                                                                                                    |  |  |
|-----------------------------------------------------------------------------------------------|----------------------------------------------------------------------------------------------------|--|--|
|                                                                                               | The machine delivery shall be conducted by the persons who are knowledgeable about the safety instructions and rules. The following safety rules must be observed:                                                                                                |  |  |
| $\triangle$                                                                                   | 2.2.1) Manual delivery<br>When the machine is delivered by persons, they shall wear special shoes and tightly hold the<br>machine on the left and right sides.                                                                                                    |  |  |
| Danger                                                                                        | <ul> <li>2.2.2) Forklift delivery</li> <li>1) A forklift shall be big enough to endure the weight of the sewing machine and carry the machine.</li> <li>2) Use the palette when lifting the machine. Set the center of gravity of the machine (center)</li> </ul> |  |  |
|                                                                                               | of the left and right sides) at the fork arm of the forklift and carefully lift the machine.                                                                                                    |  |  |
| Ban people from<br>standing under the<br>machine and remove<br>obstacles near the<br>machine. |                                                                                                    |  |  |
|                                                                                               | Make sure to maintain the balance of the machine when unloading the machine by using a forklift or crane to prevent the deformation of the machine or to prevent people from being exposed to danger.                                                             |  |  |
|                                                                                               |                                                                                                    |  |  |
|                                                                                               |                                                                                                    |  |  |

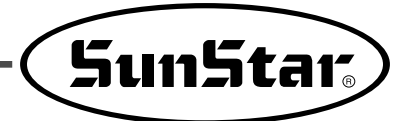

### 2.3) Machine Installation

| Caution | <ul> <li>Depending on the installation environment, function errors, breakdown, or other physical damage might result. Make sure to meet the following conditions for machine installation:</li> <li>1) The workbench or table where the machine is installed should be durable enough to endure the weight of the machine (see the name plate).</li> <li>2) Dust and humidity are the cause of machine pollution and erosion. Please install an air conditioner and conduct regular maintenance of the machine.</li> <li>3) Install the machine at the place where it is not exposed to direct sunlight (if the machine is exposed to direct sunlight for a long time, it may cause discoloration or deformation).</li> <li>4) Secure the space around the machine. Place the machine at least 50cm away from the left, right, and rear walls to secure sufficient space for maintenance activities.</li> <li>5) Explosion risk : To prevent possible explosion, immediately stop the machine operation if there are inflammable materials in the air.</li> <li>6) Lighting : The machine does not offer lighting devices. When necessary, install needed lighting.</li> <li>7) Overturn risk : Do not install the machine on the unstable stand or table. If the machine drops, it may cause injury or severe impact on the machine. If the machine is suddenly</li> </ul> |
|---------|----------------------------------------------------------------------------------------------------|
|         | 7) Overturn risk : Do not install the machine on the unstable stand or table. If the machine drops, it may cause injury or severe impact on the machine. If the machine is suddenly stopped or the external impact is imposed, the machine might be capsized.                                                                                                    |

### 2.4) Machine Operation

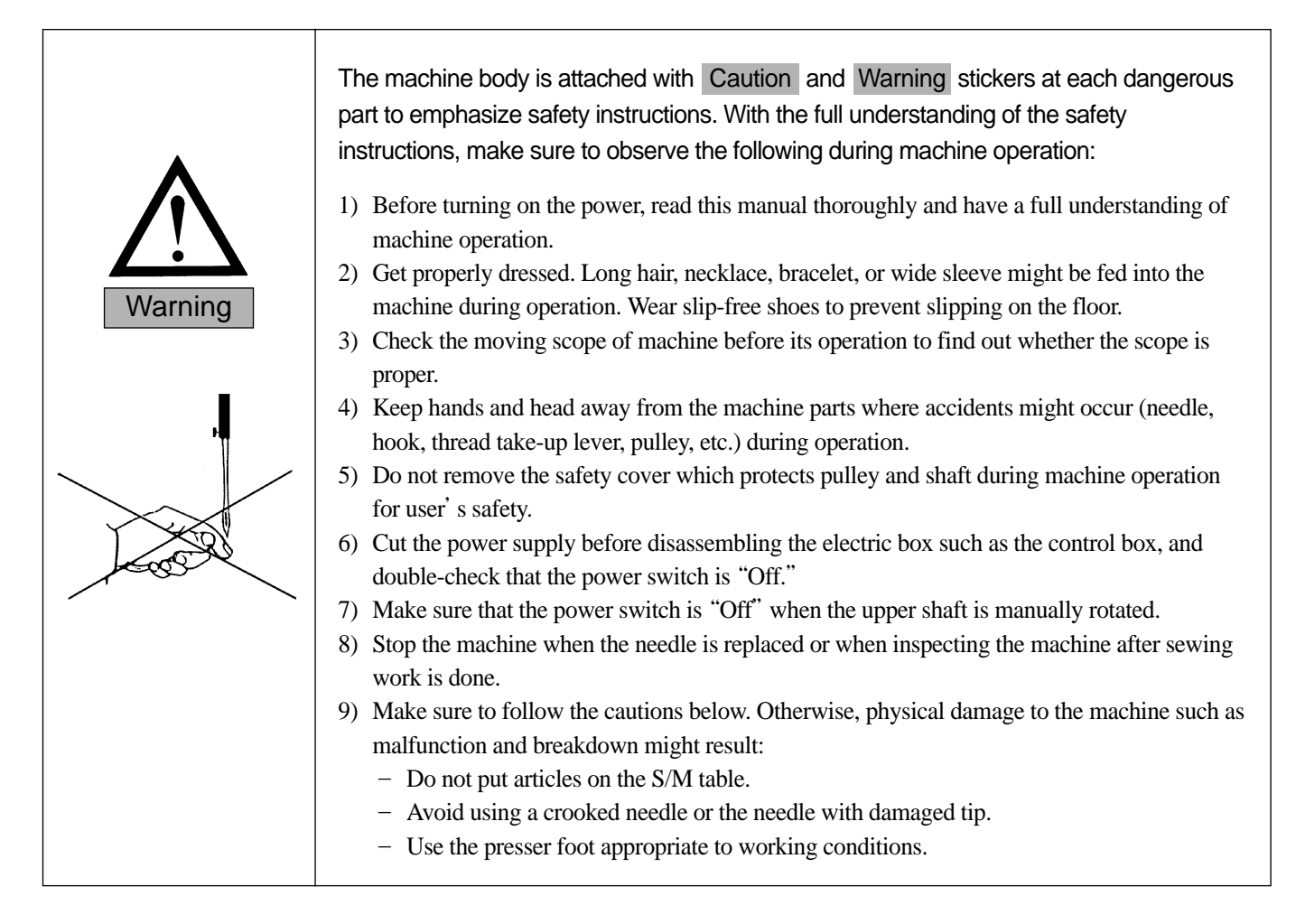

# 2.5) Repair and Maintenance

|        | <ul><li>When repair is needed, properly trained SunStar A/S engineers should be called to conduct the repair.</li><li>1) Cut off the main power before machine cleaning and repair. Wait for four minutes until the machine is completely discharged.</li></ul>                                                                                                    |
|--------|----------------------------------------------------------------------------------------------------|
| Danger | For cleaning or repairing the main shaft motor and the X/Y drive box, wait for ten minutes for complete discharge after the power is cut off.                                                                                                    |
|        | <ol> <li>Do not change the machine specifications or parts without substantial consultation with<br/>SunStar because this may cause safety issues during machine operation.</li> <li>Use authentic SunStar parts for repair or part replacement during A/S activity.</li> <li>Put back all safety covers which are removed for repair activities after repair is completed.</li> </ol> |

# 2.6) Safety Labels

| Image: Second stateCAUTION<br>경고Image: Second stateDo not operate without finger guard and<br>safety devices. Before threading, charging<br>bobbin and needle, deaning etc. switch<br>off main switch.<br>손가락 보호대와 안전징치 없이 작동하지<br>마십시오.<br>님, 보빈, 비늘교환시나 청소전에는 빈드시<br>주전원의 스위치를 꺼 주십시오. | Do not operate without finger guard and safety devices. Before threading, changing bobbin and needle, cleaning, etc., turn off the main switch.                   |
|----------------------------------------------------------------------------------------------------|----------------------------------------------------------------------------------------------------|
| Image: Warning<br>경 고Image: Warning<br>고Hazardous voltage will cause injury.<br>Be sue to wait at least 360 seconds<br>before opening this cover after turn off<br>main switch and unplug a power ord.<br>고압 전류에 의해 감전될 수 있으므로 커바를<br>열 때는 전원을 내리고 전원 플러그를 뽑고 나<br>서 300초간기다린 후 여십시오     | High-voltage current will cause injury. Be sure to wait at least 360 seconds before opening this cover after turning off main switch and unplugging a power cord. |
| Injury may be caused by winding.           Be sure to turn off the power before cleaning, lubricating, adjusting or repairing.                                                                                                    | Make sure to close the cover before operating the machine.<br>Keep hands away from moving parts of the machine during operation. It<br>may cause injury.          |

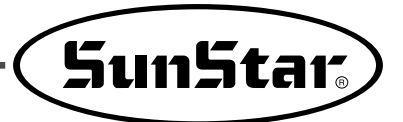

### 2.7) Location of Safety Labels

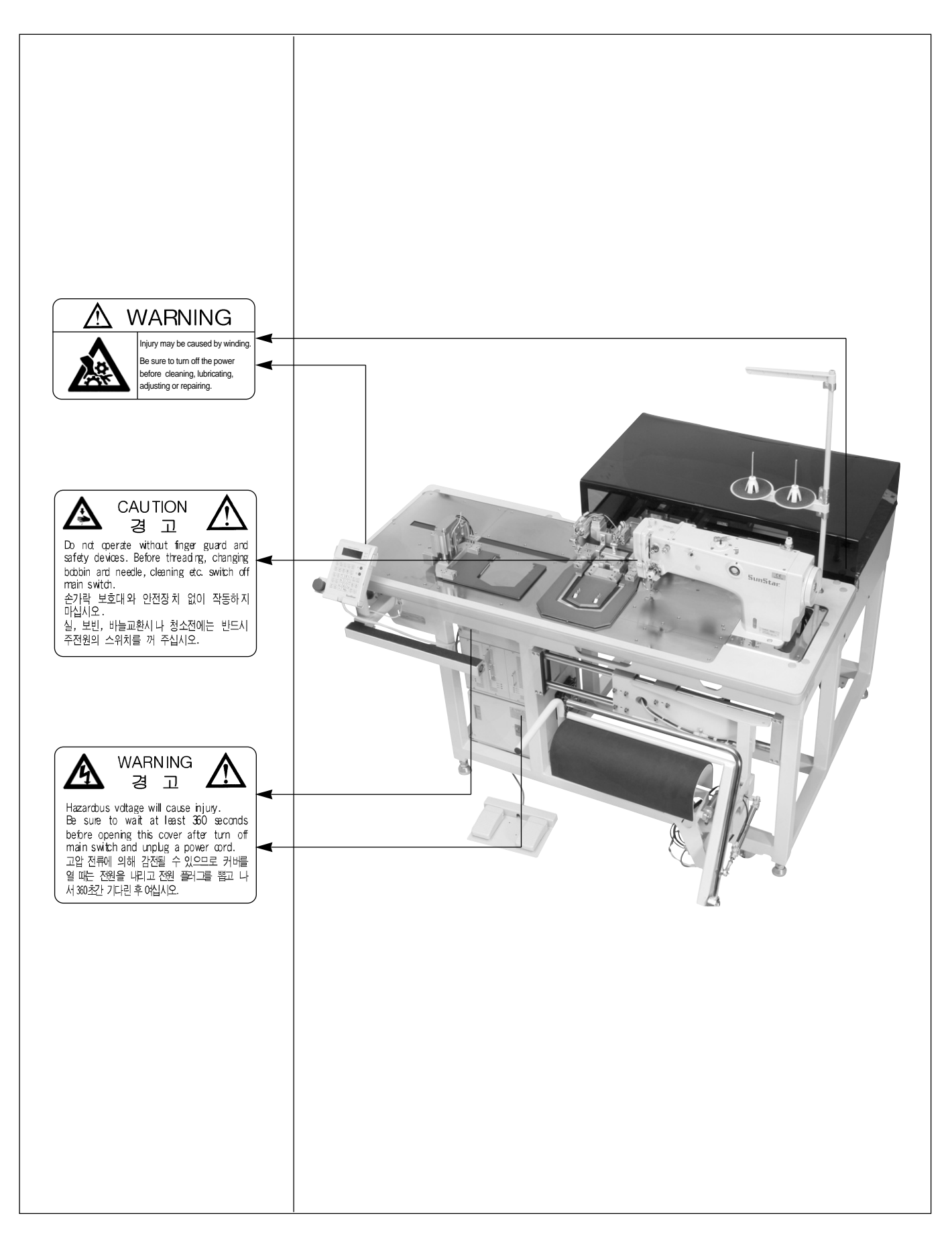

# Voltage and Power Cord Connection

# 1) Voltage Specifications

| Phase             | 1-Phase | 3-Phase |  |
|-------------------|---------|---------|--|
| Input Voltage (V) | AC 240V | AC 240V |  |
|                   | AC 220V | AC 220V |  |
|                   | AC 200V | AC 200V |  |

A. Do not operate the machine if the voltage specifications are different.

# 2) Voltage Specifications Display

A. The voltage is displayed on the side of the control box as in the figure

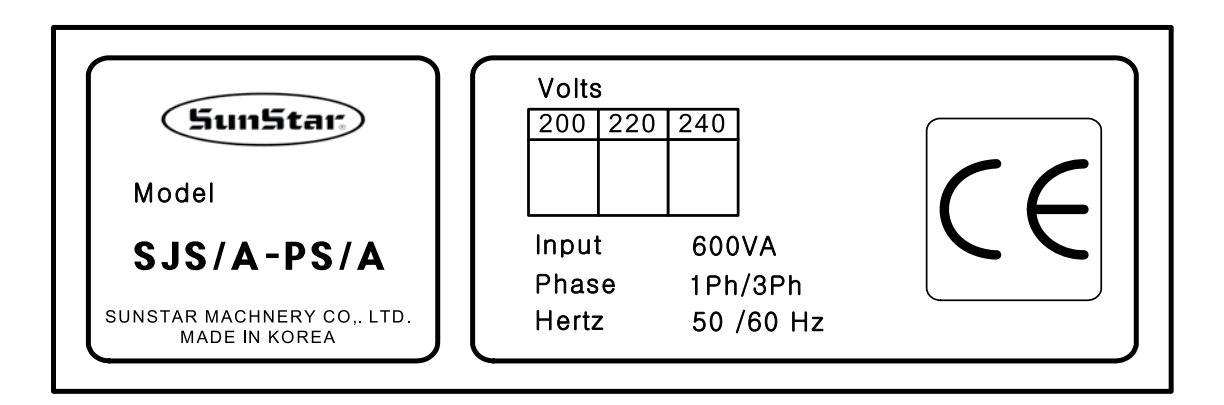

| Phase              | 1-Phase | 3-Phase |
|--------------------|---------|---------|
|                    | AC 415  | AC 415  |
|                    | AC 400  | AC 400  |
| Voltage            | AC 380  | AC 380  |
| Specifications (V) | AC 120  | AC 120  |
|                    | AC 110  | AC 110  |
|                    | AC 100  | AC 100  |

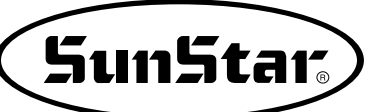

# 4 Voltage LEDs and Wiring Circuit Breaker

# 1) Front Side of AMP Box

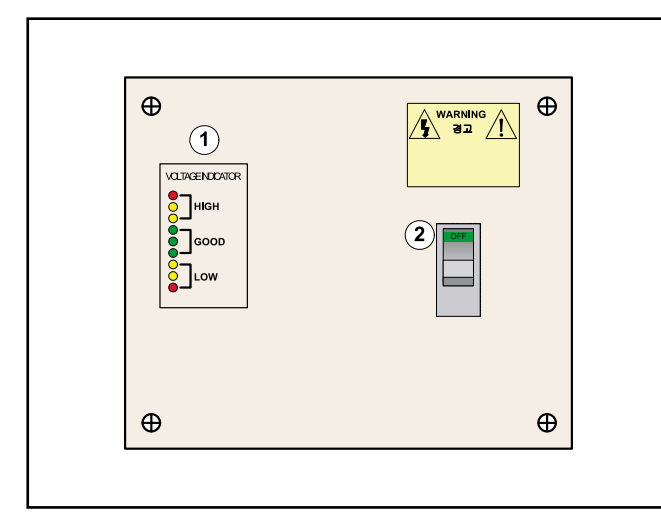

| No. | Name                   |
|-----|------------------------|
| 1   | Voltage LED            |
| 2   | Wiring Circuit Breaker |

# 2) Voltage LED Check

A. LEDs on the front side of the AMP box are changed depending on input voltage.

| Input Voltage (V)<br>[error +/- 5V] | LED Color    | Voltage Status                                                                                                    |
|-------------------------------------|--------------|----------------------------------------------------------------------------------------------------|
| Above AC 270                        | Red [High]   | Overvoltage: Use the circuit breaker switch to cut off the power supply to the control box. Check the input voltage status. |
| AC 270 ~ AC 243                     | Amber [High] | Overvoltage: Check the input voltage status.                                                                                |
| AC 243 ~ AC 193                     | Green [Good] | Normal voltage                                                                                                    |
| AC 193 ~ AC 160                     | Amber [Low]  | Undervoltage: Check the input voltage status.                                                                               |
| Below AC 160                        | Red [Low]    | Undervoltage: Use the circuit breaker switch to cut off the power supply. Check the input voltage status.                   |

# 3) Circuit Breaker Activation and Reactions

- A. When input voltage is overvoltage or undervoltage, the circuit breaker is activated.
- B. When the circuit breaker is activated, check if the input voltage is within the machine specifications.
- C. To check the input voltage, turn on the sewing machine power. If voltage LED is green, the voltage is normal. If amber or red LED blinks, it means the input voltage is beyond the machine specifications.
- D. If voltage LED is red or amber, it means the input voltage is beyond the machine specifications. In this case, inquire A/S engineer for resolution.

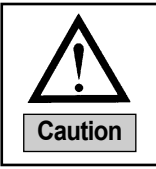

Do not use the circuit breaker switch as the power switch. Operate the circuit breaker switch with hands only. If the circuit breaker is frequently activated, inquire the A/S engineer.

# Control Part Specifications

# 1) Control Box Components

1-1) Structure of Control Box Connectors

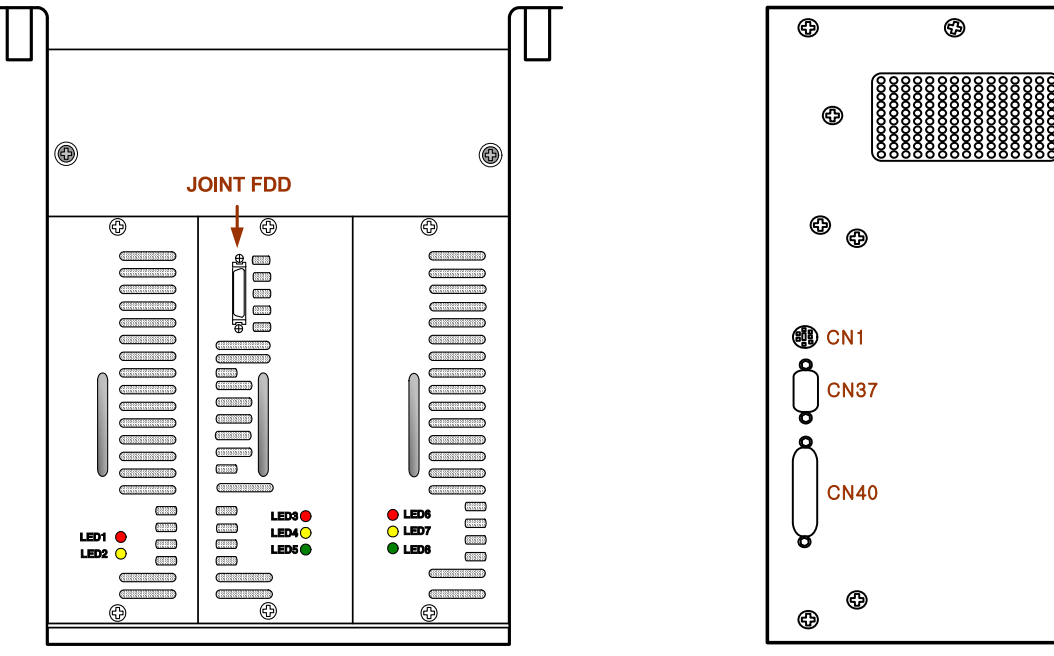

[Front Side of Control Box]

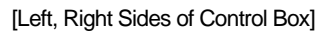

Ð

Ð

Ð

Φ

Ð

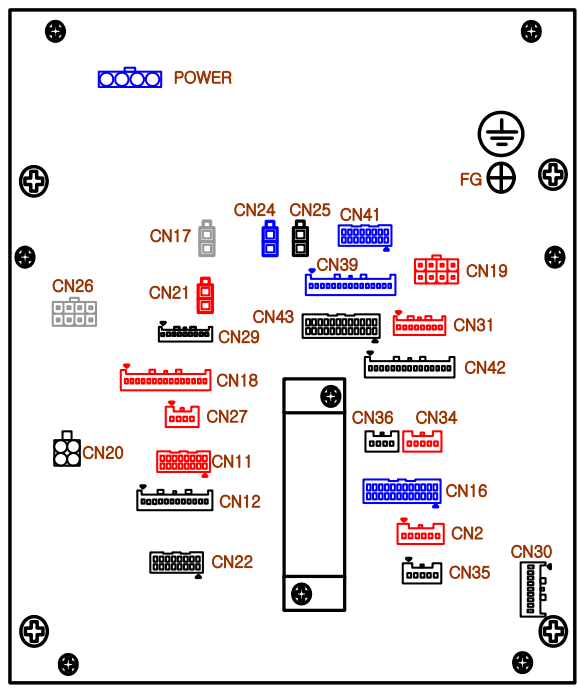

[Rear Side of Control Box]

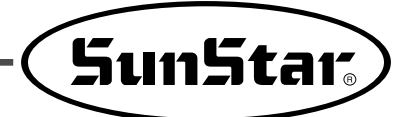

# 1-2) Description of Control Box Connectors

| No. | Connector Name | Description                                                       | Connection Cable Name                                     |
|-----|----------------|-------------------------------------------------------------------|-----------------------------------------------------------|
| 1   | POWER          | User's power input                                                | Power input cable                                         |
| 2   | FG             | Ground wire connection to the control box                         | Ground wire cable                                         |
| 3   | JOINT FDD      | Connection to the portable FDD                                    | Portable FDD connection cable                             |
| 4   | CN1            | Connection to F3 PU                                               | Connection to F3 PU                                       |
| 5   | CN2            | Main-shaft portable synchro input                                 | Portable synchro input cable                              |
| 6   | CN11           | Subordinate input 1                                               | -                                                         |
| 7   | CN12           | Laser point output                                                | Laser point connection cable                              |
| 8   | CN16           | X-Y AMP signal connection                                         | X-Y AMP signal input cable                                |
| 9   | CN17           | Presser foot solenoid connection                                  | -                                                         |
| 10  | CN18           | Lower shaft AMP signal connection                                 | -                                                         |
| 11  | CN19P          | P-shaft step motor output                                         |                                                           |
| 12  | CN20           | Main shaft motor power output                                     | Main shaft mid-connection cable (PS)                      |
| 13  | CN21           | Clamp solenoid connection                                         | -                                                         |
| 14  | CN22           | Subordinate input 3                                               | -                                                         |
| 15  | CN24           | Trimmer solenoid connection                                       | -                                                         |
| 16  | CN25           | Wiper solenoid connection                                         | -                                                         |
| 17  | CN26           | Power connection to AMP Box                                       | X-Y AMP Box power input cable (PS)                        |
| 18  | CN27           | Subordinate input 4                                               | -                                                         |
| 19  | CN29           | Connection of emergency stop, thread detection, and start signals | Connection of emergency stop and start switches           |
| 20  | CN30           | Connection to foot pedal                                          | Food pedal 1-1                                            |
| 21  | CN31           | P-shaft encoder signal input                                      |                                                           |
| 22  | CN34           | CAN communication connection                                      | -                                                         |
| 23  | CN35           | Main pneumatic switch signal input                                | Main pneumatic value & pneumatic<br>pressure sensor cable |
| 24  | CN36           | Power connection to circuit breaker                               | -                                                         |
| 25  | CN37           | Main shaft motor encoder signal input                             | Main shaft motor encoder mid-connection cable             |
| 26  | CN39           | Pneumatic signal output 2                                         | Pneumatic output cable2 (PS)                              |
| 27  | CN40           | OP unit signal connection                                         | OP unit connection cable                                  |
| 28  | CN41           | Pneumatic signal output 1                                         | Pneumatic output cable 1 (PS)                             |
| 29  | CN42           | External sensor input 1                                           | External sensor mid-connection cable                      |
| 30  | CN43           | X-Y shaft sensor input                                            | X-Y shaft sensor mid-connection cable                     |

A. When F3PU is connected to Connector CN1, OP unit does not show an error or any abnormal operation.

### 2) Structure of AMP Box

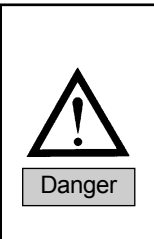

Do not operate the sewing machine while the AMP box cover is open. It may cause electric shock.

Power switch must be turned off before cleaning or repairing the AMP Box. After ensuring that the circuit breaker switch and the power switches are off, wait for ten minutes until the machine is completely discharged.

When repairing is needed, ensure that it is conducted by properly trained and SunStar designated A/S engineers.

#### 2-1) Structure of Power Input Part

A. The figure below shows the structure of the AMP Box front side input power.

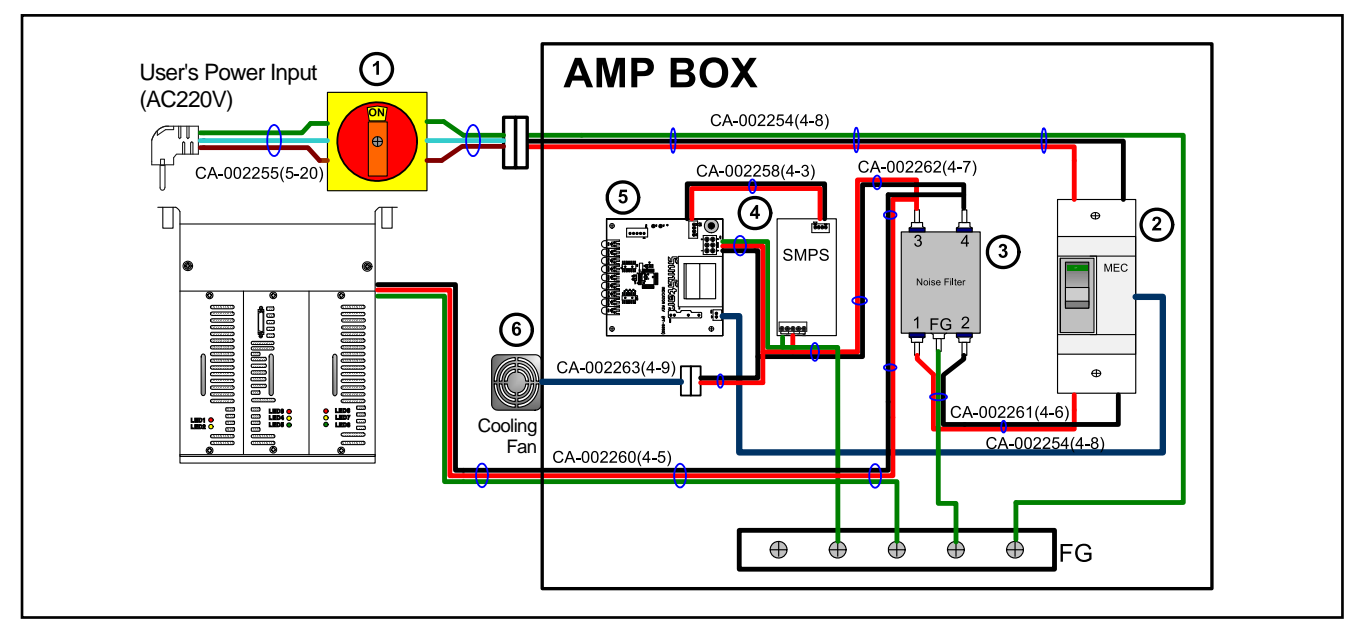

| No | Part Name               | Use                                                                                                    |
|----|-------------------------|----------------------------------------------------------------------------------------------------|
| 1  | Main power switch       | It is the main power switch of the sewing machine.                                                      |
| 2  | Circuit breaker         | The power supply of the sewing machine is cut off in time of overvoltage or undervoltage.               |
| 3  | Noise filter            | Noise flowing in through the power line is blocked.                                                     |
| 4  | DC+5V SMPS              | It is for power supply to the indicator board.                                                          |
| 5  | Voltage indicator board | It monitors the input voltage and activates the circuit breaker in time of overvoltage or undervoltage. |
| 6  | Cooling fan             | It cools off the AMP Box.                                                                               |

#### 2-2) Structure of X, Y-shaft Driving AMP Box

- A The X, Y-shaft driving AMP Box is installed on the rear side of the AMP Box.
- B. The operating status of the X, Y-shaft AMP Box can be checked from the AMP Box cover window.

| No | Shaft   | AMP Box                    |
|----|---------|----------------------------|
| 1  | X-shaft | QS1A05AA (Sanyo Denki 50A) |
| 2  | Y-shaft | QS1L03AA (Sanyo Denki 30A) |

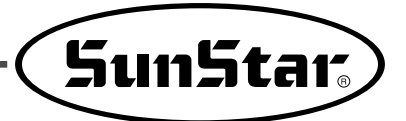

# 3) Transformer Box (optional)

#### 3-1) Voltage Specifications of Transformer Box

A. Use a transformer box if 1-phase or 3-phase voltage specifications are as below.

| Phase                  | 1-Phase | 3-Phase |
|------------------------|---------|---------|
|                        | AC 415  | AC 415  |
|                        | AC 400  | AC 400  |
| Voltage specifications | AC 380  | AC 380  |
| (V)                    | AC 120  | AC 120  |
|                        | AC 110  | AC 110  |
|                        | AC 100  | AC 100  |

#### 3-2) Transformer Box Power Cable Connection

A. Depending on the input voltage specifications, connect red lines to No. 2 of the cable specifications.

| Input Voltage (V) | Location of transformer connection |
|-------------------|------------------------------------|
| AC 415            | Connect the No.2 red line to 415V. |
| AC 400            | Connect the No.2 red line to 400V. |
| AC 380            | Connect the No.2 red line to 380V. |
| AC 120            | Connect the No.2 red line to 120V. |
| AC 110            | Connect the No.2 red line to 110V. |
| AC 100            | Connect the No.2 red line to 100V. |

#### 3-3) Transformer Box Wiring Diagram

A. The following is the example of the wiring diagram when the input voltage is 1-phase, 380V.

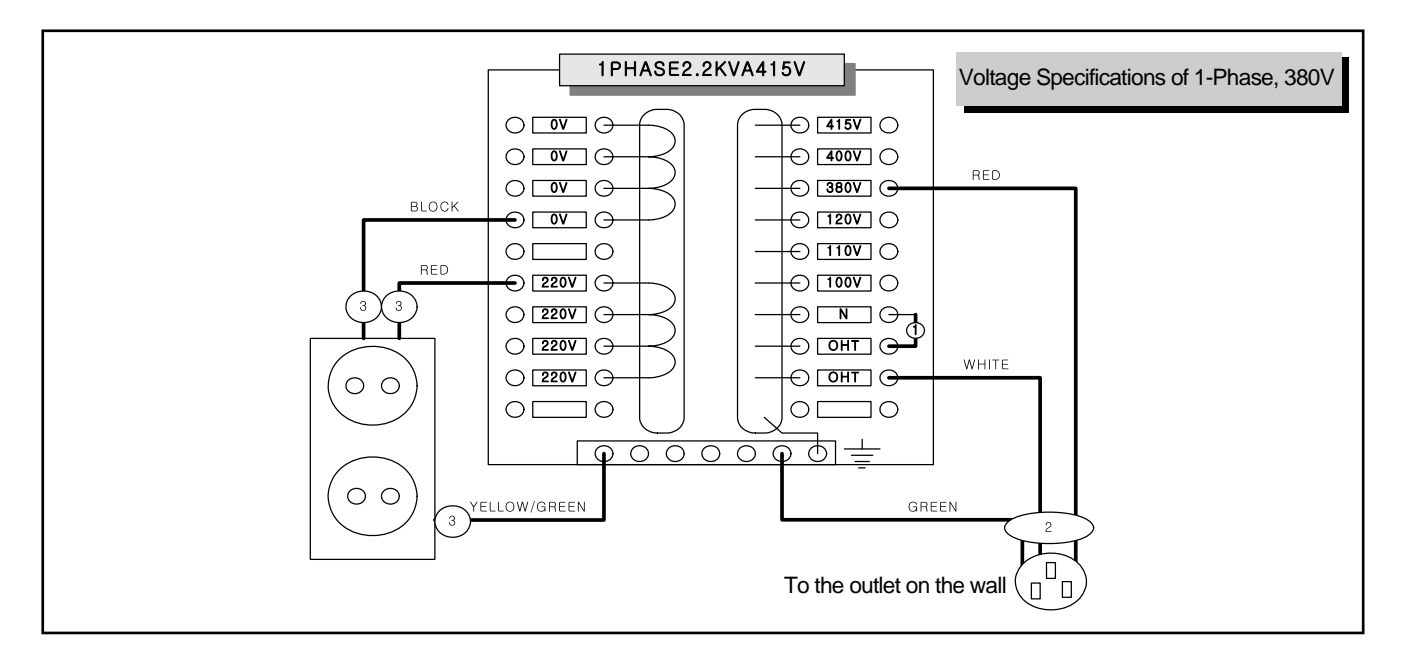

# 4) Fuse Replacement

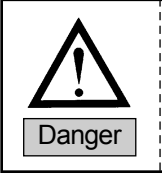

To prevent electric shock, wait for five minutes after power-off and open the cover. Make sure to turn off the power. Then open the control box and replace with a fuse of designated capacity.

### 4-1) Fuse Connection Part

A. Open the cover on the top of the control box and replace the fuse on the DDC board (shaded part).

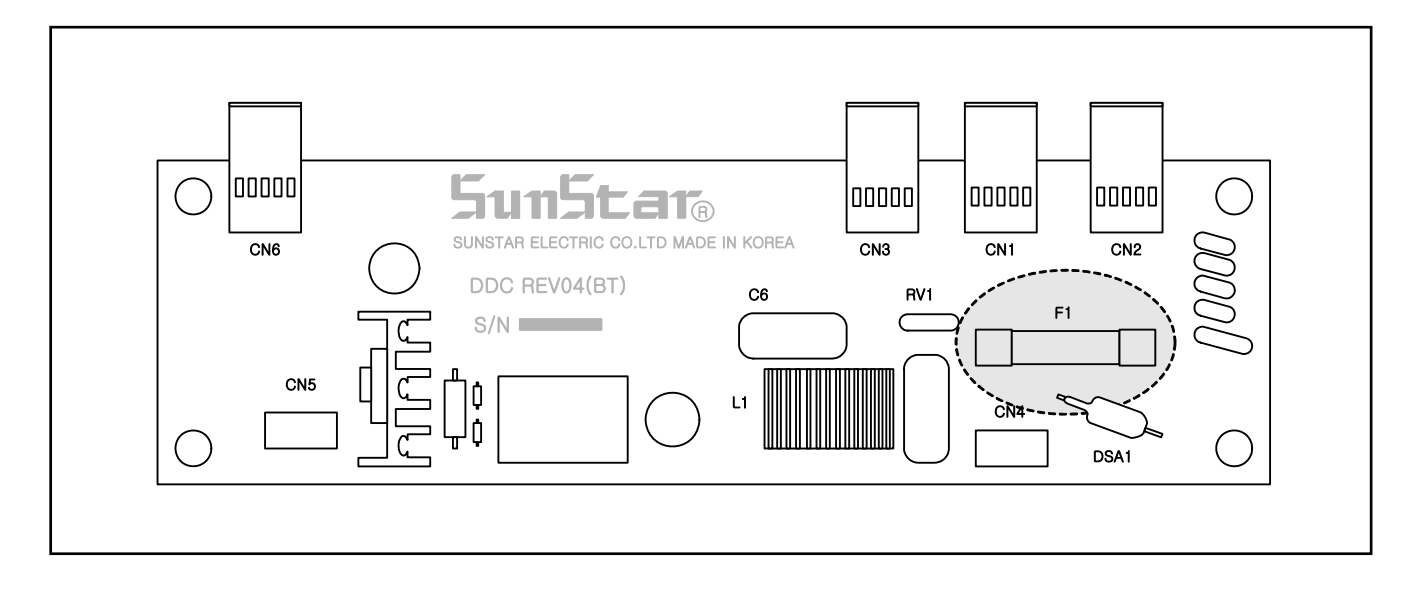

4-2) Capacity and usage of the fuse

| Number | Capacity | Use                       |
|--------|----------|---------------------------|
| F1     | 15A      | For main power protection |

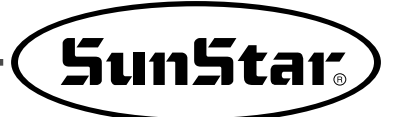

# 6 BASIC OPERATIONAL METHOD

1) Name and Roles of Each Key on Operation Unit

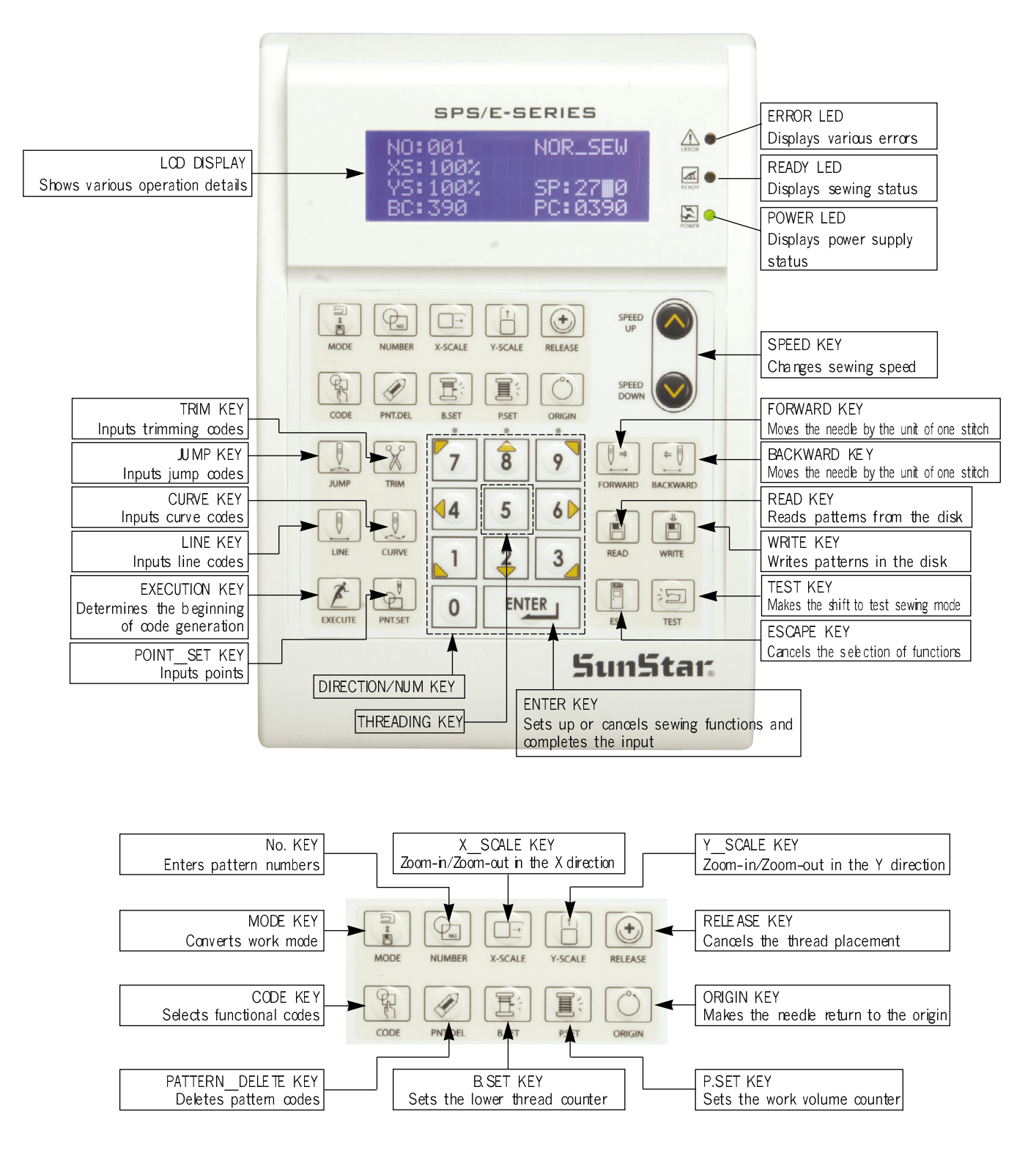

### 2) Name and Description of Each Display Contents on General Operation Mode

It is an initial screen when power is on for the first time, but display of screen can be changed according to the general sewing related parameter.

| POWER LED   | NO:000  | NOR_SEW |
|-------------|---------|---------|
|             | XS:100% |         |
|             | YS:100% | SP:1500 |
| ERROR LED 🔵 | BC:000  | PC:0000 |

- A. 'POWER LED" : When you turn on the power, this lamp also comes to light on.
- B. "READY LED" : This lamp comes to light on when a machine is ready to work by reading patterns. During reading or writing the patterns, the lamp flickers. If you press ENTER, you can get out of the "READY" state.
- C. "ERROR LED": When errors including sensing thread and emergency stop happen this lamp comes to light on.
- D. "NO" : It indicates pattern No. Press NO key and input the pattern number you want by pressing digit keys. (000  $\sim$  999)
- E. "XS" : It indicates a rate of enlargement and reduction for width. You can change the value at your option by using digit keys after pressing down X SCALE key. (001[%] ~400[%])
- F. "YS" : It indicates a rate of enlargement and reduction for length. You can change the value at your option by using digit keys after pressing down Y SCALE key. (001[%] ~400[%])
- G. 'SP": It indicates sewing speed. You can change the speed you want by pressing down SPEED key. (200[SPM] ~2500[SPM])

\* Maximum sewing speed varies depending on the sewing machine. See "Setting-Up the Speed".

- H. 'BC'': It indicates setting value of bottom thread exchange counter. You can change the value at your option by using digit key after pressing down B. SET key. (000 ~ 999)
- I. "PC" : It indicates setting value of working capacity. You can change the value at your option by using digit keys after pressing down P. SET key. (0000 ~9999)
- J. "NOR\_SEW": It indicates a work status. There are two work statuses including normal sewing and step sewing.
   "NOR\_SEW" indicates normal sewing, while "STP\_SEW" indicates step sewing.
   \* See the methods for using applied operations for more details on "STP\_SEW."

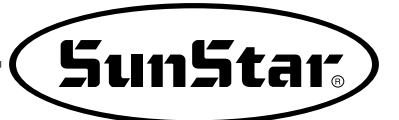

# 3) Flow Chart of General Operation

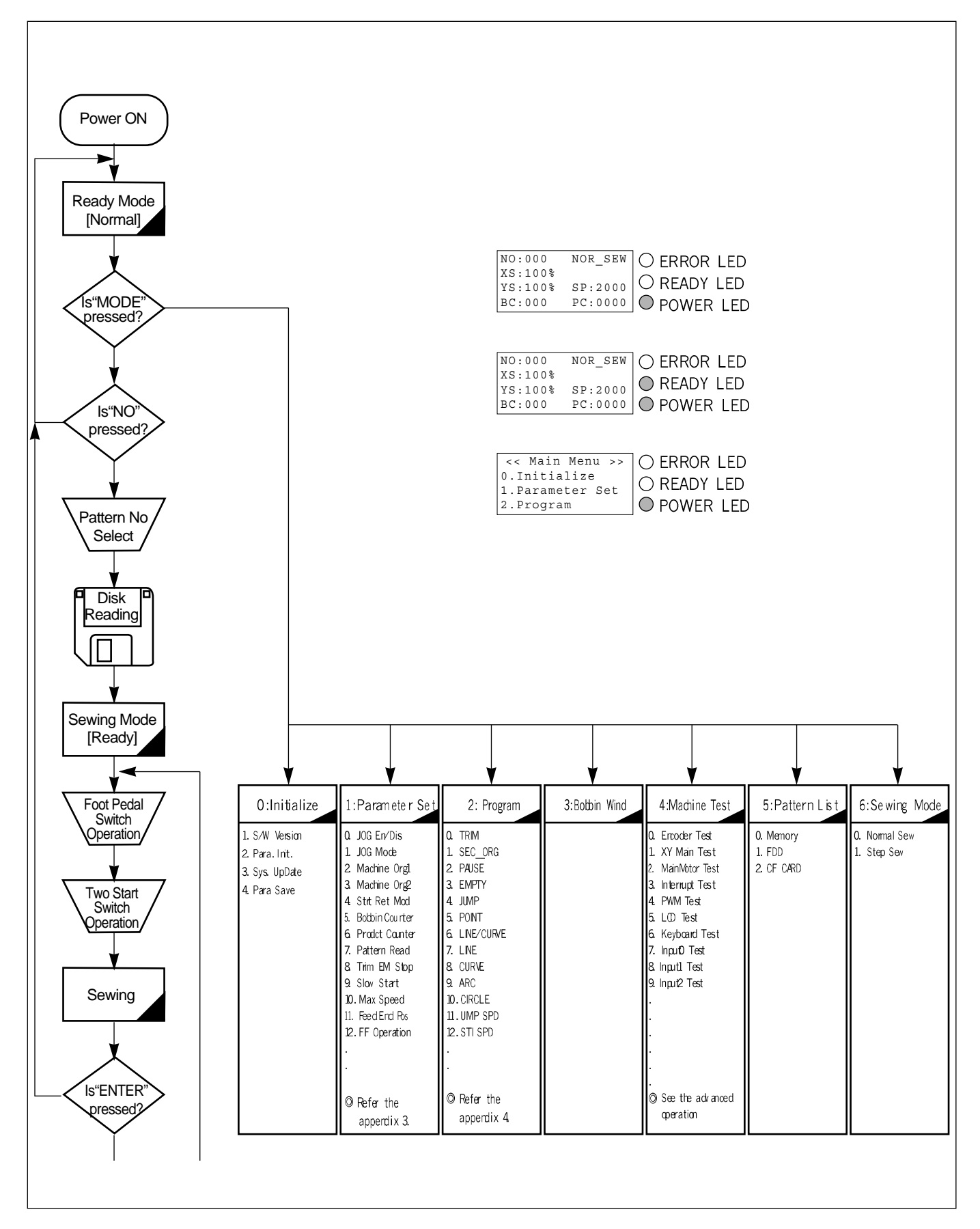

# 4) Work Flow of Pattern Programming

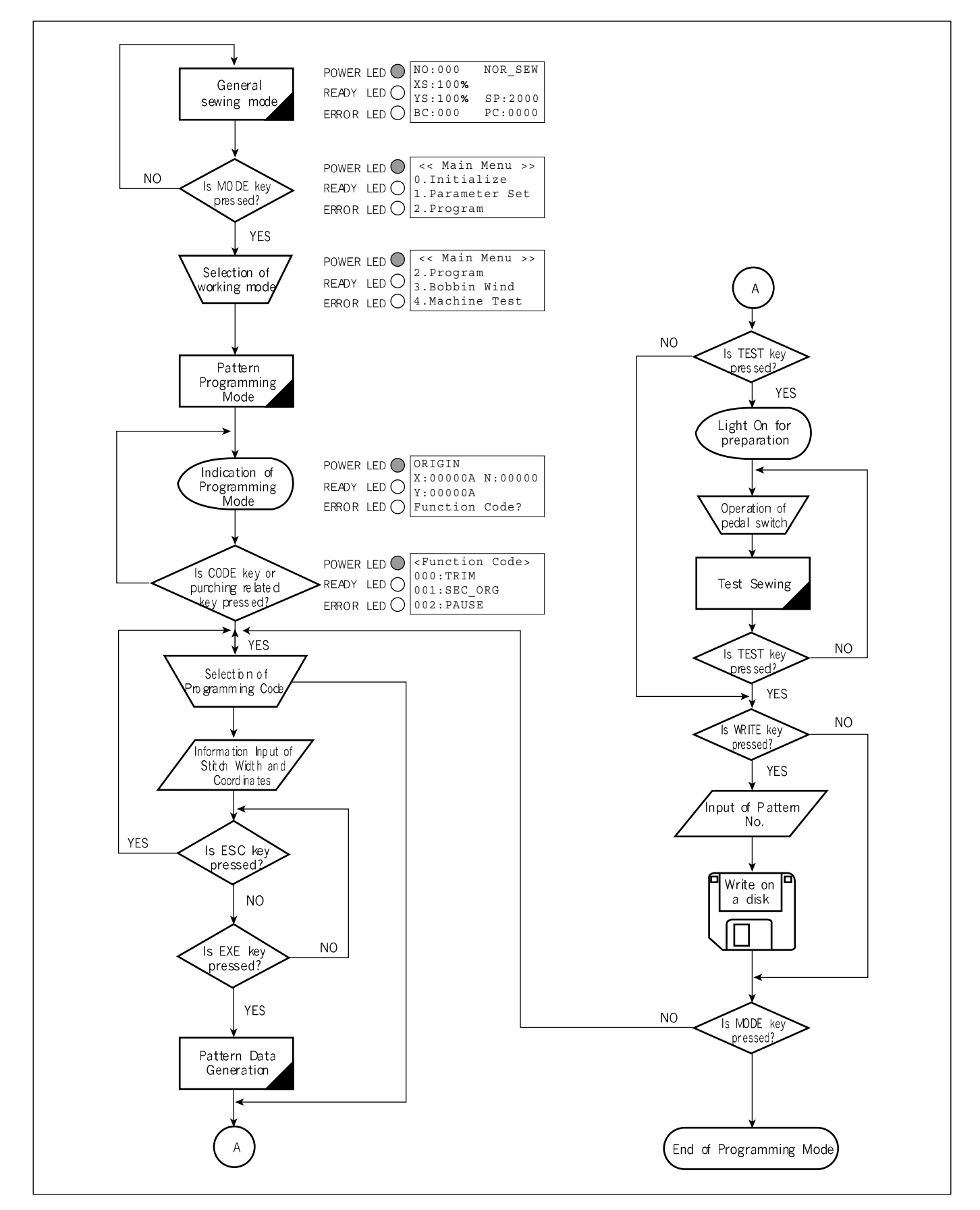

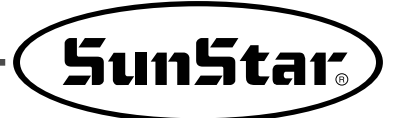

# 5) Storage Media

#### 5-1) CF CARD

Multi-purpose CF Card can be used. CF Card refers to Compact Flash Memory, and it is widely used as a storage media.

SunStar offers 128M CF Card, which has 90 times bigger capacity compared with a floppy diskette.

Users can purchase CF Card like a floppy diskette. Regardless of the size of patterns, it can be used, but when the pattern has a large capacity, it might tale more time to read and write. When a user saves designs in CF Card, "SPS" folder is automatically generated, and designs are saved within the "SPS" folder. The method of using it is same to that of a floppy diskette.

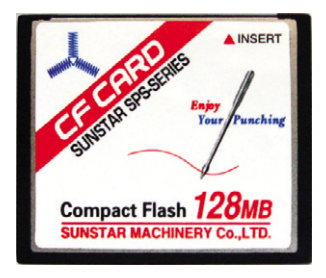

In addition, to access CF Card from PC, CF Card reader is required. CF Card Reader is a

multi-purpose device and can be easily purchased. For purchase, contact the nearest PC supplies store.

To use a commercial CF Card, make sure the formatting method is either FAT or FAT16. In general, the commercial CF Card is formatted as FAT32. CF Card can be formatted again on PC by using CF Reader.

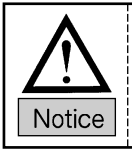

Sometimes, the reading error of CF Cards occurs. It may result from the fact that they are manufactured by different companies. When problems occur, replace the CF Cards which developed problems with the CF Cards of other manufacturer.

- (1) Keep CF Card away from the articles emitting magnetism like TV or magnet.
- (2) Keep CF Card away from heat, humidity, and direct sunlight.
- (3) Do not remove CF Card from the disk drive during formatting or while data input/output is conducted.
- 4 Check whether CF Card is properly inserted.
- $(\underline{5})$  Do not insert CF Card while the machine power is on. If not, error might occur.

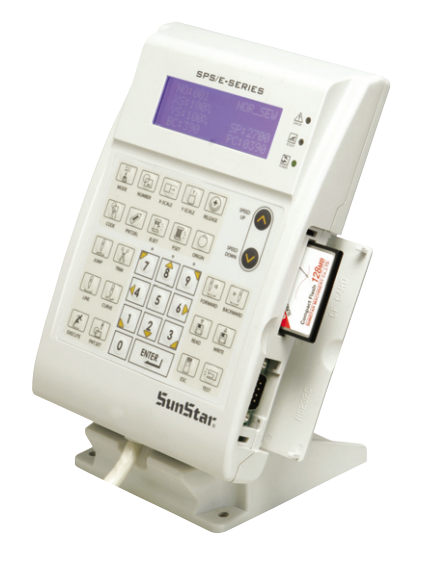

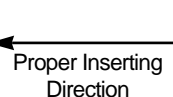

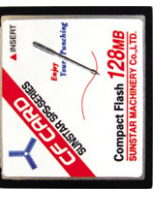

#### 5-2) Floppy Diskette

When handling a floppy diskette, the following should be strictly observed.

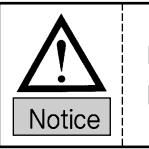

It is possible to use a floppy diskette available in the market, but make sure to use the certified product.

- (1) Keep a floppy diskette away from the articles emitting magnetism like TV or magnet
- (2) Keep a floppy diskette away from heat, humidity, and direct sunlight.
- (3) Do not place heavy objects on the floppy diskette.
- ④ Do not remove the floppy diskette from the disk drive during formatting or while data input/output is conducted.
- $(\mathbf{5})$  Do not keep the cover of the floppy disk drive open.
- (6) If the write protection tab is open, data input to the floppy diskette is not allowed.
- ⑦ If read and write operations are repeatedly conducted by using one floppy diskette, it might develop an error.
- $(\underline{8})$  It is safer to save important design data in two floppy diskettes.

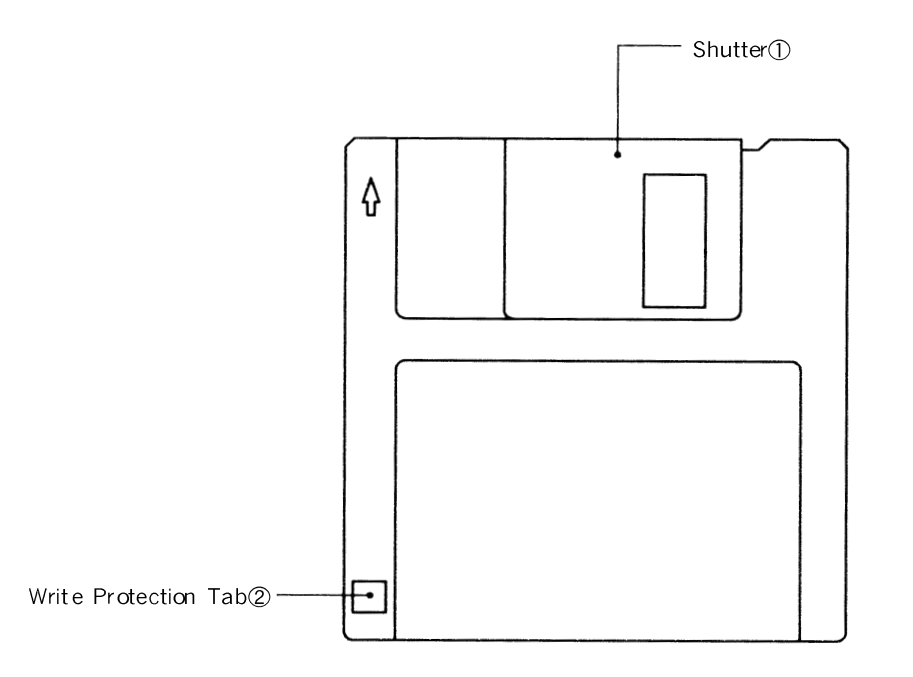

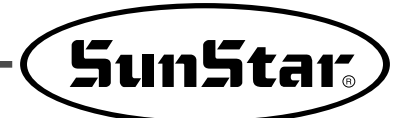

# 6) Reading design patterns from a floppy diskette or CF Card

\*Caution : If **READY LED** turns on or upper feed plate is under, some keys are not available. It happened, operate the keys after lifting the upper feed plate or pressing **ENTER** key.

- A. Insert a floppy diskette or CF Card which has sewing patterns into the appropriate drive.
- B. After pressing NO key, input the pattern number by using digit keys. (If you want to work with "001" pattern, press [0][0][1])
- C. Press ENTER key. Read the pattern and change to sewing available mode.
- D. At the moment, the upper thread plate comes to descend, then ascend again after moving to the sewing start point. The **READY LED** comes to light on.
- E. Press **SPEED** key and adjust the speed properly.
- F. If you step on the pedal switch on the right side, the upper feed plate comes to descend, and if you step on the pedal switch on the left side, the machine starts relevant work.
- G. When you finish operating, the machine backs to the origin or sewing start point, and the upper feed plate comes to ascend.

| NO:001  | NOR_SEW |
|---------|---------|
| XS:100% |         |
| YS:100% | SP:2000 |
| BC:000  | PC:0000 |

| NO:001  | NOR_SEW |
|---------|---------|
| XS:100% |         |
| YS:100% | SP:1500 |
| BC:000  | PC:0000 |

\* Target drive can be set at Parameter 044. SAVE TYPE. To read patterns from CF Card, select 'CF Card'. In case of using CF Card, make sure to insert the card before power-on.

#### 7) Checking sewing patterns read from a floppy diskette or CF Card

- A. Insert a floppy diskette or CF Card into the floppy drive or CF drive.
- B. After pressing **NO** key, input the pattern number by using digit keys. (If you want to work with "001" pattern, press [0][0][1]) To read pattern numbers, the memory type setting should be done in advance to read it on 044. SAVE TYPE.
- C. Press ENTER key. Read the pattern and change to sewing available mode.
- D. At the moment, the upper thread plate comes to descend, then ascend again after moving to the sewing start point. The **READY LED** comes to light on.
- E. Press SPEED key and adjust the speed properly.
- F. If you step on the pedal switch on the right side, the upper feed plate comes to descend.
- G. If you press **FORW** and **BACK** keys to progress and reverse 1 stitch, you can confirm the real shape to be sewn. If you press continuously, it moves to the start or to the end of pattern data consecutively.
- H. If you want to finish working, press ORIGIN key.
- I. If you want to continue sewing at the forward or backward point, step on the left pedal switch.
- J. When you finish operating, the machine backs to the origin or sewing start point, and the upper feed plate comes to ascend.

| NO:001  | NOR_SEW |
|---------|---------|
| XS:100% |         |
| YS:100% | SP:2000 |
| BC:000  | PC:0000 |

| NO:001  | NOR_SEW |
|---------|---------|
| XS:100% |         |
| YS:100% | SP:1500 |
| BC:000  | PC:0000 |

### 8) When the Machine Is Stopped after Thread Breaking

- A. The message appears as in the figure.
- B. If you want to continue sewing, conduct threading in the needle, and press the TWO Start button again. If you want to resume sewing one stitch ahead or one stitch back, use the FORW and BACK key. When the needle movement is complete, press the TWO Start button.
- C. If you want to stop sewing and start sewing all over again, press the **ORGIN** key. Then the inner/outer presser plate moves to the origin and ascends.
- D. If the current work is complete, the inner/outer presser plate moves the origin and ascends.

### 9) Emergency Stop in the middle of Sewing

- A. When the emergency stop switch is pressed, sewing is immediately suspended. The message appears as in the figure.
- B. If you want to continue sewing, press the TWO Start switch. If you want to stop sewing, press the Emergency Stop switch once again.
- C. After trimming (in case where manual trimming after emergency stop is set), the message in the figure appears. To continue sewing, press the Two Start key. To conduct sewing all over again, press ORIGIN Key. User can move the needle to the desired position using FORW/BACK key and press Two Start switch.

#### 10) Thread Winding

- A. Insert the empty bobbin into the sewing machine head.
- B. Press MODE.
- C. Use the direction keys ▲ ▼ to move to "3. Bobbin Wind" and press ENT-ER.
   Then the upper feed plate descends.
- D. When the ENTER key is pressed, thread reeling is conducted. When the ENTER key is pressed once again, the thread reeling is suspended for a time being.
- E. When the bobbin winding is completed, press the right step switch or ESC to end the bobbin winding.

| Err | 18 |
|-----|----|
|-----|----|

Thread Broken!

| NO:001  | NOR_SEW |
|---------|---------|
| XS:100% |         |
| YS:100% | SP:3000 |
| BC:000  | PC:0000 |

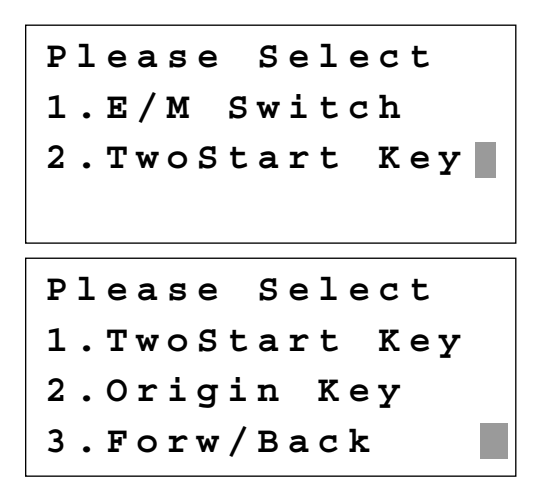

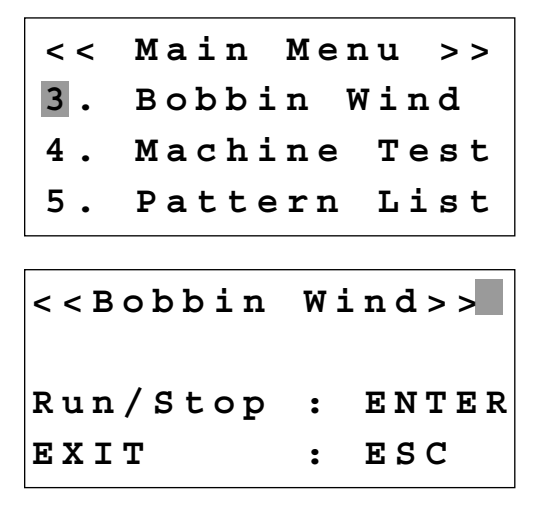

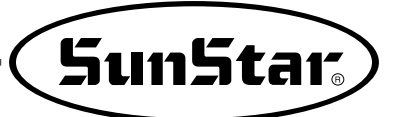

# Applied Operations

7

# 1) Pocket Design Data Creation

- 1-1) Pocket Design Date Quick Creation Function
  - A. When CODE 065. POCKET is used on the program mode

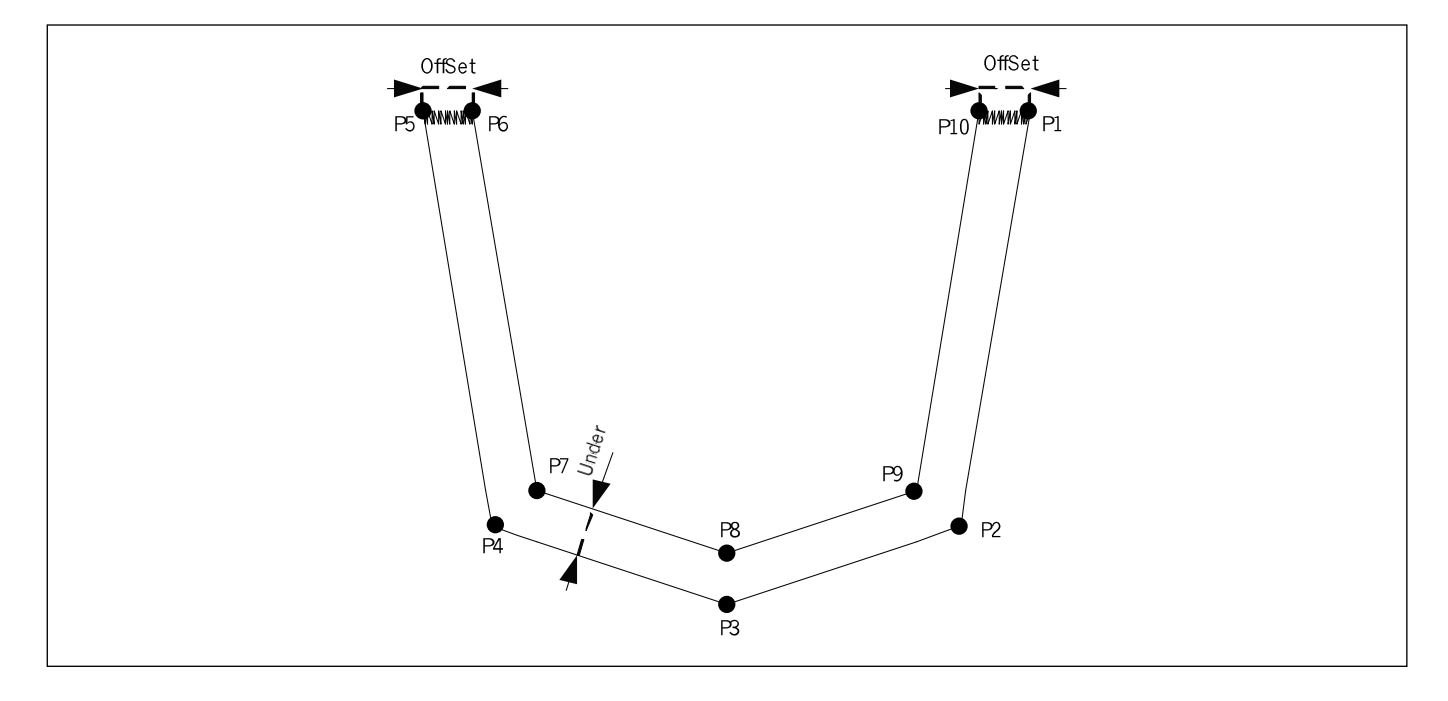

1. Select Program Mode Mode.

| < < | Main  | Menu  | >> |
|-----|-------|-------|----|
| 2.  | Progr | am    |    |
| < - |       |       |    |
| 3.  | Bobbi | .n Wi | nd |
|     |       |       |    |

| ORIGIN   | NONE    |
|----------|---------|
| Y:0000A  | N:00000 |
| Y:0000A  |         |
| Function | Code?   |

JUMP

N:001

X:-0980A Y:-0066A

2. Press the JUMP key and use the direction keys to move to P1. Then press the PNT SET key.

- 3. When the **EXE** key is pressed, pattern data is calculated, and the presser plate moves in accordance with the calculation result.
- Press the CODE key. If the pattern programming-related function number is known, press the three-digit number. If it is not known, press the ENTER key and use the direction keys (▲ ▼) to select 065. POCKET, and then press the ENTER key.
- 5. Use number keys and and press. (Description) WIDTH : Stitch width
  - OFSET : Distance between inner line and outer line (distance b/w P1 and P10, distance b/w P5 and P6)

UNDER : Distance between two lines except for ZigZag part (distance b/w P2 and P9, distance b/w P3 and P8, distance b/w P4 and P7)

- (Description) WIDTH : ZigZag stitch length PITCH : ZigZag stitch distance DIR : ZigZag design created (Default : 2)
- Use the direction keys and press PNT SET at P2 ~
   P5 to enter the coordinate of each point.

| JUMP     | NONE    |
|----------|---------|
| X:-0980A | N:00000 |
| Y:-0066A |         |
| Function | Code?   |

| < Fur | nctio | on Co | de > |
|-------|-------|-------|------|
| CODE  | No    | :     | 065  |

| 065 : | PC | OCKEI | !       |
|-------|----|-------|---------|
| WIDTH | :  | 030   | [0.1mm] |
| OFSET | :  | 100   | [0.1mm] |
| UNDER | :  | 100   | [0.1mm] |

| 019 : | LI | INE  | ZIG     |
|-------|----|------|---------|
| WIDTH | :  | 030  | [0.1mm] |
| PITCH | :  | 010  | [0.1mm] |
| DIR : | 2  | [0~3 | 3]      |

| 06 | 55 | : POCKET |
|----|----|----------|
| х  | :  | -2430A   |
| Y  | :  | -0066A   |
| N  | :  | 004      |

7. When the **EXE** key is pressed, pattern data is calculated, and the machine returns to the origin. At this time, TRIM(thread trimming) code is automatically inserted.

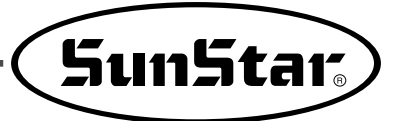

B. Design change based on UNDER value

| a. | 065 : |   | POCKE | T       |
|----|-------|---|-------|---------|
|    | WIDTH | : | 030   | [0.1mm] |
|    | OFSET | : | 100   | [0.1mm] |
|    | UNDER | : | 070   | [0.1mm] |

In the case of

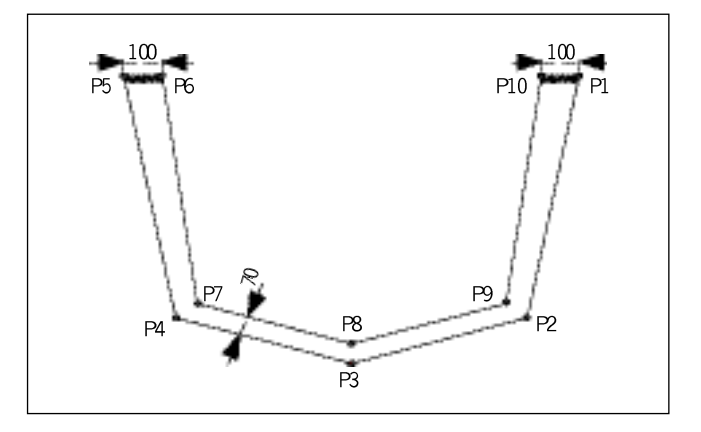

| b. | 065 : |   | POCKE | T       |
|----|-------|---|-------|---------|
|    | WIDTH | : | 030   | [0.1mm] |
|    | OFSET | : | 100   | [0.1mm] |
|    | UNDER | : | 070   | [0.1mm] |

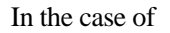

| c. | 065 : | P | OCKE | Т       |
|----|-------|---|------|---------|
|    | WIDTH | : | 030  | [0.1mm] |
|    | OFSET | : | 100  | [0.1mm] |
|    | UNDER | : | 100  | [0.1mm] |

In the case of

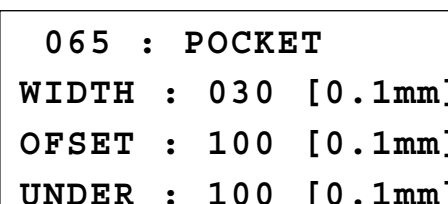

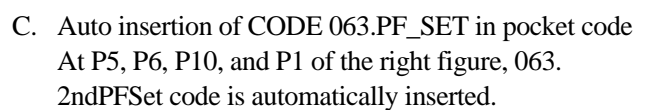

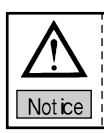

When 065. POCKET code is not used, user can enter the code at his/her desired point.

D. Auto insertion of CODE 066. GuideEndPnt in pocket code At P5 of the right figure, 066. GuideEndPnt code is automatically inserted.

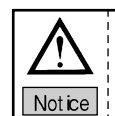

When 065. POCKET code is not used, make sure to enter the code at P5 (starting point of zigzag).

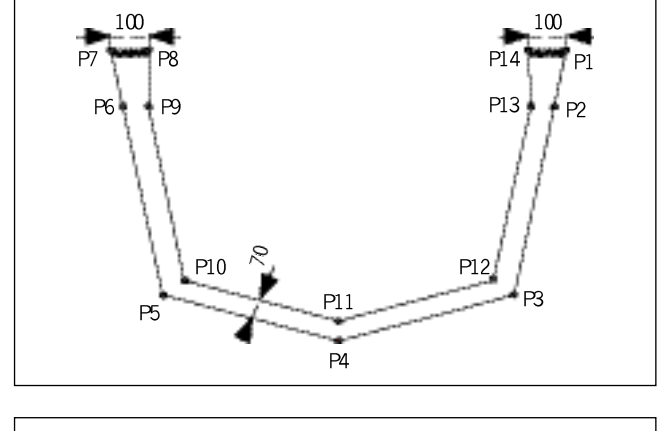

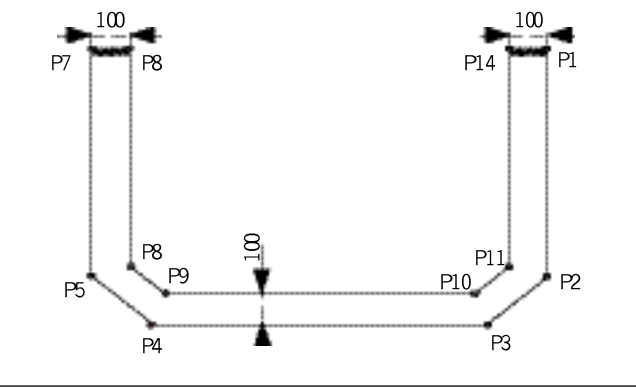

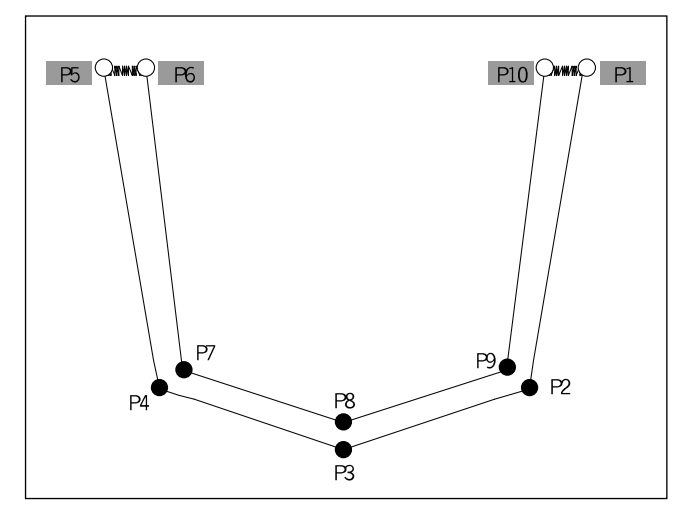

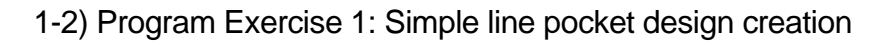

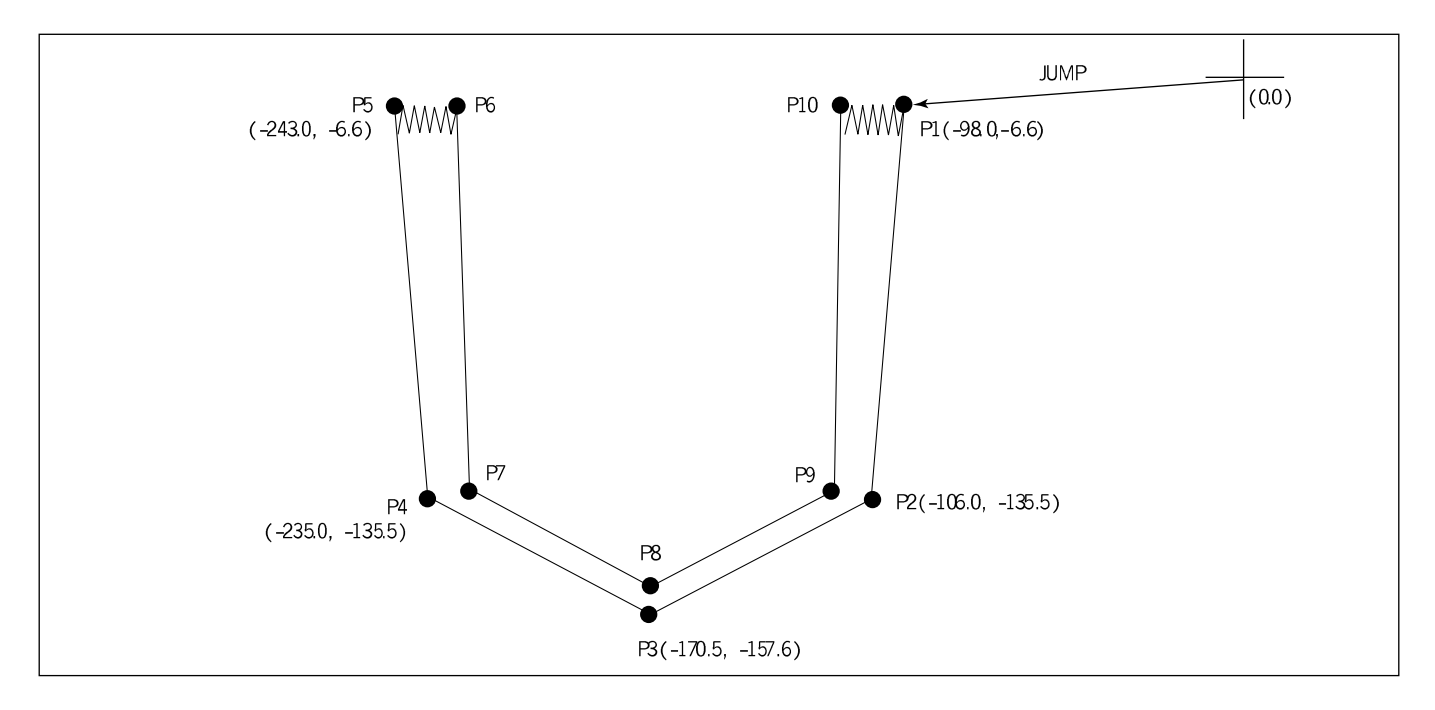

#### A. Press MODE.

B. Press ESC to move to the main menu screen. Use the direction keys ▲ ▼ to move to "2. Program" and then press ENTER.

| < <main menu:<="" th=""><th>&gt;&gt;</th></main> | >>  |
|--------------------------------------------------|-----|
| 0.Initialize                                     | 9   |
| 1.Parameter                                      | Set |

2.Program

ORIGIN NONE X:0000A N:00000 Y:0000A Function Code?

004:JUMP X:-0980A Y:-0066A N:001

The inner/outer presser plate moves to the origin.

C. Press JUMP and use the direction keys to move to the initial start position. Press PNT SET.

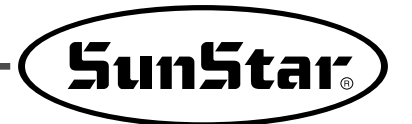

- D. When **EXE** is pressed, pattern data is calculated, and the inner/outer presser plate moves depending on the calculated data.
- E. Press CODE. If user knows programming-related function number, press a three-digit number. If user does not know it, press ENTER → and use direction keys ▲ ▼ to move to "065: Pocket." And press ENTER →.
- F. Use number keys to enter the stitch length and press the ENTER. Enter the offset value and press the ENTER. And then enter the UNDER value.
  - \* OFSET = distance between P1 and P10
     UNDER = Distance between P2 and P9, distance
     between P3 and P8, distance between P4
     and P7
- G. If the line zigzag-related data appears for the P1-P10 section as in the figure, enter the stitch length and press ENTER . Enter the pitch value and press ENTER . And then enter the direction (DIR) value.
- \* The default of DIR is 2.

JUMP NONE X:-0980A N:00085 Y:-0066A Function Code?

<Function Code> CODE No : 065

065:POCKET WIDTH:030[0.1mm] OFSET:100[0.1mm] UNDER:060[0.1mm]

019:LINE ZIG WIDTH:030[0.1mm] PITCH:009[0.1mm] DIR :2[0->3]

- H. Use the direction keys to move to each corner of a pocket model and press **PNT SET** respectively to enter the coordinates of each point of the corner.
  Whenever **PNT SET** is pressed, the numbers on the screen increase.
- I. When EXE is pressed, pattern data is calculated. Then the needle moves to the origin.
   \* TRIM (trimming) code is automatically entered.
- J. Press **BACK** and **FORW** to check the real shape for sewing. Whenever they are pressed, the needle moves by one stitch, and the work pattern and coordinates are displayed on the screen. For test sewing, move to the next step. If the buttons are kept pressed, the needle consecutively moves from start to end of the pattern data.
- K. Press TEST.

The inner/outer presser plate moves to the origin, and the READY LED is on. Press **SPEED** and adjust the sewing speed appropriately for test sewing. Press the right pedal switch.

When **TWO Start switch** is pressed, test sewing is conducted. When test sewing is completed, the inner/outer presser plate moves to the origin and ascends.

- \*\* Use the clamp button and the start button in case of PS/B Type.
- L. Press the **TEST** key again to end test sewing. The inner/outer presser plate descends, and READY LED is turned off.

065:POCKET X:-2430A Y:-0066A N:004

LINE NONE X:-1440A N:00125 Y:-0965A Function Code?

<Test Sewing>

SP:3000

ORIGIN NONE X:00000A N:00000 Y:00000A Function Code?

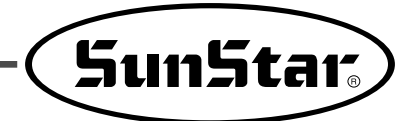

- M. Press WRITE. Use the number keys to enter a desired number and press ENTER . Then the created pattern data is saved in the floppy diskette under the number. During the pattern saving, READY LED is blinking.
- N. If there is a pattern data saved under the same number, the screen in the right figure appears. To enter the data under the same number, press **ENTER**. To enter the data under other number, press **ESC** and enter other number for saving.
- O. To end pattern creation, press **ESC** and return to the initial screen.

015:PTRN WRITE NO:300

Pattern Exist! OverWrite? Y(ENTER)/N(ESC)

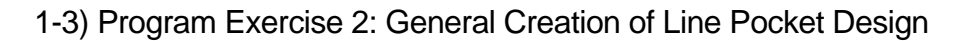

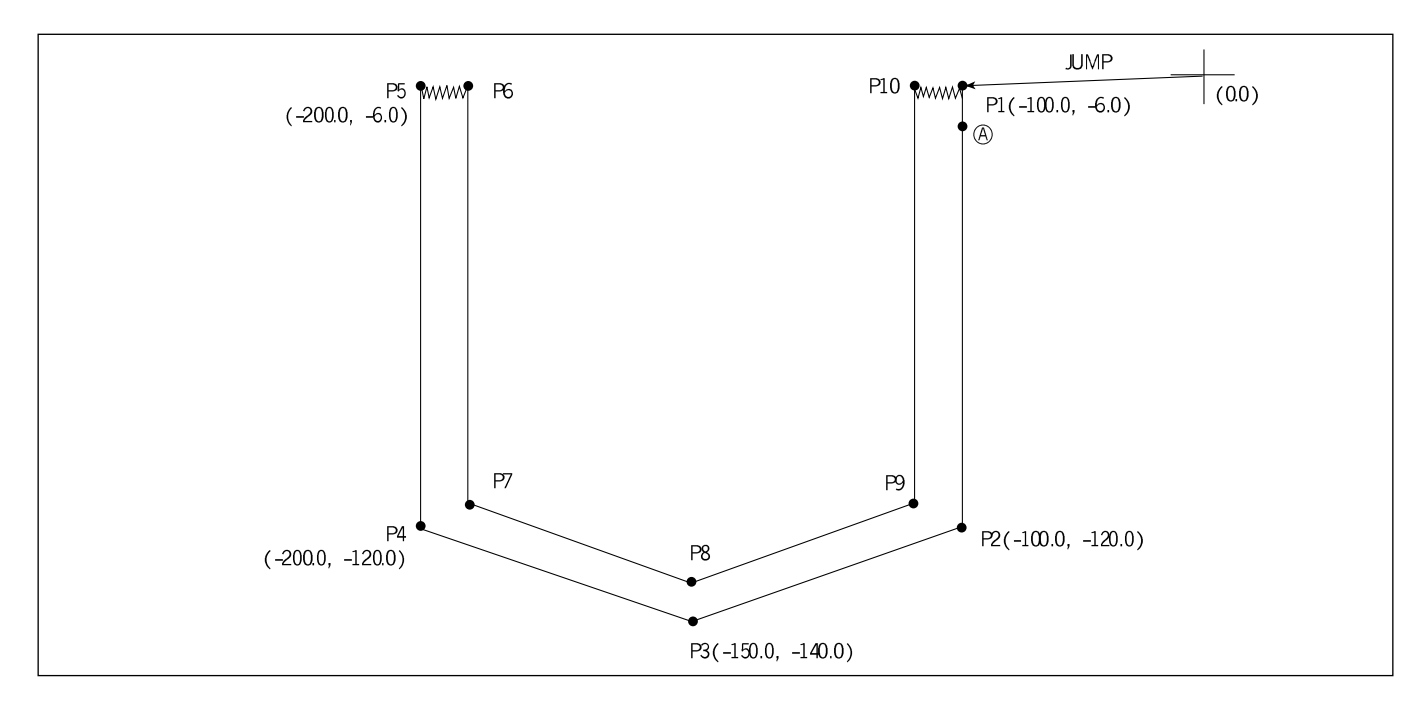

- A. Press MODE.
- B. Use the direction keys ▲ ▼ to move to "2. Program" and press ENTER .

<<Main Menu>> 0.Initialize 1.Parameter Set 2.Program

The inner/outer presser plate returns to the origin.

 ORIGIN
 NONE

 X:00000A
 N:00000

 Y:00000A
 Function

- C. Press JUMP and use the direction keys to move to the start position. Press PNT SET.
- D. Press **EXE** to start the calculation of pattern data. Based on the calculation result, the inner/outer presser plate moves.
- 004:JUMP X:-1000A Y:-0060A N:001

JUMPNONEX:-1000AN:00090Y:-0060AFunction

- F. Use the direction keys to move to each corner of the P1-P5 section. Press PNT SET for each corner respectively to enter their coordinates. Whenever PNT SET is pressed, the number (N) increases.
- G. When **EXE** is pressed, pattern data is calculated. Based on the calculated data, the inner/outer presser foot moves.
- H. Press the **CODE** key at P5. Select 066.GuideEndPnt and press the **ENTER** wey for input.

I. Press **CODE**. If user knows the pattern programmingrelated function number, enter a three-digit number. If user does not know the number, press **ENTER**. Use the direction keys to move to "0.19: LINE ZIG" and press **ENTER**. 007:LINE WIDTH:030[0.1mm]

007:LINE X:-2000A Y:-0060A N:004

<Fuction code> CODE No. 066

<Function Code> CODE No : 019

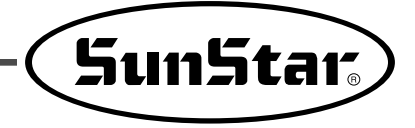

- J. The screen on the right shows the line zigzag-related data for the P5-P6 section. Press the stitch width and press ENTER . Enter the pitch value and press ENTER . Enter the direction value (DIR).
  \*\* The default of DIR is 2.
- K. Use the direction keys to move to **PNT SET**. Press **PNT SET** to enter coordinates.

| 019: | LIN  | ΝE      | ZIG     |
|------|------|---------|---------|
| WIDT | н: С | 030[0.  | 1 m m ] |
| PITC | н: С | 09[0.   | 1 m m ] |
| DIR  | : 2  | 2 [0->3 | ]       |

019:LINE ZIG X:-1850A Y:-0060A N:001

- L. When **EXE** is pressed, the pattern data is calculated. The inner/outer presser plate moves according to the calculated value.
- M. Repeat  $\underline{E} \sim \underline{L}$  to create design for the <u>P6-P10</u> section.
- N. Press **LINE**. Use the number keys to enter stitch width and press **ENTER**.

O. Use the direction keys to move to point (A) and enter its coordinate by pressing the **PNT SET** key.

007:LINE WIDTH:030[0.1mm]

0 0 7 : LINE X : - 1 0 0 6 A Y : - 0 1 6 0 A N : 0 0 1
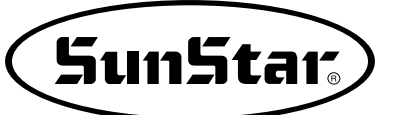

- P. When **EXE** is pressed, the pattern data is calculated. The inner/outer presser plate moves according to the calculated value.
- Q. Press **TRIM** to enter a trimming code. In a moment, "000:TRIM" appears on the screen, and the screen in the right side appears.
- TRIM
   NONE

   X:-1015A
   N:00269

   Y:-0145A
   Function

- R. Press **BACK** and **FORW** to check the actual shape. Whenever the button is pressed, the needle moves by a stitch showing a pattern and coordinates. For test sewing, move to the next step. When the buttons are kept being pressed, the needle repeatedly moves to the start or end of the pattern data.
- S. Press TEST. The inner/outer presser plate moves to the origin, and then ascends. When READY LED is on, press SPEED to properly adjust the test sewing speed. Press the right foot pedal switch and the TWO Start switch for test sewing. When test sewing is complete, the inner/outer presser plate moves to the origin and then ascends.
  - \* Use the clamp button and the start button in case of PS/B Type.
- T. Press **TEST** again to end test sewing. The inner/outer presser plate descends, and READY LED is off.

| LINE     | NONE    |
|----------|---------|
| X:-1440A | N:00125 |
| Y:-0965A |         |
| Function | Code?   |

<Test Sewing>

SP:3000

| ORIGIN   | NONE    |
|----------|---------|
| X:0000A  | N:00000 |
| Y:0000A  |         |
| Function | Code?   |

- U. Press WRITE . Use the number keys to enter a desired number and press ENTER . Then a crated pattern data is saved in a floppy diskette under the number. While the pattern is being saved, READY LED blinks. If there is a pattern saved under the same number in the floppy diskette, press ENTER to overlap or press **ESC** and another number to save the pattern under a different number.
- V. To end the pattern creation, press **ESC** to return to the initial screen.

JUMP (0.0) P12 RWWW P8 P7 • MMMMM P1 (-200.0, -6.0) (-121.0, -6.0) (-131.0, -6.0) (-100.0, -6.0) P6 (-130.5, -56.0) (-10.5, -56.0) P9 P11 (-110.5, -97.0) (-30.5, -97.0) (-70.5, -116.0) P10 P5 (-20.5, -106.0) (-120.5, -106.0) P4 (-70.5, -126.0)

1-4) Program Exercise 3: General Creation of ROUND Pocket Design

- A. Press MODE.
- B. Use the direction keys to move to "2. Program" and press ENTER .

<<Main Menu>> 0.Initialize 1.Parameter Set 2. Program

ORIGIN NONE X:00000A N:00000 Y:0000A Function Code?

Then the inner/outer presser plate moves to the origin.

#### 015:PTRN WRITE NO :300

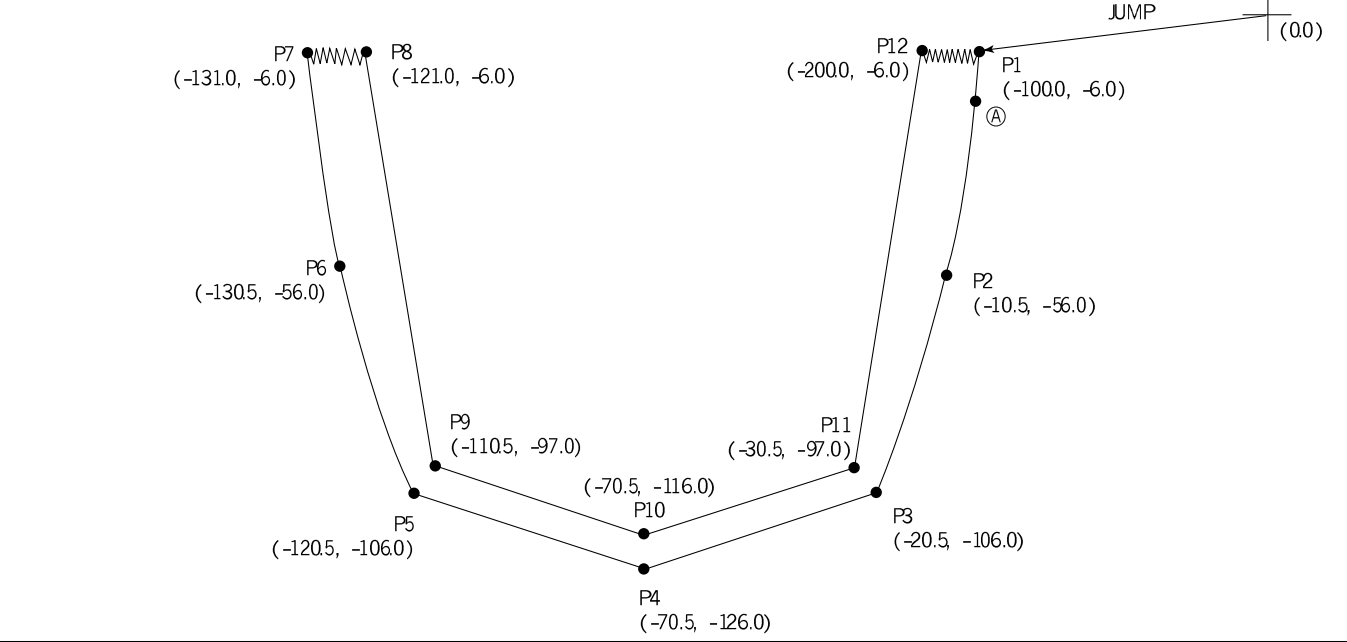

39

- C. Press JUMP and use the direction keys to move to the start position.Press PNT SET.
- D. When **EXE** is pressed, the pattern data is calculated. The inner/outer presser plate moves according to the calculated result.

- E-1. Press **CURVE**. Use the number keys to enter stitch width and press **ENTER**. (for example, if 3mm is desired for stitch width, enter [030]).
- E-2. Use the direction keys to enter the coordinates of P1 and P3 by using **PNT SET** respectively. Whenever **PNT SET** is pressed, the number (N) on the screen increases.
- E-3. Press **EXE** to calculate the pattern data. According to the calculated result, the inner/outer presser plate moves.

0 0 4 : JUMP X : - 1 0 0 0 A Y : - 0 0 6 0 A N : 0 0 1

JUMP NONE X:-1000A N:00090 Y:-0060A Function Code?

WIDTH:030[0.1mm]

0 0 8 : CURVE X : - 0 2 0 5 A Y : - 1 0 6 0 A N : 0 0 2

008:CURVE

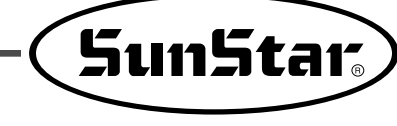

- F-1. Press **LINE**. Use the **number** keys to enter stitch width and press **ENTER** (for example, if 3mm is desired for stitch width, enter [030]).
- F-2. Use the direction keys to move to each corner of the P3-P5 section. Press **PNT SET** respectively to enter the coordinates of each corner. Whenever pressing **PNT SET**, the number (N) on the screen increases.
- F-3. When **EXE** is pressed, the pattern data is calculated. The inner/outer presser plate moves according to the calculated result.
- G. Repeat E1~E3 to create a design for the <u>P5-P7 section</u>.
- H. Press the **CODE** key at P7. Select 066.GuideEndPnt and press the **ENTER** key for input.

- I-1. Press CODE. If user knows pattern programmingrelated function number, enter a three-digit number. If user does not know the number, press ENTER. Use the direction keys to move to "019: LINE ZIG" and press ENTER.
- I-2. When the line zigzag data for the P7-P8 section appears as in the right screen, enter stitch width and press ENTER . Enter stitch pitch and press ENTER . Enter the direction value (DIR).
  \* The default of DIR is 2.

007:LINE WIDTH:030[0.1mm]

0 0 7 : LINE X : - 1 2 0 5 A Y : - 1 0 6 0 A N : 0 0 2

| <funtion< th=""><th>code&gt;</th><th></th></funtion<> |    |   | code> |  |
|-------------------------------------------------------|----|---|-------|--|
| CODE                                                  | No | : | 066   |  |

019:LINE ZIG

019

<Funtion Code>

CODE No :

WIDTH:030[0.1mm] PITCH:009[0.1mm] DIR :2[->3]

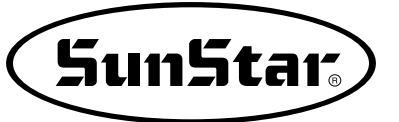

- I-3. Use the direction keys to move. Press **PNT SET** to enter coordinates.
- I-4. When **EXE** is pressed, pattern data calculation is conducted. The inner/outer presser plate moves according to the calculated result.
- J-1. Press LINE. Use the number keys to enter stitch width and press ENTER (for example, if desired stitch width is 3mm, enter [030]).

019:LINE ZIG X:-1210A Y:-0060A N:001

007:LINE WIDTH:030[0.1mm]

- J-2. Use the direction keys to move each corner of the P8-P12 section. Press **PNT SET** to enter coordinates of each corner. Whenever **PNT SET** is pressed, the number (N) on the screen increases.
- J-3. When **EXE** is pressed, pattern data calculation is conducted. The inner/outer presser plate moves according to the calculated result.
- K. Repeat I1~I4 to create designs for the P12-P1 section.
- L. Press LINE. Use the number keys to enter stitch width and press ENTER

007:LINE X:-2000A Y:-0060A N:004

007:LINE WIDTH:030[0.1mm]

- M. Use the direction keys to move to point (A) and enter its coordinate by pressing the **PNT SET** key.
- 007:LINE X:-1016A Y:-0151A N:001

- N. When **EXE** is pressed, the pattern data is calculated. The inner/outer presser plate moves according to the calculated value.
- O. Press **TRIM** to enter a trimming code. In a moment, "000:TRIM" appears on the screen, and the right screen shows up.

- P. Press BACK and FORW to check the actual shape of the pattern. Whenever the buttons are pressed, the needle moves by a stitch showing a pattern and coordinates. For test sewing, move to the next step. When the buttons are kept being pressed, the needle repeatedly moves to the start or end of the pattern data.
- Q. Press TEST. The inner/outer presser plate moves to the origin, and then ascends. When READY LED is on, press SPEED to properly adjust the test sewing speed. Press the right foot pedal switch and the TWO START switch for test sewing. When test sewing is complete, the inner/outer presser plate moves to the origin and then ascends.
  - \*\* Use the clamp button and the start button in case of PS/B Type.

| NONE    |
|---------|
| N:00269 |
|         |
| Code?   |
|         |

| CURVE    | NONE    |
|----------|---------|
| X:-1001A | N:00165 |
| Y:-0065A |         |
| Function | Code?   |

<Test Sewing>

SP:3000

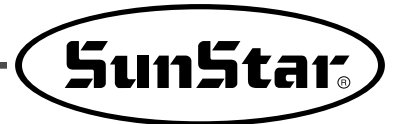

R. Press **TEST** again to end test sewing. Otherwise, the inner/outer presser plate descends, and READY LED is off.

ORIGIN NONE X:00000A N:00000 Y:00000A Function Code?

015:PTRN WRITE NO :300

- S. Press WRITE. Use the number keys to enter a desired number and press ENTER . Then a crated pattern data is saved in a floppy diskette under the number. While the pattern is being saved, READY LED blinks. If there is a pattern saved under the same number in the floppy diskette, press ENTER . to overlap or press ESC and enter another number to save the pattern under a different number.
- T. Press **ESC** to end pattern creation. Then the screen returns to the initial screen.

### 1-5) Zigzag Shape Selection When Creating Zigzag Pattern

When creating line zigzag, curve zigzag, arc zigzag, and circle zigzag, there are three parameters to select. Among them, four kinds of values including 0, 1, 2, and 3 could be entered for "DIR."

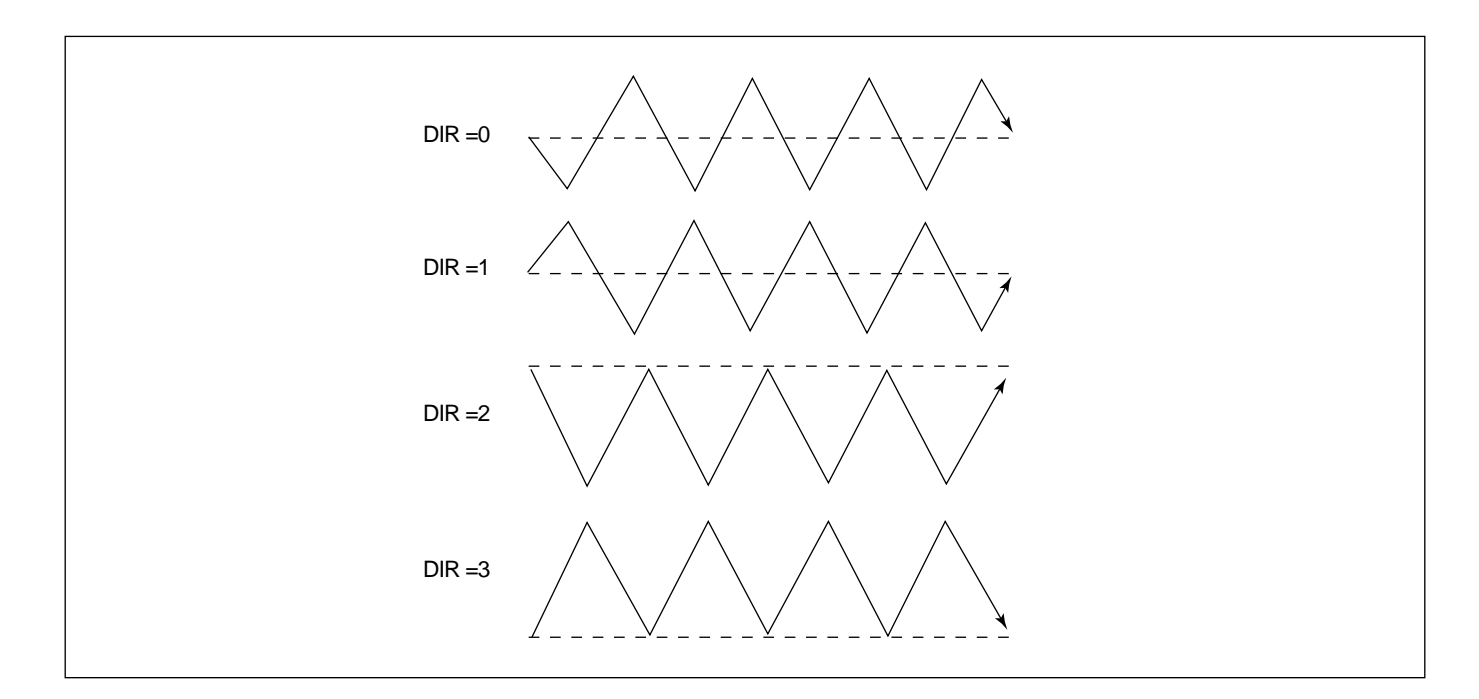

- B. If line zigzag-related data appears as in the right figure, enter stitch width and press ENTER . Enter stitch pitch and press ENTER . Enter the direction value (DIR).

\* The default of DIR is 2.

| < Func | tic | n | Code> |
|--------|-----|---|-------|
| CODE   | No  | : | 019   |

019:LINE ZIG WIDTH:030[0.1mm] PITCH:009[0.1mm] DIR :2[0->3]

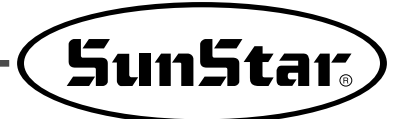

# 2) Pattern Data Edit Function

#### 2-1) One Stitch Movement Function

It uses when correcting the location of one stitch in the formed sewing shape.

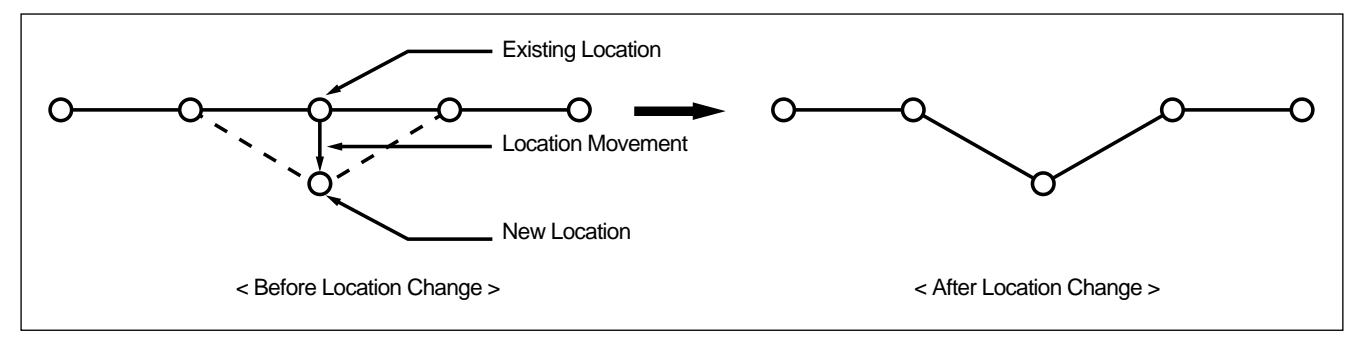

- A. Insert floppy diskette containing the pattern to change movement of a stitch.
- B. Press MODE key.
- C. After moving to "2. Program" menu by using direction key ▲ ▼, press ENTER → key. At this time, the upper feed plate comes down and move the original point.
- D. After pressing READ key, input the pattern number to change movement of a stitch by moving the digit key and read in the pattern by pressing ENTER key. (For example, to read pattern number 001, input [0][0][1]).
- E. Go to the location of stitch to correct by using FORW and BACK key.
- F. After pressing CODE key, if you know the function number 051 related to pattern programming, input three figure of digit number and if you do not know the number, press ENTER → key and move to "051:STITCH DRAG" by using direction key
  ▼. Then, press ENTER → key.

| < < | Main Menu >> |
|-----|--------------|
| 2.  | Program <    |
| 3.  | Bobbin Wind  |
| 4.  | Machine Test |

ORIGIN X:00000A N:00000 Y:00000A Function Code?

014:PTRN READ NO:001

LINE X:-0001A N:00059 Y:00000A Function Code?

| < F u | n | c t | i  | 0 | n | С  | 0 | d | е | > |   |
|-------|---|-----|----|---|---|----|---|---|---|---|---|
| 051   | : | SI  | 'I | т | C | н  | D | R | Α | G | < |
| 052   | : | SI  | ΊI | т | C | н  | D | Е | г |   |   |
| 053   | : | MC  | V  |   | S | ΕW | S | т | Α | R |   |

- G. Move to the location desired movement of one stitch by using direction key.
  - \* X-Y coordinate value is different according to location of needle.
- H. If you press **EXE** key, change to new needle location is completed.
- I. Confirm if needle location was changed to the desired location by using **FORW** and **BACK** key.

051:STITCH DRAG X:-00001 Y:-00060 N:000

| LINE     |         |
|----------|---------|
| X:-0001A | N:00059 |
| Y:-0060A |         |
| Function | Code?   |

#### 2-2) Partial Movement Function of Pattern Data

Move part of pattern to different location among the sewing shape.

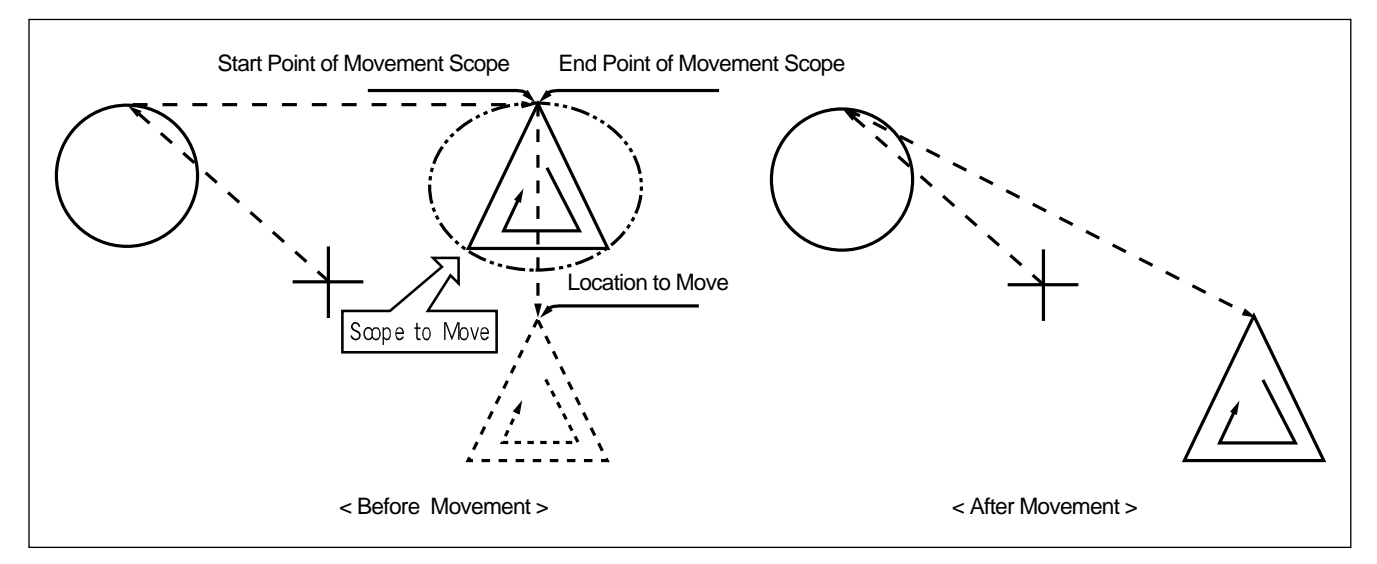

- A. Insert partial pattern data into the floppy diskette containing the pattern to move and change.
- B. Press MODE key.
- C. After moving to "2. Program" menu by using direction key ▲ ▼, press ENTER → key. At this time, the upper feed plate comes down and moves to the original point.

| < < | Main      | Menu >> |
|-----|-----------|---------|
| 2.  | Progr     | am <    |
| 3.  | Bobbi     | n Wind  |
| 4.  | Machi     | ne Test |
|     |           |         |
| ORI | GIN       |         |
| X:0 | 0 0 0 0 A | N:00000 |
| Y:0 | 0 0 0 0 A |         |
| Fun | ction     | Code?   |

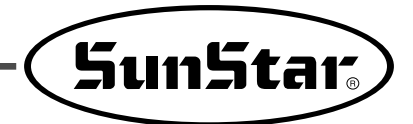

- D. After pressing **READ** key, input the pattern number to move and change partial pattern data by using digit key and read in the pattern by pressing **ENTER** → key. (For example, input [0][0][1] to read the pattern number 001.)
- E. Go to the needle location to partially move by using FORW and BACK key.
   Reference) Location of the needle for partial movement should be placed at the first start needle location that actually sews. Therefore, if the sewing data that has line property after jump appears, the last location of JUMP data is the first start location of needle correction.
- F. After pressing CODE key, if you know the function number related to pattern programming, input three figure digit number 046, but if you do not know the number, press ENTER → key. Then after move to "046:MOV PTRN" by using direction key ▲ ▼, press ENTER → key.
- G. Go to the last location of pattern to move by using FORW key.
  - \* The indicated values are different according to current location.
- H. If you press **EXE** key, it becomes the state that the selected pattern for partial movement can move to the optional location.
- I. Move to the location to move by pressing direction key.
- J. If you press EXE key, movement is completed.
- K. Confirm if movement was properly made by using FORW and BACK key.

014:PTRN READ NO :001

| JUMP     |         |
|----------|---------|
| X:00174A | N:00070 |
| Y:00183A |         |
| Function | Code?   |

| <function< th=""><th>Code&gt;</th></function<> | Code>     |
|------------------------------------------------|-----------|
| 046:MOV                                        | P T R N < |
| 052:COPY                                       | PTRN      |
| 053:DEL                                        | PTRN      |

< RANGE SETTING> X:00174A N:00088 Y:00183A

046:MOV PTRN X:00174 Y:00183 N:000

046:MOV PTRN X:00174 Y:-0101 N:000

LINE X:00174A N:00096 Y:-00101A Function Code?

#### 2-3) A Fixed Number of Stitch Delete Function

Delete 1-99 stitch in the pattern data shape after the start point to delete at present.

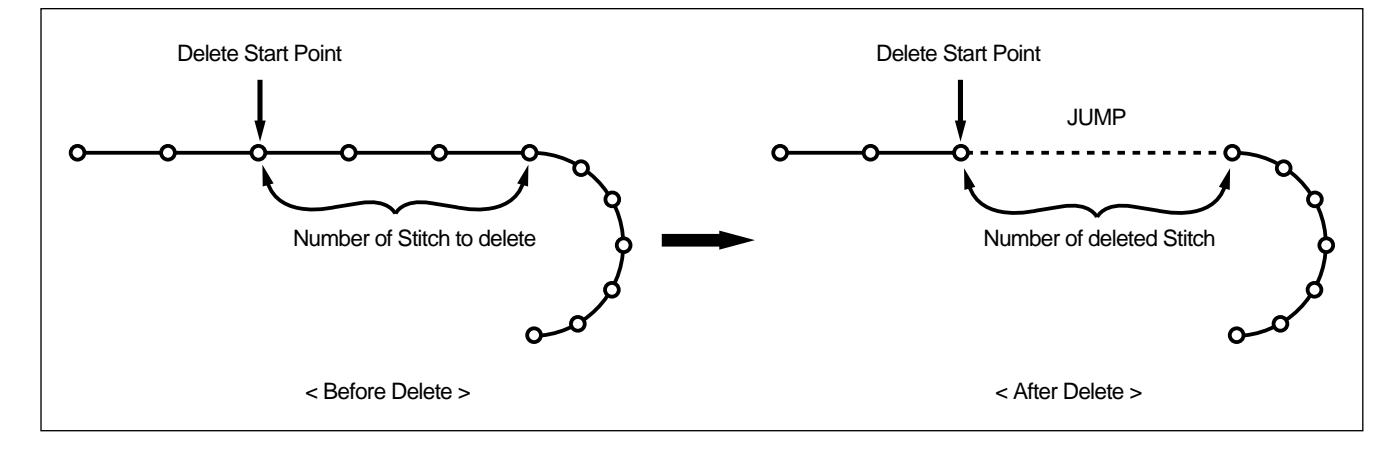

- A. Insert floppy diskette containing the pattern to delete stitches.
- B. Press MODE key.
- C. After moving to "2. Program" menu by using direction key ▲ ▼, press ENTER → key. At this time, the upper feed plate comes down and moves to the original point.
- D. After pressing READ key, input the pattern number to delete stitch by using the digit key and read in the pattern by pressing ENTER — key. (For example, input [0][0][1] to read the pattern 001.)
- E. Go to needle location to delete by using FORW and BACK key.
- \* X-Y coordinate value is different according to needle location.
- F. After pressing CODE key, if you know the function number 052 related to pattern programming, input three-figure digit number and if you do not know, press ENTER → key. Then after moving to "052:STITCH\_DEL" by using direction key ▲ ▼, press ENTER → key.

ORIGIN X:00000A N:00000 Y:00000A Function Code?

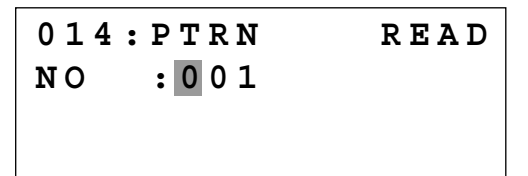

LINE X:-0025A N:00059 Y:00000A Function Code?

<Function Code>
052:STITCH\_DEL <
053:MOV SEWSTRT
054:MOV 2ndORG</pre>

- G. Input the number of stitch to delete behind from current location.
- H. Press ENTER wey.
- I. Stitch is deleted as many as the input number. Reference) After deleting as much as the number of defined stitches, if end point and start point of two sewing data existing at both sides do not match and have distances, a jump is automatically made between the two sewing data. If you want to input automatic thread trimming, you can set up at "057:AUTO TRM".
- J. Confirm if the stitches were deleted as many as desired number by using FORW and BACK key.

# 2-4) Partial Pattern Data Delete Function

Delete one of the generated pattern data shapes selectively (For example: Jump, Line, Curve, Arc, Circle).

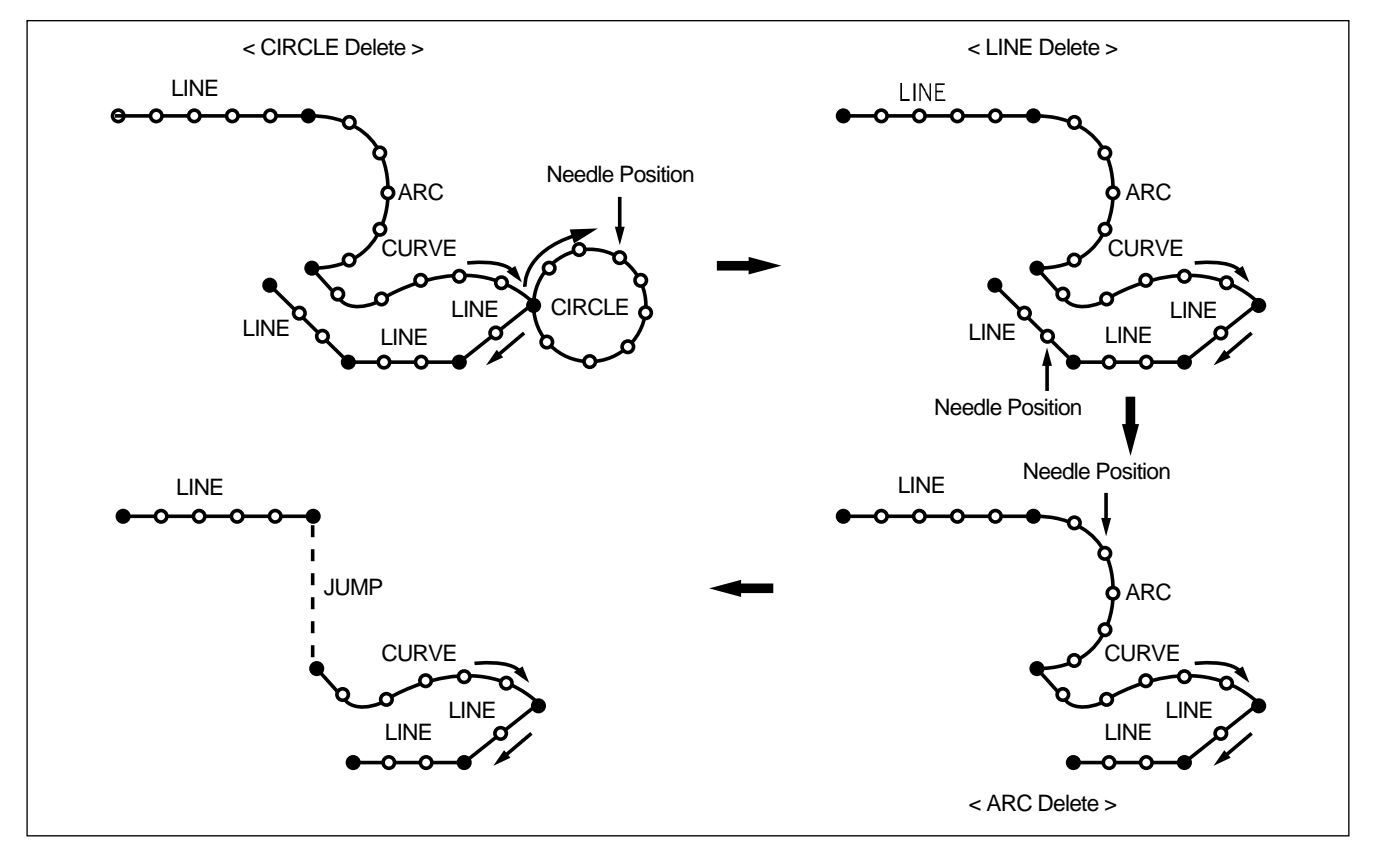

A. Insert floppy diskette containing the partial pattern to delete.

B. Press MODE key.

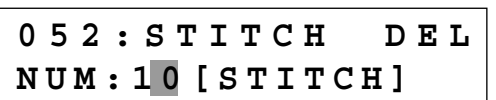

SunStar.

| TRIM     |         |  |  |  |
|----------|---------|--|--|--|
| X:-0233A | N:00033 |  |  |  |
| Y:00120A |         |  |  |  |
| Function | Code?   |  |  |  |

- C. After moving to "2. Program" menu by using direction key ▲ ▼ press ENTER → key. At this time, the upper feed plate comes down and moves to the original point.
- D. After pressing **READ** key, input the pattern number to delete partial pattern by using digit key and read in the pattern by pressing **ENTER** key. (For example, input [0][0][1] to read the pattern number 001).
- E. Go to the pattern that the shape to delete exists by using FORW and BACK key.
  - \* X-Y coordinate value is different according to needle location.

- ORIGIN X:00000A N:00000 Y:00000A Function Code?
- 014:PTRN READ NO :001
- CIRCLE X:-0067A N:00052 Y:-0092A Function Code?

- F. Delete is available by two methods as below.
  After pressing CODE key, input
  Function code 039 and press ENTER key.
  Or press PTN.DEL key of OP.
- G. Press PTN.DEL key on operation box (OP).

Reference) After deleting as much as the number of defined stitches, if end point and start point of two sewing data existing at both sides do not match and have distances, a jump is automatically made between the two sewing data. If you want to input automatic thread trimming, you can set up at "057:AUTO TRM".

- H. Confirm if desired partial pattern shape was deleted by using **FORW** and **BACK** key. (Line is deleted by once.)
- I. Delete the partial pattern data to delete repeatedly in the order of E-F-G.

| TRIM     |         |  |  |  |
|----------|---------|--|--|--|
| X:-0220A | N:00029 |  |  |  |
| Y:00040A |         |  |  |  |
| Function | Code?   |  |  |  |

# SunStar<sub>s</sub>

# 2-5) Partial Stitch Width Changing Function

Change stitch width by selecting a fixed part from the pattern shape.

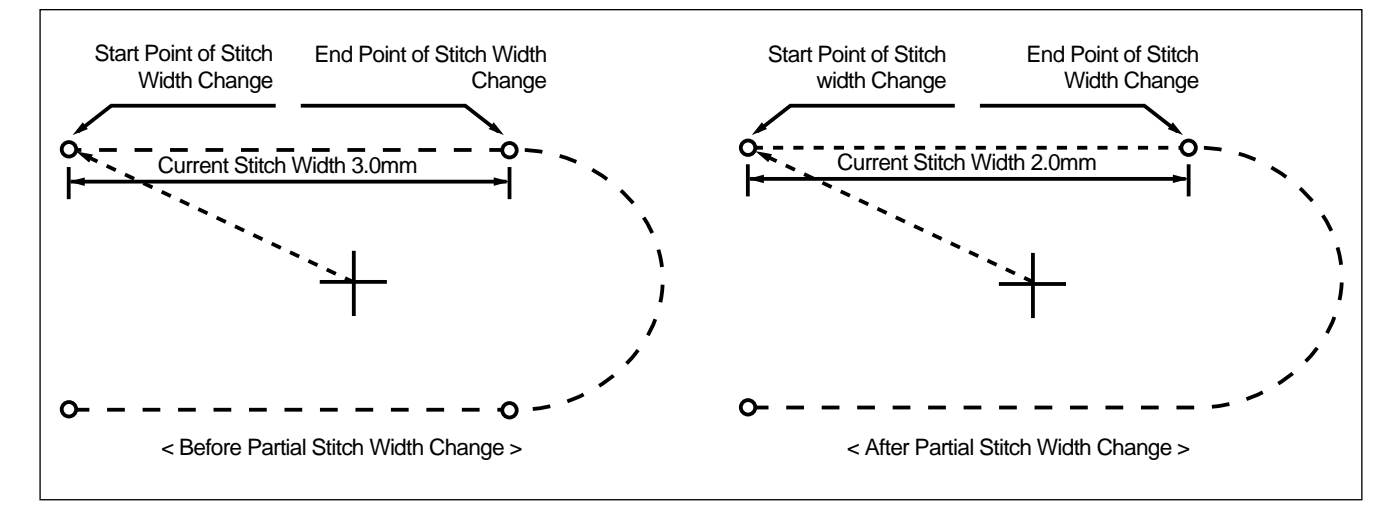

- A. Insert floppy diskette containing the pattern to change stitch width.
- B. Press MODE key.
- C. After moving to "2. Program" menu by using direction key ▲ ▼, press ENTER → key. At this time, the upper feed plate comes to descend.
- D. After pressing **READ** key, input the pattern number to change stitch width by using digit key and read in the pattern by pressing **ENTER** key. (For example, input [0][0][1] to read the pattern number 001.)
- E. Go to the location to start change of stitch width by using FORW and BACK key.
  - \* X-Y coordinate value is different according to needle location.

ORIGIN X:00000A N:00000 Y:00000A Function Code?

014:PTRN READ NO :001

| LINE     |         |
|----------|---------|
| X:-0070A | N:00021 |
| Y:00140A |         |
| Function | Code?   |

F. After pressing CODE key, if you know the function number related to pattern programming, input three-figure digit number 013, and if you do not know, press ENTER key.

Then after moving to "013:STI WIDT" by using direction key  $\blacktriangle$ , press ENTER  $\leftarrow$  key.

- G. Input the stitch width value to change and press **ENTER** key.
- H. Move to the location to complete stitch width change by using FORW and BACK key.

<Function Code> 013:STI WIDT< 014:PTRN READ 015:PTRN WRITE

013:STI READ WIDTH:020[0.1mm]

< RANGE SETTING> X:00142A N:00029 Y:00089A

X:00133A N:00052

Function Code?

ARC

Y:00061A

- I. If you press **EXE** key, change of stitch width is completed.
  - X-Y coordinate values are different according to current location.
- J. Confirm if change of stitch width was made properly by using **FORW**, **BACK** key.

### 2-6) Pattern Partial Copy Function

Set a fixed part of pattern shape and copy to desired location.

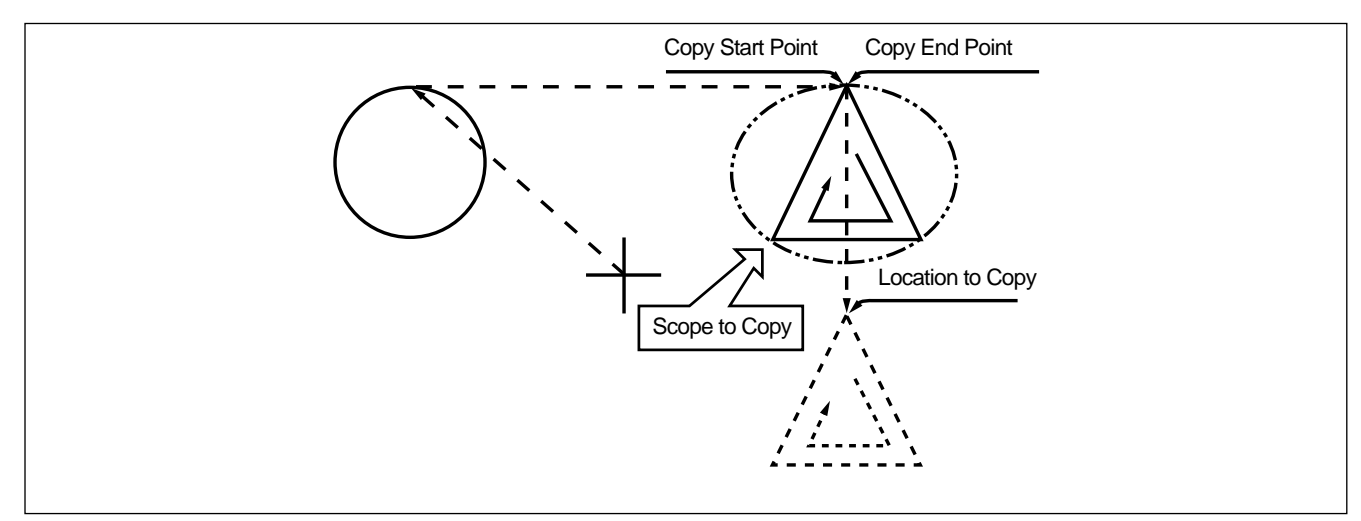

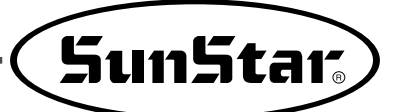

- A. Insert floppy diskette containing partial pattern to make partial copy.
- B. Press MODE key.
- C. After moving to "2. Program" menu by using direction key ▲ ▼, press ENTER → key. At this time, the upper feed plate comes down and moves to the original point.
- D. After pressing **READ** key, input the pattern number to copy partial pattern by using digit key and read in the pattern by pressing **ENTER** key. (For example, input [0][0][1] to read the pattern number 001.)
- E. Go to copy start location by using FORW and BACK key.

Reference) Location of the needle for partial copy should be placed at the first start needle location that actually sews. Therefore, if the sewing data that has line property next jump appears, the last location of JUMP data is the first start location of needle correction.

- F. After pressing CODE key, if you know the function number related to pattern programming, input three-figure digit number 047, and if you do not know the number, press ENTER → key. Then, after moving to "047:COPY PTRN" by using direction key ▲ ▼, press ENTER → key.
- G. Go to the copy completing location of pattern by using **FORW** key.
  - \* X-Y coordinate values are different according to current location.
- H. If you press **EXE** key, it becomes the state to move to the location to copy.

ORIGIN X:00000A N:00000 Y:00000A Function Code?

014:PTRN READ NO :001

| JUMP     |         |
|----------|---------|
| X:00174A | N:00070 |
| Y:00183A |         |
| Function | Code?   |

| <function< th=""><th>Code&gt;</th></function<> | Code>     |
|------------------------------------------------|-----------|
| 047:COPY                                       | P T R N < |
| 048:DEL                                        | PTRN      |
| 049:REV                                        | SET       |

< RANGE SETTING> X:00174A N:00088 Y:00183A

| 047:COPY | PTRN |
|----------|------|
| X:00174  |      |
| Y:00183  |      |
| N:000    |      |

- I. Move to the location to copy by pressing direction key.
  - \* The indicated values are different according to current location.
- 047:COPY PTRN X:00174 Y:-0133 N:000

J. If you press EXE key, copy is completed.

| LINE     |         |
|----------|---------|
| X:00174A | N:00088 |
| Y:00183A |         |
| Function | Code?   |

K. Confirm if copy was made properly by using **FORW** and **BACK** key.

#### 2-7) Pattern Data Inserting Function

It is the function made that pattern data inserting is available because the behind data is protected though new pattern data is added in the middle of pattern data.

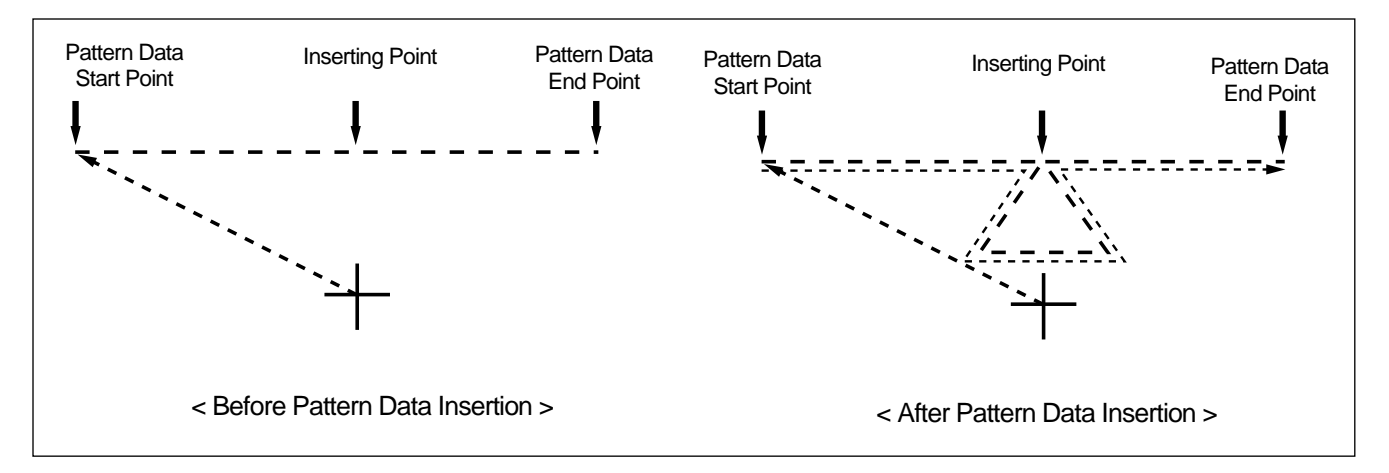

- A. Insert floppy diskette containing the pattern to nsert.
- B. Press MODE key.
- C. After moving to "2. Program" menu by using direction key ▲ ▼, press ENTER → key. At this time, the upper feed plate comes down and moves to the original point.

| ORIGIN   |         |
|----------|---------|
| X:0000A  | N:00000 |
| Y:0000A  |         |
| Function | Code?   |

Sun5tar<sub>s</sub>

- D. After pressing **READ** key, input the pattern number to insert pattern by using digit key and read in the pattern by pressing **ENTER** key. (For example, input [0][0][1] to read the pattern number 001.)
- E. Go to the location of data to insert by using FORW and BACK key.
- F. Select LINE of operation box (OP) of the function code to insert. After pressing CODE key, if you know the function number related to pattern programming, input three-figure digit number and if you do not know the number, press ENTER → key. Then after selecting the function number by using direction key ▲ ▼, press ENTER → key.
- G. Input stitch width and press ENTER I key.

- H. Insert data of the shape to insert by using direction key. (Same as sewing data generation by using LINE)
- I. If you input data of the shape to insert each, press **EXE** key.
- J. Confirm if new pattern data was inserted properly by using **FORW** and **BACK** key.

014:PTRN READ NO :001

LINE X:-0012A N:00032 Y:00000A Function Code?

<Function Code> 047:LINE < 048:CURVE 049:CIRCLE

007:LINE WIDTH:020[01.mm]

0 0 7 : LINE X : - 0 2 0 3 Y : - 0 2 0 7 N : 0 0 1

| LINE     |         |
|----------|---------|
| X:-0209A | N:00071 |
| Y:0000A  |         |
| Function | Code?   |

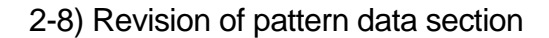

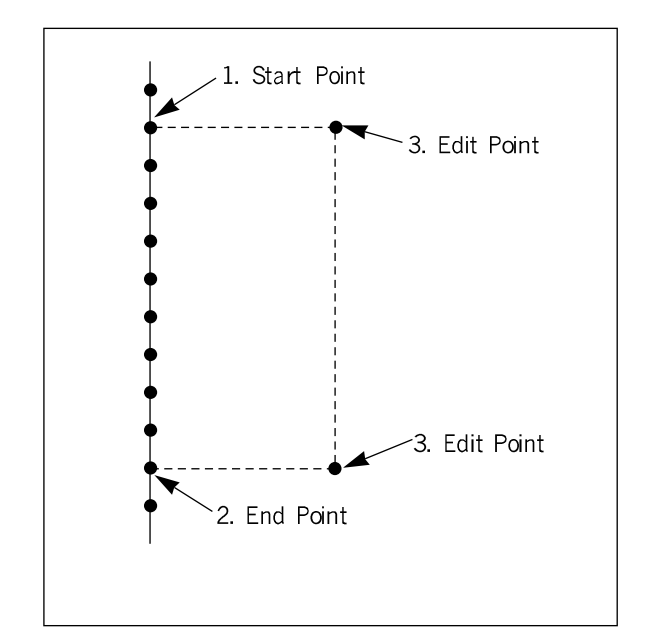

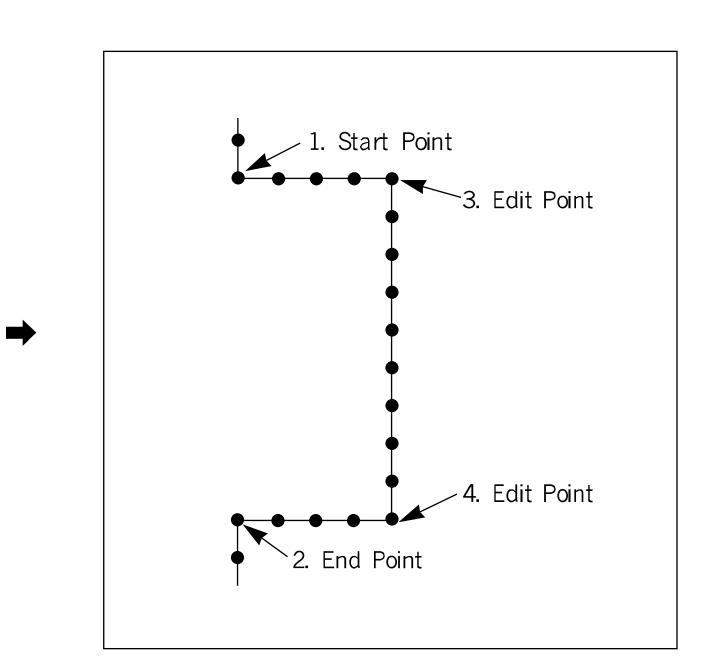

- A. Select Program Mode Mode.
- B. Read the pattern data subject to section revision.
- C. Use the FORW / BACK Key to move to the new position for setting.
- D. Select CODE 064. MODIFY.

015 : PTRN READ NO : 300

Bobbin Wind

<< Main Menu

Machine

2. Program

3.

4.

> >

Test

< -

| < Fui | nctior | n Code | 9 > |
|-------|--------|--------|-----|
| CODE  | No     | :      | 064 |

# 2-9) Change of origin by design

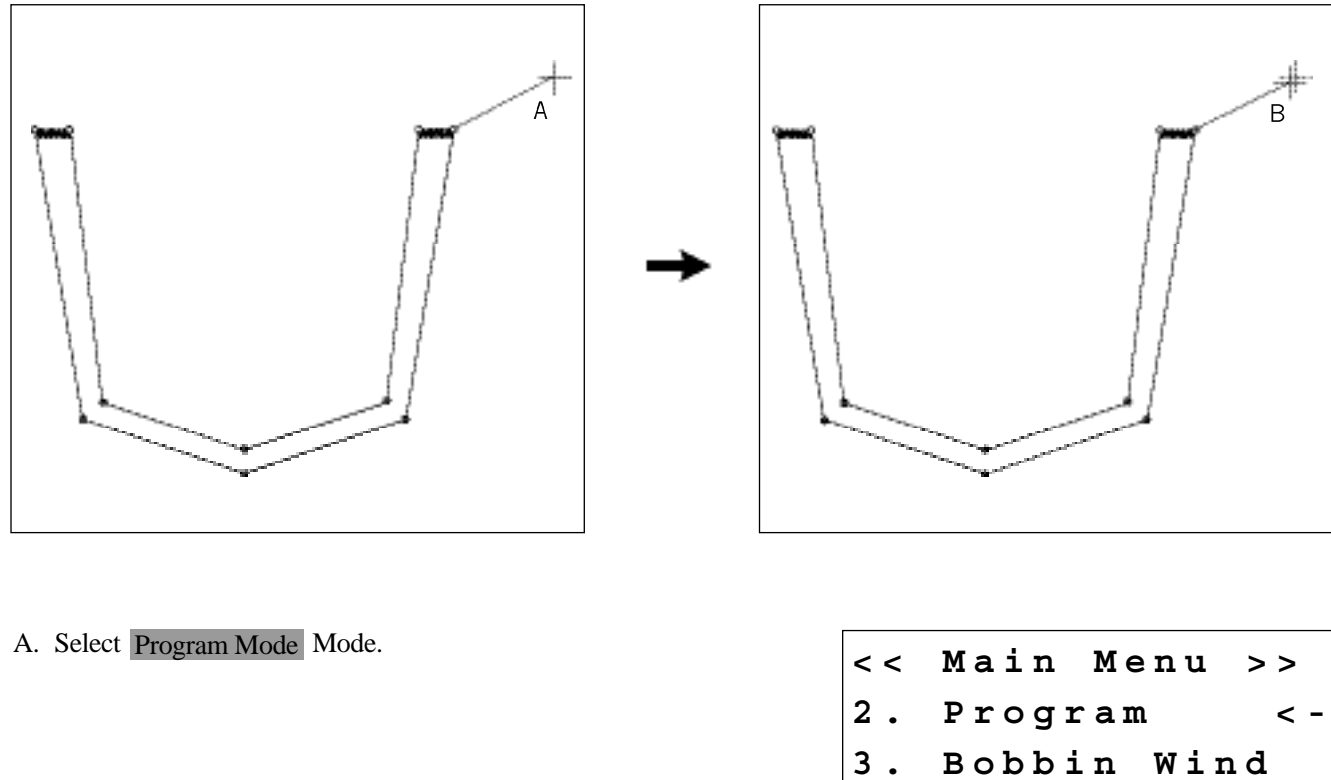

B. Read pattern designs to change the origin.

C. Select CODE 067. MOV POCKET.

4. Machine Test

015 : PTRN READ NO : 300

```
< Function Code >
CODE No
                067
           :
```

- a) Select an attribute for section revision.
  - 0. Jump
  - 1. Line
  - 2. Curve
- b) Decide if zigzag is used.
  - 0. No zigzag
  - 1. Zigzag
- c) Use number keys to set newly created attributes.

- E. Press the **FORW** Key to move to the Start Point, and press the **PNT SET** key to enter the coordinate.
- F. Press the **FORW** Key to move to the End Point, and press the **PNT SET** key to enter the coordinate.
- G. Press the JOG Key to move to the Edit Point, and press the PNT SET key to enter the coordinate.

#### Note)

- 1. If Edit Point is not entered, the calculation will be only based on the coordinates of Start Point and End Point.
- H. When the **EXT** key is pressed, pattern data calculation is conducted, and the inner/outer presser plate moves to the start point.
- I. Use the **FORW**, **BACK** keys to check if attributes and positions are changed as desired.

064 : MODIFY Select No : 1 0.JUMP 1.LINE 2.CURVE

SunStar.

- 064 : MODIFY Use ZigZag ? Select No : 0 0.NO 1.YES
- 019:LINE WIDTH:030[0.1mm]
- 064 : MODIFY X : -0980A Y : -0066A N : 001 START
- 064 : MODIFY X : -0980A Y : -1066A N : 002 END
- 064 : MODIFY X : -0080A Y : -0066A N : 003

| 0 | 6 | 4 |   | : | MODIFY      |
|---|---|---|---|---|-------------|
|   | х |   | : |   | - 0 0 8 0 A |
|   | Y |   | : |   | -1066A      |
|   | N |   | : |   | 004         |

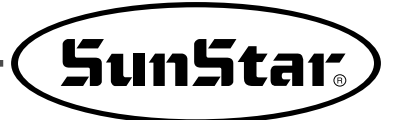

- D. Press the JOG key to move from A(0, 0) to B(-1, -0.8). Press the PNT SET key to change the coordinate value.
- E. When the **EXT** key is pressed, pattern data is calculated.

\* Note

This function is used when origins are slightly different by design.

067 : MOV POCKET X : -0010A Y : -0008A N : 001

# 3) Pattern Data Application

#### 3-1) Program Example 5 : Change of Sewing Speed Within a Pattern

There are two ways to change sewing speed within a pattern.

- 1) Changing the sewing speed from an existing pattern data
- 2) Changing the sewing speed with creating new pattern data
- \* Ref. : Several sections of speed change is available, but they should be within real sewing range.

### 3-1-1) Changing the Sewing Speed from an Existing Pattern Data

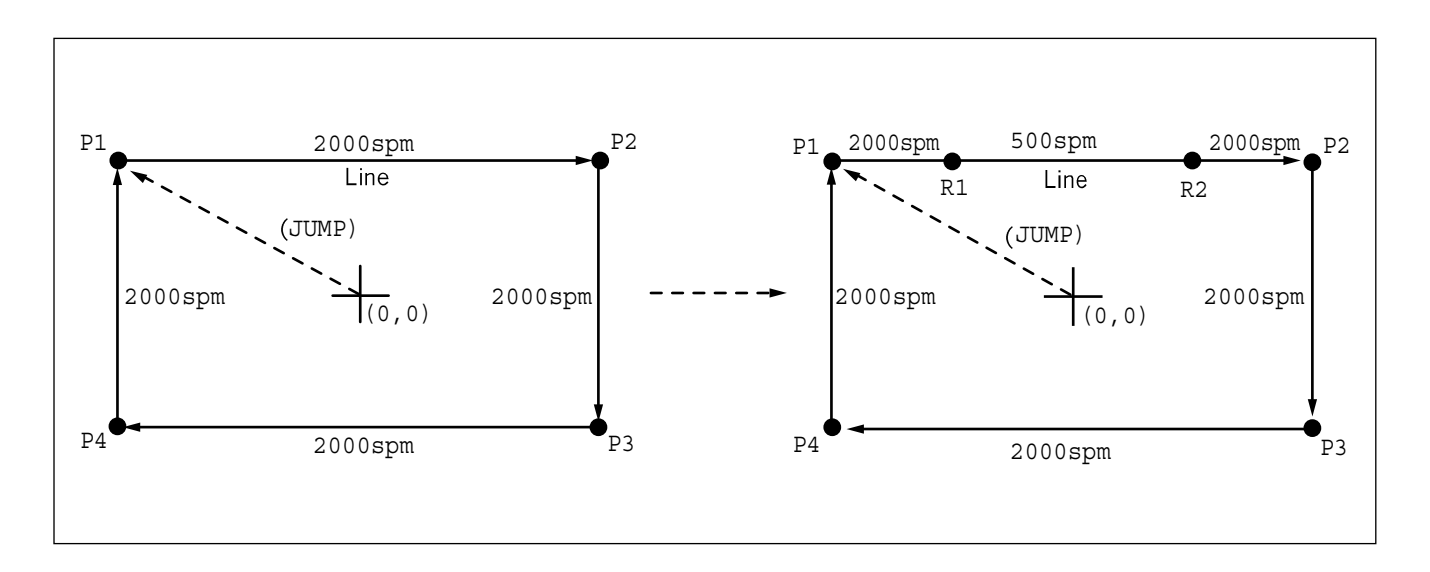

- (1) Reading the Pattern that is Supposed to Change the Sewing Speed
- A. Insert the floppy diskette of a pattern that is supposed to change the sewing speed.
- B. Press MODE key.
- C. By using direction keys ▲ ▼, move to '2.
   Program" menu, then press ENTER → key. At this time the upper feed plate descends, and moves to the origin.

D. After pressing <u>READ</u> key, input the pattern number that is supposed to change the sewing speed by using digit keys, then press <u>ENTER</u> to read the pattern. (For example, to read the pattern number 500, input [5][0][0].)

| < < | Main      | Menu  | >>  |
|-----|-----------|-------|-----|
| 2.  | Progr     | am    |     |
| з.  | Bobbi     | n Win | d   |
| 4.  | Machi     | ne Te | st  |
| ORT | GIN       |       |     |
| X:0 | 0000A     | N:00  | 000 |
| Y:0 | 0000A     |       |     |
| Fun | ction     | Code  | ?   |
|     |           |       |     |
|     |           |       |     |
| 014 | : P T R N | R E   | AD  |
| NO  |           |       |     |

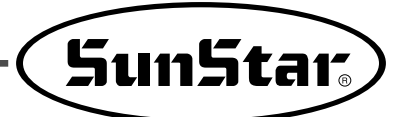

- (2) Setting up the Range of Sewing Speed Change
- A. By using **FORW**, **BACK** keys, move to the start point (R1) of section that the sewing speed is supposed to change.
- B. After pressing CODE key, input three digit numbers if you know the pattern programming related function code, but if you don't know it press ENTER → key and move to the '012: STI SPD' by using direction keys ▲ ▼, then press ENTER → again.
- C. By using digit keys, input the sewing speed you want to change, then press ENTER is key. (For example, if you want to change the speed into 500spm, input [0][5])
- D. By using FORW, BACK keys, move to the end point (R2) of section that the sewing speed is supposed to change. Then after pressing PNT SET key, press
   EXE key.

| LINE     |         |
|----------|---------|
| X:-0350A | N:00075 |
| Y:00300A |         |
| Function | Code?   |

<Function Code>
CODE No : 012

| 012:STI  | SPD      |
|----------|----------|
| STSPM:05 | [100spm] |
|          |          |

| < RANGE SE | ETTING> |
|------------|---------|
| X:00360A   | N:00099 |
| Y:00300A   |         |
| Function   | Code?   |

(3) Test Sewing

A. Press TEST.

After the inner/outer presser plate returns to the origin and is lifted, **READY LED** is on. Press **SPEED** to properly adjust the test sewing. When the **Right Pedal Switch** is pressed once, the inner/outer presser plate descends. When **TWO Start Switch** is pressed, test sewing is conducted. When test sewing is completed, the inner/outer presser plate returns to the origin and then is lifted.

| <test< th=""><th>Sewing&gt;</th></test<> | Sewing> |
|------------------------------------------|---------|
| SP:120                                   | 0       |

B. Press **TEST** again to complete test sewing. Then the inner/outer presser plate descends, and **READY LED** is off.

ORIGIN X:00000A N:00000 Y:00000A Function Code?

- (4) Saving as New Pattern Number
- A. After pressing WRITE key, input the number you want to save by using digit keys.
  then press ENTER key. Save the generated pattern data in a floppy diskette as a relevant number. (For example, if you want to save the pattern number as 550, input [5][5][0].) During saving the pattern, the READY LED flickers. When a pattern of same number is in a floppy diskette and if you want to save another pattern as same number, press ENTER key. If you want to save the pattern as another number, press ESC key and save it as another number. When saving is completed, READY LED is off.

B. For finishing pattern generation, press MODE key. Press ESC key to back to the initial screen. 015:PTRN WRITE NO :550

Pattern Exist! OverWrite? Y(ENTER)/N(ESC)

ORIGIN X:00000A N:00000 Y:00000A Function Code?

<< Main Menu >> 2. Program 3. Bobbin Wind 4. Machine Test

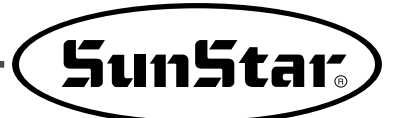

# 3-1-2) Changing the Sewing Speed by Making New Pattern Data

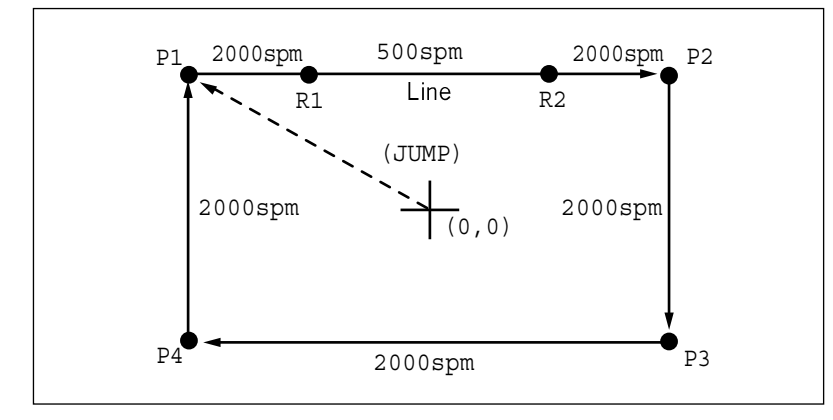

- A. Insert a floppy diskette into floppy disk drive.
- B. Press MODE key.
- C. By using direction keys ▲ ▼, move to '2.
   Program" menu, then press ENTER → key. At this time, the inner/outer presser plate returns to the origin.

- D. After pressing JUMP key, move to the initial point of square by using direction keys, then press PNT SET key.
- E. When **EXE** is pressed, pattern data is calculated, and the inner/outer presser plate moves according to the calculated data.
- F. After pressing LINE key, input the stitch width by using digit keys, then press ENTER key. (For example, if you want to set up the stitch width as 3mm, input [0][3][0].)

| < < | Main 1 | lenu  | >> |
|-----|--------|-------|----|
| 2.  | Progra | a m   |    |
| 3.  | Bobbir | ı Win | d  |
| 4.  | Machin | ne Te | st |
|     |        |       |    |
|     |        |       |    |

ORIGIN X:00000A N:00000 Y:00000A Function Code?

| 0 | 0 | 4 | : | J | U | ΜP |
|---|---|---|---|---|---|----|
| X | : | - | 0 | 6 | 5 | 0  |
| Y | : | 0 | 0 | 3 | 0 | 0  |
| N | : | 0 | 0 | 1 |   |    |

| JUMP     | NONE    |
|----------|---------|
| X:-0650A | N:00065 |
| Y:00300A |         |
| Function | Code?   |

007:LINE WIDTH:030[0.1mm]

- G. By using direction keys, move to the end point(R2) of section that the sewing speed is supposed to change and press PNT SET key.
- H. When **EXE** is pressed, pattern data is calculated, and the inner/outer presser plate moves according to the calculated data.

007:LINE X:00360 Y:00300 N:001

LINE NONE X:00360A N:00099 Y:00300A Function Code?

- I. By using FORW, BACK keys, move to the start point (R1) of section that the sewing speed is supposed to change.
- J. After pressing CODE key, input the three digit numbers if you know the pattern programming related function code, but if you don't know it, press
   ENTER → key and move to '012. STI SPD" by using direction keys ▲ ▼, then press ENTER → key.
- K. By using digit keys, input the sewing speed you want to change, then press ENTER key. (For example, if you want to change the speed into 500spm, input [0][5])
- L. By using FORW, BACK keys, move to the end point (R2) of section that the sewing speed is supposed to change. Then after pressing PNT SET key, press EXE key.

LINE X:-0350A N:00075 Y:00300A Function Code?

<Function Code>

012:STI SPD STSPM:05[100spm]

< RANGE SETTING> X:00360A N:00099 Y:00300A Function Code?

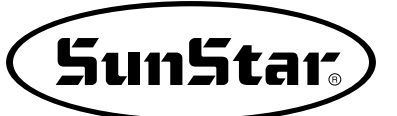

- M. Complete the program for the rest part of the square by using LINE.
- N. After performing test sewing, store the programmed pattern with new number.
- O. To complete pattern creation, press **MODE** key. Return to the initial screen by pressing **ESC** key.

| < < | Main Menu >> |
|-----|--------------|
| 2.  | Program      |
| з.  | Bobbin Wind  |
| 4.  | Machine Test |

#### 3-2) Using the Extension/Reduction Modes

It is used when you want to extend or reduce the already programmed sewing patterns, and you should be careful not to exceed the transfer limit during the setting for rate of extension/reduction. You can extend or reduce with STITCH\_LEN by the stitch width, and with STITCH\_NUM by the numbers of stitches. To use these functions, the parameter number related to general sewing, "053. Extension/Reduction mode" should be set to "2)STITCH\_LEN" or "3)STITCH\_NUM".

- (1) Setting the Extension/Reduction Mode
- A. Press MODE key.
- B. Move to "1. Parameter Set" by using direction keys▲ ▼.
- C. If you press **ENTER**, you can get the screen like a figure on the right side, then input [0][2][9].
  - \* Appendix : Refer "Parameter number related to general sewing."
- D. After pressing ENTER → key, decide whether you use extension/reduction or not by using direction keys ▲ ▼. Here set we "2)STITCH\_LEN: Extension/ Reduction by stitch length".

| < < | Main Menu | >>  |
|-----|-----------|-----|
| 1.  | Parameter | Set |
| 2.  | Program   |     |
| 3.  | Bobbin Wi | n d |

<Parameter Set>
PARA No : 029

| 029 | :Scale   | MODE    |
|-----|----------|---------|
| 1)  | DISABLE  |         |
| 2)  | STITCH_I | ΞΕΝ < - |
| 3)  | STITCH_1 | NUM     |

| <ul><li>E. Press ENTER  key.</li><li>Press ESC key to back to the initial screen.</li></ul>                                                                                                    | << Main Menu >><br>1. Parameter Set<br>2. Program<br>3. Bobbin Wind                                           |
|----------------------------------------------------------------------------------------------------|----------------------------------------------------------------------------------------------------|
| (2) Setting the Rate for Extension/Reduction                                                                                                    |                                                                                                    |
| example, if you want to reduce 70%, input [0][7][0]                                                                                                    | NO:001 NOR_SEW<br>XS:070%<br>YS:100% SP:2000<br>BC:000 PC:0000                                                |
| B. Press <b>Y SCALE</b> and set the rate you want. For example, if you want to reduce 50%, input[0][5][0].                                                                                                    | NO:001 NOR_SEW<br>XS:070%                                                                                     |
|                                                                                                    | YS:050% SP:2000<br>BC:000 PC:0000                                                                             |
| <ul> <li>C. Press NO key and input the pattern number by using digit keys. (For example, if you want to work with "001" pattern, input [0][0][1].)</li> <li>D. Press ENTER  key to read patterns and to be sewing available mode.</li> </ul> | NO:001       NOR_SEW         XS:070%       YS:050%         YS:050%       SP:2000         BC:000       PC:0000 |

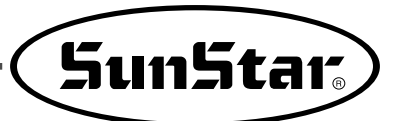

# 3-3) Change/Saving Function of Pattern Data Start Point

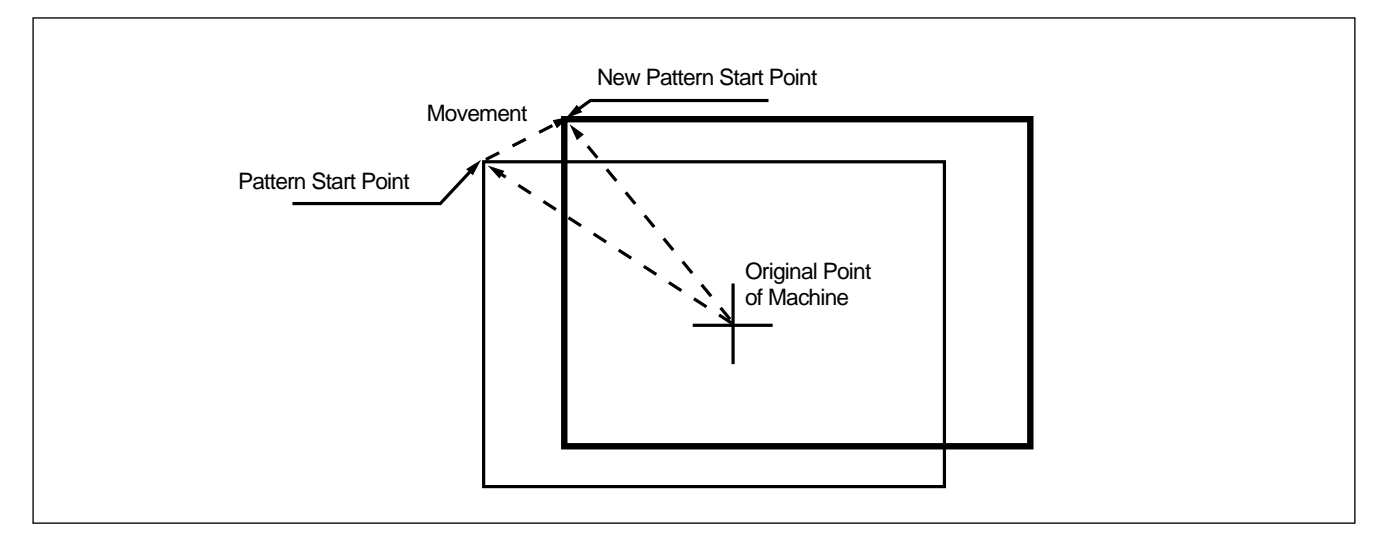

Change and save pattern data start point already set up when punching.

- A. Insert floppy diskette containing the pattern to change start point.
- B. Press MODE key.
- C. After moving "2. Program" menu by using direction key ▲ ▼, press ENTER → key. At this time, the inner/outer presser plate returns to the origin.
- D. After pressing READ key, input the pattern number to change start point by using digit key and read in the pattern by pressing ENTER key. (For example, input [0][0][1] to read the pattern number 001.)
- E. Go to sewing start point by using FORW and BACK key.

Reference) It does not matter if you place needle location to change start point at the optional location of actual sewing.

- F. After pressing CODE key, if you know the function number related to pattern programming, input three-figure digit number 053, and if you do not know the number, press ENTER key. Then, after moving to '053:MOV SEWSTRT' by using direction key
  - ▲ ▼, press ENTER → key.
  - % X-Y coordinate value is different according to sewing start point.

| ORIGII  | 1     |               |
|---------|-------|---------------|
| X:0000  | A 0 C | N:00000       |
| Y:0000  | A 0 C |               |
| Functi  | lon   | Code?         |
| 014.01  | TON   |               |
| 014:P   |       | READ          |
| NO :    | JOI   |               |
|         |       |               |
|         |       |               |
|         |       |               |
| JUMP    |       |               |
| X:-040  | A 0 0 | N:00038       |
| Y:0020  | A 0 0 |               |
| Funct   | ion   | Code?         |
|         |       |               |
| < Funct | tion  | Code>         |
| 053:M(  | ov s  | E W S T A R < |
| 054:M0  | ) V 2 | ndORG         |
| 000:TI  | RIM   |               |
|         |       |               |
| 053:M(  | ov s  | EWSTAR        |
| X:-040  | 0 0   |               |
| Y:0020  | 0 0   |               |
| N:000   |       |               |

- G. Move to new pattern start point by using direction key.
- H. Complete input of new pattern start point by pressing **EXE** key.

053:MOV SEWSTAR X:-0600 Y:00280 N:000

| JUMP     |         |
|----------|---------|
| X:-0600A | N:00056 |
| Y:00280A |         |
| Function | Code?   |

- I. Confirm if change was made properly by using FORW and BACK key.
- J. Save the pattern of changed start point by pressing WRITE key.

| 015<br>NO | : P T R N | WRITE |
|-----------|-----------|-------|
| NO        | :00/      |       |
|           |           |       |

#### 3-4) Change/Saving Function of Pattern 2nd Original Point

Change the already setup 2nd original point to new 2nd original point and save it.

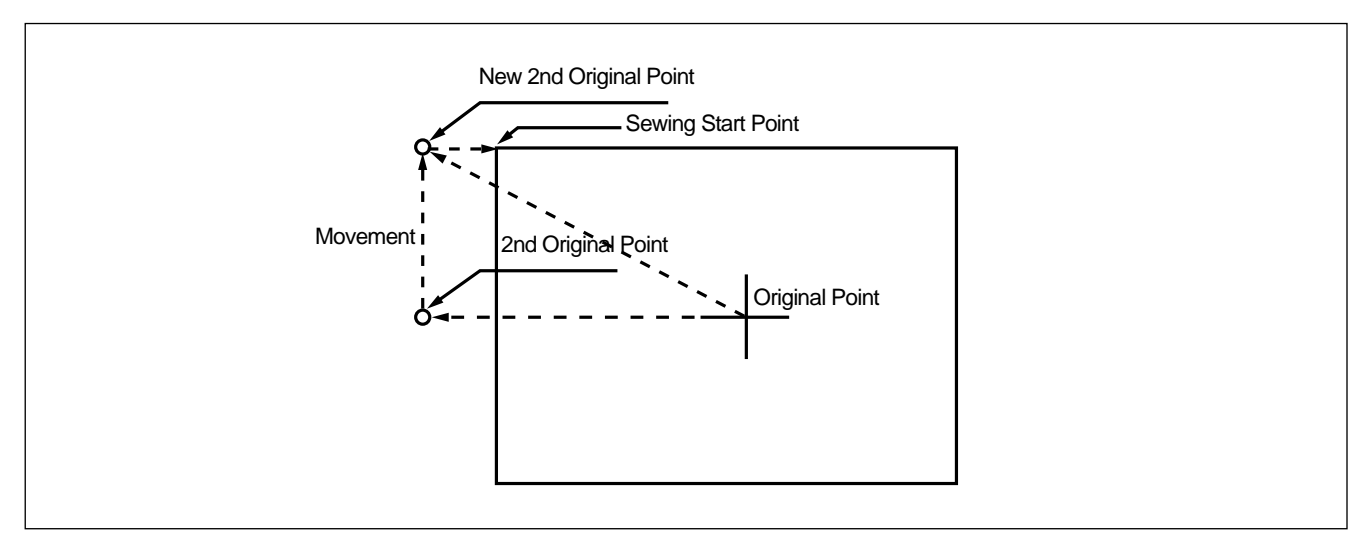

- A. Insert floppy diskette containing the pattern to change the 2nd original point.
- B. Press MODE key.

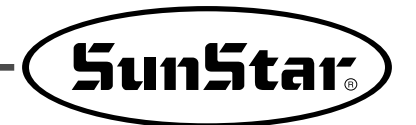

- C. After moving to "2. Program" menu by using direction key ▲ ▼, press ENTER → Key. At this time, the inner/outer presser plate returns to the origin.
- D. After pressing **READ** key, input the pattern number to change the 2nd original point by using digit key and read in the pattern by pressing **ENTER** key. (For example, input [0][0][1] to read the pattern number 001.)
- E. Go to the location of 2nd original point by using FORW and BACK key.
- F. After pressing CODE key, if you know the function number related to pattern programming, input threefigure digit number 054 and if you do not know the number, press ENTER - key. Then, after moving to "054:MOV 2nd ORG" by using direction key
  - $\blacktriangle$  , press ENTER  $\square$  key.
  - \* X-Y position value may differ according to the 2nd original point.
- G. Move to new 2nd original point by using direction key.
- H. Complete input of new 2nd original point by pressing EXE key.

ORIGIN X:00000A N:00000 Y:00000A Function Code?

014:PTRN READ :001 ΝΟ

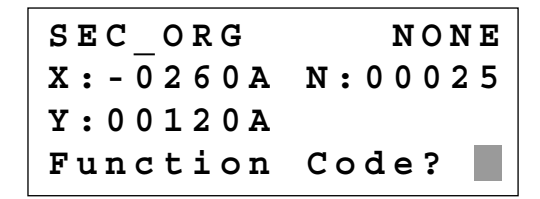

<Function Code> 054:MOV 2ndORG< 000:TRIM 001:SEC\_ORG

053:MOV 2ndORG X:-0260 Y:00120 N:000

053:MOV 2ndORG X:-0260 Y:-0050 N:000

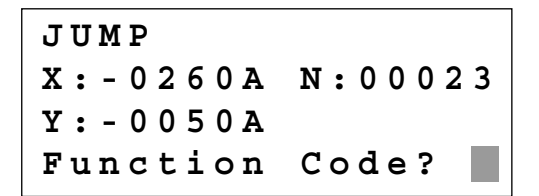

- I. Confirm if change was made properly by using FORW and BACK key.
- J. Save the pattern of the changed 2nd original point by pressing WRITE key.

| 015 | : PTRN | WRITE |
|-----|--------|-------|
| NO  | :008   |       |

#### 3-5) Change/Saving Function of Maximum Pattern Sewing Speed and Extension/Reduction Rate

Set up maximum sewing speed and extension/reduction rate by pattern.

- A. Insert floppy diskette containing the pattern to change maximum sewing speed and extension/reduction rate.
- B. Press MODE key.
- C. After moving to "2. Program" menu by using direction key ▲ ▼, press ENTER → Key. At this time, the inner/outer presser plate returns to the origin.
- D. After pressing **READ** key, input the pattern number to change maximum sewing sped and extension/reduction rate by using digit key and read in the pattern by pressing **ENTER** key. (For example, input [0][0][1] to read the pattern number 001.)
- E. Go to pattern data start location by using FORW and BACK key.
- F. After pressing CODE key, if you know the function number related to pattern programming, input three-figure digit number 050 and if you do not know, press
   ENTER → key. Then, after moving to "050:SPD CHNG" by using direction key ▲ ▼, press
   ENTER → key.

ORIGIN X:00000A N:00000 Y:00000A Function Code?

| 014 | : P T R N | READ |
|-----|-----------|------|
| NO  | :001      |      |
|     |           |      |
|     |           |      |

JUMP X:-0400A N:00038 Y:00200A Function Code?

| <function< th=""><th>Code&gt;</th></function<> | Code>  |
|------------------------------------------------|--------|
| 050:SPD                                        | CHNG < |
| 051:STITCH                                     | DRAG   |
| 052:STITCH                                     | DEL    |

|                                                                                                    | <b>SunStar</b>                                                        |
|----------------------------------------------------------------------------------------------------|-----------------------------------------------------------------------|
| G. Input maximum sewing speed value <b>STSPM</b> and press <b>ENTER</b> key.                                                | 050:SPD CHNG<br>STSPM:25[100spm]                                      |
| H. Input XSCAL, the extension/reduction rate for X-direction and press ENTER  key.                                          | 050:SPD CHNG<br>STSPM:25[100spm]<br>XSCAL: <b>1</b> 00%               |
| I. Input YSCAL, the extension/reduction rate for Y-<br>direction and if you press ENTER — key, all setting<br>is completed. | 050:SPD CHNG<br>STSPM:25[100spm]<br>XSCAL:100%<br>YSCAL: <b>1</b> 00% |
| J. Save the pattern by pressing WRITE key.                                                                                  | 015:PTRN READ<br>NO :009                                              |

# 3-6) Symmetrical Shape Creating Function of Pattern

Make three types of symmetrical shapes for optional point in X and Y axes.

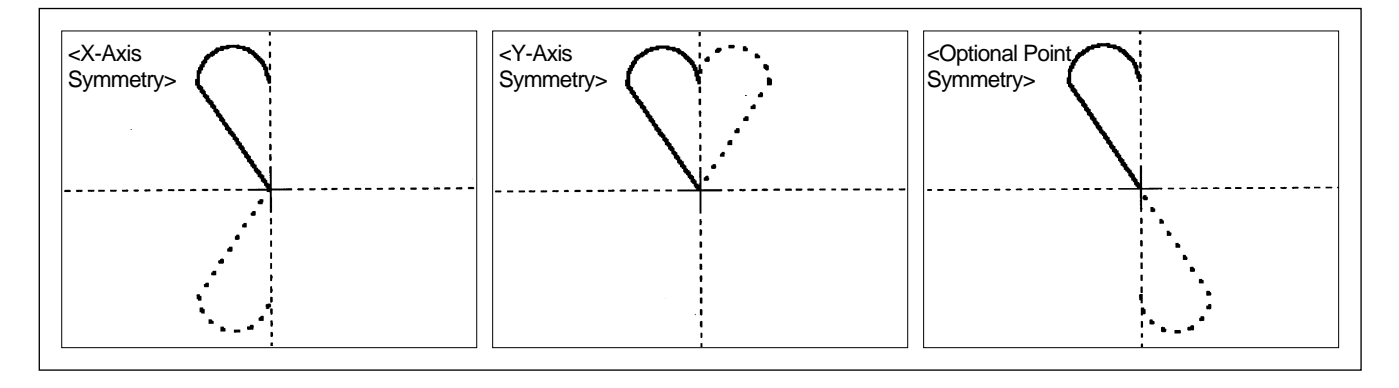

- A. Insert floppy diskette containing the pattern to create symmetrical shape.
- B. Press MODE key.

- C. After moving to "2. Program" menu by using direction key ▲ ▼, press ENTER → Key. At this time, the inner/outer presser plate returns to the origin.
- D. After pressing **READ** key, input the pattern number to create symmetrical shape by using digit key and read in the pattern by pressing **ENTER** key. (For example, input [0][0][1] to read the pattern number 001.)
- E. Go to pattern data start location by using FORW and BACK key.

(Reference) You may place the needle location to create symmetrical shape in X and Y axes at the optional needle location to sew. However, symmetry by the optional point becomes symmetric on the basis of the end point of sewing data and so you should place needle location at the end point of sewing data.

- F. After pressing CODE key, if you know the function number related to pattern programming, input threefigure digit number 043 and if you do not know the number, press ENTER key. Then, after moving to "043:SYMMETRY X" by using direction key
  - ▲  $\lor$ , press ENTER → key.
  - X-axis symmetry is Function Code 043
  - Y-axis symmetry is Function Code 044
  - Optional point symmetry is Function Code 045
- G. Confirm if symmetrical shape was made properly by using **FORW** and **BACK** key.

- ORIGIN X:00000A N:00000 Y:00000A Function Code?
- 014:PTRN READ NO :001
- CURVE X:-0060A N:00005 Y:00059A Function Code?

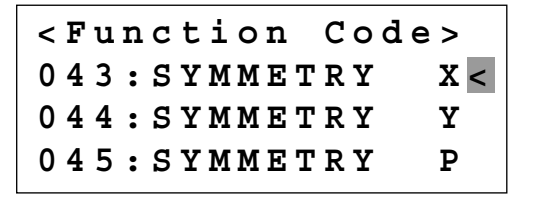

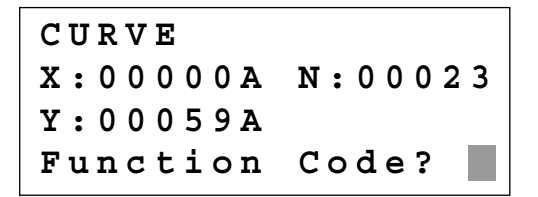
# SunStar<sub>s</sub>

# 3-7) Condensed Sewing Stitch Inserting Function

It is the function to prevent stitches from being untangled by making stitch width condensed in sewing start part and sewing end part of pattern data.

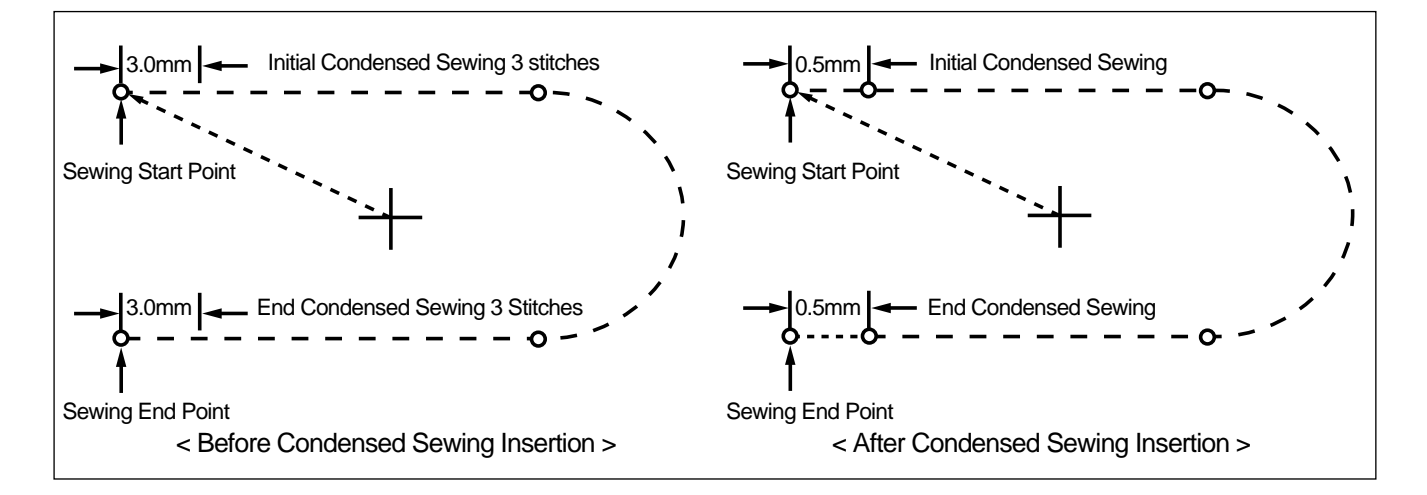

- A. Insert floppy diskette containing the pattern to insert condensed sewing stitch.
- B. Press MODE key.
- C. After moving to "2. Program" menu by using direction key ▲ ▼, press ENTER → Key. At this time, the inner/outer presser plate returns to the origin.
- D. After pressing **READ** key, input the pattern number to insert condensed sewing stitch by using digit key and read in the pattern by pressing **ENTER** key. (For example, input [0][0][1] to read the pattern number 001.)
- E. Go to pattern data end location by using FORW and BACK key.

| ORIGIN   |         |
|----------|---------|
| X:0000A  | N:00000 |
| Y:0000A  |         |
| Function | Code?   |

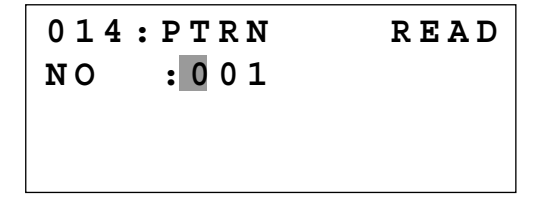

| CURVE    |              |
|----------|--------------|
| X:-0060A | N: 0 0 0 4 0 |
| Y:00039A |              |
| Function | Code?        |

- F. After pressing CODE key, if you know the function number related to pattern programming, input three-figure digit number 041 and if you do not know the number, press ENTER → key. Then, after moving to "041:CONDNS STI" by using direction key ▲ ▼, press ENTER → key.
- G. After inputting the number of initial condensed sewing stitch (1~9 stitch), press ENTER key.
- H. After inputting the number of final condensed sewing stitch (1~9 stitch), press ENTER key.
- I. After inputting condensed stitch width, if you press EXE or ENTER — key, input of condensed sewing stitch is completed.

 The stitch width of the number of stitches set up at sewing start point(the number of initial condensed sewing stitch) and sewing end point(the number of end condensed sewing stitch) is changed into condensed stitch sixth.

J. Confirm if the number of condensed sewing stitch was made properly by using FORW and BACK key.

<Function Code>
041:CNDNS STI<
042:OVLAP STI
043:SYMMETRY X</pre>

014:CNDNS STI SNUM:4[STITCH]

014:CNDNS STI SNUM:4[STITCH] ENUM:4[STITCH]

014:CNDNS STI SNUM:3[STITCH] ENUM:3[STITCH] WIDTH:010[0.1mm]

LINE X:-0160A N:00080 Y:00039A Function Code?

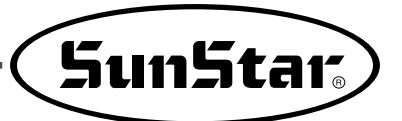

# 3-8) Automatic Back Tack(B/T) Inserting Function

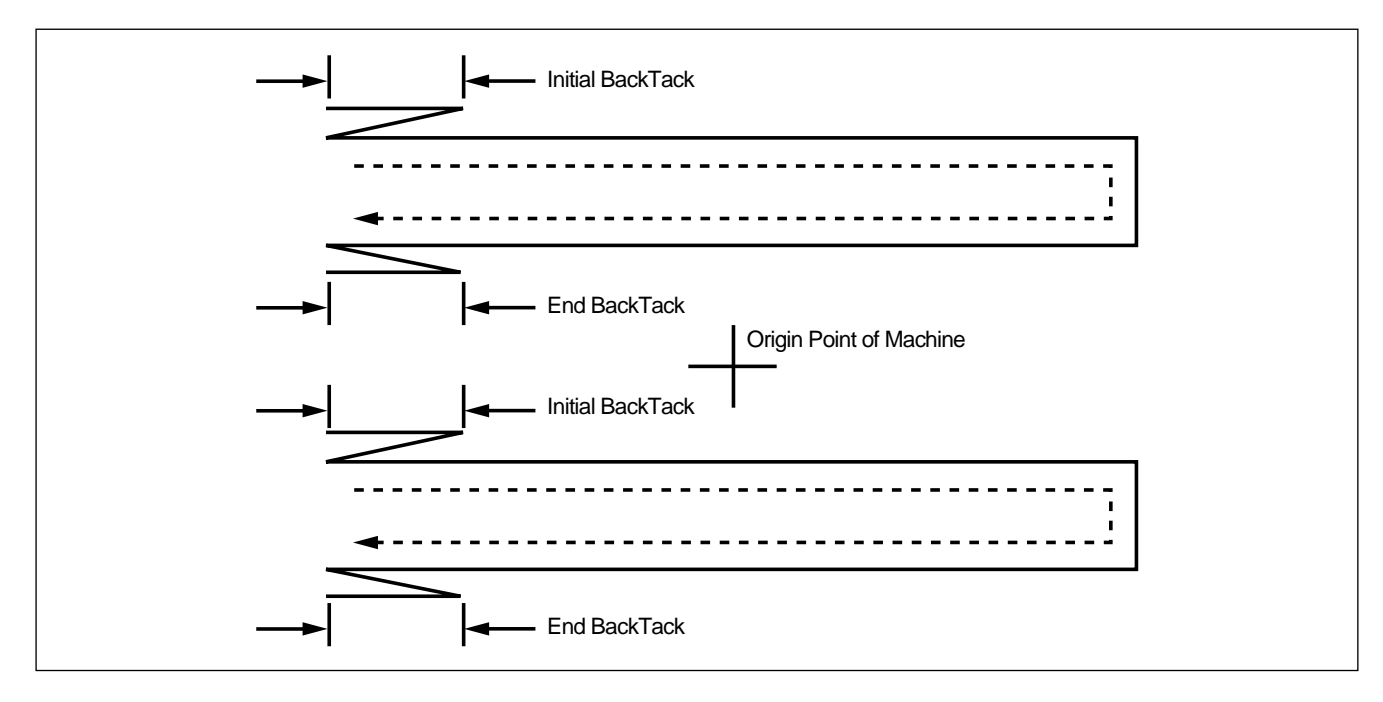

You can apply automatic back tack inserting function for several pattern.

- A. Insert floppy diskette containing the pattern to insert automatic back tack.
- B. Press MODE key.
- C. After moving to "2. Program" menu by using direction key ▲ ▼, press ENTER → Key. At this time, the inner/outer presser plate returns to the origin.
- D. After pressing **READ** key, input the pattern number to insert automatic back tack by using digit key and read in the pattern by pressing **ENTER** key. (For example, input [0][0][1] to read the pattern number 001.)
- E. Go to the location that pattern data ends by using FORW and BACK key.

ORIGIN X:00000A N:00000 Y:00000A Function Code?

| 014 | : PTRN | READ |
|-----|--------|------|
| NO  | :001   |      |
|     |        |      |
|     |        |      |

| LINE     |         |
|----------|---------|
| X:-0160A | N:00040 |
| Y:00039A |         |
| Function | Code?   |

- F. After pressing CODE key, if you know the function number related to pattern programming, input three-figure digit number 040 and if you do not know the number, press ENTER → key. Then, after moving to "040:BACK TACK" by using direction key ▲ ▼, press ENTER → key.
- G. Input the number of back tack to insert and press **ENTER** key.
- H. Input back tack mode. Press ENTER key.

Mode Type

- Mode 0: \_\_\_\_\_\_ Mode 1: \_\_\_\_\_\_
- I. Confirm if back tack was made properly by using FORW and BACK key.

| <function< th=""><th>Code&gt;</th></function<> | Code>  |
|------------------------------------------------|--------|
| 040:BACK                                       | TACK < |
| 041:CNDNS                                      | STI    |
| 042:OVLAP                                      | STI    |

040:BACK TACK BTNUM:4[STITCH]

040:BACK TACK BTNUM:4[STITCH] BTMOD:0[0/1]

| LINE     |              |
|----------|--------------|
| X:-0160A | N: 0 0 0 4 0 |
| Y:00039A |              |
| Function | Code?        |

# 3-9) OverLap Sewing Stitch Inserting Function

You can apply automatic overlap sewing stitch inserting function for several patterns.

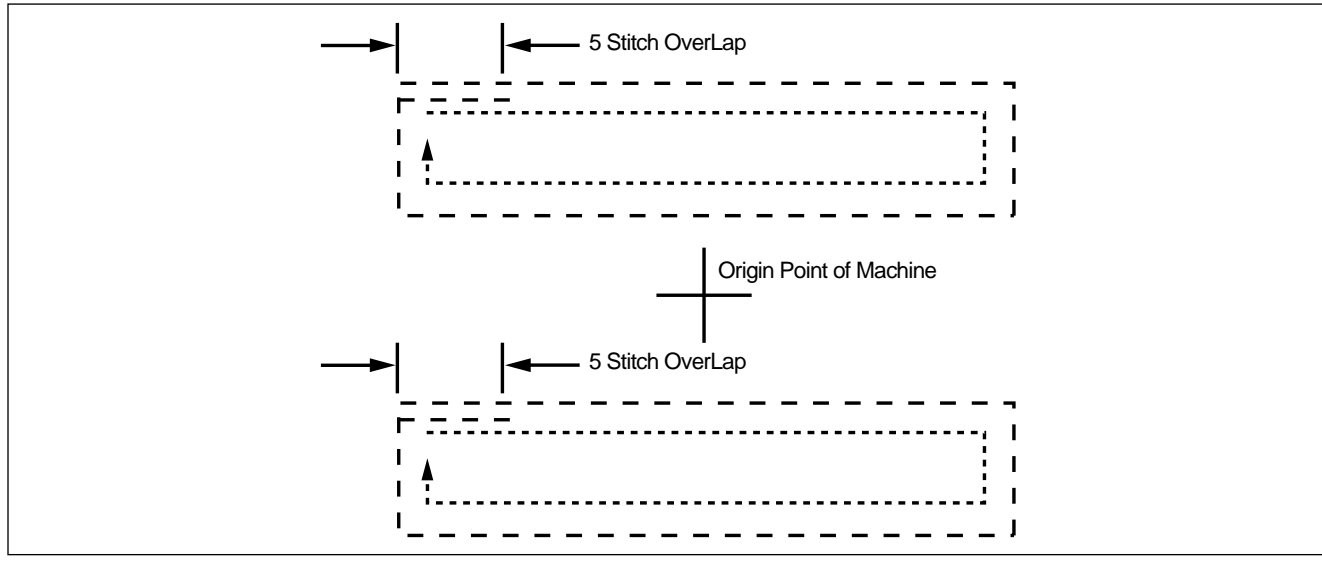

OverLap function can apply to the pattern design of closed roof that start point and end point meet. Except, though it is not closed roof type of pattern and start point and end point have 1mm of distance, OverLap function can use. Be able to select a maximum of 20 stitch.

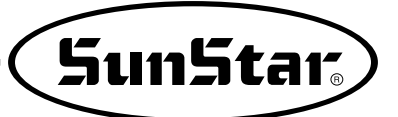

- A. Insert floppy diskette containing the pattern to insert overlap sewing stitch.
- B. Press MODE key.
- C. After moving to "2. Program" menu by using direction key ▲ ▼, press ENTER → Key. At this time, the inner/outer presser plate returns to the origin.
- D. After pressing **READ** key, input the pattern **number** to insert overlap sewing stitch by using digit key and read in the pattern by pressing **ENTER** key. (For example, input [0][0][1] to read the pattern number 001.)
- E. Go to the location that pattern data ends in order to apply overlap function by using FORW and BACK key.
- F. After pressing CODE key, if you know the function number related to pattern programming, input three-figure digit number 042 and if you do not know the number, press ENTER → key. Then, after moving to "042:OVLAP STI" by using direction key ▲ ▼, press ENTER → key.
- G. Input the number of overlap stitch to insert and press **ENTER** key.
- H. Use FORW, BACK keys to check if overlapping sewing stitches are properly made.

ORIGIN X:00000A N:00000 Y:00000A Function Code?

014:PTRN READ NO :001

CIRCLE X:00000A N:00030 Y:00100A Function Code?

<Function Code>
042:OVLAP STI<
043:SYMMETRY X
044:SYMMETRY Y</pre>

042:OVLAP STI OVNUM:4[STITCH]

CIRCLE X:-0092A N:00034 Y:00037A Function Code?

# 3-10) Automatic Insertion of Thread Trimmer Code when Deleting Stitches

If the user deletes any section of pattern or the stitches, the user can define whether to insert thread trimmer code on the related location.

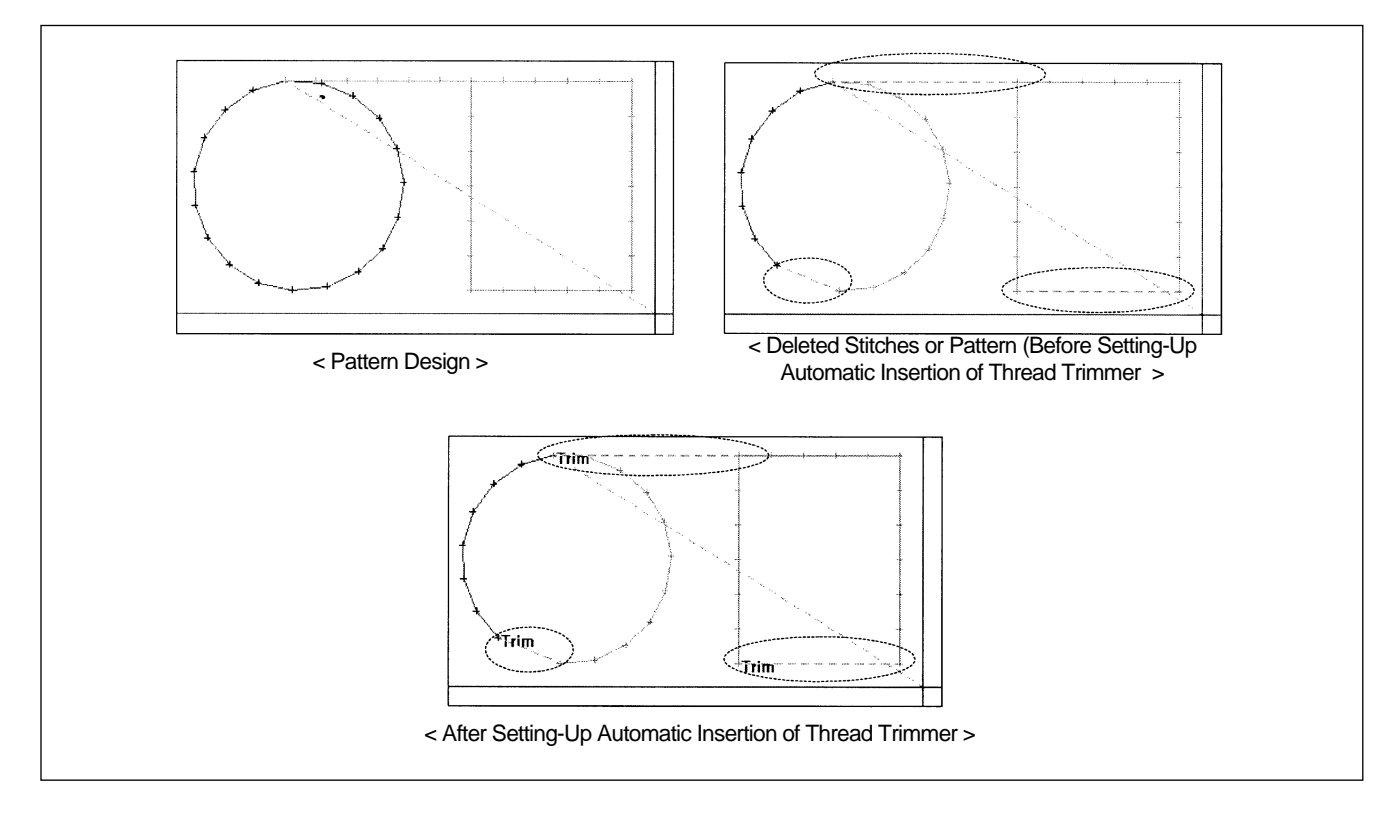

- A. Use direction key  $\blacktriangle$  v to select "2. Program", and then press ENTER .
- B. Press code key again on the Operation Box.
- C. If the function CODE No. related to the pattern programming were known, enter three digits of number, 055. If not, press ENTER 
  and use direction key  $\blacktriangle$   $\checkmark$  to move the cursor on "055: AUTO TRIM", and then press ENTER .
- D. On the following screen, press "1" to change "0" to "1", and then press ENTER  $\square$  to set automatic thread trimmer function.

| < | < |   | М | a | i | n |   | М | е | n | u |   | > | > |   |
|---|---|---|---|---|---|---|---|---|---|---|---|---|---|---|---|
| 2 | • |   | Ρ | r | 0 | g | r | a | m |   |   |   |   |   |   |
| 3 | • |   | В | 0 | b | b | i | n |   | W | i | n | d |   |   |
| 4 | • |   | М | a | С | h | i | n | е |   | т | е | S | t |   |
|   |   |   |   |   |   |   |   |   |   |   |   |   |   |   |   |
| 0 | R | Ι | G | Ι | Ν |   |   |   |   |   |   | N | 0 | N | Е |
| Х | : | 0 | 0 | 0 | 0 | 0 | A |   | N | : | 0 | 0 | 0 | 0 | 0 |
| Y | : | 0 | 0 | 0 | 0 | 0 | A |   |   |   |   |   |   |   |   |
| F | u | n | С | t | i | 0 | n |   | C | 0 | d | е | ? |   |   |
|   |   |   |   |   |   |   |   |   |   |   |   |   |   |   |   |
| < | F | u | n | C | t | i | 0 | n |   | C | 0 | d | е | > |   |
| C | 0 | D | Е |   | N | 0 |   |   | : | 0 | 5 | 5 |   |   |   |

| 0 | 5 | 5 | : | A | U | т | 0  |   | Т | R I | C N | 1 |  |
|---|---|---|---|---|---|---|----|---|---|-----|-----|---|--|
| т | R | I | м | : | 1 | [ | 0, | / | 1 | ]   |     |   |  |

Sun5tar<sub>s</sub>

E. When deleting stitches or pattern, the user can confirm the automatic insertion of thread trimmer by either making new design or retrieving the existing design saved in a disk. Please refer to '2-3) Delete
 Number of Stitches' and '2-4) Partially Delete Pattern Data".

| ORIGIN   | NONE    |
|----------|---------|
| X:0000A  | N:00000 |
| Y:0000A  |         |
| Function | Code?   |

# 3-11) Setting-Up Reference Point for Zooming

On the sewing mode, the user can zoom design based on machine origin, second origin, sewing starting point or user-defined reference point. However, the second origin and user-defined reference point must be set in the pattern design before zooming based on those reference points.

#### A. Press MODE.

- B. Use direction key ▲ ▼ to select "1. Parameter Set" menu.
- C. Press ENTER I to open a screen shown on the right. Input [0][3][5] and press ENTER I to move onto the 035. Scale Refer item.
- D. The following four items of zooming reference point are displayed. By default, it is set on MACHINE\_ORG. Use direction key ▲ ▼ to select the item desired, and then press ENTER → to set.

<< Main Menu >> 1. Parameter Set 2. Program 3. Bobbin Wind

<Parameter Set>
PARA No :035

035. Scale Refer 1) MACHINE\_ORG 2) SECOND\_ORG 3) SEWING\_STR 4) REFER\_PNT

Descriptions of each item are as follows:

MACHINE\_ORG : Zooming based on the machine origin.

SECOND\_ORG : Zooming based on the second origin.

SEWING\_STR : Zooming based on the sewing starting point.

**REFER\_PNT** : Zooming based on the point defined by user at program code No. 056 of Function Code.

- E. Setting-Up Reference Point for Punching.
  - ① After creating any pattern design, use back/forth stitch function to move it to the reference point to be set, and then press code key.
  - ② Input 056 for the code No., and press ENTER .

| < F u n c | tion | Code> |
|-----------|------|-------|
| Code      | No   | :056  |

SCALE REFER NONE X:-0300A N:00097 Y:-0300A Function Code?

- ③ On the following SCALE REFER item, use back/forth stitch function to confirm whether the reference point would be inserted.
- F. After setting-up the reference point item and the reference point, store the decided design into floppy diskette, press ESC to return to the sewing mode, and then apply the scale desired.

The following illustration shows the zooming functions for each reference point item.

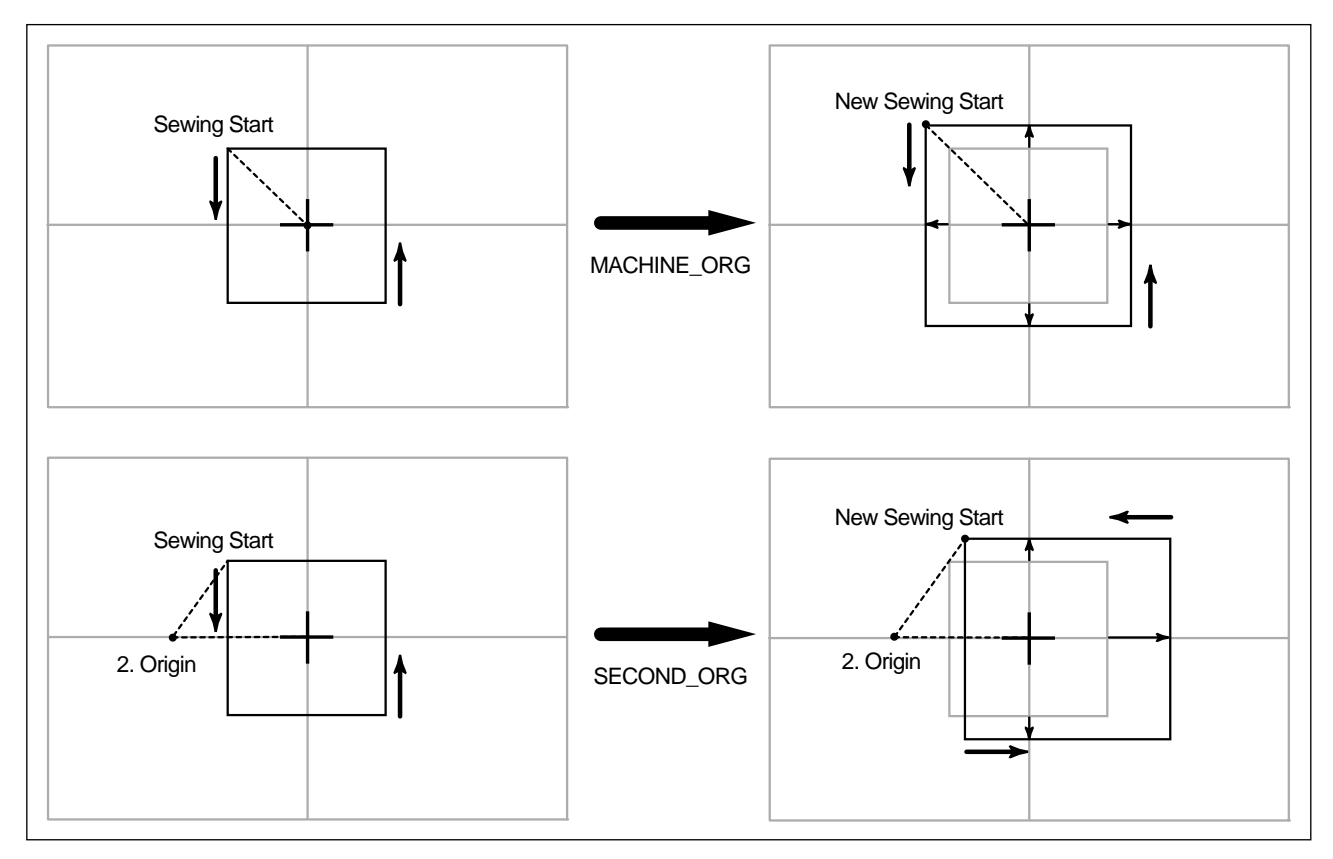

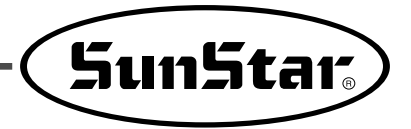

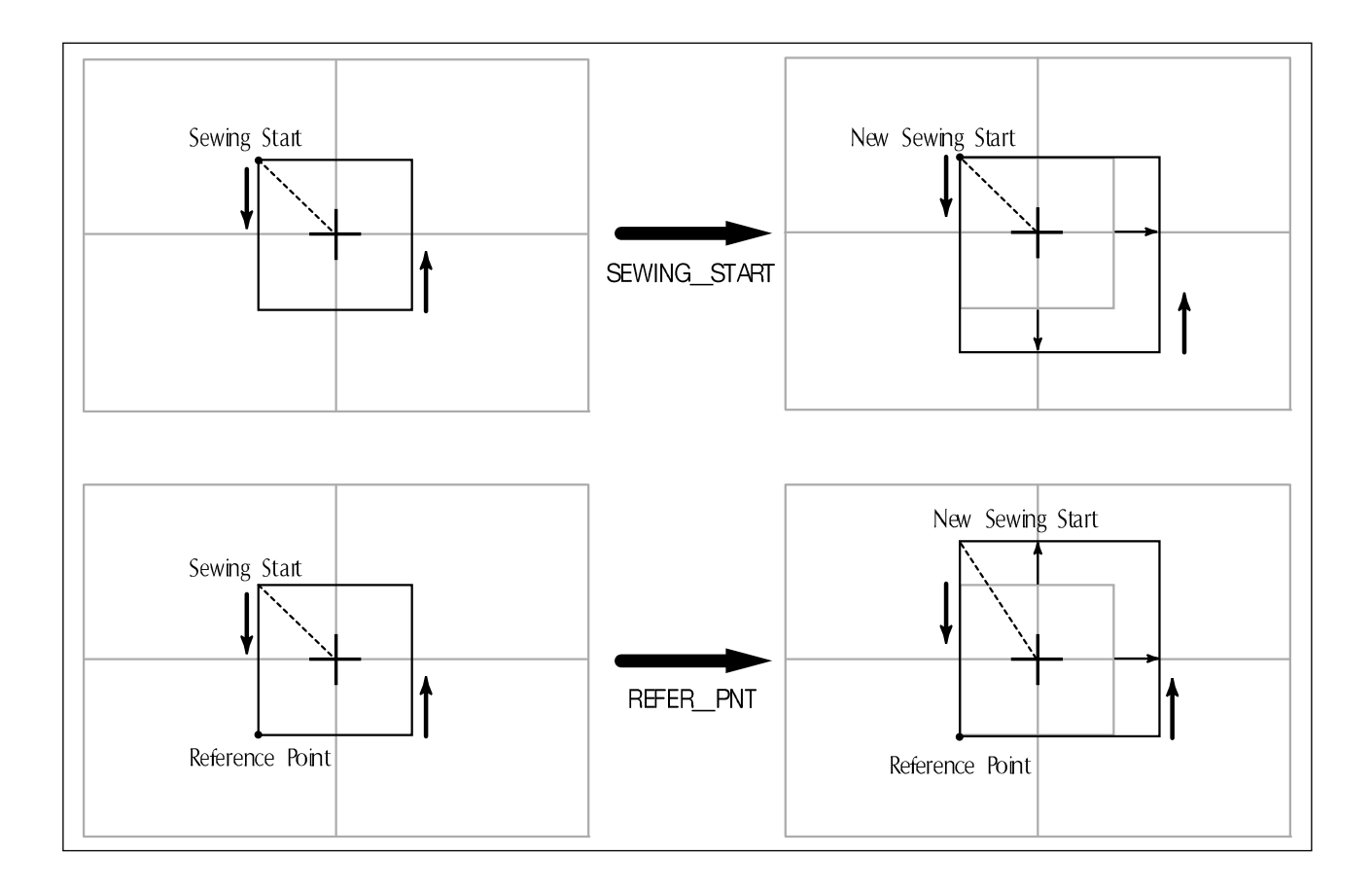

# 3-12) Sewing Limit Function

This function for setting sewing limit is designed to expand the mechanical sewing limit of the machine. First mechanically expand the X-Y feeding area of the machine, and set the sewing limit in the parameter in accordance with the expanded area.

\*In case of C-Series, the area can be expanded up to 25000 ×25000mm.

Refer to the following for set-up.

- A. Press **MODE** and select Parameter Set in Main Menu.
- B. Use the direction change cursor in the Parameter Set and select 036. Sewing Limit.
- C. Sewing Limit is defaulted at 1) DISABLE.

| < < | Main Menu >>   |
|-----|----------------|
| 1.  | Parameter Set  |
| 2.  | Program        |
| 3.  | Bobbin Wind    |
| < P | arameter Set > |
| 036 | . Sewing Limit |
| 037 | . XPLUS Limit  |
| 038 | . XMINUS Limit |
|     |                |
| 06/ | .Sewing Limit  |
| 1)  | DISABLE <      |
| 2)  | ENABLE         |
|     |                |

- D. Use the direction change cursor to select2) ENABLE and press ENTER .
- E. Use the direction change cursor to select 037. XPLUS Limit.

The default value is set at 65mm (for SPS-1306 machines). Use the up/down direction key  $\blacktriangle$  to increase the limit as desired.

- \* Ex) If you increase the X-axis mechanical feeding limit to a maximum 140mm, you can set up to 70mm in the X-axis plus direction.
- F. To increase limit in the opposite direction, select 038. XMINUS Limit.
  The default value is set at -65mm (for SPS-1306 machines). Use the up/down direction key ▲ ▼ to increase the limit as desired.

- \* Ex) If you increase the X-axis mechanical feeding limit to a maximum 140mm, you can set up to -70mm in the X-axis minus direction.
- 036.Sewing Limit 1) DISABLE 2) ENABLE < Parameter Set < > 037. XPLUS Limit 038. XMINUS Limit 039. YPLUS Limit 037. XPLUS Limit X:00065037. XPLUS Limit X: 00070< Parameter Set > 038. XMINUS Limit 039. YPLUS Limit 040. YMINUS Limit 038. XMINUS Limit X:-00065 038. XMINUS Limit X: -00070
- G. If you increased the mechanical feeding limit of Y-axis, refer to the above instructions to expand the feeding limit. After setting the sewing limit in accordance with the mechanically expanded limit, you can check if the machine feeds to the actual expanded limit. Use the X-Y Jog Test function in Machine Test function to check whether the machine feeds to the actual expanded limit.

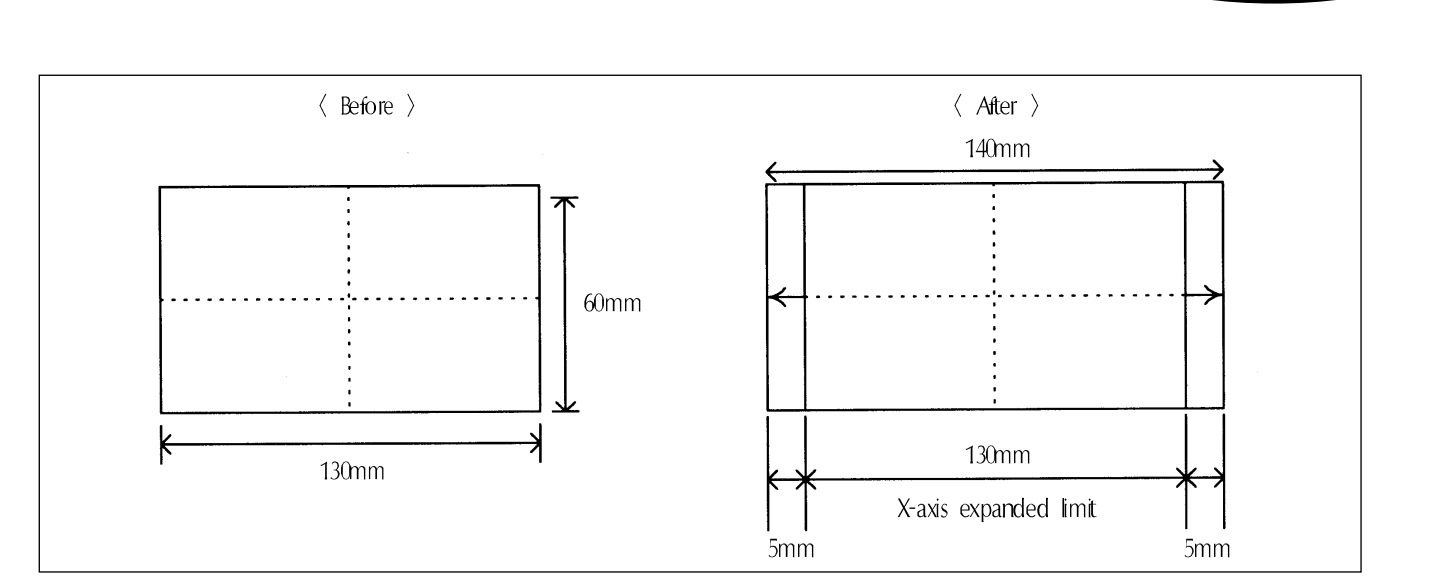

Caution) The sewing limit function is always defaulted at DISABLE and the sewing limit is set at the standard size for each type at the factory.

#### 3-13) Laser Point Function

The laser point set-up function is designed to get an accurate position of sewing materials during sewing work. The default value is set at DISABLE. Change the setting as follows.

Refer to the following for set-up.

- A. Press MODE to select Parameter Set in Main Menu.
- B. Use the direction change cursor in Parameter Set to select 041. Laser Point.
- C. 041. Laser Point is defaulted at 1) DISABLE. This sets the laser point function not to be used all the time.
- D. Use the direction change button ▲ ▼ to select 2)
   ENABLE and press ENTER . This sets the laser point function to be used all the time.

1. Parameter Set Program 2. 3. Bobbin Wind Parameter Set < > 041. Laser Point RevAfterTrim 042. 043. ReverseAngle

<< Main Menu

> >

SunStar

041.Laser Point 1) DISABLE < 2) ENABLE

041.Laser Point 1) DISABLE 2) ENABLE <

As above, when it returns to the initial screen, the cross-shape guiding light is displayed if it is equipped with a later pointer. Regarding the laser point function setting, the function will be turned on only when READY LED is on.

## 3-14) Setting Reverse Rotation after Trimming

Function of Reverse rotation after trimming is as follows. When sewing material is thick, the thick material can interfere with needle if the needle is placed at the highest point of thread take-up. In that case, the interference will be prevented if the needle is placed in reverse order. Therefore, after trimming, set the point of reverse rotation as the applicable angle by using the reverse rotation function. If sewing material is not thick, don't use the function.

< <

Main Menu

> >

Setting method is as follows.

- A. Choose Parameter Set from Main Menu by pushing MODE key.
- 1. Parameter Set 2. Program 3. Bobbin Wind B. Choose 076. RevAfterTrim from Parameter Set by Parameter Set < > using direction keys  $\blacktriangle$   $\bigtriangledown$ . 042. RevAfterTrim 043. ReverseAngle 044. Save Type C. When choosing, 042. RevAfterTrim is set at 042.RevAfterTrim 1)DISABLE 1) DISABLE 1)DISABLE : After trimming, don't use the reverse 2) ENABLE < rotation function after trimming. 2)ENABLE : After trimming, use the reverse rotation function after trimming.
- D. Move to 2)ENABLE and press ENTER key in order to use this function

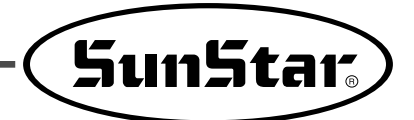

# 3-15) Setting the Angle of Reverse Rotation after Trimming

How to set the angle of reverse rotation, after trimming, is described below. This function is available only when post-trimming reverse rotation function of 042. RevAfterTrim mentioned above is set at Enable.

Setting method is as follows.

- A. Press MODE key and choose Parameter Set from Main Menu.
- B. Choose 043. ReverseAngle from Parameter Set by pressing direction keys ▲ ▼.
- C. 043. ReverseAngle is originally set at 15[degree].
  The angle can be reset from 1 to 40[degree].
  Angle can be reset by pressing direction keys ▲ ▼ on the OP box.
- D. Press ENTER key to save the reset angle.

<< Main Menu > > 1. Parameter Set 2. Program 3. Bobbin Wind < Parameter Set > 043.ReverseAngle 044.Save Type 045.DsgnOpnCtrl 043.ReverseAngle 15 [degree]

043.ReverseAngle 40[degree]

# 3-16) Setting Output Port

The function is that a user can program devices that are set to certain places when punching. The list of the devises is as follows.

| NO            | Device      | Content             |  |  |
|---------------|-------------|---------------------|--|--|
| 02            | TT Trimming |                     |  |  |
| 08            | FD_UD       | Feed Clamp Up/Down  |  |  |
| 09            | FF_OUT      | Outer Presser Plate |  |  |
| 10            | FF_IN       | Inner Presser Plate |  |  |
| 11            | TR          | Thread Release      |  |  |
| 12            | PF          | Presser Foot        |  |  |
| 13            | FD_FEED     | Feed Clamp          |  |  |
| 14            | FD_STK      | Feed Stacker        |  |  |
| 15            | WP_COOL     | Air Wiper           |  |  |
| 16            | STACK1      | Stacker 1           |  |  |
| 17            | STACK2      | Stacker 2           |  |  |
| 27            | AIR VAL     | Air Pressure Power  |  |  |
| 41            | LASER       | Laser Point         |  |  |
| Other numbers | Other ports | Not used            |  |  |

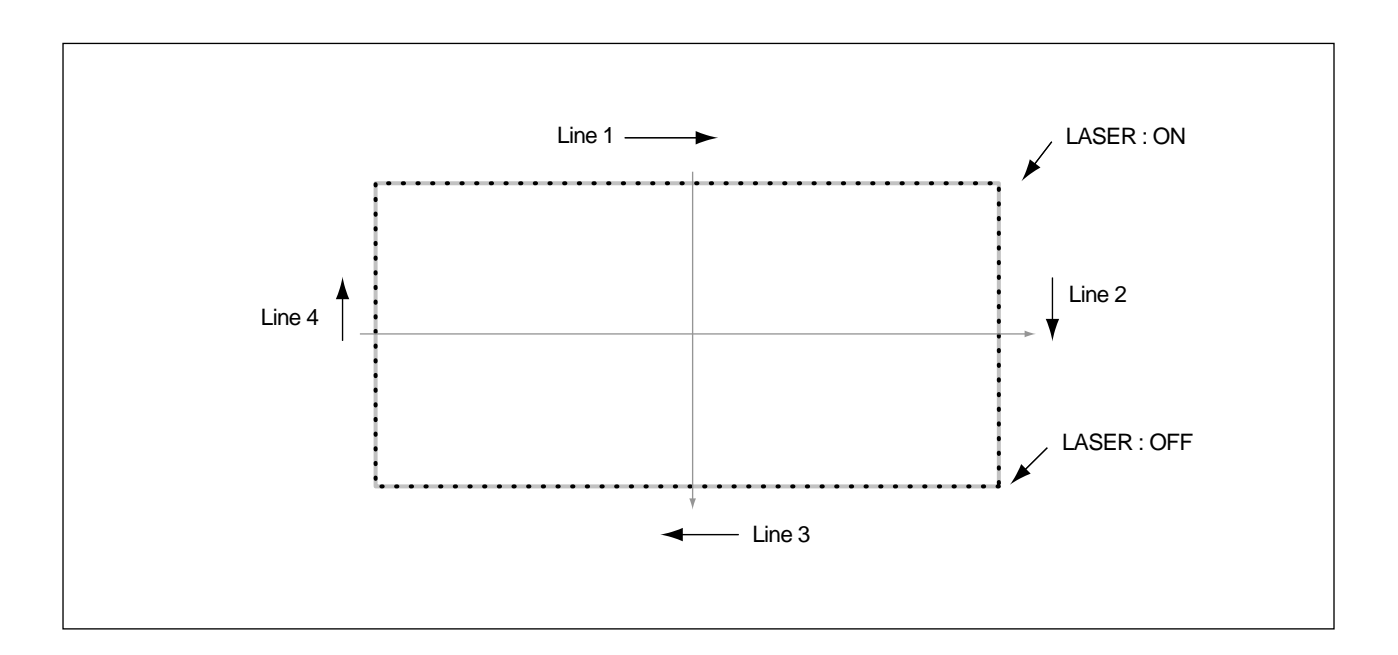

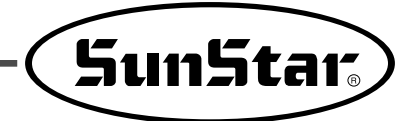

The following is the process of programming the Laser Point to be activated at a certain section of a regular square pattern.

- A. Press MODE key.
- B. Move to "2. Program" by pressing direction keys
  ▲ ▼ and press ENTER → key.
  At this time, the inner/outer presser plate returns to the origin.
- C. Press JUMP key and move to the original position of the square by pressing direction keys ▲ ▼.
  And then press PNT.SET key.
- D. Pressing **EXE** key will move feed plate according to the computed data after computing pattern data.
- E. Press LINE key, input stitch width by pressing number keys and then press ENTER key.
   (Ex. Press [0][3][0] to set stitch width at 3mm.)
- F. Move to the first point position of LINE by pressing direction keys ▲ ▼.
   Press PNT.SET key.
- G. Register the first point position of square by pressing **EXE** key.

Calculate the pattern data and then the inner/outer presser plate is moving according to the calculated data.

| < < | Main Menu >> |
|-----|--------------|
| 2.  | Program      |
| 3.  | Bobbin Wind  |
| 4.  | Machine Test |

ORIGIN X:00000A N:00000 Y:00000A Function Code?

0 0 4 : JUMP X : - 0 6 5 0 Y : 0 0 3 0 0 N : 0 0 1

JUMP NONE X:-0650A N:00065 Y:00300A Function Code?

007:LINE WIDTH:030[0.1mm]

0 0 7 : LINE X : 0 0 6 5 0 Y : 0 0 3 0 0 N : 0 0 1

| LINE     | NONE    |
|----------|---------|
| X:00650A | N:00104 |
| Y:00300A |         |
| Function | Code?   |

- H. Press CODE key to program TR3(Thread Release 3)
   Function code is number 57. If function code number is not identified, press ENTER → key to see function code list and then move to number 57 SET OP by pressing direction keys ▲ ▼.
- I. Press ENTER and move the cursor to No. 41 LASER on the Set OP function list. Press ENTER .
- J. Press ENTER , and the screen below appears. Set the cursor at ON and press ENTER . Upon pressing ENTER , LASER POINT is programmed to start moving from LINE END.
- K. Return to the initial screen. To create Second Line, input switch width by using Line key.
- L. Press PNT.SET key and then resister Second Line by using EXE key.
   After computing pattern data, feed plate moves according to the data.
- M. Press CODE to program LASER POINT.
  Function code is No. 57. When user does not know the code number, press ENTER → to display the function code list. Use the direction keys ▲ ▼ to move to No. 57 SET OP.
- N. Press ENTER and move the cursor to
   No. 41 LASER on the SET OP function list. Press
   ENTER again.

<Function Code> 057:SET OP < 058:TIME DELAY 059:TRIM

057:SET OP 41:LASER < 42:OP82 43:OP83

057:SET OP LASER:OFF ON <

LASER ON NONE X:00650A N:00105 Y:00300A Function Code?

LINE NONE X:00650A N:00125 Y:-0300A Function Code?

<Function Code> 057:SET OP < 058:TIME DELAY 059:TRIM

| 057:SET  | O P |
|----------|-----|
| 41:LASER | <   |
| 42:0P82  |     |
| 43:0P83  |     |

| 0. | When ENTER  is pressed, the screen below       |
|----|------------------------------------------------|
|    | appears. To cancel the LASER setting, move the |
|    | cursor to OFF, and press ENTER . Upon pressing |
|    | the button, LASTER POINT is programmed to move |
|    | at the end of created line.                    |

P. Return to the initial screen.

| 057:SE<br>LASER: | T<br>OFF<br>ON | 0 P<br>< |
|------------------|----------------|----------|
| LASER            | OFF            | NONE     |

SunStar.

LASER OFF NONE X:00650A N:00126 Y:-0300A Function Code?

- Q. Same as the first and second lines, create the third and fourth line as in the figure. Press TEST to check the proper operation of LASER. In the fourth line, LASER is off. In the beginning of the second LINE, LASER is turned ON. When sewing is completed, LASER is OFF at the end of the second line.
- R. If there is no problem with sewing, press TEST key again, and then press WRITE key to save design.

#### 3-17) Setting Time Delay when Output Port is Being Used

The function is to program applicable time delay when output port is being used. The program will be explained later in J. of 3-23) Setting Output Port.

A. Pressing ENTER key will show following page. 057:SET O P Move to ON and press ENTER key. At the same TR3:OFF time, thread control device 3 will be programmed at ON < the end of the created line. B. Return to the initial page of program. TR3 ON NONE Program Time Delay before creating second LINE. X:00650A N:00105 Y:00300A Function Code? C. Press CODE key to program Time Delay. Function <Function Code> code is number 58. If function code number is not 058:TIME DELAY < identified, press ENTER key to see function code 000:TRIM 001:SEC ORG list and then move to number 58 TIME DELAY by pressing direction keys  $\blacktriangle$   $\bigtriangledown$ .

| D. Press<br>Time I<br>Time c<br>using n<br>the real | ENTER  key to set Time Delay.<br>Delay is originally set at 0[ms] .<br>delay unit is 4[ms]. Set desired Time delay by<br>number keys. Input 50[ms]. If 50[ms] is input,<br>I Time Delay is 200[ms]. | 0<br>D           | 5<br>E           | 8<br>L           | :<br>A           | T<br>Y      | I<br>:           | М<br>0      | E<br>0 5           | D<br>0      | E<br>[   | L.<br>x     | A 3<br>4 r        | ζ<br>η ε      | 3]         |   |
|-----------------------------------------------------|----------------------------------------------------------------------------------------------------|------------------|------------------|------------------|------------------|-------------|------------------|-------------|--------------------|-------------|----------|-------------|-------------------|---------------|------------|---|
| E. Return<br>To crea<br>Line ke                     | to the initial screen.<br>ate Second Line, input switch width by using<br>ey.                                                                                                    | T<br>X<br>Y<br>F | I<br>:<br>:<br>u | M<br>0<br>0<br>n | E<br>0<br>0<br>C | 6<br>3<br>t | D<br>5<br>0<br>1 | E<br>0<br>0 | L A<br>A<br>A<br>n | Y<br>N<br>C | :        | 0<br>d      | N (<br>0 )<br>e ; |               | 1 E<br>D 6 |   |
| F. After p<br>by usin<br>After c<br>accordi         | ressing <b>PNT.SET</b> key, register Second Line<br>ag <b>EXE</b> .<br>omputing pattern data, feed plate moves<br>ing to the data.                                                                  | L<br>X<br>Y<br>F | I<br>:<br>:<br>u | N<br>0<br>-<br>n | E<br>0<br>0<br>c | 6<br>3<br>t | 5<br>0<br>i      | 0<br>0<br>0 | A<br>A<br>n        | N<br>C      | : ۲<br>ە | :<br>0<br>d | N (<br>0<br>e 3   | ) I<br>1<br>? | 1 E<br>2 ( | 5 |

G. The rest part is the same with L~R in 3-23) Output Port Setting Function .

So, when time delay is programmed, **TR3** will operate shortly before second Line sewing following first Line sewing. And the operation will discontinue for **200[ms]** shortly before sewing and then second Line sewing will start. By doing so, a user can set delay time at each designated device and take motion when operating device related output port.

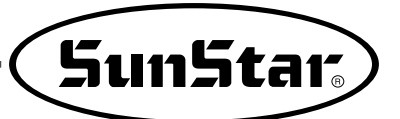

3-18) Presser foot setting for height difference

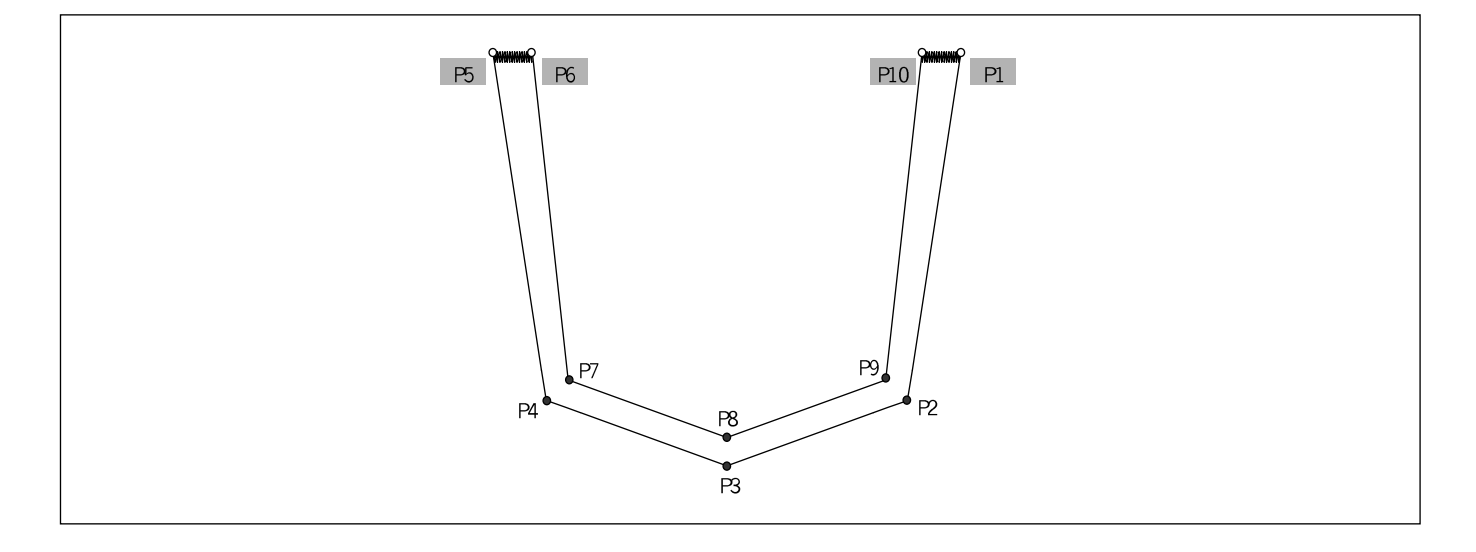

1. Select the Parameter Set.

- 2. Check if No. 058 "Use 2nd PF" is enabled. Otherwise, select "Enable." (Default value is Enable).
- 3. Select the Program Mode.

- << Main Menu >>
- 1. Parameter Set <
- 2. Program
- 3. Bobbin Wind

| 058 | 3:Use | 2 n d | PF   |
|-----|-------|-------|------|
| 1)  | ENABI | Ε     | <    |
| 2)  | DISA  | BLE   |      |
|     |       |       |      |
|     |       |       |      |
| < < | Main  | Menu  | 1 >> |
| 2.  | Progr | am    | <    |

Bobbin Wind
 Machine Test

4. Read the pattern designs.

015:PTRN READ NO :300

<Function Code>

063

CODE NO :

- 5. If the presser foot function for different height is needed at P5, P6, P10, and P11 as in the figure above, go to "CODE 063.PF\_SET."
- 6. Depending on the PF\_SET values, the motion of the presser foot for height difference is determined as follows:
  - 0 : Presser foot pneumatic pressure solenoid motion OFF
  - 1 : Presser foot pneumatic pressure solenoid motion ON

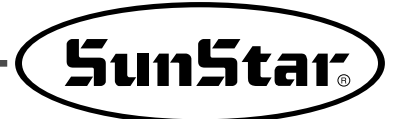

# 3-19) Fabric Guide Bar Setting

To properly place fabric as in the figure, adjust the guide bar position before assembly.

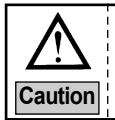

The guide bar is operated by the left foot pedal switch.

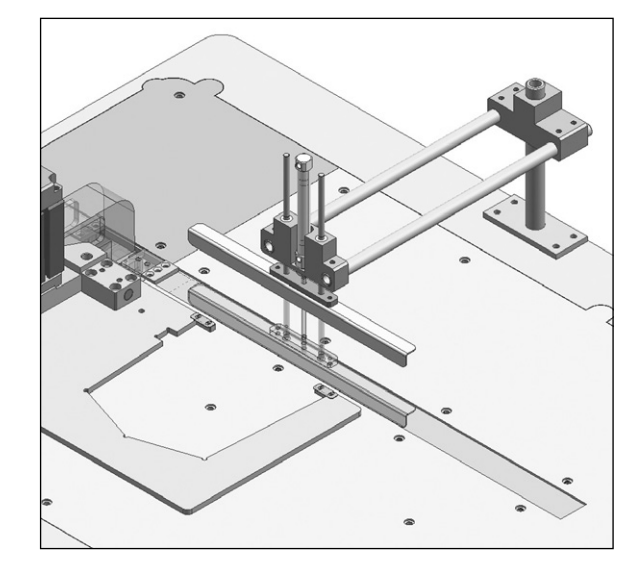

1. Select "Parameter."

 Go to Parameter No. 062 to check if Feeder Guide is set as ENABLE, and if not, set it as ENABLE (Default value is ENABLE .)

- << Main Menu >>
- 1. Parameter Set <-
- 2. Program
- 3. Bobbin Wind

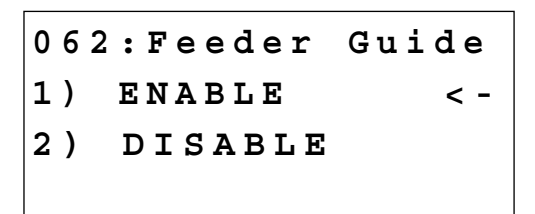

# 3-20) Machine Origin Setting

- 1. Select "Parameter."
- 2. Go to Parameter No. 064 to check if Set Origin is set as ENABLE, and if not, set it as ENABLE (Default value is ENABLE.)
- 3. Return to the main menu and select "7.M/C Origin."
- 4. Then the initial screen appears as in the figure.
- 5. Use the **Release** key to move the feed clamp left or right.
- 6. Use the direction keys to move the presser plate and press **ENTER**. Then the origin's coordinates are saved.

- << Main Menu >> 1. Parameter Set <-2. Program 3. Bobbin Wind 064:Set Origin 1) ENABLE <-2) DISABLE
- << Main Menu >>
- 7. M/C Origin <-
- 8. ThumbnailView
- < ORIGN SETTING > X: 0000A
- Y: 0000A

< ORIGN SETTING > X: -0030A Y: -0015A

- \* Key Points
  - 1. If Parameter No. 64.Set Origin is set as DISABLE , the modified machine origin coordinates cannot be used.

After origin modification, existing designs cannot be used.
 (Therefore, if users desire to use existing designs continuously, they are advised to change the sewing start point.
 (Code.053 MovSewStrt))

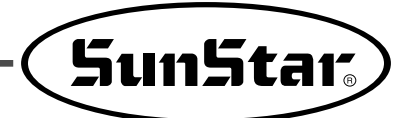

# 3-21) Other Pocket Exclusive Functions

| Paramet<br>er No. | Functions                                      | Contents  | Description                                                                                                    |
|-------------------|------------------------------------------------|-----------|----------------------------------------------------------------------------------------------------|
| 47                | Pocket design's repeated stitch number setting | 4[stitch] | This function enables the setting of repeated stitching to create pocket exclusive design codes in the program mode.       |
| 48                | Pocket design's bartack speed setting          | 2000[spm] | This function enables the setting of the zigzag bartack speed to create pocket exclusive design codes in the program mode. |
|                   |                                                | DISABLE   | This function decides to enable or disable the stacker                                                                     |
| 50                | Stacker setting                                | Semi Auto | (automatic stacking device of sewing materials).<br>Semi Auto-Using the stacker at one position                            |
|                   |                                                | AUTO      | Auto- Using the stacker by moving it left or right                                                                         |
| 51                | Repeated sewing setting                        | DISABLE   | This function enables repeated sewing by pressing the start                                                                |
|                   |                                                | ENABLE    | switch after setting sewing material once.                                                                                 |
| 52                | Feed clamp setting                             | DISABLE   | This function decides to enable or disable the feed clamp.                                                                 |
| 52                | i eeu clamp seuing                             | ENABLE    | DISABLE-In/Outer Clamp is used only.                                                                                       |
|                   |                                                | NOT       | This function desides to evolute on disable the second bar                                                                 |
| 55                | Needle bar cooler setting                      | HALF      | cooler.                                                                                                    |
|                   |                                                | FULL      |                                                                                                    |
| 56                | Thread release setting when the                | DISABLE   | This function enables the upper thread tension adjuster when                                                               |
|                   | presser bar descends                           | ENABLE    | the presser foot descends.                                                                                                 |
| 57                | Extended inner clamp setting                   | DISABLE   | This function decides to enable or disable the Inner Clamp's                                                               |
| 07                |                                                | ENABLE    | enlarging or reducing motion.                                                                                              |
| 50                | Switch to a pattern sewing machine             | DISABLE   | This function enables the switch of the sewing machine to be a                                                             |
| 55                | setting                                        | ENABLE    | pattern sewing machine.                                                                                                    |
| 60                | Clamp cofety function potting                  | DISABLE   | This function prevents the clash of clamps.                                                                                |
| 00                | Clamp salely function setting                  | ENABLE    | (Consult with the A/S engineer to utilize this function.)                                                                  |
| 61                | Main shaft temporary suspension                | DISABLE   | This function enables temporary suspension of the main shaft                                                               |
| 01                | setting during inner clamp operation           | ENABLE    | reduction.                                                                                                    |

# 4) Pattern Data General Function

#### 4-1) Checking and Deleting the Pattern Number

It is used to check or delete the pattern number in floppy diskette and inner memory.

- A. Press MODE key.
- B. By using direction keys ▲ ▼, move to "5. Program List" menu.
- C. If you press ENTER key, the screen of the right sides appears. To check the pattern number in inner memory, press digit key, 0, and to check the pattern number in a floppy diskette, press digit key, 1
- D. If you press digit key, 1. the pattern number in a floppy diskette is shown.
- E. If a pattern number is not indicated on one screen, check it by using direction key ▲ ▼, with moving forward and downward.
- F. After moving to the pattern number that you want to delete by using direction keys ▲ ▼, if you press
  PTN DEL key, the screen of the right side appears. To delete the pattern, press ENTER → key, and to cancel, press ESC key.
- G. By pressing **ESC** key, complete the check of pattern number. By pressing **ESC** key, back to the initial screen.

<< Main Menu >> 5.Pattern List 6.EMB CALL

Memory(0)/FDD(1) CF Card(2) To Exit(ESC)...

<<Pattern List>> 002 <-003 004

| < <pattern< th=""><th>List&gt;&gt;</th></pattern<> | List>> |
|----------------------------------------------------|--------|
| 004                                                | < -    |
| 005                                                |        |
| 006                                                |        |

| Are   | YOU  | Sure?   |
|-------|------|---------|
| Y (EN | TER) | /N(ESC) |

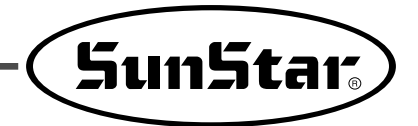

# 4-2) Making a Copy the Pattern to Another Number or Diskette

It is used to make a copy the pattern to another number or diskette. It is available to check, make a copy or delete the pattern number.

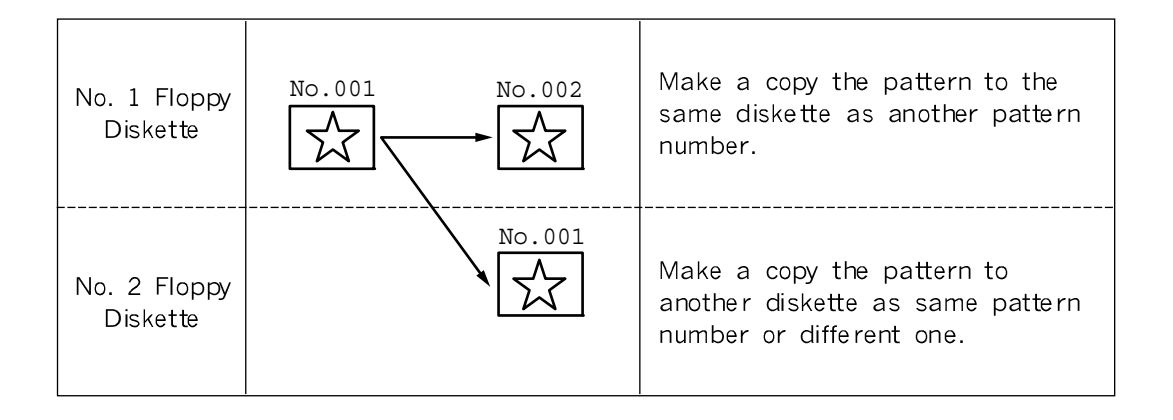

- A. Insert a floppy diskette that you want to make a copy.
- B. Press MODE key.
- C. By using direction keys ▲ ▼, move to "2. Program" menu, then press ENTER → key.
   At this time, the inner/outer presser plate returns to the origin.
- 2. Program
  3. Bobbin Wind
  4. Machine Test
  ORIGIN
  X:00000A N:00000
  Y:00000A
  Function Code?

READ

>>

<< Main Menu

014:PTRN

:001

ΝO

- D. After pressing **READ** key, input the pattern number that is to be copied by using digit keys.(For example, to make a copy '001", input [0][0][1].)
- E. Press ENTER key. The READY LED flickers during reading the pattern data.

| ORIGIN   |         |
|----------|---------|
| X:0000A  | N:00000 |
| Y:0000A  |         |
| Function | Code?   |

F. After the **READY LED** turns off, if you want to make a copy the pattern to the same floppy diskette as another pattern number, press **WRITE** key and input the pattern number that is to be copied by using digit keys. (For example, input [0][0][2] to make a copy as "002".)

Press "0" to select the floppy drive for copy. The copy to the inserted floppy begins. To make a copy to other floppy diskette, take out the existing diskette and insert other floppy diskette, then press **WRITE** key to input the pattern number you want to make a copy by using **digit** keys. (For example, input [0][0][1] to make a copy as '001''.)

- G. After leaving the programming menu by pressingMODE key, back to the initial screen by pressingESC key.
  - \* Referring to 'Pattern Number Check'', check the copied pattern number.

# 015:PTRN WRITE NO :002

<< Main Menu >> 2. Program 3. Bobbin Wind 4. Machine Test

# 4-3) Pattern Store Function (Floppy drive: Optional)

This function is designed to summon pattern design data stored in CPU memory and store it in the floppy disk while the machine is in sewing mode. In the past, users themselves punched designs in the program mode and stored in floppy disk, but could not call design data in CPU memory and store them in floppy disk during sewing mode.

Refer to the following for set-up.

- A. Before saving a design, select 1) SAVE FDD on the parameter of 044. SAVE TYPE.
- B. Design saving should be conducted on the sewing mode.
- C. While the machine is in the sewing mode, key in the desired pattern design number and press ENTER .
- D. If the machine is in the sewing mode, a light will come up in Ready LED located at the upper left corner.
- E. Press **ENTER** again. The sewing mode will be turned off and the light will go off in Ready LED.
- F. By following the step A, B, C, D only once, stored designs in CPU memory can be stored in floppy disks.
- G. After inserting a diskette into a floppy drive, press the save key at the right-side bottom of the OP Box.
- H. In the LCD display of the OP Box, the sewing mode will be changed to storing mode.
- I. Enter the number of designs to be saved and press **ENTER**. Then the design is saved under the set number in the diskette.

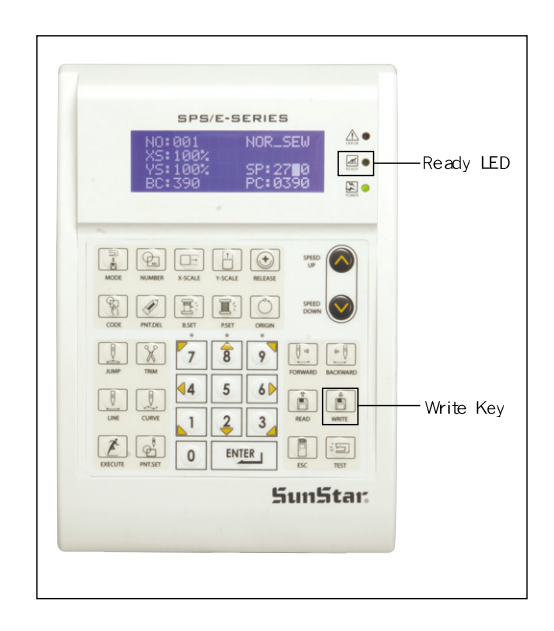

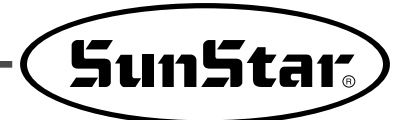

# 4-4) Pattern Copy from Flash Memory to CF CARD

This function is to save pattern design data from CPU memory to CF Card on the sewing mode.

The saving methods are as follows:

- A. Before saving a design, select 3) CF CARD on the parameter of 044. Save Type.
  044. The selected item on the Save Type is saved or read primarily upon design saving or reading.
  In addition, before turning off CF CARD, make sure that it is already inserted into the OP Box CF slot.
- B. Call the target designs for copying and make the machine ready for sewing.
- C. When the machine is in the sewing mode, the light is on the Ready LED at the upper left side.
- D. When **ENTER** is pressed, the sewing mode is canceled, and Ready LED is turned off.
- E. Press the save key at the right bottom of OP Box.
- F. OP Box's LCD shows the change from the sewing mode to the saving mode.
- G. Enter a design number and press **ENTER** I for saving. Then the design is saved in CF CARD under the set number.

<Parameter Set>
044.Save Type
045.PocketOffset
046.PocketOvLap

044. Save Type
1) SAVE FDD
2) SAVE FLASH
3) CFCARD <-</pre>

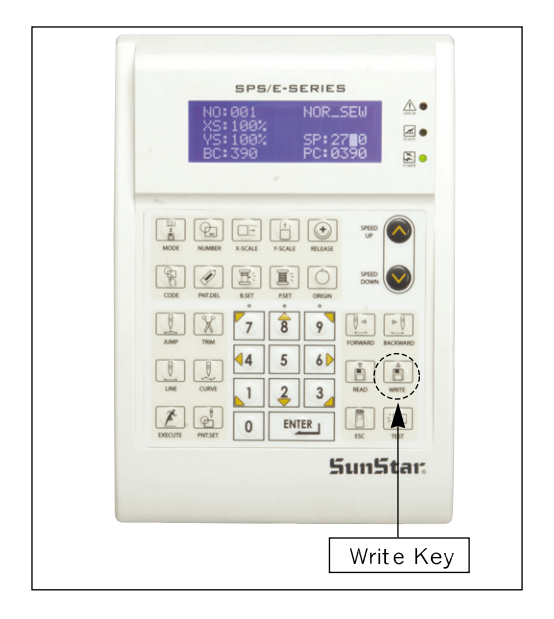

## 4-5) Pattern Information Displaying Function

Upon punching, it displays various information on the pattern currently saved in the memory.

- A. Insert floppy diskette containing the pattern to use pattern information displaying function.
- B. Press MODE key.
- C. After moving to "2. Program" menu by using direction key ▲ ▼, press ENTER → Key. At this time, the inner/outer presser plate returns to the origin.
- D. After pressing READ key, input the pattern number to display pattern information by using digit key and read in the pattern by pressing ENTER key. (For example, input [0][0][1] to read the pattern number 001.)
- E. After pressing CODE key, if you know the function number related to pattern programming, input three-figure digit number 017 and if you do not know the number, press ENTER → key. Then, after moving to "017:INFO DISP" by using direction key ▲ ▼, press ENTER → key.
- F. The meaning of information being displayed on the screen is as follows:
  - NO Pattern number
  - XS Extension/reduction rate of X-axis direction.
  - YS Extension/reduction rate of Y-axis direction.
  - SP Maximum sewing speed
  - RV Whether to use a reversal device. NONE (not use) YES (use)
  - ST Total number of actually sewed stitches
- G. If you press ESC key, return to previous state.

ORIGIN X:00000A N:00000 Y:00000A Function Code?

| READ |
|------|
|      |
|      |
|      |
|      |

| <function< th=""><th>Code&gt;</th></function<> | Code> |
|------------------------------------------------|-------|
| 017:INFO                                       | DISP< |
| 018:CORD                                       | SIS   |
| 019:LINE                                       | ZIG   |

| 017:INFO | DISP     |
|----------|----------|
| NO:000   | SP:2000  |
| XS:100%  | RV:NONE  |
| YS:100%  | ST:00100 |

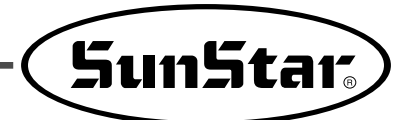

# 4-6) Change of Parameter Related to General Sewing

It is used when you want to change the working condition of electrically controlled pattern sewing machine to be best for working efficiency and user's need.

- A. Press MODE key.
- B. Move to "1. Parameter Set" by using direction keys
  ▲ ▼.
- C. When you press ENTER key, you can get the screen like a figure on the right side. If you know the parameter number related to general sewing, input the three digit parameter number. For example, if you want to change '004:Strt Ret Mod'', input [0][0][4]. At this time, you should input [0] twice for the first and second digits.
  - Appendix :
     Refer "Parameter number related to general sewing."
- D. If you don't know any relevant number, press
   ENTER → key to move to the parameter number you want by using direction keys ▲ ▼.
  - Appendix :
     Refer "Parameter number related to general sewing."
- E. After pressing ENTER → key, change the setting value or any state you want by using direction keys
  ▼.
- F. If you press ENTER , the changed condition will be valid and the machine backs to the previous menu.
   If you don't want any change, press ESC to cancel it.
- G. If you want to back to the previous menu, press **ESC** key.
- H. Press **ESC** key to back to the initial screen.
  - When sewing is completed, the pocket setter sewing machine returns to the origin.

| < <   | Мa | in  | Men  | u >>  |
|-------|----|-----|------|-------|
| 1.    | Ρa | rar | aete | r Set |
| 2.    | Ρr | ogı | ram  |       |
| 3.    | Во | bbż | in W | ind   |
|       |    |     |      |       |
| < P a | ra | met | cer  | Set>  |
| PAR   | А  | No  | : 0  | 04    |

|                       | Р                     | а                | r                     | а                          | m                               | e                          | τ                | е                          | r                          |             | S                          | е           | t                 | >                    |             |
|-----------------------|-----------------------|------------------|-----------------------|----------------------------|---------------------------------|----------------------------|------------------|----------------------------|----------------------------|-------------|----------------------------|-------------|-------------------|----------------------|-------------|
| 0                     | 0                     | 4                | •                     | S                          | t                               | r                          | t                |                            | R                          | е           | t                          |             | М                 | 0                    | d           |
| 0                     | 0                     | 5                | •                     | в                          | 0                               | b                          | b                | i                          | n                          |             | C                          | 0           | u                 | n                    | t           |
| 0                     | 0                     | 6                | •                     | Ρ                          | r                               | 0                          | d                | C                          | t                          |             | C                          | 0           | u                 | n                    | t           |
|                       |                       |                  |                       |                            |                                 |                            |                  |                            |                            |             |                            |             |                   |                      |             |
| 0                     | 0                     | 4                | :                     | S                          | t                               | r                          | t                |                            | R                          | е           | t                          |             | М                 | 0                    | d           |
| 1                     | )                     |                  | S                     | H                          | 0                               | R                          | т                | Е                          | S                          | Т           |                            |             |                   | <                    | -           |
| 2                     | )                     |                  | 0                     | R                          | G                               | _                          | т                | 0                          | _                          | S           | т                          | R           |                   |                      |             |
| 3                     | )                     |                  | R                     | Е                          | V                               | _                          | 0                | R                          | G                          | _           | S                          | т           | R                 |                      |             |
|                       |                       |                  |                       |                            |                                 |                            |                  |                            |                            |             |                            |             |                   |                      |             |
|                       |                       |                  |                       |                            |                                 |                            |                  |                            |                            |             |                            |             |                   |                      |             |
| <                     | Ρ                     | a                | r                     | a                          | m                               | e                          | t                | e                          | r                          |             | S                          | e           | t                 | >                    |             |
| <<br>0                | Р<br>0                | a<br>4           | r                     | a<br>S                     | m<br>t                          | e<br>r                     | t<br>t           | e                          | r<br>R                     | e           | s<br>t                     | e           | t<br>M            | ><br>0               | d           |
| <<br>0<br>0           | P<br>0<br>0           | a<br>4<br>5      | r<br>•                | a<br>S<br>B                | m<br>t<br>o                     | e<br>r<br>b                | t<br>t<br>b      | e<br>i                     | r<br>R<br>n                | e           | s<br>t<br>C                | e<br>o      | t<br>M<br>u       | ><br>0<br>n          | d<br>t      |
| <<br>0<br>0<br>0      | P<br>0<br>0<br>0      | a<br>4<br>5<br>6 | r<br>•<br>•           | a<br>S<br>B<br>P           | m<br>t<br>o<br>r                | e<br>r<br>b<br>o           | t<br>t<br>b<br>d | e<br>i<br>c                | r<br>R<br>n<br>t           | e           | s<br>t<br>C<br>C           | e<br>o<br>o | t<br>M<br>u<br>u  | ><br>0<br>n<br>n     | d<br>t<br>t |
| <<br>0<br>0           | P<br>0<br>0           | a<br>4<br>5<br>6 | r<br>•<br>•           | a<br>S<br>B<br>P           | m<br>t<br>r                     | e<br>r<br>b<br>o           | t<br>b<br>d      | e<br>i<br>c                | r<br>R<br>n<br>t           | e           | s<br>c<br>c                | e<br>0<br>0 | t<br>M<br>u<br>u  | ><br>0<br>n<br>n     | d<br>t<br>t |
| <<br>0<br>0<br>0<br>< | P<br>0<br>0<br>0      | a<br>4<br>5<br>6 | r<br>M                | a<br>S<br>P<br>a           | m<br>t<br>r<br>i                | e<br>r<br>b<br>o<br>n      | t<br>t<br>d      | e<br>i<br>c<br>M           | r<br>R<br>t<br>e           | e           | s<br>C<br>C<br>u           | e<br>0<br>0 | t<br>M<br>u<br>2  | ><br>0<br>n<br>>     | d<br>t<br>t |
| <<br>0<br>0<br>0<br>< | P<br>0<br>0<br><      | a<br>4<br>5<br>6 | r<br>·<br>·<br>M<br>P | a<br>S<br>B<br>P<br>a<br>a | m<br>t<br>r<br>i<br>r           | e<br>r<br>b<br>o<br>n<br>a | t<br>t<br>d<br>m | e<br>i<br>c<br>M           | r<br>R<br>n<br>t<br>e<br>t | e<br>n<br>e | s<br>t<br>C<br>u<br>r      | e<br>0      | t<br>M<br>u<br>S  | > o<br>n<br>n<br>> e | d<br>t<br>t |
| <<br>0<br>0<br>0<br>2 | P<br>0<br>0<br>0<br>< | a<br>4<br>5<br>6 | r<br>·<br>·<br>M<br>P | a SBP<br>a a r             | m<br>t<br>o<br>r<br>i<br>r<br>o | erbo<br>nag                | ttbd<br>mr       | e<br>i<br>c<br>M<br>e<br>a | rRnt<br>etm                | e<br>n<br>e | S<br>t<br>C<br>C<br>u<br>r | e<br>o<br>o | t M<br>u u<br>> S | > 0 n n > e          | d<br>t<br>t |

## 4-7) Initialization of Parameter Related to General Sewing

It is used for parameter related to general sewing to back to the factory-installed setting value. It is recommendable that only professional A/S engineer handles it.

- A. Press MODE key.
- B. Press ENTER wey.
- C. After moving to "1. Para. Init." menu by using direction keys ▲ ▼, press ENTER → key. Then you can see the screen like a figure on the right side. When a parameter initialization is finished, previous screen appears.
- D. Press ESC key to back to the general sewing mode.

<< Main Menu >> 0. Initialize 1. Parameter Set 2. Program

<< Initialize >> 1. Para. Init. 2. Sys. UpDate

System Parameter Initializing....

| NO:000  | NOR_SEW |
|---------|---------|
| XS:100% |         |
| YS:100% | SP:1500 |
| BC:000  | PC:0000 |

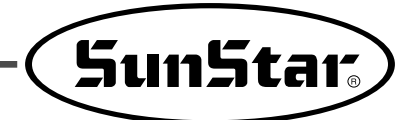

# 4-8) System Program Update

It is used for the system program that handles electrically controlled pattern sewing machine to be updated. Only professional A/S engineers allow to operate it.

- A. Insert a floppy disk having system program that you want to update into a floppy disk drive.
- B. After pressing MODE key, press ENTER wey.

If **READY LED** turns on or upper feed plate is under, some keys are not available. It happened, operate the keys after lifting the upper feed plate or pressing **ENTER** is keys.

C. Move to "2. Sys. Update" by using direction keys
▲ ▼, then press ENTER → key.

<< Main Menu >> 0. Initialize 1. Parameter Set 2. Program

<< Initialize >> 2. Sys. UpDate

System

Continue...

Insert

То

Disk...

Press Any Key

D. You can see the screen like a figure on the right side.

- E. When any key is entered, system program is read from CF Card and updated. During the update,
   READY LED blinks.
  - **«Caution**

Do not take out CF Card or turn the power off during CF Card update or while CF Card is being read.

- F. When update is finished, you can see the screen like a figure on the right side. By rebooting after turning off the power, the update on the system program is completed.
  - If system update to FDD is desired, insert FDD and start an update. Although the default value of parameter 044. SAVE TYPE is 3) CF CARD, if there is no CF Card inserted, FDD is automatically read and updated.

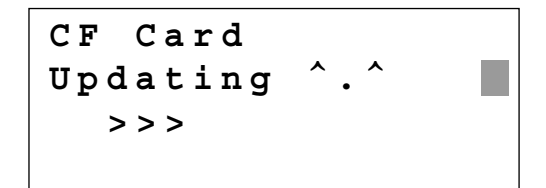

System Updated! Power Off & On! To Restart....

## 4-9) Confirmation for Version of System Program

- A. Press MODE key.
  - \*Caution

If **READY LED** turns on or upper feed plate is under, some keys are not available. It happened, operate the keys after lifting the upper feed plate or pressing **ENTER** is keys.

B. Press ENTER - key.

<< Main Menu >> 0. Initialize 1. Parameter Set 2. Program

<< Initialize >> 0. S/W Version 1. Para. Init. 2. Sys. UpDate

- C. If you press **ENTER** key, you can get the screen like a figure on the right side. You can confirm the date when the system program was made.
- D. Press any key to confirm the version, then back to the initial screen by pressing **ESC** key.

| S/W 7  | Version    |
|--------|------------|
| 2006/0 | 09/25-PS/A |
| Press  | Any key    |

<< Main Menu >> 0. Initialize 1. Parameter Set 2. Program

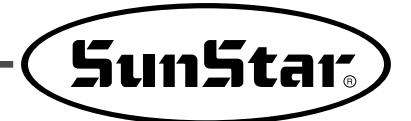

NOR SEW

# 4-10) Bobbin counter setting by design

In the old versions, the value of bobbin counter, once set, stayed the same regardless of pattern design unless the user changed the value. (Except for initialization) However, for updated versions, the user can set and store the value of bobbin counter for the pattern design created.

There are two ways to set bobbin counter.

Method 1 : Setting during design creation.

B. Go to Program Mode in Main Menu.

A. In the initial screen, press **B.SET** to set the value of bobbin counter as the user desires.

XS:100% YS:100% SP:2000 BC:100 PC:0000

NO:001

<< Main Menu >> 2. Program 3. Bobbin Wind 4. Machine Test

LINE X:-0012.00A N:0032 Y:+0000.00A Function Code?

015:PTRN WRITE NO :001

C. Create a design as desired.

D. Save the design in FDD.

- E. In 001 design created, the value of bobbin counter will be saved as 100.

When reading 001 design, the value of bobbin counter in the initial screen will be set as 100.

Method 2: Pattern Copy from Flash Memory to CF Card

- A. Insert CF Card into the CF slot.
- B. Input pattern number you wish to read from the initial screen, and press ENTER I to read design.

| NO:003  | NOR_SEW |
|---------|---------|
| XS:100% |         |
| YS:100% | SP:2000 |
| BC:100  | PC:0000 |

- C. With **READY LED** activated on OP box, press **ENTER** to turn off READY.
- D. Press **B. SET** bobbin counter button in the initial screen to set the desired value of bobbin counter.

| NO:003   | NOR_SEW |
|----------|---------|
| XS:100%  |         |
| YS:100%  | SP:2000 |
| BC:005   | PC:0000 |
|          |         |
|          |         |
| 015:PTRN | WRITE   |
| NO :002  |         |
|          |         |
|          |         |

- E. Press WRITE from OP Box to save designs into CF Card. Make the copy with same or different names.
- F. New value of bobbin counter will be saved in design

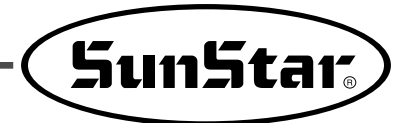

# 4-11) Pattern Design Creation and Design Saving

Previously, the users had to create pattern designs using OP Box and save them in FDD unconditionally. However, a new function was added to enable the saving of pattern designs into the flash memory and CF Card. When saving designs, the users need to select the place for saving from Parameter Set.

The details on setting are as follows:

A. Press the MODE key to move to the Parameter Set of the Main Menu.

| B. | Press | ENTER 🖵 | and move to | 044. Save Type. |
|----|-------|---------|-------------|-----------------|
|----|-------|---------|-------------|-----------------|

<< Main Menu >> 1. Parameter Set 2. Program 3. Bobbin Wind

<Parameter Set> 044.Save Type 045.PocketOffset 046.PocketOvLap

Туре

FLASH

< -

FDD

044:Save

CF

SAVE

SAVE

1)

2)

3)

C. The default value is 3) CF CARD.

- D. Move the cursor to 2) SAVE FLASH to save the patterns in the internal memory and press ENTER —.
- E. Under the above setting, when the user uses OP Box to create and save pattern designs on the program mode, the patterns will be saved in Flash Memory, not CF Card.
  - \* When CF Card is set, the pattern designs are saved in CF Card.
- F. Return to the main screen and press the number of saved pattern and then ENTER . The concerned pattern design will be read for sewing.

044:Save Type 1) SAVE FDD 2) SAVE FLASH <-

Card

3) CF Card

| NO:003  | NOR_SEW |
|---------|---------|
| XS:100% |         |
| YS:100% | SP:2000 |
| BC:100  | PC:0000 |

# 5) Parameter save function

This function enables user to save user-defined parameter data in external storage devices (FDD) while using the pattern device.

The parameter data saved in external storage devices (FDD) can be used to replace the current parameter data all the time.

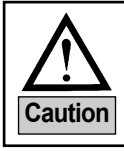

When using the parameter data saved in external storage device (FDD), the parameter data of the current device is replaced with the parameter data of external storage device (FDD).

#### 5-1) Parameter Write

This is how to save changed parameters in line with user setting in external storage device. The procedures are as follows:

- A. Press the **MODE** key on the initial screen and select Initialize on the main menu.
- << Main Menu >> 0. Initialize 1. Parameter Set 2. Program

Initialize

Init

UpData

Para

Para.

Sys.

Ptrn

> >

< <

1.

2.

3.

B. Select No.3 Ptrn Para.

Then the Select Mode screen is displayed. To write parameter data, select 0. Write.

- C. Select 0 on the keypad.
- D. Ready LED blinks, and the device's data is saved in the external storage device (FDD).Data is automatically saved in the set route as below:

FDD route) A:\\SPS\\PARA

< < S e l e c t Mode >> Write(0) Read(1)
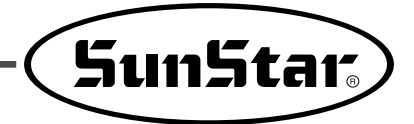

### 5-2) Parameter Read

This is how to replace the revised parameter data in the pattern device with the parameter data saved in the external storage device. The procedures are as follows. The procedures are as follows:

- A. Press the **MODE** key on the initial screen and select Initialize on the main menu.
- << Main Menu >> 0. Initialize 1. Parameter Set 2. Program

Initialize

Init

UpData

Para

Para.

Sys.

Ptrn

> >

< <

1.

2.

3.

B. Select No.3 Ptrn Para.

Then the Select Mode screen is displayed. To read parameter data, select 1. Read.

| <        | <     | S   | е | 1 | е | C | t |
|----------|-------|-----|---|---|---|---|---|
| Мo       | ode   | > > |   |   |   |   |   |
| Write(0) |       |     |   |   |   |   |   |
| Re       | ead ( | 1)  |   |   |   |   |   |

- C. Select No. 1 on the key pad.
- D. Ready LED blinks, and the parameter data saved in the device is replaced with the parameter data saved in the external device (FDD).

# 8 HIGH OPERATING METHOD

## 1) Understanding the Function of Machine Test

## 1-1) Encoder Test

It is a test if input of encoder and synchronizer is proper along with the present position of needle bar.

- A. Press MODE key.
- B. After moving to "4. Machine Test" by using direction keys ▲ ▼, press ENTER → key.
- C. Press **ENTER** key. Upper feed plate comes to descend, and moves to origin. At this time, if you slowly turn the upper shaft pulley manually, the pulse value of encoder, relative position of the upper shaft synchronizer sensor, and turning times of upper shaft will be marked.
- D. If you want to finish encoder test, press **ESC** key. If you want to finish test menu, press **ESC** also.
- E. Back to the general sewing mode by pressing **ESC** key.

## 1-2) Step Motor-Main Shaft Motor Test (X-Y Main Test)

It is a test if a step motor and main shaft motor works properly at the same time.

- A. Press MODE key.
- B. After moving to "4. Machine Test" by using direction keys ▲ ▼, press ENTER → key.
- C. After moving to "1. XY-Main Test" by using direction keys ▲ ▼, press ENTER → key. The upper feed plate descends and moves to the origin.

| < <               | M           | a           | i           | n           |        | М           | е | n | u           |        | >           | >           |
|-------------------|-------------|-------------|-------------|-------------|--------|-------------|---|---|-------------|--------|-------------|-------------|
| 4.                | М           | a           | C           | h           | i      | n           | е |   | т           | е      | s           | t           |
| 5.                | Ρ           | a           | t           | t           | е      | r           | n |   | L           | i      | s           | t           |
| 6.                | S           | е           | w           | i           | n      | g           |   | М | 0           | d      | е           |             |
|                   |             |             |             |             |        |             |   |   |             |        |             |             |
|                   |             |             |             |             |        |             |   |   |             |        |             |             |
| < <               | т           | е           | s           | t           |        | М           | е | n | u           |        | >           | >           |
| < <<br>0.E        | T<br>n      | e<br>c      | s<br>o      | t<br>d      | e      | M<br>r      | e | n | u<br>T      | e      | ><br>s      | ><br>t      |
| < <<br>0.E<br>1.X | T<br>n<br>Y | e<br>c<br>- | s<br>o<br>M | t<br>d<br>a | e<br>i | M<br>r<br>n | e | n | u<br>T<br>T | e<br>e | ><br>s<br>s | ><br>t<br>t |

| Enc  | Val  | = |   | 0 | 0 | 0 | 0 | 0 |   |
|------|------|---|---|---|---|---|---|---|---|
| Pos  | Val  | = |   | 0 | 0 | 0 | 0 | 0 |   |
| Syn  | Num  | = |   | 0 | 0 | 0 | 0 | 0 |   |
| Puly | Size |   | = |   | 0 | 1 | 4 | 4 | 0 |

<< Main Menu >> 4. Machine Test 5. Pattern List 6. Sewing Mode

<< Test Menu >> 1.XY-Main Test 2.MainMotorTest 3.InterruptTest

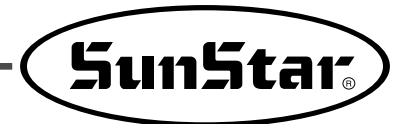

- D. Input the speed of main shaft and distance of transfer, then press ENTER key. If you want to test with the factory-installed setting value, just press ENTER key. You can see the beginning angle of upper shaft transfer,turning times of upper shaft and number of stitches. Drive the step motor and main shaft motor SPM/10times, then finish the step motor-main shaft motor test automatically.
- E. If you want to finish test menu, press ESC key.Press ESC one more time to back to the initial screen.

X-Y-Main Motor Test.... SPM:0200 dx:020 dy:020

Start = 00240

1-3) Main Motor Test

It is to test if the main shaft motor operates properly.

- A. Press MODE key.
- B. After moving to '4. Machine Test" by using direction keys ▲ ▼, press ENTER → key.
- C. After moving to '2. Main Motor Test" by using direction keys ▲ ▼, press ENTER → key.

- D. Upper feed plate comes to descend. Press ENTER key. If you want to change the speed of main shaft, press SPEED key.
- E. If you want to finish main shaft motor test, press ESC key. If you want to finish test menu, press ESC key.
- F. Back to the initial screen by pressing ESC key.

<< Main Menu >> 4. Machine Test 5. Pattern List 6. Sewing Mode

<< Test Menu >> 2.MainMotorTest 3.InterruptTest 4.PWM Test

PEDAL START Speed = 0200

#### 1-4) Interrupt Test

It is to test if the CPU board operates properly.

#### A. Press MODE key.

B. Move to "4. Machine Test" by using direction keys
▲ ▼, then press ENTER ↓ key.

| < < | Main Menu >> |
|-----|--------------|
| 4.  | Machine Test |
| 5.  | Pattern List |
| 6.  | Sewing Mode  |

<< Test Menu >>

3.InterruptTest

:

:

:

:

Test

Test

0000000

0000000

0000000

0000000

4. PWM

5.LCD

IRQ1

IRQ4

IRQ5

IRQ7

- C. Move to "3. Interrupt Test" by using direction keys
  ▲ ▼, then press ENTER → key.
- D. IRQ1 indicates the times that key is pressed, and IRQ4 means the times of synchronizer counted. IRQ5 indicates the sensing times of main power off, IRQ7 shows the timer operation of inside CPU. At this time, if you press a key or turn the upper shaft manually, the relevant value will be changed.
- E. If you want to finish Interrupt Test, press ESC key. If you want to finish test menu, press ESC key also.
- F. Back to the initial screen by pressing ESC key.

## 1-5) PWM Test

It is to test if solenoid works properly. Only professional A/S engineers allow to handle it.

- A, Press MODE key.
- B. After move to "4. Machine Test" by using direction keys ▲ ▼, then press ENTER → key.
- C. After move to "4. PWM Test" by using direction keys ▲ ▼, then press ENTER → key.

| < < | Main Menu >> |
|-----|--------------|
| 4.  | Machine Test |
| 5.  | Pattern List |
| 6.  | Sewing Mode  |

| << Test  | Menu >> |
|----------|---------|
| 4. PWM   | Test    |
| 5.LCD    | Test    |
| 6.Keyboa | rd Test |

D. Press any key to perform the test.

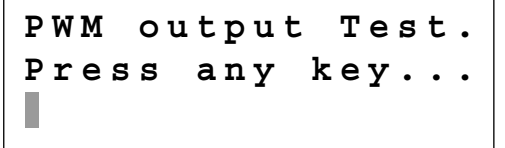

SunStar.

- E. If you want to finish PWM test, press ESC key. If you want to finish test menu, press ESC key.
- F. Back to the initial screen by pressing ESC key.

#### 1-6) LCD Testa

screen.

It is to test if LCD works aproperly. If you press a key, the relevant key appears on the screen.

- A. Press MODE key.
- B. After moving to "4. Machine Test" by using direction keys ▲ ▼, press ENTER → key.
- << Main Menu >> 4. Machine Test 5. Pattern List 6. Sewing Mode

C. After moving to '5. LCD Test" by using direction keys ▲ ▼, press ENTER → key.

D. If you press a key, relevant key value appears on the

- << Test Menu >> 5.LCD Test 6.Keyboard Test 7.Input0 Test
- <<< LCD Test >>> 3333322222

- E. If you want to finish LCD test, press ESC key. If you want to finish test menu, press ESC key.
- F. Back to the initial screen by pressing ESC key.

#### 1-7) Keyboard Test

It is to test if key work properly. If you press a key, value of the relevant key appears on the screen.

#### A. Press MODE key.

- B. After moving to "4. Machine Test" by using direction keys ▲ ▼, press ENTER → key.
- C. After moving to "6. Keyboard Test" by using direction keys ▲ ▼, press ENTER → key.
- D. If you press a key, value of the relevant key appears on the screen.

| < < | Main Menu >> |
|-----|--------------|
| 4.  | Machine Test |
| 5.  | Pattern List |
| 6.  | Sewing Mode  |

<< Test Menu >> 6.Keyboard Test 7.Input0 Test 8.Input1 Test Key Code = 00

- E. If you want to finish keyboard test, press ESC key.If you want to finish test menu, press ESC key.
- F. Back to the general sewing mode by pressing **ESC** key.

#### 1-8) Input 0 Test

It is to test if each sensor input signal works properly. For testing, separate step motor output connector from control box.

- A. Press MODE key.
- B. After moving to "4. Machine Test" by using direction keys ▲ ▼, press ENTER → key.
- C. After moving to "7. Input 0 Test" by using direction keys ▲ ▼, press ENTER → key.

| < < | Main Menu >> |
|-----|--------------|
| 4.  | Machine Test |
| 5.  | Pattern List |
| 6.  | Sewing Mode  |

| << Test Me | enu >> |
|------------|--------|
| 7.Input0   | Test   |
| 8.Input1   | Test   |
| 9.Input2   | Test   |

SunStar<sub>s</sub>

1

0

0

0

X0rg

YPSen

ThSen

YDly

1

1

1

1

- D. Check if the values of X0rg and Y0rg are changed when the feed plate passes on origin making it move manually to X and Y shaft. Confirm if the value of ThSen is changed when you release a take up lever spring after pulling slightly.
- E. If you want to finish Input0 test, press ESC key. If you want to finish test menu, press ESC key.
- F. Back to the initial screen by pressing **ESC** key.

## 1-9) Input 1 Test

It is to test if peripheral switch input among all input signals works properly.

- A. Press MODE key.
- B. After moving to '4. Machine Test" by using direction keys ▲ ▼, press ENTER → key.
- C. After moving to '8. Input 1 Test" by using direction keys ▲ ▼, press ENTER → key.
- D. Press the emergency stop switch. Check if FF\_SW value is changed when the right pedal is pressed or ST\_SW value is changed when the left pedal is pressed. Check if S/W1 and S/W2 values are changed when TWO Start switch is pressed. In case of over-voltage, OVER is changed to "1."
- E. If you want to finish Input1 test, press ESC key.If you want to finish test menu, press ESC key.
- F. Back to the initial screen by pressing **ESC** key.

| < < | Main Menu >> |
|-----|--------------|
| 4.  | Machine Test |
| 5.  | Pattern List |
| 6.  | Sewing Mode  |
|     |              |
| < < | Test Menu >> |

XPSen

XMSen

Y0rg

XDly

| < < | т | е | ຮ | t |   | Μ | e | n | u |   | > | > |
|-----|---|---|---|---|---|---|---|---|---|---|---|---|
| 8.I | n | р | u | t | 1 |   |   |   | т | е | s | t |
| 9.I | n | р | u | t | 2 |   |   |   | т | е | S | t |
| 10. | I | n | p | u | t | 3 |   |   | т | е | S | t |
| MME | r | r |   | 1 |   | S | y | n | C |   |   | 0 |
| EM_ | S | W |   | 1 |   | S | T |   | S | W |   | 1 |
| FF  | S | W |   | 1 |   | S | 1 | W | 1 |   |   | 1 |
|     |   |   |   |   |   |   |   |   |   |   |   |   |

#### 1-10) Input 2 Test

This function can be used to check whether, of the input signals, air pressure input signals and inputs related to direct connection are working properly.

A. Press MODE key.

- B. Move to "4. Machine Test" by pressing direction keys ▲ ▼ and press ENTER → key.
- C. Move to "9. Input2 Test" by pressing direction keys
  ▲ ▼ and press ENTER → key.
- << Main Menu >> 4. Machine Test 5. Pattern List 6. Sewing Mode

<< Test Menu >> 9. Input2 Test 10. Input3 Test 11. Input4 Test

| LOWPR  | 1 | BDNEW |
|--------|---|-------|
| 0      |   |       |
| DIRECT | 0 | ASYNC |
| 0      |   |       |

- D. LOWPR : Air pressure error (normal: 1) BDNEW : New I/O Board (0)
  - **DIRECT** : Direct connection type (0)
  - ASYNC : Communication between main shaft board and main shaft motor (0), if direct connection is used.
  - IOB21 : If IO Board is number 21, (0).
  - **NEWOP** : If OP is old, it is set at (1). If OP is new, it is set at (0).
  - **UNDER** : It changes to "1" when the low voltage is approved.
  - **GRAPH** : Set at "1" when Graphic OP is applied.
- E. Press ESC key to end Input 2 Test. Press ESC key to end Test Menu.
- F. Press ESC key to return to the initial page.

#### 1-11) Input 3 Test

This function is to test whether or not each input signal is working properly.

- A. Press MODE key.
- B. Move to "4. Machine Test" by pressing direction keys
  ▲ ▼ and press ENTER → key.
- C. Move to "10.Input3 Test" by using direction keys
  ▲ ▼ and press ENTER → key.

<< Main Menu >> 4. Machine Test 5. Pattern List 6. Sewing Mode

| < < | Test Me | enu >> |
|-----|---------|--------|
| 10. | Input3  | Test   |
| 11. | Input4  | Test   |
| 12. | Input5  | Test   |

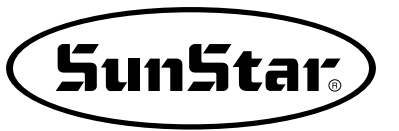

| D. Input port 3 is not currently us | sed. IP30                                                                                                    | 1 |
|-------------------------------------|----------------------------------------------------------------------------------------------------|---|
| X_Err : Changed to "1" in cas       | e of X-shaft motor error.                                                                                                    | 1 |
| Y_Err : Changed to "1" in ca        | se of Y-shaft motor error.                                                                                                    | ~ |
| ACCHK : Changed to "0" in           | case of AC voltage $\begin{bmatrix} \mathbf{X} \\ \mathbf{E} \end{bmatrix} = \begin{bmatrix} \mathbf{F} \\ \mathbf{F} \end{bmatrix}$ | 0 |
| check error.                        | ACCHK                                                                                                    | 1 |
| FAN : Changed to "1" in case        | of FAN error.                                                                                                    |   |

- E. To end Input3 Test, press ESC. To end Test Menu, press ESC.
- F. Return to the initial screen by pressing ESC.

#### 1-12) Input 4 Test

This is used to check whether or not X-Y Motor Error input signal is working properly.

#### A. Press MODE key.

- B. Move to "4 Machine Test" by using direction keys ▲  $\lor$  and press ENTER rightarrow key.
- C. Move to "C11.Input4 Test" by using direction keys ▲  $\lor$  and press ENTER  $rac{1}{\sim}$  key.
- D. YMSen : Signal appearing when the Y-shaft's (-) direction movement is detected.
  - Inner : Signal appearing when the inner presser foot position is detected.
  - Outer : Signal appearing when the outer presser plate position is detected.
  - FDOrg : Signal appearing when the feed clamp position is detected.
  - FDU/D : Signal appearing when the feed claim up/down position is detected.
  - Stack : Signal appearing when the stack position is detected.
- E. To end Input 4 Test, press ESC. To end Test Menu, press ESC.
- F. Return to the initial screen by pressing ESC.

| IP30  | 1 | IP31  | 1 |
|-------|---|-------|---|
| IP32  | 1 | IP33  | 1 |
| X_Err | 0 | Y_Err | 0 |
| АССНК | 1 | FAN   | 0 |

| < < | Main Menu >> |
|-----|--------------|
| 4.  | Machine Test |
| 5.  | Pattern List |
| 6.  | Sewing Mode  |
|     |              |

Test Menu < < > > 11. Input4 Test 12. Input5 Test 13. Input6 Test

| YMSen | 0 | Inner | 1 |
|-------|---|-------|---|
| Outer | 1 | FDOrg | 1 |
| FDU/D | 1 | Stack | 1 |
| GDOrg | 1 | IP47  | 1 |

#### 1-13) Input 5 Test

The is used to check whether the DIP switch is properly operating.

#### A. Press MODE key

- B. Move to "4. Machine Test" by pressing direction keys ▲ ▼ and press ENTER → key.
- C. Move to "12.Input5 Test" by pressing direction keys ▲ ▼ and press ENTER → key.
- D. It shows the setting of the DIP switch.

| < < | Main Menu >> |
|-----|--------------|
| 4.  | Machine Test |
| 5.  | Pattern List |
| 6.  | Sewing Mode  |

| << Test  | Me  | nu >> |
|----------|-----|-------|
| 12. Inpu | ıt5 | Test  |
| 13. Inpu | ıt6 | Test  |
| 14. Inpu | ıt7 | Test  |
|          |     |       |
| DIP10    | 1   | DIP11 |
| 1        |     |       |
| DIP12    | 1   | DIP13 |
| 1        |     |       |

E. Press the ESC key to finish the DIP switch test. To exit the test menu, press the ESC key.

F. Press ESC key to return to initial page.

#### 1-14) Input 6,7 Test

This is used to check whether the margin input signal is properly operating.

- A. Press MODE key.
- B. Move to "4. Machine Test" by pressing direction keys ▲ ▼ and press ENTER → key.
- C. Move to "13.Input6 Test" by pressing direction keys ▲ ▼ and press ENTER → key.

| < < | Main Menu >> |
|-----|--------------|
| 4.  | Machine Test |
| 5.  | Pattern List |
| 6.  | Sewing Mode  |

| < < | Test  | Menu | 1 >> |
|-----|-------|------|------|
| 13. | Inpu  | t6   | Test |
| 14. | Inpu  | t7   | Test |
| 15. | Solen | oid  | Test |

D. Currently, the in-port 6,7 is not used.

| Sync1 | 1 | MErr1 |
|-------|---|-------|
| 1     |   |       |
| IP62  | 1 | IP63  |
| 1     |   |       |

Main Menu

Test Menu

Pattern List

Machine

Sewing

> >

> >

Test

Mode

< <

4.

5.

6.

< <

SunStar.

- E. To end Input 6,7 Test, press ESC. To end Test Menu, press ESC
- F. Return to the initial screen by pressing ESC.

#### 1-15) Solenoid Test

This is used to check whether or not Solenoid is working properly.

- A. Press MODE key.
- B. Move to "4. Machine Test" by pressing direction keys ▲ ▼ and press ENTER → key.
- C. Move to "15.Solenoid Test" by pressing direction keys ▲ ▼ and press ENTER → key.

| 15 | .Sole | enoid | Test      |
|----|-------|-------|-----------|
| 16 | .Outp | out4  | Test      |
| 17 | .Outp | ut5   | Test      |
|    |       |       |           |
| 1  | OP30  | Of    | 2 O P 3 1 |
| Of |       |       |           |
|    |       |       |           |
| 3  | тт    | Of    | 40P33     |

- D. Repeat turning on and off relevant solenoid by pressing the number of solenoid to be tested.1. TT : Trimming
- E. Press ESC key to end solenoid test. Press ESC key to end Test Menu.
- F. Press ESC key to return to initial page.

#### 1-16) Output 4 Test

This function can be used to check whether or not air pressure devices are working properly.

#### A. Press MODE key.

- B. Move to "4. Machine Test" by pressing direction keys ▲ ▼ and press ENTER → key.
- C. Move to "16.Output4 Test" by pressing direction keys ▲ ▼ and press ENTER → key.

<< Main Menu >> 4. Machine Test 5. Pattern List 6. Sewing Mode

<< Test Menu >> 16.Output4 Test 17.Output5 Test 18.Output6 Test

| 1 | U/D  | Of | 20UT  | Of |
|---|------|----|-------|----|
| 3 | IN   | Of | 4TR   | Of |
| 5 | PF   | Of | 6FEED | Of |
| 7 | FSTK | Of | 8COOL | Of |

- D. Repeat turning on and off relevant air pressure port by pressing the number of air pressure port to be tested.
  - 1. U/D : Feed clamp up/down
  - 2. **OUT** : Outer presser foot plate
  - 3. **IN** : Inner presser foot plate
  - 4. **TR** : Thread release
  - 5. **PF** : Presser foot
  - 6. FEED : Feed clamp
  - 7. FSTK : Stacker feed
  - 8. COOL : Air wiper

E. To end air pressure port test, press ESC key. To end test menu, press ESC key.

F. Return to the initial screen by pressing ESC key.

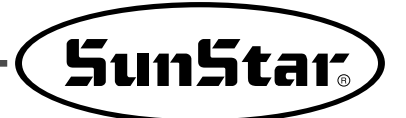

>>

Test

## 1-17) Output5 Test

This is used to check whether the pneumatic device is properly operating.

#### A. Press MODE key.

- B. Move to "4 Machine Test" by using direction keys ▲ imes and press ENTER imes key.

| <ul> <li>C. Move to "17. Output5 Test" by using direction keys</li> <li>▲ ▼ and press ENTER → key.</li> </ul>                                                                                                    | << Test Menu >><br>17.Output5 Test<br>18.Output6 Test<br>19.Output7 Test |
|----------------------------------------------------------------------------------------------------|--------------------------------------------------------------------------|
| <ul> <li>D. Currently, Output 5 is not used.</li> <li>However, the OP57 port is connected to IRQ9.</li> <li>STK1 : Stacker1 (Holds the fabric)</li> <li>STK1 : Stacker2 (Pulls the fabric)</li> <li>EXIN : Expand or reduce the inner clamp</li> </ul> | STK1 Of STK2<br>Of<br>EXIN Of PF2<br>Of                                  |

< <

4.

5.

6.

Main Menu

Pattern List

Sewing Mode

Machine

- PF2 : Presser foot height difference control cylinder
- TR3 : Upper thread holder
- E. Press ESC key to end air pressure port test. Press ESC key to end Test Menu.
- F. Press ESC key to return to initial page.

## 1-18) Output Port 6 Testing (Outport 6)

Output 6 is used as the X-Y motor drive output signal. Do not use the port except relevant technical engineers.

- A. Press the MODE key.
- B. Use the direction keys ▲ ▼ to move to "4. Machine Test" and press the ENTER → key.
- C. Use the direction keys ▲ ▼ to move to
  "18. Output6" and press the ENTER → key.

| < < | Test  | Menu  | >>  |
|-----|-------|-------|-----|
| 018 | .Outp | ut6 T | est |
| 019 | .Outp | ut7 T | est |
| 020 | .Outp | ut8 T | est |

| 10P600f       | 2 X R S T O f |
|---------------|---------------|
| 3YRSTOf       | 4 A I R V O f |
| 50P640f       | 60P650f       |
| 7 O P 6 6 O f | 80P670f       |

D. The following is about the XY motor drive output signals.
 XRST : X-shaft driver reset
 YRST : Y-shaft driver reset
 AIRV : Pneumatic power signal

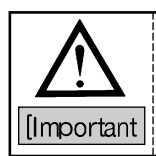

The signals related to X, Y motor drives are very important. Except for technical engineers, do not modify or change them.

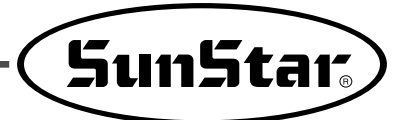

## 1-19) Output 7, 8 Test

The Output 7, 8 test the reserve output ports, which are in normal conditions.

#### A. Press the MODE key.

| <ul> <li>B. Use the direction keys ▲ ▼ to move to</li> <li>"4.Machine Test " and press the ENTER → key.</li> <li>C. Use the direction keys ▲ ▼ to move to</li> <li>"19.Output7 Test " and press the ENTER → key.</li> </ul> | << Test Menu >><br>019.Output7 Test<br>020.Output8 Test<br>021.XY-Jog Test                                      |
|----------------------------------------------------------------------------------------------------|----------------------------------------------------------------------------------------------------|
| <ul> <li>D. Output 7 : ① X_DG : X-shaft dual gain</li> <li>② Y_DG : Y-shaft dual gain</li> <li>Output 8 : ① LSR2 : Laser point</li> </ul>                                                                                   | 10P700f 20P710f<br>30P720f 40P730f<br>50P740f 60P750f<br>7X_DG0f 8Y_DG0f                                        |
| 1-20) Manual Operation Test of Step Motor (XY Jog Test)<br>This function can be used to manually test XY step motor.                                                                                                    | 10P8001       2LSR201         30P820f       40P830f         50P840f       60P850f         70P860f       80P870f |
| <ul> <li>A. Press MODE key.</li> <li>B. Move to "4. Machine Test" by pressing direction keys ▲ ▼ and press ENTER → key.</li> </ul>                                                                                          | << Main Menu >><br>4. Machine Test<br>5. Pattern List<br>6. Sewing Mode                                         |
| <ul> <li>C. Move to "21.XY-Jog Test" by pressing direction keys ▲ ▼ and press ENTER → key.</li> </ul>                                                                                                    | << Test Menu >><br>21.XY-Jog Test<br>22.Origin Test<br>23.Jump Test                                             |
| D. If you press direction keys ▲ ▼, the position shows coordinates of X and Y shaft and present position among 4 section moving to a step each.                                                                             | X-Y jogging Test<br>ESC to Exit<br>X:+0000 Y:+0000<br>Xsen:1 Ysen:1                                             |

E. To end manual operation of step motor, press ESC key. To end test menu, press ESC key.

F. Return to the initial screen by pressing **ESC** key.

#### 1-21) Origin Test

This is used to check whether or not movement of original point is working properly.

- A. Press MODE key.
- B. Move to "4 Machine Test" by using direction keys
  ▲ ▼ and press ENTER → key.
- C. Move to "22.Origin Test" by using direction keys
  ▲ ▼ and press ENTER → key.

<< Main Menu >> 4. Machine Test 5. Pattern List 6. Sewing Mode

< < Test Menu > > 2 2 i n • 0 r i g Test 2 3 J u m р •

- D. Pressing any key will go to original point and original test automatically.
- Origin Test. Press AnyKey

- E. To end test menu, press ESC key.
- F. Return to the initial screen by pressing ESC key.

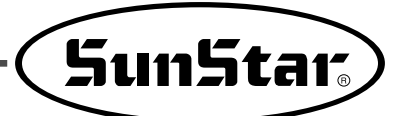

#### 1-22) Jump Test

This is used to check whether or not XY step motor is working properly and do jump test.

- A. Press MODE key.
- B. Move to "4 Machine Test" by using direction keys
  ▲ ▼ and press ENTER → key.
- C. Move to "23.Jump Test" by pressing direction keys
  ▲ ▼ and press ENTER → key.

D. Input the time for repeating Jump transfer distance of

XY and press ENTER key. Just press ENTER

key to conduct test with the factory-installed setting

- << Main Menu >> 4. Machine Test 5. Pattern List 6. Sewing Mode
- << Test Menu >> 23.Jump Test 24.Motor Type Test 25.Async Test
- X-Y Jump Test Delay : 0007[ms] jmp\_dx : 0020 jmp\_dy : 0020

- E. Press **ESC** key to end Test Menu.
- F. Return to the initial screen by pressing **ESC** key.

## 1-23) Motor Type Test

value.

The function above is to check the type of the currently linked main shaft motor.

- A. Press the **MODE** key and select "Machine Test" on the main menu.
- B. Press the direction keys of OP Box to move to "024. Motor Type Test" and press the Enter key.
- C. The screen displays the messages below.
  In case of DIRECT F-IV, Fortuna IV Motor is displayed.
  In case of DIRECT Sanyo, Sanyo motor is displayed.
- D. Turn the hand pulley.When the hand pulley is turned two circles, the pulley size is displayed.PulySize: 1440 refers to the pulley size for Fortuna IV.PulySize: 8000 refers to the pulley size for Sanyo.

- << Test Menu >> 024.MotorTypeTest 025.Async Test
- Motor Type... DIRECT F-IV SynNum = 1 PulySize = 1440

## 1-24) Communication Test between the Main Shaft Board and the CPU/IO Board (Async Test)

The communication function with the main shaft driver has been added to set up the phase stopping position as parameter in the direct models. The test shall be done according to the following procedure.

A. Press MODE key.

B. Move to "4. Machine Test" by pressing direction keys ▲ ▼ and press ENTER → key.

<< Main Menu >> 4. Machine Test 5. Pattern List 6. Sewing Mode

Test Menu

>>

Test

< <

25.Async

- C. Move to "25.Async Test" by pressing direction keys ▲ ▼ and press ENTER → key.
- D. Initial speed setting value has been set up by 100, it is shown by "MotorStop". Press ENTER key.

Async. Test Speed = 100 MotorStop

E. At the moment the ENTER is pressed, the main shaft will turn one time. And it will show "MotorRun" on the LCD characters.

When you will press the **ENTER** key continually as above, the main shaft motor will turn one time. Therefore, to progress such movements signifies to go on the communication between the main shaft board and the I/O board normally. (This function is applied only for the direct type motors, for reference .)

- F. Press ESC key to end Test Menu.
- G. Press ESC key to return to initial page.

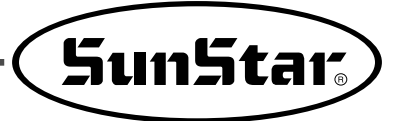

## DESCRIPTION ON PARAMETER RELATED TO GENERAL SEWING OPERATION

\* The shadow area indicates factory-installed condition.

9

| Function No.: 000 |                 | Function Name: Manual Operation En/Dis                                                                                                    |
|-------------------|-----------------|----------------------------------------------------------------------------------------------------|
| (                 | 000. Jog En/Dis | It is to set moving of feed plate manually by using direction keys.                                                                                                    |
|                   | 1) DISABLE      | It is impossible for feed plate to move by using direction keys.                                                                                                    |
| Setting<br>Value  |                 | <ul> <li>[ Contents ] It is impossible to make the feed plate move manually by using direction keys in the sewing available mode.</li> <li>[ Caution ] It is possible to make the feed plate move manually by using direction keys without having relation to setup, under the condition of pattern programming.<br/>It you set up for "Disable", you can't use the Function No 001 <u>'Moving to</u></li> </ul> |
|                   |                 | start position/the 2nd origin by manual drive'.                                                                                                    |
|                   | 2) ENABLE       | It is possible to make the feed plate move by using direction keys.<br>(Factory installed condition)                                                                                                    |
|                   |                 | [ Contents ] It is possible to make the feed plate move manually by using direction<br>keys in the sewing available mode.<br>[ Caution ] It is only possible when upper feed plate is down.                                                                                                    |

| Fu      | unction No.: 001 | Function Name: Moving to start position/the 2nd origin by manual drive                                                                                                    |
|---------|------------------|----------------------------------------------------------------------------------------------------|
|         | 001. Jog Mode    | It is to set to move to the sewing start position or the 2nd origin by using direction keys after making the feed plate move manually in the sewing available mode.                                                                                                    |
|         | 1) PTN_STR_POS   | It is to set up for sewing start position. (Factory installed condition)                                                                                                    |
|         |                  | [ Contents ] Provided that the feed plate moves manually by using direction keys in the sewing available mode, the sewing operation will be started in that point without relation to the programmed sewing start position.                                                                                                    |
| Setting |                  | [Caution] Before getting out of the sewing available mode after setup, the sewing<br>operation starts at the position where the feed plate moves manually.<br>However, if you once get out of the sewing available mode, the set<br>sewing available mode becomes unavailable and the machine starts<br>from the sewing operation starts machine for programmed pattern.                                                                                                    |
| Value   | 2) SECND_ORG     | It is to set up for the second origin.                                                                                                    |
|         |                  | <ul> <li>[ Contents ] Provided that the feed plate moves manually by using direction keys in the sewing available mode, the sewing operation will be started in that point without relation to the programmed the 2nd origin.</li> <li>[ Caution ] Before getting out of the sewing available mode after setup, the sewing operation starts as a 2nd position at the position where the feed plate moves manually. However, if you once get out of the sewing available mode after setup available</li> </ul> |
|         |                  | 2nd origin becomes available.                                                                                                    |
|         | ×                | The 2nd Origin<br>Moved Start Position<br>Start Position<br>Start Position                                                                                                    |
|         |                  |                                                                                                    |
|         |                  | [Setup for sewing start Position] [Setup for the 2nd origin ]                                                                                                    |
|         |                  |                                                                                                    |

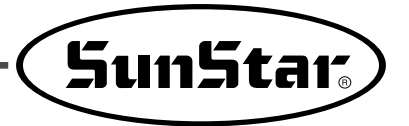

| Function No.: 002 |            | Function Name: Return to the machine origin after finishing sewing operation                                                                                                    |
|-------------------|------------|----------------------------------------------------------------------------------------------------|
| 002. Machine Org1 |            | It is to decide whether it moves directly to the sewing start position without passing through the machine origin after finishing sewing operation or it moves to the sewing start position through the machine origin.                                                                                                    |
|                   | 1) DISABLE | It is to move directly to the sewing start position without passing through machine origin.<br>(Factory installed condition)                                                                                                    |
| Setting<br>Value  |            | <ul> <li>[ Contents ] It moves directly to the sewing start position without passing through machine origin after finishing sewing operation. But if it reads patterns newly, the machine moves to the sewing start position after passing through origin.</li> <li>[ Caution ] You should set a return mode for sewing start in the Function No. 004 as '1) SHORTEST' for making the above setup available</li> </ul> |
|                   | 2) ENABLE  | It is to move to the sewing start position after passing through the machine origin.                                                                                                    |
|                   |            | [ Contents ] The machine moves to the sewing start position after passing through the origin every after finishing sewing                                                                                                    |
|                   | ·          | Start Position Finish Position Start Position Finish Position<br>Corigin Origin [The moves to the start position directly ithout passing through the machine origin] Start Position Finish Position [The moves to the start position directly after passing through machine origin]                                                                                                    |

| Fu      | nction No.: 003 | Function Name: Return to the origin when limit error occurs                                                                                                    |
|---------|-----------------|----------------------------------------------------------------------------------------------------|
| 00      | 3. Machine Org2 | When a feed plate exceed transfer limit during sewing operation, limit error occurs. At this time, if you press ESC key, you can decide whether the machine moves to the sewing start position without passing through the machine origin, or moves to the sewing start position after passing through the machine origin. |
|         | 1) DIS ABLE     | It is to move directly to the sewing start position without passing through machine origin.                                                                                                    |
| Setting |                 | [ Contents ] When a feed plate exceed transfer limit during sewing operation, limit<br>error occurs. At this time, if you press ESC key, you can move directly to<br>the sewing start position without passing through the machine origin.                                                                                 |
| Value   | 2) ENABLE       | It is to move to the sewing position after passing through the machine origin.<br>(Factory-installed condition)                                                                                                    |
|         |                 | [ Contents ] When a feed plate exceed transfer limit during sewing operation, limit<br>error occurs. At this time, if you press ESC key, you can move directly to<br>the sewing start position after passing through the machine origin.                                                                                   |

| Fu      | unction No.: 004                                                                             | Function Name: Return mode to the sewing start position                                                                                                    |  |
|---------|----------------------------------------------------------------------------------------------|----------------------------------------------------------------------------------------------------|--|
| 00      | 04. Strt Ret Mod                                                                             | It is to set the moving mode to the sewing start position after finishing sewing operation.                                                                                                    |  |
|         | 1) SHORTEST                                                                                  | It is to moves to the sewing start position through the shortest route.(Factory installed condition)                                                                                                    |  |
|         |                                                                                              | [ Contents ] It moves directly to the sewing start position without passing through<br>machine origin after finishing sewing operation by the shortest route.<br>But if it reads patterns newly, the machine moves to the sewing start<br>position after passing through origin. |  |
|         |                                                                                              | [Caution] You should set <u>return to the machine origin after finishing sewing</u><br><u>operation in the function No. 002 as '1) DISABLE'</u> for making the above<br>setup available.                                                                                         |  |
|         | 2) ORG_TO_STR                                                                                | It is to move to the sewing start position after passing through the machine origin.                                                                                                    |  |
| Setting |                                                                                              | [ Contents ] The machine moves to the sewing start position after passing through the machine origin everytime after finishing sewing.                                                                                                    |  |
| Value   | 3) REV_ORG_STR                                                                               | It is to move to the sewing start position after returning to the machine origin by the reverse tracing of sewing patterns.                                                                                                    |  |
|         |                                                                                              | [ Contents ] After finishing the sewing operation, the machine moves in reverse according to the sewing patterns, then it passes through the machine origin to move to the sewing start position.                                                                                |  |
|         | Start Position Finish Position Start Position Finish Position Start Position Finish Position |                                                                                                    |  |
|         |                                                                                              | Origin Origin                                                                                                    |  |
|         |                                                                                              | [ Movement after[ Movement after tracingreturning to the origin ]the reverse direction ]                                                                                                    |  |

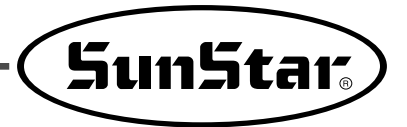

| Fu               | nction No.: 005  | Function Name : Counting method for bobbin count                                                                                                    |
|------------------|------------------|----------------------------------------------------------------------------------------------------|
| OC               | 95. Bobbin Count | It is to set the counting mode for bobbin counter.                                                                                                    |
|                  | 1) UP_COUNT      | It counts with rising figures. (Factory installed condition)                                                                                                    |
|                  |                  | <ul> <li>[ Contents ] Whenever each operation finishes, count the bobbin counter which indicates how many times the machine sews same patterns after winding the bobbin once with rising figures. When you use the bobbin for the first time after winding, set the bobbin counter as "0". As the bobbin runs out, let the bobbin counter remember the figure of that time, and set the counting method as "DNCOUNT" and set the figure as an initial default for bobbin counter.</li> <li>[ Caution ] It does not indicate the time of bobbin exchange.</li> </ul>                                          |
| Setting<br>Value | 2) DN_COUNT      | It counts with getting down figures.                                                                                                    |
|                  |                  | <ul> <li>[ Contents ] Whenever each operation finishes, count the bobbin counter marked on the LCD screen with getting down figures. Use that after properly setting the initial default of bobbin counter.</li> <li>[ Caution ] When the bobbin counter reaches "0", sewing operation will be stopped and "Reset Counter" appears to indicate the exchange time of bobbin. Upon that showing, exchange the bobbin and press ESC, then the initial default of bobbin counter will return to the previous default. The initial default of bobbin counter should be set upon changing the patterns.</li> </ul> |

| Function No.: 006 |                  | Function Name: Use of products counter                                                                                                    |
|-------------------|------------------|----------------------------------------------------------------------------------------------------|
| 00                | 06. Prodct Count | It is to set use of products counter.                                                                                                    |
|                   | 1) DIS ABLE      | It is not to use the products counter                                                                                                    |
| Setting<br>Value  |                  | [ Contents ] Products counter is not used that informs products quantity whenever<br>each operation finishes figure increases once by one.<br>[ Caution ] Products counter on the LCD screen is not used. |
|                   | 2) ENABLE        | It is to use the products counter. (Factory installed condition)                                                                                                    |
|                   |                  | [ Contents ] Products counter is used that informs products quantity whenever each operation finishes figure increases one by one.                                                                        |

| Fu               | unction No.: 007 | Function Name: Time for reading patterns                                                                                                    |
|------------------|------------------|----------------------------------------------------------------------------------------------------|
| 00               | )7. Pattern Read | It is to set the time to read pattern from floppy diskettes or memory.                                                                                                    |
|                  | 1) JOB_SETUP     | It is available to read patterns just before the preparation for sewing operation.                                                                                                    |
|                  |                  | <ul> <li>[ Contents ] The machine can read patterns under the condition that ready lamp for sewing operation turns off. Upon reading patterns, the ready lamp for sewing operation turns on and becomes sewing available condition. Under the condition, NO key does not operate.</li> <li>[ Caution ] After Pressing ENTER key to make the ready lamp turn off, you can read the pattern again.</li> </ul> |
| Setting<br>Value | 2) JOBREADY      | It can read patterns even after finishing sewing preparation.(Factory installed condition)                                                                                                    |
|                  |                  | [ Contents ] The machine can read patterns in the sewing available mode just as<br>sewing ready lamp turns off. Upon reading patterns, the ready<br>lamp turns on and becomes sewing available condition. Under the<br>condition, if you press NO key, the preparation lamp turns off, and the<br>machine can read the patterns again.                                                                      |

| Function No.: 008 |              | Function Name: Trimming during emergency stop                                                                                                    |
|-------------------|--------------|----------------------------------------------------------------------------------------------------|
| 008. Trim EM Stop |              | It is to set trimming method, either automatic or manual, when you stop the machine by pressing the emergency stop switch.                                                              |
|                   | 1) AUTOTRIM  | It is to trim automatically when emergency stop occurs.                                                                                                    |
| Setting<br>Value  |              | [ Contents ] The machine performs trimming automatically if you press the emergency stop switch during sewing operation.                                                                |
|                   | 2) MANU_TRIM | It trims by pressing emergency stop switch. (Factory installed condition)                                                                                                    |
|                   |              | [ Contents ]The machine stops if you press emergency stop switch during sewing operation. If you press emergency stop switch one more time to perform trimming after the machine stops. |
|                   |              | [ Caution ] If you step on pedal for starting operation under the condition that trimming is not available, the sewing operation will be restarted. The ORIGIN key does not operate.    |

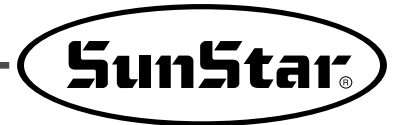

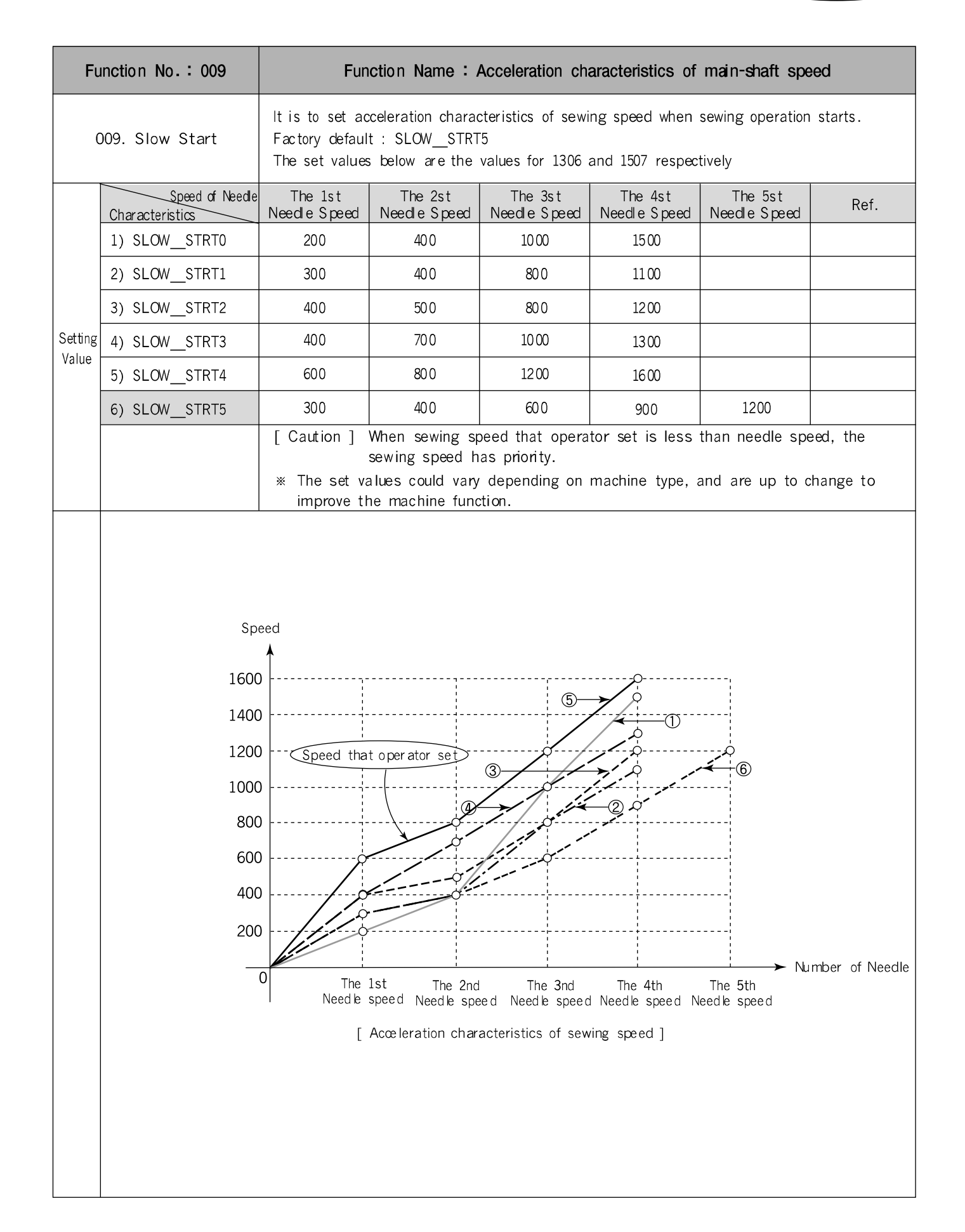

| Function No.: 010 |               | Function Name: Maximum speed limit of sewing                                                                                                    |
|-------------------|---------------|----------------------------------------------------------------------------------------------------|
| 0                 | 10. Max Speed | It limits the maximum speed of sewing machine.                                                                                                    |
|                   | 1) 3600spm    | It limits the speed under 3600 spm.                                                                                                    |
|                   | 2) 3200spm    | It limits the speed under 3200 spm.(Factory installed condition)                                                                                                    |
|                   | 3) 2500spm    | It limits the speed under 2500 spm.                                                                                                    |
| Setting           | 4) 2000spm    | It limits the speed under 2000 spm.                                                                                                    |
| value             |               | [ Caution ] The sewing speed set within patterns has priority than maximum sewing<br>speed. For example, though the maximum speed of sewing set as<br>3000spm if the sewing speed within patterns is set as 2500spm, the real<br>speed of sewing is 2500spm. |
|                   | Speed         |                                                                                                    |
|                   | 3600          |                                                                                                    |
|                   | 3000          | 2                                                                                                    |
|                   | 2500          | 3                                                                                                    |
|                   | 2000          |                                                                                                    |
|                   | 1500          |                                                                                                    |
|                   | 0             |                                                                                                    |
|                   |               |                                                                                                    |
|                   |               | Limit or maximum sewing speed j                                                                                                    |
|                   |               |                                                                                                    |
|                   |               |                                                                                                    |

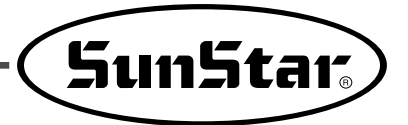

| Fι               | nction No.: 011           | Function Name: Opening angle of feed plate transfer                                                                                                    |
|------------------|---------------------------|----------------------------------------------------------------------------------------------------|
| 01               | 1. Feed End Pos           | It is to adjust an opening angle of feed plate transfer based on needle bar.                                                                                                    |
|                  | 0 ~ 72°                   | It is to adjust an opening angle of feed plate transfer according to the thickness of sewing materials.<br>(Factory default : 50°)                                                                                                    |
| Setting<br>Value |                           | <ul> <li>[ Contents ] You should adjust the opening angle of feed plate transfer based on needle bar according to the thickness of sewing materials. As seen in the below fig. the opening angle of feed plate transfer indicates relative position of needle tip based on the needle plate side. Set as 0° when the needle tip is positioned on the needle plate side.</li> <li>[ Caution ] Below figure shows not the real time of feed plate transfer, but an</li> </ul>                                                                                                    |
|                  |                           | adjustment of time(angle) which an order for feed plate transfer.<br>Until the transfer starts after transmitting the order of feed plate<br>transfer, delay time exists, so the real time(angle) to start the feed<br>plate transfer is when a needle is positioned on the needle plate side.                                                                                                    |
|                  | Needle<br>Plate –<br>Side | Ne edle       Height<br>(mm)         Transfer<br>Opening of<br>Fred Plate       0         0       0         0       0         0       0         0       0         0       0         0       0         0       0         0       0         0       0         0       0         0       0         0       0         0       0         0       0         0       0         0       0         0       0         0       0         0       0         0       0         0       0         0       0         0       0         0       0         0       0         0       0       0         0       0       0         0       0       0         0       0       0         0       0       0         0       0       0         0       0       0         0       0       0 |

| Function No.: 012 |          | Function Name: Signal mode of Pedal 1                                                                                             |
|-------------------|----------|----------------------------------------------------------------------------------------------------|
| 012. Pedal 1 Mode |          | It is to set how to treat signal of pedal 1(pedal for upper feed plate).                                                          |
| Setting<br>Value  | 1) LATCH | The upper feed plate goes down when you step on a pedal once and take off your foot from the pedal. (Factory installed condition) |
|                   | 2) FLIP  | The upper feed plate goes down just when you step on a pedal.                                                                     |

| Function No.: 013 |          | Function Name: Signal mode of pedal 2                                                                                                    |
|-------------------|----------|----------------------------------------------------------------------------------------------------|
| 013. Pedal 2 Mode |          | It is to set how to treat the signal of pedal 2(Pedal for sewing start).                                                                                                    |
|                   | 1) LATCH | Sewing operation starts when you step on a pedal once and take off your foot from the pedal. (Factory installed condition)                                                                                                    |
| Setting<br>Value  |          | <ul> <li>[ Contents ] If you step on the pedal (pedal for sewing start) once, the signal is treated as effective one even though you take off foot from the pedal, and the sewing operation will be started.</li> <li>[ Ref. ] As above LATCH means a signal system that if once a signal comes(when you step on a pedal), the signal is treated as an effective one though the signal is cancelled(even when you take off foot from the pedal).</li> </ul> |
|                   | 2) FLIP  | The sewing operation performs just when you step on a pedal.                                                                                                    |
|                   |          | <ul> <li>[ Contents ] The sewing operation performs just when you step on the pedal (pedal for sewing start), but if you take off foot from the pedal 1, the sewing operation will be stopped.</li> <li>[ Ref. ] As above, FLIP means a signal system that the signal is treated as an effective one just when the signal is coming(just when you step on a pedal).</li> </ul>                                                                              |

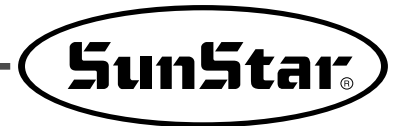

| Function No.: 014 |             | Function Name: Setup for presser foot operation                                                                                                    |
|-------------------|-------------|----------------------------------------------------------------------------------------------------|
| 014. PF Operation |             | It is to set the operation condition of presser foot.                                                                                                    |
|                   | 1) ALWAYSDN | It is to maintain the presser foot down all the time.                                                                                                    |
| Setting<br>Value  |             | [Contents] The machine maintains the presser foot down all the time even not in use.                                                                                                    |
|                   | 2) SEW_DN   | The presser foot is up except during sewing operation. (Factory installed condition)                                                                                                    |
|                   |             | <ul> <li>[ Contents ] The machine goes down the presser foot just when the sewing operation performs. When the sewing operation stops or finishes, the presser foot goes up.</li> <li>[ Ref. ] If you press 5 key, the presser foot goes down to make thread inserted.</li> </ul> |
|                   | 3) TRIAL_DN | The machine goes down the presser foot in the progress or reverse of one stitch as well as in the sewing operation.                                                                                                    |
|                   |             | [ Contents ] The presser foot goes down not only in the progress and reverse of one stitch but during the sewing operation.                                                                                                    |

| Function No.: 015 |              | Function Name: Setup for descent time of presser foot                                                                                                    |
|-------------------|--------------|----------------------------------------------------------------------------------------------------|
| 015. PF Down Mode |              | It is to set the descent time of presser foot.<br>[ Caution ] This function is not available if <u>Function No. 014. Pf Operation sets as</u><br><u>1)ALWAYS_DN</u> . |
|                   | 1) WITH_STRT | The presser foot goes down at the same time as main shaft turns.<br>(Factory installed condition)                                                                     |
| Setting           |              | [ Contents ] When the main shaft turns, the presser foot goes down simultaneously.                                                                                    |
| Value             | 2) WITH_FEED | The presser foot goes down at the same time as the upper feed plate descend.                                                                                          |
|                   |              | [ Contents ] When the upper feed plate descends, the presser foot goes down simultaneously.                                                                           |

| Function No.: 016 |             | Function Name: Setup for thread detection                                                                                         |
|-------------------|-------------|----------------------------------------------------------------------------------------------------|
| 016. Thrd Detect  |             | lt is not to set to detect thread<br>[ Related functions ] Function No. 017 "Thrd. Stitch 1"<br>Function No. 018 "Thrd. Stitch 2" |
|                   | 1) DIS ABLE | It is not to use the function of thread detection.                                                                                |
| Setting           |             | [ Contents ] The machine does not stop working till pattern working finishes even though thread runs out or cuts.                 |
| Value             | 2) ENABLE   | It is to use the function of thread detection. (Factory installed condition)                                                      |
|                   |             | [ Contents ] If thread runs out or cuts, the machine stops working with a message on the LCD screen.                              |

| Function No.: 017  |      | Function Name: Detecting the stitch number in starting sewing                                                                                                    |
|--------------------|------|----------------------------------------------------------------------------------------------------|
| 017. Thrd Stitch 1 |      | It is to set the number of stitches when sewing operation starts.<br>[ Caution ] This function is not available of <u>Function No. 016. "Thrd Dectect" sets as</u><br><u>"1) DISABLE"</u> .                                                                                                    |
| Setting<br>Value   | 0~15 | It is to set to detect the number of stitches. (Factory installed condition : "5")                                                                                                    |
|                    |      | <ul> <li>[ Contents ] If you start sewing operation under the condition that there's no thread or thread is cut, the machine detects the condition directly and make a decision when operation stops. For example, if you set "0", as soon as the machine detects no thread available, the machine stops operation.</li> <li>[ Caution ] In case that set value is small, misdetection can occur.</li> </ul> |

| Function No.: 018  |      | Function Name: Detecting the stitch number during sewing                                                                                                    |
|--------------------|------|----------------------------------------------------------------------------------------------------|
| 018. Thrd Stitch 2 |      | It is to set the number of stitches during operation.<br>[ Caution ] This function is not available if <u>Function No. 016. "Thrd Detect" sets as</u><br><u>"1) DISABLE"</u> .                                                                                                    |
| Setting<br>Value   | 0~15 | It is to set to detect the number of stitches. (Factory installed condition : "3")                                                                                                    |
|                    |      | <ul> <li>[ Contents ] If thread is cut during operation, the machine detecting the condition directly and make a decision when operation stops, For example, if you set "0", as soon as the machine detects no thread available, the machine stops operation.</li> <li>[ Caution ] In case that set value is small, misdetection can occur.</li> </ul> |

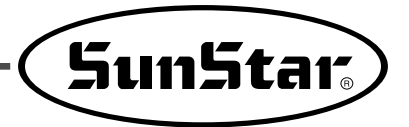

| Function No.: 019 |             | Function Name: Use of trimming function                                                                                                    |
|-------------------|-------------|----------------------------------------------------------------------------------------------------|
| 019. Trim En/Dis  |             | It is to set if the machine uses the trimming function or not.                                                                                                    |
|                   | 1) DIS ABLE | Trimming function is not available.                                                                                                    |
| Setting<br>Value  |             | [ Contents ] If the machine gets trimming code within pattern data or detects thread<br>cut during operation, the machine does not perform the trimming<br>function. |
|                   | 2) ENABLE   | Trimming function is available. (Factory installed condition)                                                                                                    |
|                   |             | [ Contents ] If the machine gets trimming code within pattern data or detects thread cut during operation, the machine performs the trimming function.               |

| Function No.: 020 |            | Function Name: Manual operation time in speed level 1                                                                                |
|-------------------|------------|----------------------------------------------------------------------------------------------------|
| 020. Jog Time 1   |            | It is to set the manual operation of the feed plate to speed up.                                                                     |
|                   | 0 ~ 9900ms | It is to set the time for operation in speed level 1. (Factory installed condition : "400ms")                                        |
| Setting<br>Value  |            | [ Contents ] When the feed plate is manually operated by the direction keys, it sets the time for feed plate transfer speed level 1. |

| Function No.: 021 |          | Function Name: Manual operation time in speed level 2                                                                                |
|-------------------|----------|----------------------------------------------------------------------------------------------------|
| 021. Jog Time 2   |          | It is to set the manual operation of the feed plate to speed up.                                                                     |
| Setting<br>Value  | 0~9900ms | It is to set the time for operation in speed level 2. (Factory installed condition : "900ms")                                        |
|                   |          | [ Contents ] When the feed plate is manually operated by the direction keys, it sets the time for feed plate transfer speed level 2. |

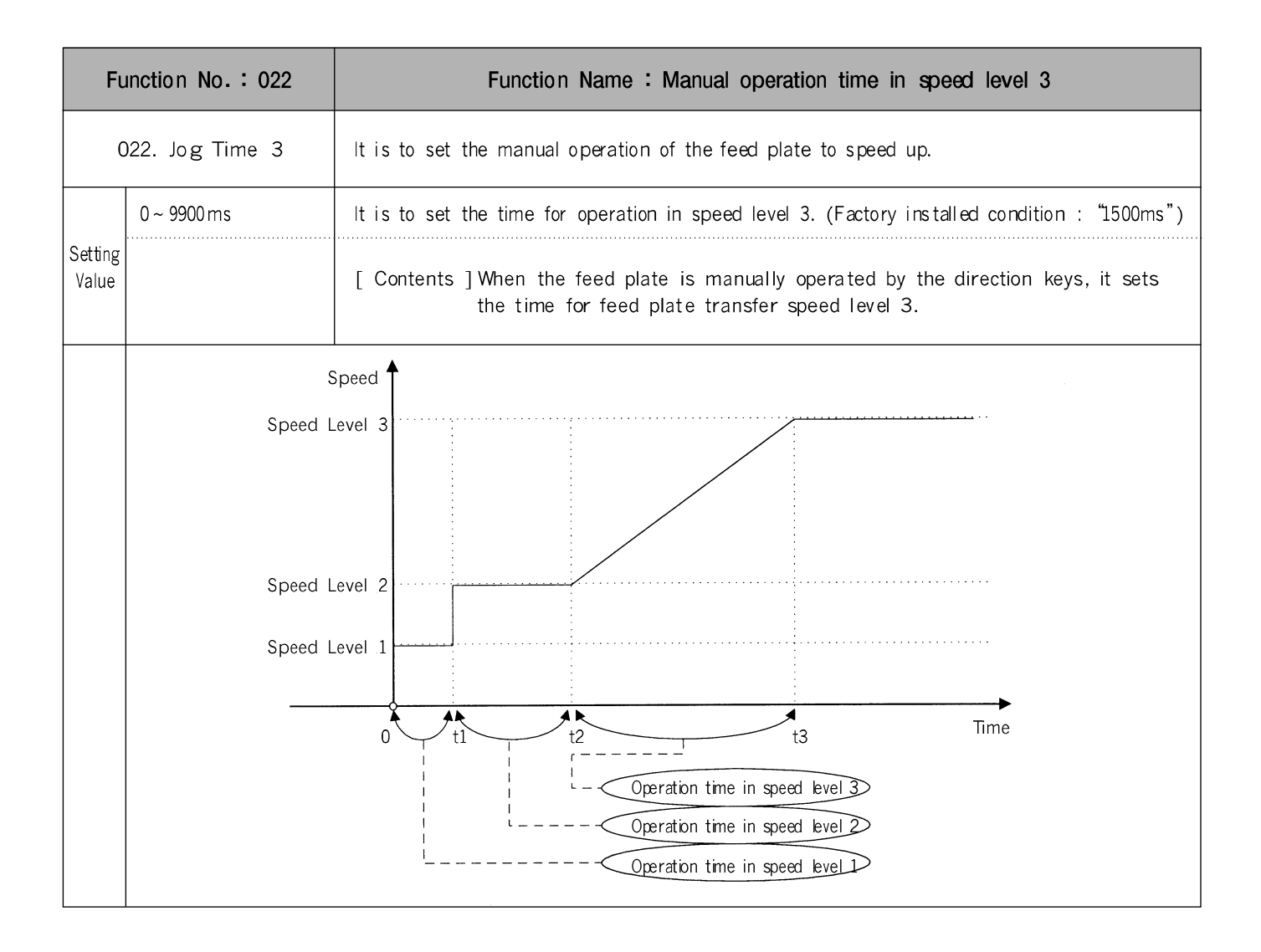

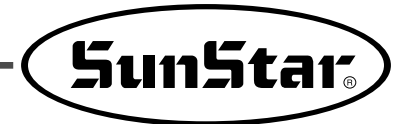

| Function No.: 023 |            | Function Name: Time for function of the speed level 1 key                                                                              |
|-------------------|------------|----------------------------------------------------------------------------------------------------|
| 023. Con Key Tm 1 |            | It is to set the feed plate transfer to speed up.                                                                                      |
| Setting<br>Value  | 0 ~ 9900ms | It is to set the time for operation in speed level 1. (Factory installed condition: "200ms")                                           |
|                   |            | [ Contents ] When pressing the FORW, BACK keys continuously to move the feed plate, set<br>the time for the transfer speed at level 1. |

| Function No.: 024 |          | Function Name: Time for function of the speed level 2 key                                                                              |
|-------------------|----------|----------------------------------------------------------------------------------------------------|
| 024. Con Key Tm 2 |          | It is to set the feed plate transfer to speed up.                                                                                      |
| Setting<br>Value  | 0~9900ms | It is to set the time for operation in speed level 2. (Factory installed condition: "100ms")                                           |
|                   |          | [ Contents ] When pressing the FORW, BACK keys continuously to move the feed plate, set<br>the time for the transfer speed at level 2. |

| Function No.: 025 |          | Function Name: Time for function of the speed level 3 key                                                                              |
|-------------------|----------|----------------------------------------------------------------------------------------------------|
| 025. Con Key Tm 3 |          | It is to set the feed plate transfer to speed up.                                                                                      |
| Setting<br>Value  | 0~9900ms | It is to set the time for operation in speed level 3. (Factory installed condition: "1000ms")                                          |
|                   |          | [ Contents ] When pressing the FORW, BACK keys continuously to move the feed plate, set<br>the time for the transfer speed at level 3. |

| Function No.: 026  |                                                                                             | Function Name: Presser foot full on time                                                                                                    |
|--------------------|---------------------------------------------------------------------------------------------|----------------------------------------------------------------------------------------------------|
| 026. TT Full On Tm |                                                                                             | It is to set the beginning strength of the presser foot solenoid.                                                                                                    |
|                    | 0 ~ 1020 ms                                                                                 | It is to set the time period the highest electric current passes through the solenoid.<br>(Factory installed condition : "100ms")                                                                                                    |
| Setting<br>Value   |                                                                                             | <ul> <li>[Contents] When thread trimming with electric solenoids, the strength of the trimming operation at the beginning can be adjusted by adjusting the Full on time.</li> <li>[Caution] If set too low, the solenoid may not operate, and when set too high, too much electric current may overheat and damage the solenoid and fuse.</li> <li>[Reference] The operation time and strength of the actuators (presser foot, trimmer, wiper) which use the solenoid, can be adjusted by adjusting the electric current of the solenoid. Full on time is the period when the solenoid's electric current is at the highest point.</li> </ul> |
|                    | sole noid elect<br>curre                                                                    | $0 \sim t1$ : Full On Time (Period of highest electric current)<br>$0 \sim t2$ : Solenoid operation time<br>$t1 \sim t2$ : Period when electric current flows from duty<br>ric<br>nt<br>0 Full On Time<br>t1 $t2$ Time                                                                                                    |
|                    | Solenoid operati<br>sigr<br>-                                                               | on<br>nal<br>0 t1 t2 Time                                                                                                    |
|                    | *Duty= <u>Ton</u> ×<br>Tpiriod ×<br>*Duty is the rate<br>period of time.<br>Ton and Toff ar | $\frac{100(\%)}{100(\%)}$                                                                                                    |

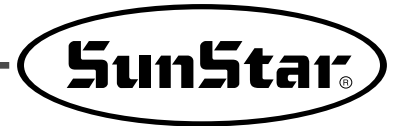

| Function No.: 027 |              | Function Name: Thread trimming duty                                                                                                    |
|-------------------|--------------|----------------------------------------------------------------------------------------------------|
|                   | 027. TT Duty | It is to set the maintenance capacity of the thread trimming solenoid.                                                                                                    |
|                   | 30 ~ 80%     | It is to set the amount of maintenance current permitted to solenoid.<br>(Factory installed condition : 30%)                                                                                                    |
| Setting<br>Value  |              | <ul> <li>[Description] In case of electronic solenoid-driven trimming, electric current is adjusted by Duty and sent to the solenoid. It determines the force of maintaining trimming motion.</li> <li>[Caution] If the set value is too small, the solenoid is unable to maintain its position after its motion and thereby return to the original position. In this case, sewing is impossible. If the set value is too high, excessive electric current might flow in the solenoid, causing heat. If heat is too severe, it may damage the solenoid and fuse.</li> <li>[Note] As in the figure, Duty is the ratio of time when a signal is turned on compared to the cycle time. If the input voltage is low, raise the duty value 5% higher than the normal level.</li> </ul> |

| Function No.: 028 |                | Function Name: Pattern data reading mode                                                                                                    |  |  |
|-------------------|----------------|----------------------------------------------------------------------------------------------------|--|--|
| 028               | . PTRN RD MODE | It is to set the mode of searching and reading the pattern data.                                                                                                    |  |  |
|                   | 1) DISABLE     | Searches and reads from the floppy diskette.                                                                                                    |  |  |
|                   |                | [Contents] When reading a new pattern data, in other words, when the pattern data is<br>being read while the ready lamp is off, the pattern data is searched and read<br>only from the floppy diskette. After a pattern data has once been read from the<br>disk, the data is saved in the internal memory. And the pattern is sewn with<br>the data from the internal memory while the ready lamp is on. [Caution] The work may take long, as it takes relatively long time in reading data from<br>the diskette.                                                                                                    |  |  |
| Setting           | 2) ENABLE      | The pattern is first read from the internal memory. (Factory installed condition)                                                                                                    |  |  |
| Value             |                | <ul> <li>[Contents] When a new pattern data is read, it is first searched from the internal memory. If the data does not exist in the internal memory, it is searched and read from the floppy disk.</li> <li>[Contents] If you want to exit from the current sewing work and move to the programming status to program new pattern, you can store your new pattern in the same pattern number as the one before on the floppy disc. However, internal memory will still retain the previous pattern shapes, thus the previous pattern will be called and you might think that your new programmed pattern is not stored properly.</li> <li>Refer to 2~3 "Check and delete pattern number" to delete pattern number stored in internal memory. Please keep in mind that it is most desirable to use a different number to store your new patterns to prevent such mix-up with the previous patterns.</li> </ul>                                                                                                    |  |  |
|                   |                | Floppy Diskette Memory About the Processes                                                                                                    |  |  |
|                   |                | No. 003       There is star pattern No. 003 in the floppy diskette.         No. 003       Image: Star pattern is read, the data is copied and saved into the internal memory. And the pattern is sewn with the data read from the internal memory.         No. 003       Image: Star pattern No. 003         No. 003       Image: No. 003         No. 003       Image: No. 003         No. 003       Image: No. 003         No. 003       Image: No. 003         No. 003       Image: No. 003         No. 003       Image: No. 003         No. 003       Image: No. 003         No. 003       Image: No. 003         No. 003       Image: No. 003         No. 003       Image: No. 003         No. 003       Image: No. 003         No. 003       Image: No. 003         No. 003       Image: No. 003         No. 003       Image: No. 003         Image: No. 003       Image: No. 003         Image: No. 003       Image: No. 003         Image: No. 003       Image: No. 003         Image: No. 003       Image: No. 003         Image: No. 003       Image: No. 003         Image: No. 003       Image: No. 003         Image: No. 003       Image: No. 003         Image: No. 003       Image: No. 003 |  |  |
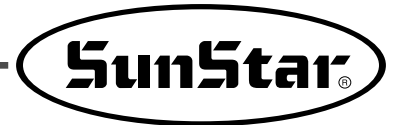

| Function No.: 029 |                                                        | Function Name: Setting the magnifying/demagnifying mode                                                                                                    |
|-------------------|--------------------------------------------------------|----------------------------------------------------------------------------------------------------|
| 0                 | 29. Scale Mode                                         | It is to select and set the magnifying/demagnifying mode.                                                                                                    |
|                   | 1) DIS ABLE                                            | The Magnifying/demagnifying function is not used.                                                                                                    |
|                   |                                                        | [Contents] The machine uses the pattern data in the programmed size.<br>As the magnifying/demagnifying function is not selected, the X scale, Y scale<br>keys are not operated. Adjust the "XS" and "YS" indicated on the screen to<br>100% |
|                   | 2) STITCH_LEN                                          | It is to set the magnifying/demagnifying mode using the stitch length.<br>(Factory installed condition)                                                                                                    |
| Setting<br>Value  |                                                        | [Contents] While the number of stitches are the same, the length of the stitches along<br>the X and Y axis are adjusted according to the magnifying/demagnifying rate.<br>Set the rate within the feed plate transfer limit.                |
|                   | 3) STITCHNUM                                           | It is to set the magnifying/demagnifying mode using the number of stitches.                                                                                                    |
|                   | * It is not applied<br>(It is going to apply<br>later) | [Contents] While the length of stitches are the same, the number of stitches are adjusted along the X and Y axis. Set the rate within the feed plate transfer limit.                                                                        |
|                   |                                                        | Magnifying/demagnifying<br>according to stitch length                                                                                                    |

| Function No.: 030 |             | Function Name: Number of stitches to decelerate before ending work                                                     |
|-------------------|-------------|----------------------------------------------------------------------------------------------------|
| 030. Decel Stitch |             | It is to set the stitch number of when to decelerate before ending the work.                                           |
| Setting<br>Value  | 2~16 Stitch | It is to set the number of stitches when the machine should decelerate.<br>(Factory installed condition : 4)           |
|                   |             | [Contents] It is to set the number of stitches when the machine should start decelerating before ending the operation. |

| Function No.: 031 |            | Function Name: Decelerating speed before ending work                                                    |
|-------------------|------------|----------------------------------------------------------------------------------------------------|
| 031. Decel SPM    |            | It is to set the speed the machine should decelerate before ending the work.                            |
| Setting<br>Value  | 200~500spm | It is to set the speed to decelerate before ending the work.<br>(Factory installed condition : "400")   |
|                   |            | [Contents] The speed must be decelerated before ending the work.<br>The decelerating speed is set here. |

| Function No.: 032 |                | Function Name: Thread trimming delayed time                                                                                                    |
|-------------------|----------------|----------------------------------------------------------------------------------------------------|
| C                 | 32. Trim Delay | It is to set the delayed time before the wiper is operated after the thread is trimmed.                                                                                                    |
|                   | 52 ~ 1020ms    | It is to set the delayed time after thread trimming. (Factory installed condition : "72")                                                                                                    |
| Setting<br>Value  |                | [Contents] It is to set the delayed time of the wiper operation after the thread has been cut.                                                                                                    |
|                   | Sev<br>sp      | Speed set<br>by user<br>Set number of stitches sewed<br>for decelerating before ending(056)<br>Decelerated speed<br>before ending(057)<br>Thread trimming speed<br>Delayed time for thread trimming(058)<br>Time<br>Stop<br>command<br>Stop<br>Last stitch<br>Thread<br>Cut<br>Decelerated speed<br>Delayed time for thread trimming(058)<br>Time<br>Time<br>Time<br>Stop<br>Command<br>Seved<br>Cut<br>Cut<br>Cut<br>Cut<br>Cut<br>Cut<br>Cut<br>Cut |

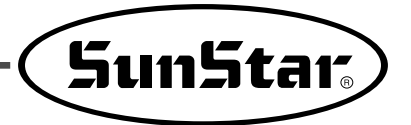

| Function No.: 033 |             | Function Name: The selection of the low pressure detecting device                                                                              |
|-------------------|-------------|----------------------------------------------------------------------------------------------------|
| 033. Low Pressure |             | With machines using air pressure, it is selected whether to use the low pressure detecting device or not.                                      |
|                   | 1) DIS ABLE | Low pressure detecting device is not used. (Factory installed condition)                                                                       |
| Setting<br>Value  |             | [Contents] With machines using air pressure, it is ignored when the pressure of the compressor goes below the principle limit.                 |
|                   | 2) ENABLE   | The low pressure detecting device is used.                                                                                                    |
|                   |             | [Contents] If the pressure of compressure is below regulations, in case pneumatic kinds,<br>the error is marked on the screen to inform users. |

| Function No.: 034 |                                                     | Function Name: Back/Forth jump stitches                                                                                                    |
|-------------------|-----------------------------------------------------|----------------------------------------------------------------------------------------------------|
| 034. ConKey3 Num  |                                                     | User can define stitch value to move. $1 \sim 100$ [Stitch ]                                                                                         |
|                   | 1                                                   | [Contents] To confirm the pattern with the back/forth stitch function, the user can set<br>the stitch value to reduce the time to retrieve stitches. |
| Setting<br>Value  | ↓<br>↓<br>↓<br>↓<br>↓<br>↓<br>↓<br>↓<br>↓<br>↓<br>↓ | <td< td=""></td<>                                                                                                    |

| Function No.: 035 |                | Function Name: Setting-up reference point for zooming                                                                                    |
|-------------------|----------------|----------------------------------------------------------------------------------------------------|
| 035. Scale Refer  |                | On sewing mode, the user can zoom design based on machine origin, second origin, sewing starting point and user-defined reference point. |
|                   | 1) MACHINE_ORG | Zooming based on the machine origin (Factory Default)                                                                                    |
|                   |                | [Contents] Scaling up/down based on the current machine origin.                                                                          |
|                   | 2) SECOND_ORG  | Zooming based on the second origin set by user.                                                                                          |
| Setting<br>Value  |                | [Contents] Scaling up/down based on the second origin set by user at any location.                                                       |
|                   | 3) SEWING_STRT | Zooming based on the reference on the sewing starting point                                                                              |
|                   |                | [Contents] Zooming based on the first stitch of any pattern design.                                                                      |
|                   | 4) REFERPNT    | Zooming based on th reference point defined by user at any location.                                                                     |
|                   |                | [Contents] Zooming based on the reference point defined by user at program code No.058 of (Function Code).                               |

| Function No.: 036 |             | Function Name : Sewing limit set-up                                                           |
|-------------------|-------------|-----------------------------------------------------------------------------------------------|
| 036. Sewing Limit |             | Designed to ensure the user to increase the mechanical sewing limit of the machine as desired |
|                   | 1) DIS ABLE | Not in use (When shipped out from the factory)                                                |
| Setting<br>Value  |             | [Contents] The sewing limit cannot be expanded. Use the sewing limit as defined by type.      |
|                   | 2) ENABLE   | In use                                                                                        |
|                   |             | [Contents] The user can expand the sewing limit.                                              |
|                   |             | expanded limit.                                                                               |
|                   |             | Otherwise, the machine can be damaged.                                                        |

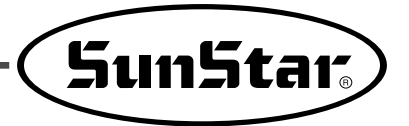

| Function No.: 037 |           | Function Name: X-axis forward direction sewing limit set-up                                                                                                    |
|-------------------|-----------|----------------------------------------------------------------------------------------------------|
| 037. XPLUS Limit  |           | The user can increase the X-axis forward direction as desired.                                                                                                    |
| Setting<br>Value  | 1 ~ 255mm | Set the size of X-axis forward direction as desired. (At the time of the factory shipping, machines are set in line with their sewing limit by type)<br>Ex: 75mm for 1507 type                                                                                                    |
|                   |           | [Contents] The user can expand the size of sewing limit in the program.<br>[Caution] The feeding axis must be changed in line with the size of sewing limit where<br>mechanical feeding is possible. If the user increases the set-up value in the<br>program and begins feeding, the machine can be severely damaged. |

| Function No.: 038 |             | Function Name: X-axis reverse direction sewing limit set-up                                                                                                    |
|-------------------|-------------|----------------------------------------------------------------------------------------------------|
| 038. XMINUS Limit |             | The user can increase the X-axis reverse direction of the sewing limit                                                                                                    |
| Setting<br>Value  | -1 ~ -255mm | Set the size of X-axis reverse direction as desired. (At the time of the factory shipping, machines are set in line with their sewing limit by type)<br>Ex: -75mm for 1507 type                                                                                                    |
|                   |             | [Contents] The user can expand the size of sewing limit in the program.<br>[Caution] The feeding axis must be changed in line with the size of sewing limit where<br>mechanical feeding is possible. If the user increases the set-up value in the<br>program and begins feeding, the machine can be severely damaged. |

| Function No.: 039 |           | Function Name: Y-axis forward direction sewing limit set-up                                                                                                    |
|-------------------|-----------|----------------------------------------------------------------------------------------------------|
| 039. YPLUS Limit  |           | The user can increase the Y-axis forward direction of the sewing limit                                                                                                    |
| Setting,<br>Value | 1 ~ 255mm | Set the size of Y-axis forward direction as desired. (At the time of the factory shipping, machines are set in line with their sewing limit by type)<br>Ex: 35mm for 1507 type                                                                                                    |
|                   |           | [Contents] The user can expand the size of sewing limit in the program.<br>[Caution] The feeding axis must be changed in line with the size of sewing limit where<br>mechanical feeding is possible. If the user increases the set-up value in the<br>program and begins feeding, the machine can be severely damaged. |

| Function No.: 040 |             | Function Name: Y-axis reverse direction sewing limit set-up                                                                                                    |
|-------------------|-------------|----------------------------------------------------------------------------------------------------|
| 040. YMINUS Limit |             | The user can increase the Y-axis reverse direction of the sewing limit                                                                                                    |
| Setting<br>Value  | -1 ~ -255mm | Set the size of Y-axis reverse direction as desired. (At the time of the factory shipping, machines are set in line with their sewing limit by type)<br>Ex: 35mm for 1507 type                                                                                                    |
|                   |             | [Contents] The user can expand the size of sewing limit in the program.<br>[Caution] The feeding axis must be changed in line with the size of sewing limit where<br>mechanical feeding is possible. If the user increases the set-up value in the<br>program and begins feeding, the machine can be severely damaged. |

| Function No.: 041 |             | Function Name : Laser Point                                                                                                    |
|-------------------|-------------|----------------------------------------------------------------------------------------------------|
| 041. Laser Point  |             | The function is to set the accurate position of the fabric during sewing work.                                                                           |
| Setting<br>Value  | 1) DIS ABLE | Not in use (at the factory)                                                                                                    |
|                   |             | [Contents] The Laser Point function is not applied.                                                                                                    |
|                   | 2) ENABLE   | In use.                                                                                                    |
|                   |             | [Contents] The Laser Point function is applied. When the Laser Point function is enabled,<br>the laser point signal is displayed during the sewing only. |

| Function No.: 042 |             | Function Name: Setting reverse rotation after trimming                                                                                                    |
|-------------------|-------------|----------------------------------------------------------------------------------------------------|
| 042. RevAfterTrim |             | It is to set reverse rotation after trimming.                                                                                                    |
|                   | 1) DIS ABLE | Not in use                                                                                                    |
| Setting<br>Value  |             | [Contents] It will not apply reverse rotation after trimming.                                                                                                    |
|                   | 2) ENABLE   | In use(at the factory)                                                                                                    |
|                   |             | [Contents] It will apply reverse rotation after trimming. In case of SPS/C-Series, it is possible<br>to apply reverse rotation after trimming, contrary to existing pattern machines.<br>Therefore, if sewing materials are too thick, motion of needle may be interfered with<br>by sewing materials and clamp during the jump motion after trimming. In this case<br>user can avoid the interference by setting reverse rotation. |

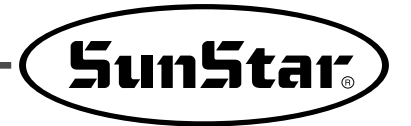

| Function No.: 043  |        | Function Name: Set reverse rotation angles after trimming                                                                                                    |
|--------------------|--------|----------------------------------------------------------------------------------------------------|
| 043. Reverse Angle |        | The function is to set reverse rotation angles during reverse rotation operation of machine.                                                                                                    |
| Setting<br>Value   | 1°~40° | It is available to set reverse rotation angles. (Factory installed condition: "15°")                                                                                                    |
|                    |        | [Contents] It is possible to set reverse rotation angle. The reverse rotation angle, set when<br>reverse rotation after trimming mentioned in Function No.: 76 is set at ENABLE,<br>will be applied. |

| Function No.: 044 |               | Function Name: Save Type Setting                                                                                                    |
|-------------------|---------------|----------------------------------------------------------------------------------------------------|
| 044. Save Type    |               | This function is to decide the place of saving the pattern design after the design is created.                                      |
|                   | 1) SAVEFDD    | The design will be saved in FDD.                                                                                                    |
| Setting<br>Value  |               | [Contents It is same as FDD saving.                                                                                                 |
|                   | 2) SAVE FLASH | The design will be saved in Flash Memory.                                                                                           |
|                   |               | [Contents] If FDD is faulty or there is no FDD, the design can be saved in Flash Memory.                                            |
|                   | 3) CF CARD    | The design will be saved in CF Card (default).                                                                                      |
|                   |               | [Contents] IInsert CF Card first before turning on the power of the machine. When CF Card is set, designs will be saved in CF Card. |

| Function No.: 045 |           | Function Name: Deleting Other Designs When Opening New Design                                                                                                    |
|-------------------|-----------|----------------------------------------------------------------------------------------------------|
| 045. DsgnOpnCtrl  |           | This function is to set whether other designs will be deleted when a new design is opened.                                                                                                    |
| Setting<br>Value  | 1)SAVE    | Design Saving in Flash Memory (default)                                                                                                    |
|                   |           | [Contents] When a design is opened from a floppy diskette or CF Card, save the designs<br>opened from Flash Memory. If other designs need to be opened continuously,<br>they could be saved in Flash Memory and it might cause memory save<br>shortage. Therefore it would be better to save up to 16 designs (100k byte per<br>design). |
|                   | 2) DELETE | Deleting Designs from Flash Memory                                                                                                    |
|                   |           | [Contents] When designs are opened from Flash Memory, the designs will be deleted<br>consecutively one by one. Therefore, whenever designs are opened from Flash<br>Memory continuously, the current design will remain saved, while other designs<br>are deleted.                                                                       |

| Function No.: 046 |                | Function Name: Set the jump speed                                                                            |
|-------------------|----------------|----------------------------------------------------------------------------------------------------|
| 046. Jump Speed   |                | It sets the jump speed.                                                                                      |
| Setting<br>Value  | 1) SLOWSPEED   | Set the slowest jump speed.                                                                                  |
|                   |                | [Contents]                                                                                                   |
|                   | 2) MIDDLESPEED | Set the medium jump speed. (default)                                                                         |
|                   |                | [Contents]                                                                                                   |
|                   | 3) FAST_S PEED | Set the fastest jump speed.                                                                                  |
|                   |                | [Contents] To reduce work hours, set the jump speed at the highest. Substantial amount of time can be saved. |

| Function No.: 047 |               | Function Name: Overlapping Stitch Setting for Pocket Design                               |
|-------------------|---------------|-------------------------------------------------------------------------------------------|
| 047. PocketOvLap  |               | When the pocket design auto creation code is used, it sets the overlapping stitch number. |
| Setting<br>Value  | 0 ~ 10 stitch | Set the overlapping stitch number (default value: 4 stitches).                            |
|                   |               | [Contents] Set the overlapping stitches before sewing is over.                            |

| Function No.: 048 |                 | Function Name: BarTack Speed Setting for Pocket Design                                        |
|-------------------|-----------------|-----------------------------------------------------------------------------------------------|
| 048. BarTackSpeed |                 | When the pocket design auto creation code is used, it sets the speed for the bartack section. |
| Setting<br>Value  | 1000 ~ 2300 spm | Set the speed for the bartack section. (default value: 2300 [spm]).                           |
|                   |                 | [Contents]                                                                                    |

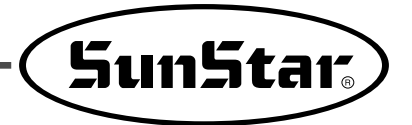

| Function No.: 049 |             | Function Name: Emergency stop switch setting in case of jumping                                                                                   |
|-------------------|-------------|----------------------------------------------------------------------------------------------------|
| 049. Jump EM Stop |             | During the jump operation, it checks the operation of the emergency stop switch                                                                   |
|                   | 1) DIS ABLE | Not used. (default)                                                                                                    |
| Setting<br>Value  |             | [Contents] If the emergency stop switch is activated during the jump operation, the machine will make an emergency stop after the jump operation. |
|                   | 2) ENABLE   | Used.                                                                                                    |
|                   |             | [Contents] If the emergency stop switch is activated during the jump operation, the machine will make an emergency stop after the jump operation. |

| Function No.: 050 |           | Function Name: Stacker Setting                                                                      |
|-------------------|-----------|----------------------------------------------------------------------------------------------------|
| 050. Stacker      |           | It enables or disables the stacker which automatically stacks blue jeans after sewing is completed. |
| Setting<br>Value  | 1) DSABLE | Not used.                                                                                           |
|                   |           | [Contents]                                                                                          |
|                   | 2) ENABLE | Used. (default)                                                                                     |
|                   |           | [Contents]                                                                                          |

| Function No.: 051 |           | Function Name: Sewing Repeat Function Setting                                                                                                    |
|-------------------|-----------|----------------------------------------------------------------------------------------------------|
| 051. Auto Start   |           | The function makes next sewing fabric ready for sewing in the middle of sewing.                                                                               |
| Setting<br>Value  | 1) DSABLE | Not used.                                                                                                    |
|                   |           | [Description] After sewing is done, Two Start switch can be pressed.                                                                                          |
|                   | 2) ENABLE | Used. (default)                                                                                                    |
|                   |           | [Contents] Place sewing fabric on the machine and press the Two Start switch. Then when sewing is completed, the sewing fabric returns to the starting point. |

| Function No.: 052 |           | Function Name: Feed Clamp Setting                                                           |
|-------------------|-----------|---------------------------------------------------------------------------------------------|
| 052. Feed Clamp   |           | It enables or disables the feed clamp which feeds sewing fabric to the sewing machine.      |
| Setting<br>Value  | 1) DSABLE | Not used.                                                                                   |
|                   |           | [Contents] Without the feed clamp, conduct sewing using the inner/outer presser plate only. |
|                   | 2) ENABLE | Used. (default)                                                                             |
|                   |           | [Contents]                                                                                  |

| Function No.: 053 |            | Function name: Extended I/O board                                                     |
|-------------------|------------|---------------------------------------------------------------------------------------|
| 053. EX_IO BD SET |            | It sets the receipt of external signals and the transmission of internal signals.     |
| Setting<br>Value  | 1) DISABLE | Not used. (default)                                                                   |
|                   |            | [Contents] If the function is unused, the way of using the machine is same as before. |
|                   | 2) ENABLE  | Input/output signals are used.                                                        |
|                   |            | [Contents] It starts sewing with input signal or sends out signals during sewing.     |

| Function No.: 054  |           | Function name: Set the design preview                                                                                             |
|--------------------|-----------|----------------------------------------------------------------------------------------------------|
| 054. Thumbnail Set |           | Press the number button at the initial stage to check saved designs and set the calling method.<br>(Supported by Graphic OP only) |
| Setting<br>Value   | 1) DSABLE | Not used. (default)                                                                                                    |
|                    |           | [Contents] If the function is unused, the way of using the machine is same as before.                                             |
|                    | 2) ENABLE | Preview function can be used.                                                                                                    |
|                    |           | [Contents] Press number buttons at the initial stage to select one among Memory, FDD, and CF Card to call saved designs.          |

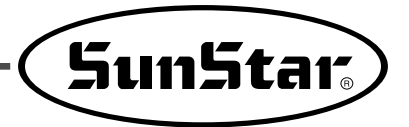

| Function No.: 055 |         | Function name: Set the use of needle bar cooler                                        |
|-------------------|---------|----------------------------------------------------------------------------------------|
| 055. Air Cooler   |         | It sets the use of needle bar cooler to cool off a needle during sewing.               |
| Setting<br>Value  | 1) NOT  | Not used.                                                                              |
|                   |         | [Contents] If the function is unused, the way of using the machine is same as before.  |
|                   | 2) HALF | Used to sew inner pocket lines. (default)                                              |
|                   |         | [Contents] The needle bar cooler starts moving from the zigzag sewing point.           |
|                   | 3) FULL | Used across all sections.                                                              |
|                   |         | [Contents] During sewing, across all sections, the needle bar cooler starts operating. |

| Function No.: 056 |           | Function name: Set the thread release motion when the presser bar descends                                                                            |
|-------------------|-----------|----------------------------------------------------------------------------------------------------|
| 056. Set TR2Thrd  |           | When No.5 key is pressed, and the presser bar is descending, the thread release starts operating.<br>This function can test the upper thread tension. |
| Setting<br>Value  | 1) DSABLE | Not used. (default)                                                                                                    |
|                   |           | [Contents] If the function is unused, the way of using the machine is same as before.                                                                 |
|                   | 2) ENABLE | The thread release starts operating.                                                                                                    |
|                   |           | [Contents]                                                                                                    |

| Function No.: 057 |            | Function name: Extended inner clamp setting                                                                                                    |
|-------------------|------------|----------------------------------------------------------------------------------------------------|
| 057. Inner GUIDE  |            | It determines whether to use the extended inner clamp.                                                                                                    |
| Setting<br>Value  | 1) DISABLE | Not used.                                                                                                    |
|                   |            | [Contents] If the extended inner clamp is not used, the function needs to be set only in case of sewing the outline or using the inner clamp simply as a presser. |
|                   | 2) ENABLE  | Used. (default)                                                                                                    |
|                   |            | [Contents]                                                                                                    |

| Function No.: 058 |             | Function name: PF climb range setting                              |
|-------------------|-------------|--------------------------------------------------------------------|
| 058. Use 2nd PF   |             | It determines whether to set different PF dimbs.                   |
| Setting<br>Value  | 1) DIS ABLE | Not used.                                                          |
|                   |             | [Contents] If the function is not used, PF is used same as before. |
|                   | 2) ENABLE   | Used. (default)                                                    |
|                   |             | [Contents]                                                         |

| Function No.: 059 |             | Function name: Pattern sewing machine function setting                                                                                                    |
|-------------------|-------------|----------------------------------------------------------------------------------------------------|
| 059. Use Pattern  |             | It determines whether the sewing machine is used as a pattern sewing machine.                                                                                                    |
| Setting<br>Value  | 1) DIS ABLE | Not used. (default)                                                                                                    |
|                   |             | [Contents] It determines whether to set different PF climbs.                                                                                                    |
|                   | 2) ENABLE   | Used.                                                                                                    |
|                   |             | [Contents] To use the machine as a pattern sewing machine, the inner/outer clamp should<br>be removed, and the pattern clamp should be attached instead. After the<br>pattern clamp attachment, the machine is operated by the pedal only as in the<br>existing pattern sewing machines. |

| Function No.: 060           |             | Function name: Clamp safety function setting                                                                                  |
|-----------------------------|-------------|----------------------------------------------------------------------------------------------------|
| 060. Safe Feeder<br>Feeding |             | It identifies the clamp position and prevents clash with the outer clamp.                                                     |
| Setting<br>Value            | 1) DIS ABLE | Not used. (default)                                                                                                    |
|                             |             | [Contents] It determines whether to set different PF climbs.                                                                  |
|                             | 2) ENABLE   | Used.                                                                                                    |
|                             |             | [Contents] This function can be used only when the sensor is attached to the lower part of the feeding clamp below the table. |

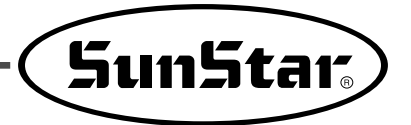

| Function No.: 061 |            | Function name: Temporary suspension of main shaft during inner clamp operation                                                    |
|-------------------|------------|----------------------------------------------------------------------------------------------------|
| 061. Guide Stop   |            | This function enables temporary suspension of the main shaft operation when the inner clamp moves for enlargement or reduction.   |
| Setting<br>Value  | 1) DISABLE | Not used. (default)                                                                                                    |
|                   |            | [Contents] It determines whether to set different PF climbs.                                                                      |
|                   | 2) ENABLE  | Used.                                                                                                    |
|                   |            | [Contents] The main shaft stops temporarily. After the inner clamp starts operating, the main shaft resumes its normal operation. |

| Function No.: 062 |            | Function name: Sewing material guide bar setting                                  |
|-------------------|------------|-----------------------------------------------------------------------------------|
| 062. Feeder Guide |            | This function sets the proper position of sewing material.                        |
| Setting<br>Value  | 1) DISABLE | Not used. (default)                                                               |
|                   |            | [Contents] It determines whether to set different PF climbs.                      |
|                   | 2) ENABLE  | Used.                                                                             |
|                   |            | [Contents] When it is enabled, press the left presser plate to use this function. |

| Function No.: 063 |             | Function name: Program mode lock                                    |
|-------------------|-------------|---------------------------------------------------------------------|
| 063. Program Lock |             | This function locks the program mode under the main menu.           |
| Setting<br>Value  | 1) DIS ABLE | Not used. (default)                                                 |
|                   |             | [Contents] It determines whether to set different PF climbs.        |
|                   | 2) ENABLE   | Used.                                                               |
|                   |             | [Contents] When it is enabled, users cannot enter the program mode. |

| Function No: 064 |                | Function Name: Origin setting                                                                                    |
|------------------|----------------|----------------------------------------------------------------------------------------------------|
|                  | 064. SetOrigin | It sets the X, Y origins of the machine.                                                                         |
| Setting<br>Value | 1) DSABLE      | The origin setting function is not being used(default when released from factory).                               |
|                  |                | [Description]                                                                                                    |
|                  | 2) ENABLE      | The origin setting function is being used.                                                                       |
|                  |                | [Description] When the feed clamp and the XY clamp are not located in the same place, the function will be used. |

| Function No.: 065 |    | Function Name: Set up the positions to stop the needle bar                                                                                                    |  |  |  |
|-------------------|----|----------------------------------------------------------------------------------------------------|--|--|--|
| 065. UpStop Pos   |    | The function to set up the positions to stop the needle bar is to stop the needle bar at the positions of the established values when the motor stops. (It is applied only for the Direct Models.)                                                                                                    |  |  |  |
|                   | 50 | It is available to set up the values within a range of $0^\circ\sim 360^\circ$ . (Factory installed condition: $0^\circ$ .)                                                                                                    |  |  |  |
| Setting<br>Value  |    | [Contents] The angles of the needle bar positions shall be changed as follows. It will show<br>the change of the angle values when turning the hand pulley counterclockwise.<br>The current angle values will be set up at the changed position by pressing the<br>ENTER key. However, value of SPS/C-Series is originally set at 97°, upon<br>shipment, because main shaft motor is installed at the 90° changed position due<br>to the rise of HEAD. |  |  |  |

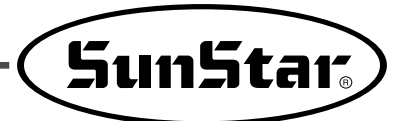

| 1) | Function  | n No. I | Related    | to Patte    | ern Progr | amming     |        |
|----|-----------|---------|------------|-------------|-----------|------------|--------|
|    | (Function | numbers | s might be | e different | depending | on machine | type.) |

| NO. | Function                                       | Contents                                                                                                    |  |  |  |
|-----|------------------------------------------------|----------------------------------------------------------------------------------------------------|--|--|--|
| 000 | Trimming                                       | Addition of trimming code.                                                                                     |  |  |  |
| 001 | 2nd origin                                     | Set of the 2nd origin.                                                                                         |  |  |  |
| 002 | Temporary suspension                           | Temporary suspension in a particular point.                                                                    |  |  |  |
| 003 | One turn of sewing machine                     | Processing without sewing.                                                                                     |  |  |  |
| 004 | JUMP                                           | Feed needle bar without sewing.                                                                                |  |  |  |
| 005 | Point sewing                                   | User inputs every stitch to create the sewing data.                                                            |  |  |  |
| 006 | Linear/Curving line sewing                     | Use straight line/curve to create the sewing data.                                                             |  |  |  |
| 007 | Linear sewing                                  | Use Straight line to create the sewing data.                                                                   |  |  |  |
| 800 | Spline sewing                                  | use curve to create the sewing data.                                                                           |  |  |  |
| 009 | Arc sewing                                     | use arc to create the sewing data.                                                                             |  |  |  |
| 010 | Circle sewing                                  | Use circle to create the sewing data.                                                                          |  |  |  |
| 011 | Change of jump speed                           |                                                                                                    |  |  |  |
| 012 | Change of stitching speed                      | Use when changing embroidery speed within one work pattern.                                                    |  |  |  |
| 013 | Partial Sewing Stitch Width Change             | Change stitch width by selecting a fixed part of sewing shape.                                                 |  |  |  |
| 014 | Pattern data reading from floppy diskette      | Read the stored pattern from floppy diskette.                                                                  |  |  |  |
| 015 | Pattern data writing to floppy diskette        | Store the programmed pattern into floppy diskette.                                                             |  |  |  |
| 016 | Floppy diskette formatting                     | Format the floppy diskette.                                                                                    |  |  |  |
| 017 | Information indication of present pattern data | Number of stitches, Speed, Backlash, X-magnification,<br>Y-magnification, Tracing, R-Pattern NO. W-Pattern No. |  |  |  |
| 018 | Coordinates setting                            | Absolute coordinate system/relative coordinate system.                                                         |  |  |  |
| 019 | Linear zig-zag sewing                          | Use straight line to create the zigzag sewing data.                                                            |  |  |  |
| 020 | Spline zig-zag sewing                          | Use curve to create the zigzag sewing data.                                                                    |  |  |  |
| 021 | Arc zig-zag sewing                             | Use arc to create the zigzag sewing data.                                                                      |  |  |  |
| 022 | Circle zig-zag sewing                          | Use circle to create the zigzag sewing data.                                                                   |  |  |  |
| 023 | Linea offset sewing                            | Set the distance based on straight line to create the offset sewing data.                                      |  |  |  |
| 024 | Spline offset sewing                           | Set the distance based on curve to create the offset sewing data.                                              |  |  |  |
| 025 | Arc offset sewing                              | Set the distance based on arc to create the offset sewing data.                                                |  |  |  |
| 026 | Circle offset sewing                           | Set the distance based on circle to create the offset sewing data.                                             |  |  |  |
| 027 | Linear double sewing                           | Create the same sewing data as that created by straight line.                                                  |  |  |  |
| 028 | Spline double sewing                           | Create the same sewing data as that created by curve.                                                          |  |  |  |
| 029 | Arc double sewing                              | Create the same sewing data as that created by arc.                                                            |  |  |  |
| 030 | Circle double sewing                           | Create the same sewing data as that created by circle.                                                         |  |  |  |
| 031 | Straight line dual reverse sewing              | Create sewing data, which is opposite to straight line sewing data.                                            |  |  |  |
| 032 | Curved line dual reverse sewing                | Create sewing data, which is opposite to curved line sewing data.                                              |  |  |  |

| NO. | Function                                                                                  | Contents                                                                                                    |
|-----|-------------------------------------------------------------------------------------------|----------------------------------------------------------------------------------------------------|
| 033 | Circular arc dual reverse sewing                                                          | Create sewing data, which is opposite to circular arc sewing data.                                                                                     |
| 034 | Round dual reverse sewing                                                                 | Create sewing data, which is opposite to round sewing data.                                                                                            |
| 035 | Linear reverse sewing                                                                     | Create the opposite sewing data of the straight line data.                                                                                             |
| 036 | Spline reverse sewing                                                                     | Create the opposite sewing data of curve data.                                                                                                    |
| 037 | Arc reverse sewing                                                                        | Create the opposite sewing data of arc data.                                                                                                    |
| 038 | Circle reverse sewing                                                                     | Create the opposite sewing data of circle data.                                                                                                    |
| 039 | Partial Pattern Data Delete Function                                                      | Delete by selecting one from created pattern shapes.                                                                                                   |
| 040 | Addition of automatic back-tack                                                           | Automatic back tacking.                                                                                                    |
| 041 | Condensed Sewing Stitch Adding                                                            | It is the function to prevent stitches from being untangled by making stitch width condensed in sewing start part and sewing end part of pattern data. |
| 042 | Addition of overlap stitch                                                                | Additionally proceed sewing as many numbers of stitches as the user wants.                                                                             |
| 043 | X-axis Symmetrical Data Addition                                                          | Add pattern data selected on the basis of X-axis.                                                                                                    |
| 044 | Y-axis Symmetrical Data Addition                                                          | Add pattern data selected on the basis of Y-axis.                                                                                                    |
| 045 | Point Symmetrical Data Addition                                                           | Add by making symmetric pattern data on the basis of end point of pattern data.                                                                        |
| 046 | Partial Movement of Pattern Data                                                          | Move part of pattern to different location among the sewing shape.                                                                                     |
| 047 | Copying Function of Pattern Data to Specific Location                                     | Set a fixed part of pattern shape and copy to desired location.                                                                                        |
| 048 | Deletion of pattern data                                                                  | Delete sewing data on any part of pattern.                                                                                                    |
| 049 | Partial Pattern Data Delete Function                                                      | Delete one of the generated pattern data shapes selectively (For example: Jump, Line, Curve, Arc, Circle).                                             |
| 050 | Change/Saving Function of Maximum<br>Pattern Sewing Speed and<br>Extension/Reduction Rate | Set up maximum sewing speed and extension/reduction rate by pattern.                                                                                   |
| 051 | One stitch move function                                                                  | Amend the position of one stitch of the created pattern.                                                                                               |
| 052 | A Fixed Number of Stitch Delete<br>Function                                               | Delete 1-99 stitch in the pattern data shape after the start point to delete at present.                                                               |
| 053 | Change/Saving Function of Pattern<br>Data Start Point                                     | Change and save pattern data start point already set up when punching.                                                                                 |
| 054 | Change/Saving Function of Pattern 2nd<br>Original Point                                   | Change the already setup 2nd original point to new 2nd original point and save it.                                                                     |
| 055 | Setting-up automatic thread trimmer                                                       | Delete stitch or pattern to automatically insert thread trimmer code.                                                                                  |
| 056 | Setting-up user-defined reference point for zooming                                       | Scaling up/down based on the reference point set on any pattern.                                                                                       |
| 057 | Output port user setting                                                                  | Set the output port at the desired place during punching.                                                                                              |
| 058 | Input port user setting                                                                   | Set the input port at the desired place during punching.                                                                                               |
| 059 | Delay time setting when output port is used                                               | Set the corresponding delay time when output port is used.                                                                                             |
| 061 | Extended board's output port setting                                                      | Create same sewing data as straight line sewing data.                                                                                                  |

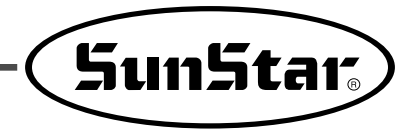

| NO. | Function                                  | Contents                                                                                          |  |  |
|-----|-------------------------------------------|---------------------------------------------------------------------------------------------------|--|--|
| 062 | Extended board's input port setting       | Create same sewing data as curved line sewing data.                                               |  |  |
| 063 | 3rd thread release                        | Set the proper position for 3rd thread release.                                                   |  |  |
| 080 | Presser foot control by height difference | When height difference is found in sewing material, it sets the change in height of presser foot. |  |  |
| 081 | Section modification/change               | It can set the section for JUMP, LINE and CURVE operation.                                        |  |  |
| 082 | Pocket-dedicated design creation          | Set the pocket-dedicated design creation function.                                                |  |  |
| 083 | Pocket guide end-point setting            | Set the point where the sewing of the pocket outer line is finished.                              |  |  |
| 084 | Origin change by design                   | It can change the origin by design when the origins are different depending on pocket design.     |  |  |

|                                            | Linear sewing                                | Spline sewing                                | Arc sewing                                | Circle sewing                                |
|--------------------------------------------|----------------------------------------------|----------------------------------------------|-------------------------------------------|----------------------------------------------|
| Basic<br>Sewing                            | NO.: 007<br>Name : Linear sewing             | No. : 008<br>Name : Spline sewing            | NO. : 009<br>Name : Arc sewing            | No. : 010<br>Name : Circle sewing            |
| Zig-Zag<br>Sewing                          | No. : 019<br>Name : Linear zig-zag<br>sewing | No. : 020<br>Name : Spline zig-zag<br>sewing | No. : 021<br>Name : Arc zig-zag<br>sewing | No. : 022<br>Name : Circle zig-zag<br>sewing |
| Double<br>Sewing                           | No. : 027<br>Name : Linear double<br>sewing  | No. : 028<br>Name : Spline double<br>sewing  | No. : 029<br>Name : Arc double<br>sewing  | No. : 030<br>Name : Circle double<br>sewing  |
| Reverse<br>Sewing                          | No. : 035<br>Name : Linear reverse<br>sewing | No. : 036<br>Name : Spline reverse<br>sewing | No. : 037<br>Name : Arc reverse<br>sewing | No. : 038<br>Name : Circle reverse<br>sewing |
| Pocket-<br>dedicated<br>design<br>Function |                                              |                                              |                                           |                                              |

2) Pattern chart (Function numbers might be different depending on machine type.)

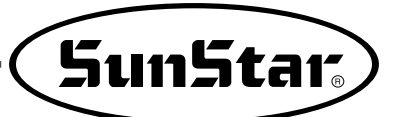

## 3) Parameter Number Related to General sewing

| NO.  | Function name                                            | Contents                 | Explanation and factory-installed setting value                               | Unit |
|------|----------------------------------------------------------|--------------------------|-------------------------------------------------------------------------------|------|
|      |                                                          |                          | $\star$ Transfer of the feed plate by using direction keys                    |      |
| 000  | Manual moving                                            | 1) DISABLE               | 1) Disable                                                                    | 0/1  |
|      |                                                          | 2) ENABLE                | 2) Enable                                                                     |      |
| 001  | Starting position 2nd origin by                          | 1) PTRN_STRT_POS         | 1) Moving the sewing starting position by using direction keys                | 0/1  |
|      | manual moving                                            | 2) SECND_ORG             | 2) Setting to the 2nd origin by using direction keys                          |      |
|      | Returning to the origin 1 after                          |                          | $\star$ Returning to the origin 1 after completing work                       | 0./1 |
| 002  | completing work                                          | 1) DISABLE               | 1) It does not return                                                         | 0/1  |
|      | · ·                                                      | 2) ENABLE                | 2) It returns                                                                 |      |
| 000  | Paturning when limit arror her near                      |                          | ★ If it reacres transfer limit of the existing of machine                     | 0/1  |
| 003  | Returning when innit end happens                         |                          | 1) It does not return to the origin of machine                                | 0/1  |
|      |                                                          |                          | 1) Paturning through the chartest route                                       |      |
|      |                                                          | 2) OPG TO STPT           | 2) After returning thirough the shortest route                                |      |
| 004  | Returning method of starting point                       |                          | 2) After returning to the original point, return to the starting point        | 0~2  |
| 004  |                                                          | 3) REV_ORG_STRT          | tracing the pattern shape back                                                |      |
| 005  |                                                          | 1) UP_COUNT              | 1) Count up                                                                   | 0./1 |
| 005  | Counter mode of bottom thread                            | 2) DN_COUNT              | 2) Count down                                                                 | 0/1  |
| 000  |                                                          | 1) DISABLE               | 1) No use                                                                     | 0 /1 |
| 006  | Mark of product counter                                  | 2) ENABLE                | 2) Use                                                                        | 0/1  |
| 0.07 | Time for nottern counter                                 | 1) JOB_SETUP             | 1) Before completion for sewing preparation                                   | 0./1 |
| 007  | nme for patiern counter                                  | 2) JOB_READ Y            | 2) After completion for sewing preparation                                    | 0/1  |
| 000  | Trimming in emergency stop during                        | 1) AUTO_TRIM             | 1) Performing the automatic trimming                                          | 0./1 |
| 008  | the operation                                            | 2) MANU_TRIM             | 2) Performing the manual trimming                                             | 0/1  |
|      |                                                          | 1) SLOW_STRTO            | 1) 200 $\rightarrow$ 400 $\rightarrow$ 1000 $\rightarrow$ 1500spm             |      |
|      |                                                          | 2) SLOW_STRT1            | 2) $300 \rightarrow 400 \rightarrow 800 \rightarrow 1100$ spm                 |      |
| 000  | Speed setting of main shaft                              | 3) SLOW_STRT2 : SPS-2516 | 3) 400 $\rightarrow$ 500 $\rightarrow$ 800 $\rightarrow$ 1200spm              | 0~5  |
| 009  | opeed setting of main shart                              | 4) SLOW_STRT3            | 4) 400 $\rightarrow$ 700 $\rightarrow$ 1000 $\rightarrow$ 1300spm             | 0.0  |
|      |                                                          | 5) SLOW_STRT4            | 5) $600 \rightarrow 800 \rightarrow 1200 \rightarrow 1600$ spm                |      |
|      |                                                          | 6) SLOW_STRT5            | 6) $300 \rightarrow 400 \rightarrow 600 \rightarrow 900 \rightarrow 1200$ spm |      |
|      |                                                          | 1) 3600spm/3.0mm         |                                                                               |      |
| 010  | Limit to maximum sewing speed                            | 2) 3200spm/3.0mm         |                                                                               | 0~4  |
| 0.0  |                                                          | 3) 2500spm/3.0mm         |                                                                               |      |
|      |                                                          | 4) 2000spm/3.0mm         |                                                                               |      |
| 011  | Transfer starting angle of the feed plate                | 50                       | Setting it to fit the thickness of sewing materials $:0\!\sim\!72^\circ$      | 1    |
| 012  | Signal tractment of padal 1                              | 1) LATCH                 |                                                                               | 0 /1 |
| 012  | Signal treatment of pedal 1                              | 2) FLIP                  |                                                                               | 0/1  |
| 012  | Signal tractment of padal 2                              | 1) LATCH                 |                                                                               | 0./1 |
| 015  | Signal treatment of pedal 2                              | 2) FLIP                  |                                                                               | 0/1  |
|      |                                                          | 1) ALWAYS_DN             | Prohibiting the operation (Keeping the obwnward suspension all the time)      |      |
| 014  | Operation state of presser foot                          | 2) SEW_DN                | Keeping the downward suspension during sewing                                 | 0/1  |
|      |                                                          | 3) TRIAL_DN              | Keeping the downward suspension When a stitch proceeding /reversing           |      |
| 015  | lowering timing of presser foot                          | 1) WTH_STRT              | Descending whit the main shaft turn at the same time                          | 0/1  |
|      |                                                          | 2) WTH_FEED              | Descending whit the feeding at the same time                                  | 0/ 1 |
| 016  | Thread broken sensor mode                                | 1) DISABLE               | 1) No use                                                                     | 0/1  |
|      |                                                          | 2) ENABLE                | 2) Use                                                                        | U 1  |
| 017  | Detected no. of broken stitches when starting sewing     | 5[STITCH]                | 0~15 Stitches                                                                 | 1    |
| 018  | Detected no. of broken stitches during the normal sewing | 3[STITCH]                | 0~15 Stitches                                                                 | 1    |
| 019  | Trimming mode                                            | 1) DISABLE               | No use                                                                        | 0/1  |
|      | Time of 1st star is a l                                  | 2) ENABLE                | USe<br>1 00×100mg                                                             | 100  |
| 020  | Time of 2nd stop log speed                               | 400[ms]                  | 1 ~ 99 × 100ms                                                                | 100  |
| 021  | Time of 3sd step jog speed                               | 900[ms]                  | 1 ~ 99 × 100ms                                                                | 100  |
| 022  | Inter of sou-step jog speed                              |                          | 1~99X 100ms                                                                   | 100  |
| 023  | Ist-step key-continued pressing time                     | 200[ms]                  | 1 ~ 33 × 100ms                                                                | 100  |

| NO. | Function name Contents                                                                   |                                                                                       | Explanation and factory-installed setting value                                                                                                    | Unit |
|-----|------------------------------------------------------------------------------------------|---------------------------------------------------------------------------------------|----------------------------------------------------------------------------------------------------|------|
| 024 | 2nd-step key-continued pressing time                                                     | 100[ms]                                                                               | 1~99×100ms                                                                                                    | 100  |
| 025 | 3rd-step key-continued pressing time                                                     | 1000[ms]                                                                              | 1~99×100ms                                                                                                    | 100  |
| 026 | Trimming Full On Time                                                                    | 200[ms]                                                                               | 0~1020ms                                                                                                    | 4    |
| 027 | Trimming Duty                                                                            | 50 %                                                                                  | 30 ~ 80 %                                                                                                    | 10   |
| 028 | Reading order when number of<br>same pattern data exist in memory                        | 1) DISABLE                                                                            | <ul> <li>★ The reading order when the same pattern data numbers exist in the internal memory</li> <li>1) Read first from a floppy disk</li> <li>2) Read first from a internal memory</li> </ul>             | 0⁄1  |
| 029 | Extension/Reduction mode<br>Stitch-NUM:It is not applied<br>(It is going to apply later) | 1) DISABLE<br>2) STITCH_LEN<br>3) STITCH_NUM                                          | ★ It settles the way of reduction and extension for pattern<br>Extension and reduction are impossible<br>Extension and reduction by a stitch width<br>Extension and reduction by a number of stitch         | 0~2  |
| 030 | Reduction stitch before work completion                                                  | 3[STITCH]                                                                             | Change to 2~16                                                                                                    | 1    |
| 031 | Reduction speed before work completion                                                   | 400[spm]<br>SPS/C-Series : 200[spm]                                                   | 200~ 500spm                                                                                                    | 100  |
| 032 | Thread trimming delayed time                                                             | 72[ms]                                                                                | 52 ~ 1020[ms]                                                                                                    | 4    |
| 033 | Whether to use the function to<br>detect fall of pressure                                | 1) DISABLE(for 1306)<br>2) ENABLE                                                     | <ol> <li>Do not use pressure reduction sensor.</li> <li>Use pressure reduction sensor.</li> </ol>                                                                                                    |      |
| 034 | Back/forth jump stitches                                                                 | 1                                                                                     | User can define stitch value to move.<br>1~100 [Stitch]                                                                                                    | 0⁄1  |
| 035 | Setting-up reference point for<br>zooming                                                | 1) MACHNE_ORG           2) SECOND_ORG           3) SEWING_STRT           4) REFER_PNT | Zooming based on the machine origin.<br>Zooming based on the second origin set by user.<br>Zooming based on sewing starting point.<br>Zooming based on the reference point defined by user at any location. | 0~3  |
| 036 | Sewing limit set-up                                                                      | 1) DISABLE<br>2) ENABLE                                                               | Not used (at the factory)<br>Used                                                                                                    |      |
| 037 | X-axis forward direction sewing<br>limit set-up                                          | 75 (mm)<br>(For 1507)                                                                 | Sets the size of X-axis forward direction as desired (1mm~255mm)                                                                                                    | 1    |
| 038 | X-axis reverse direction sewing<br>limit set-up                                          | -75 (mm)<br>(For 1507)                                                                | Sets the size of X-axis backward direction as desired (-1mm~-255mm)                                                                                                    | 1    |
| 039 | Y-axis forward direction sewing<br>limit set-up                                          | 35 (mm)<br>(For 1507)                                                                 | Sets the size of Y-axis forward direction as desired (1mm~255mm)                                                                                                    | 1    |
| 040 | Y-axis reverse direction sewing<br>limit set-up                                          | -35 (mm)<br>(For 1507)                                                                | Sets the size of Y-axis backward direction as desired (-1mm~-255mm)                                                                                                    | 1    |
| 041 | Laser Point set-up                                                                       | 1) DISABLE<br>2) ENABLE                                                               | Laser point function not used<br>Laser point function used                                                                                                    |      |
| 042 | Reverse Rotation after Trimming<br>Setting Function                                      | 1) DSABLE<br>2) ENABLE                                                                | Do not set function of reverse rotation after trimming<br>Do set function of reverse rotation after trimming                                                                                                |      |
| 043 | Reverse Rotation Angle after Trimming<br>Setting Function                                | 15°                                                                                   | Reverse Rotation Angle after Trimming Setting $(1 \sim 40^{\circ})$                                                                                                    | 1°   |
| 044 | Designate the place of saving pattern<br>designs                                         | 1) SAVE FDD<br>2) SAVE FLASH<br>3) CF CARD                                            | Disabled<br>Disabled<br>Enabled (default)                                                                                                    |      |
| 045 | Deleting Other Designs When Opening<br>New Design                                        | 1) SAVE<br>2) DELETE                                                                  | Design Saving in Flash Memory. (default)<br>Deleting Designs from Flash Memory                                                                                                    | 0~1  |
| 046 | Set the jump speed                                                                       | 1) SLOW_SPEED<br>2) MILDE_SPEED<br>3) FAST_SPEED                                      | Set the slowest jump speed.<br>Set the medium jump speed. (default)<br>Set the fastest jump speed.                                                                                                    | 0~2  |
| 047 | Overlapping Stitch Setting for Pocket<br>Design                                          | 4 [stitch]                                                                            | Set the overlapping stitch number                                                                                                    | 1    |
| 048 | Pocket design's bartack speed setting                                                    | 2300 [spm]                                                                            | Bartack section speed setting                                                                                                    | 100  |
| 049 | Emergency stop switch setting in case of jumping                                         | 1) DISABLE<br>2) ENABLE                                                               | Not used (at the factory)<br>Used                                                                                                    | 0~1  |
| 050 | Stacker enabled                                                                          | 1) DISABLE<br>2) ENABLE                                                               | Not used<br>Used (at the factory)                                                                                                    | 0~1  |

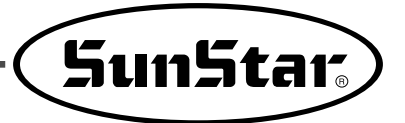

| NO. | Function name                         | Contents   | Explanation and factory-installed setting value                           | Unit       |
|-----|---------------------------------------|------------|---------------------------------------------------------------------------|------------|
| 051 | Sewing repeat function setting        | 1) DISABLE | Not used                                                                  | 0~1        |
|     |                                       | 2) ENABLE  | Used (at the factory)                                                     |            |
| 052 | Feed clamp enabled                    | 1) DISABLE | Not used                                                                  | 0~1        |
|     |                                       |            | Used (at the factory)                                                     |            |
| 053 | Extended I/O board                    | 2) ENABLE  | It sets the receipt of external signals and the                           |            |
|     |                                       |            | Prose the number button at the initial stage to                           |            |
| 054 | Set the design preview                | 2) FNARLE  | check saved designs and set the calling method                            |            |
|     |                                       | 1) NOT     | Not used                                                                  |            |
| 055 | Needle Bar Ccoler(Air Cooler) Setting | 2) HALF    | Used to sew inner pocket lines.                                           | 0~1        |
|     |                                       | 3) FULL    | Used agross all sections.                                                 | <b>0</b> 1 |
|     | Set the thread release motion when    | 1) DISABLE | Not used (at the factory)                                                 |            |
| 056 | the presser bar descends              | 2) ENABLE  | Used.                                                                     |            |
|     |                                       | 1) DISABLE | Not used                                                                  |            |
| 057 | Extended inner clamp setting          | 2) ENABLE  | Used. (at the factory.)                                                   |            |
|     |                                       | 1) DISABLE | Not used                                                                  |            |
| 058 | PF dimb range setting                 | 2) ENABLE  | Used. (at the factory)                                                    |            |
|     | Pattern sewing machine function       | 1) DISABLE | Not used(at the factory)                                                  |            |
| 059 | setting                               | 2) ENABLE  | Used.                                                                     |            |
|     | -                                     | 1) DISABLE | Not used(at the factory)                                                  |            |
| 060 | Clamp safety function setting         | 2) ENABLE  | Used                                                                      |            |
|     | Temporary stop of the main shaft      | 1) DISABLE | Not used (at the factory)                                                 |            |
| 061 | during inner damp operation           | 2) ENABLE  | Used.                                                                     |            |
|     | Sewing material guide bar setting     | 1) DISABLE | Not used (at the factory)                                                 |            |
| 062 | function                              | 2) ENABLE  | Used.                                                                     |            |
|     |                                       | 1) DISABLE | Not used(at the factory)                                                  |            |
| 063 | Program mode lock function            | 2) ENABLE  | Used.                                                                     |            |
|     |                                       | 1) DISABLE | Not used (at the factory)                                                 |            |
| 064 | Origin setting function               | 2) ENABLE  | Used.                                                                     |            |
| 065 | Needle Bar Stop Position Setting      | 0°         | When motor the position of needle bar at the set mode $(0\sim 360^\circ)$ |            |

## 4) Error List

| No. | Err List | Message                                          | Meaning                                                                          |  |  |  |  |
|-----|----------|--------------------------------------------------|----------------------------------------------------------------------------------|--|--|--|--|
| 1   | Err 1    | Main Motor Err!                                  | Error occurs in main motor                                                       |  |  |  |  |
| 2   | Err 2    | Synchro Err!                                     | Error occurs in synchronizer                                                     |  |  |  |  |
| 3   | Err 3    | Pattern Not Found!                               | Related pattern is not available on the diskette                                 |  |  |  |  |
| 4   | Err 4    | FDD Empty                                        | Floppy disk drive is empty                                                       |  |  |  |  |
| 5   | Err 5    | Disk-Read Err!                                   | Machine can't read a diskette                                                    |  |  |  |  |
| 6   | Err 6    | Disk-Write Err!                                  | Machine can't write any data on the diskette                                     |  |  |  |  |
| 7   | Err 7    | Disk-Format Err!                                 | A diskette is not formatted                                                      |  |  |  |  |
| 8   | Err 8    | Disk-Full!                                       | Diskette is full                                                                 |  |  |  |  |
| 9   | Err 9    | Scale Over!                                      | Error occurs in enlargement and reduction                                        |  |  |  |  |
| 10  | Err 10   | Too Many Stitch !                                | It exceeds maximum number of stitches                                            |  |  |  |  |
| 11  | Err 11   | Reset Counter !                                  | Counter should be reset                                                          |  |  |  |  |
| 12  | Err 12   | Combination Not Completed!                       | Design combination is not completed                                              |  |  |  |  |
| 13  | Err 13   | Nædle Position Err!                              | Needle bar is not in the proper position                                         |  |  |  |  |
| 14  | Err 14   | Limit Over!                                      | it exceeds X-Y limit                                                             |  |  |  |  |
| 15  | Err 15   | Calculation Err!                                 | Calculation error occurs inside                                                  |  |  |  |  |
| 16  | Err 16   | The Data Bad!                                    | Pattern data is damaged                                                          |  |  |  |  |
| 17  | Err 17   | Emergency Stop!                                  | Emergency stop switch is pressed during the operation                            |  |  |  |  |
| 18  | Err 18   | Thread Broken!                                   | Thread is broken                                                                 |  |  |  |  |
| 19  | Err 19   | X-Y Error!                                       | X-Y transferring is not performed                                                |  |  |  |  |
| 20  | Err 20   | System Program not Found                         | Program that you want to update does not exist in the diskette                   |  |  |  |  |
| 21  | Err 21   | Internal Memory Err!                             | Internal operation error occurs                                                  |  |  |  |  |
| 22  | Err 22   | Write Protected!                                 | Diskette is write protected                                                      |  |  |  |  |
| 23  | Err 23   | Insufficient Internal Memory                     | Internal memory is insufficient                                                  |  |  |  |  |
| 24  | Err 24   | Low Pressure!                                    | When air pressure is weak in case of pneumatic type                              |  |  |  |  |
| 25  | Err 25   | Drag-Limit Over!                                 | When it gets out of the sewing area after moving a stitch during editing stitch. |  |  |  |  |
| 26  | Err 28   | Emergency Sw\n Not Released!                     | In case that the Emergency Switch is pressed when Power On.                      |  |  |  |  |
| 27  | Err 29   | Start Sw\n Not Released!                         | In case that the Start Switch is pressed when Power On.                          |  |  |  |  |
| 28  | Err 30   | Right Sw∖n Not Released!                         | In case that the Right Switch is pressed when Power On.                          |  |  |  |  |
| 29  | Err 31   | Left Sw\n Not Released!                          | In case that the Left Switch is pressed when Power On.                           |  |  |  |  |
| 30  | Err 32   | TwoStage Sw∕n Not Released!                      | In case that the TwoStage Switch is pressed when Power On.                       |  |  |  |  |
| 31  | Err 33   | Ser. Com. Err!                                   | Abnormalities on the communication between the main shaft and the I/O board.     |  |  |  |  |
| 32  | Err 38   | Y Motor Err\n Push EXIT Key\n Or Power Off / On! | A problem detected in Y shaft motor.                                             |  |  |  |  |
| 33  | Err 39   | X Motor Err\n Push EXIT Key\n Or Power Off / On! | A problem detected in X shaft motor.                                             |  |  |  |  |
| 34  | Err 40   | Timer Eır \n Push POWER S/W\n & Power Off / Cn!  | In case where errors are found in timer signals                                  |  |  |  |  |
| 35  | Err 41   | Main Motor Err!\nDismatch!\n999!                 | If the main shaft motor type is inappropriate, the following errors occur:       |  |  |  |  |
| 36  | Err 42   | Over Current\nOver tem\n133!                     | The IPM over-current on the main shaft board will be cut off.                    |  |  |  |  |
| 37  | Err 43   | Over Current\nAbnormal\n131!                     | The motor over-current and connector errors occur.                               |  |  |  |  |
| 38  | Err 44   | Over Load Err!\n129!                             | The motor overload occurs.                                                       |  |  |  |  |
| 39  | Err 45   | EncoderRST Err!\n128!                            | When there is no encoder RST signal, an error occurs.                            |  |  |  |  |
| 40  | Err 46   | Encoder AB Err!\n127!                            | When the encoder RSTs upward direction and the AB direction mismatch,            |  |  |  |  |

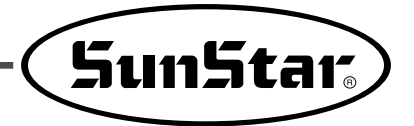

| No. | Err List | Message                                          | Meaning                                                                            |
|-----|----------|--------------------------------------------------|------------------------------------------------------------------------------------|
| 41  | Err 47   | Synchro! \nCon.Inserted!\n60!                    | When the position detecting sensor is touched while the machine power is on,       |
| 42  | Err 48   | Synchro!\nCon.Pulled Out!\n61!                   | When the position detecting sensor is removed while the machine power is on,       |
| 43  | Err 49   | Reverse!\nComm. Error!\n126!                     | When the revolving magnet and the fixed current coil mismatch in their direction,  |
| 44  | Err 50   | EEPROM!\nAccess error!\nEEPR!                    | the ROM access error occurs.                                                       |
| 45  | Err 51   | Ser.Com.Err!\nMotor Info Err!                    | The motor type communication error occurs.                                         |
| 46  | Err 57   | FAN Error                                        | Fan motion error                                                                   |
| 47  | Err 58   | AC Check Err                                     | Voltage check error                                                                |
| 48  | Err 59   | Over Voltage Err                                 | Over voltage error                                                                 |
| 49  | Err 60   | Under Voltage Err                                | Undervoltage error                                                                 |
| 50  | Err 53   | Enlargement!\Reduction \ Err!                    | the error in zoom-in/zoom-out occurs.                                              |
| 51  | Err 61   | Feeding Clamp∖n Up Down Err                      | Feed damp up/down error                                                            |
| 52  | Err 62   | Feeding Clamp∖n Position Err                     | Feed damp position error                                                           |
| 53  | Err 63   | Inner Clamp∖n Up Down Err                        | Inner presser plate up/down error                                                  |
| 54  | Err 64   | Outer Clamp ∖n Up Down Err                       | Outer presser plate up/down error                                                  |
| 55  | Err 65   | In∕Out Clamp∖n Up Down Err                       | Inner/outer presser plate up/down error                                            |
| 56  | Err 66   | Feed, In/Outer\n EM STOP!                        | While the feed damp is in operation and when the emergency stop button is pressed. |
| 57  | Err 67   | Safety Error!\n Move Feed Clamp\n & Push ESC Key | Feed damp position error                                                           |
| 58  | Err 68   | Main Motor Power OFF Err!                        | Main shaft motor power-off error                                                   |
| 59  | Err 69   | Main Motor Power ON Err!                         | Main shaft motor power-on error                                                    |
| 60  | Err 70   | Main Motor RX Com Err!                           | Main shaft motor serial communications RX error                                    |
| 61  | Err 71   | Main Motor TX Com Err!                           | Main shaft motor serial communications TX error                                    |
| 62  | Err 72   | Main Motor Exter P/U Con Err!                    | Main shaft motor P/U connection error                                              |
| 63  | Err 73   | Main Motor Built P/U Con Err!                    | Main shaft motor P/U connection error                                              |
| 64  | Err 74   | Main Motor Synchro Err!                          | Main shaft motor synchro error                                                     |
| 65  | Err 75   | Main Motor Safety switch Err!                    | Main shaft motor safety switch error                                               |
| 66  | Err 76   | Main Motor Rate over Err!                        | Main shaft motor specifications error                                              |

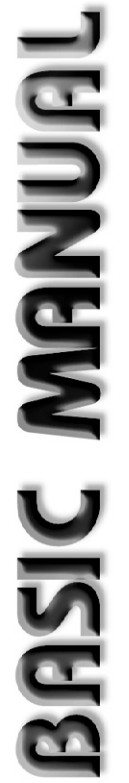

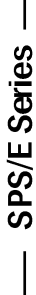

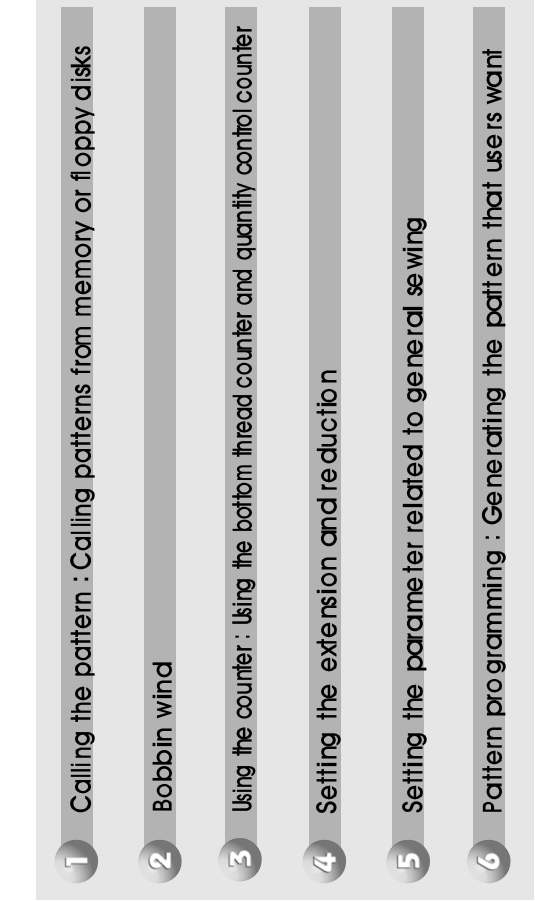

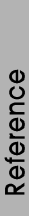

- 1. If the READY LAMP turns on or the upper feed plate is on the bottom, it can be impossible to use a specific key. In that case, operate the machine after pressing  $\checkmark$  key.
- 2. After pressing 5 key, perform thread insertion.

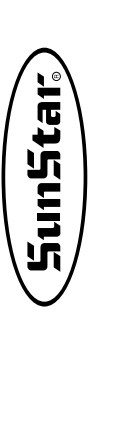

| ng the pattern : Calling patterns from memory or floppy disks | Input of patern no. with digit keys | Calling the pattern | din wind | <ul> <li>Starting by left pedal</li> <li>Ending by right pedal</li> </ul> | "3 BOBBIN WIND" |
|---------------------------------------------------------------|-------------------------------------|---------------------|----------|---------------------------------------------------------------------------|-----------------|
| Callin                                                        | No.                                 |                     | Bobb     |                                                                           | Mode key        |

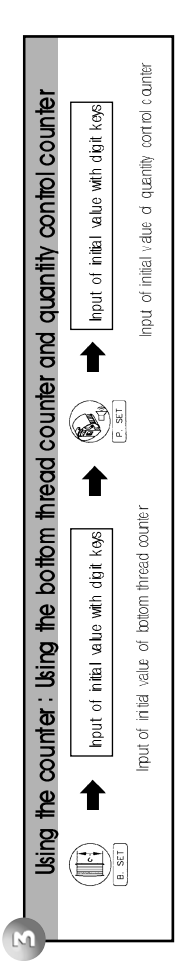

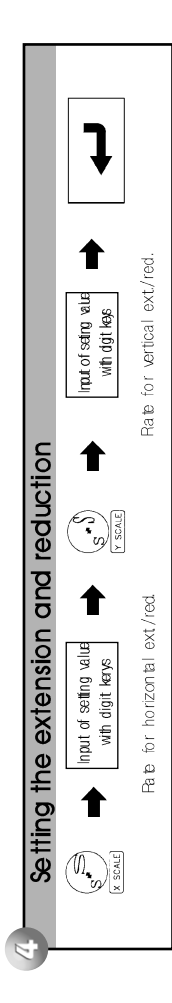

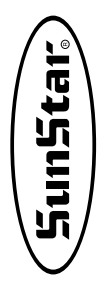

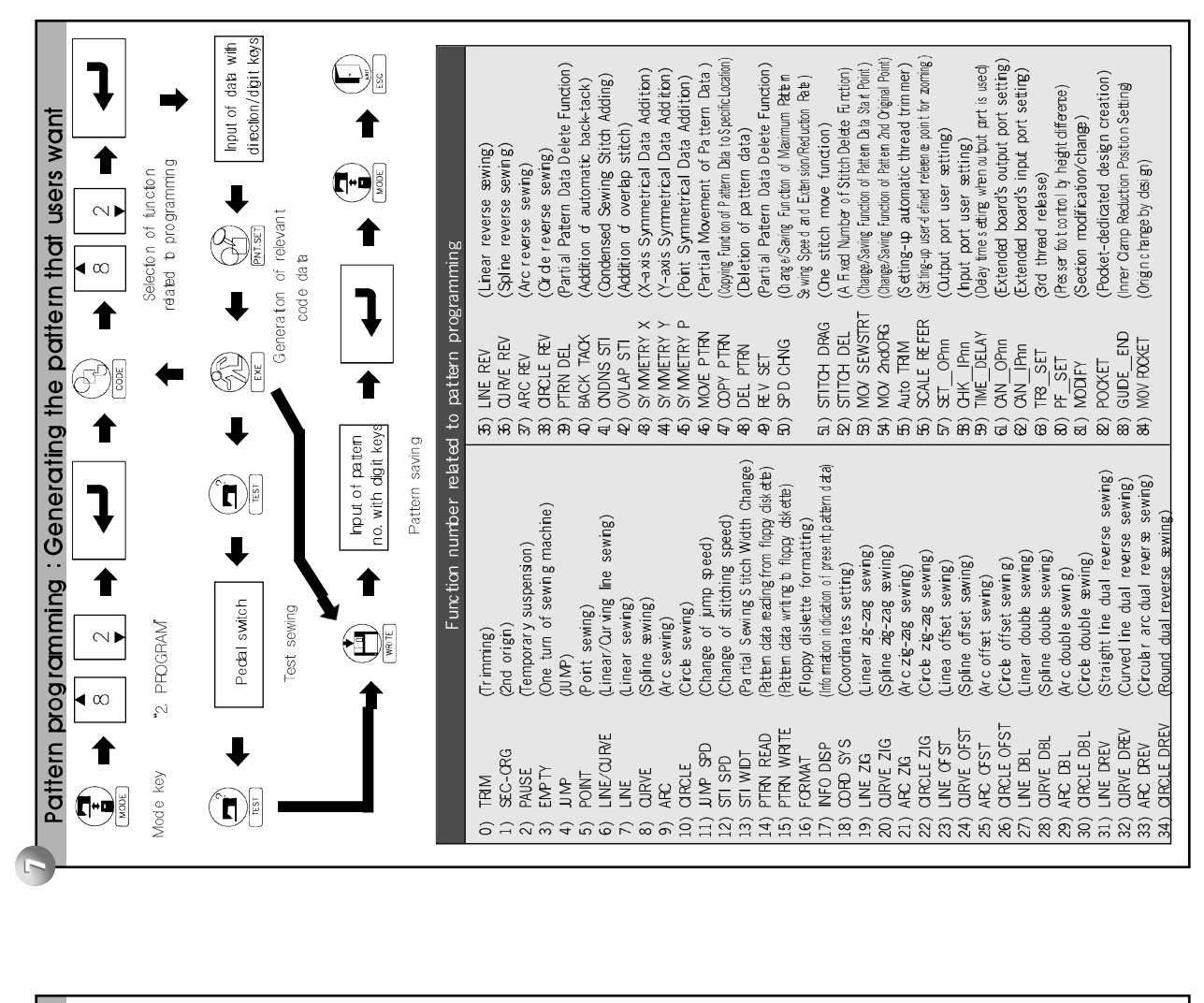

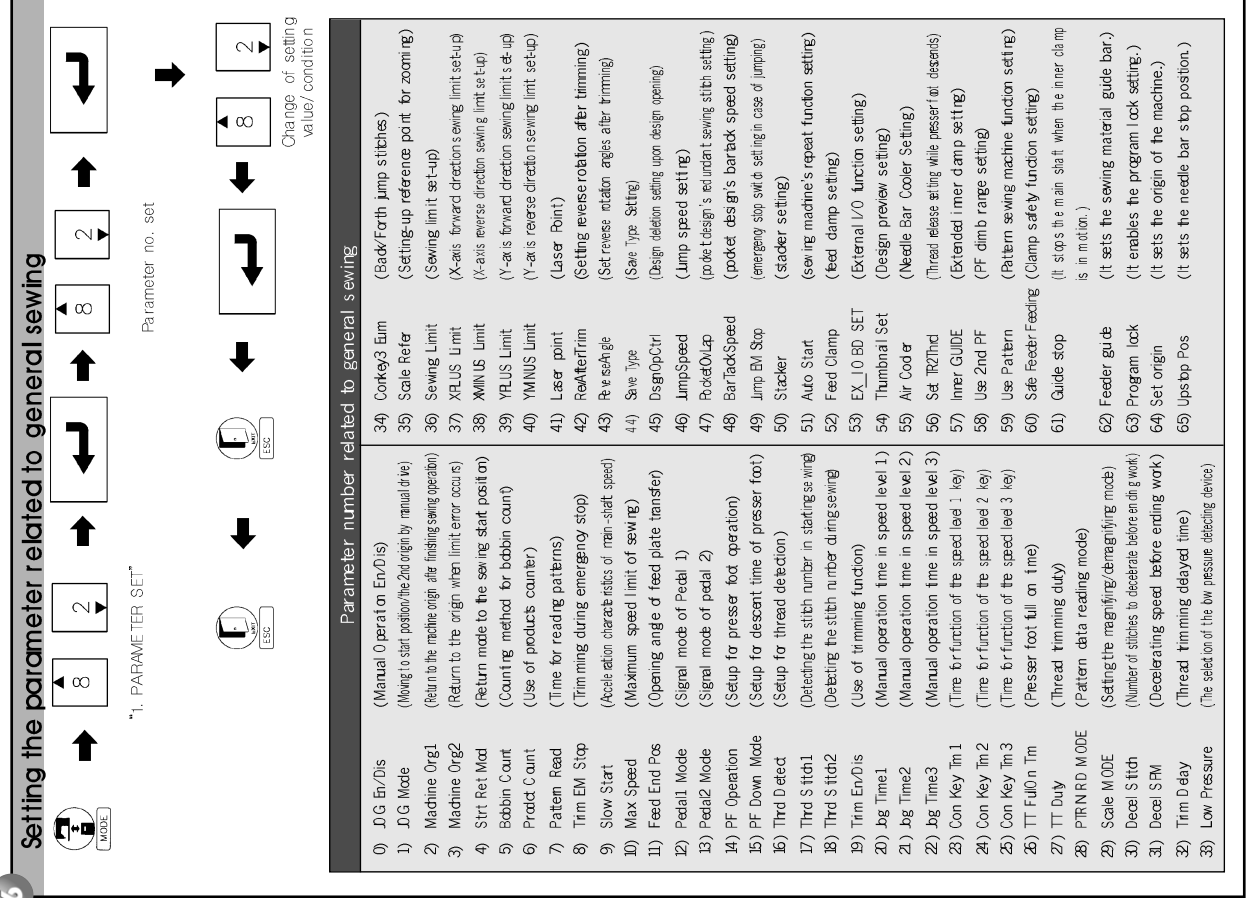

# 10 EMERGENCY RECOVERY

- 1) Emergency Recovery When Problems Occur in Flash Memory
  - 1-1) When the Flash Memory (D:\> Drive) is not recognized

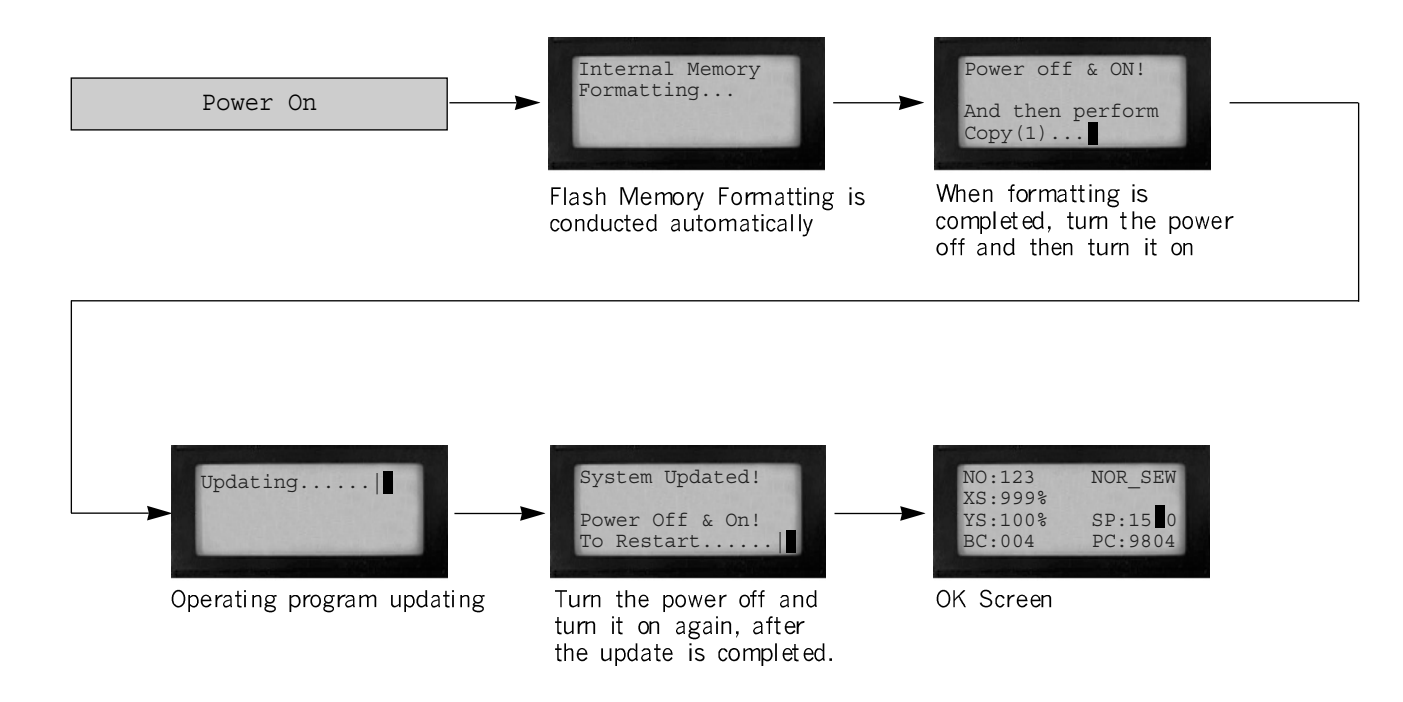

1-2) When Pattern0.exe is deleted in Flash Memory (D:\> Drive)

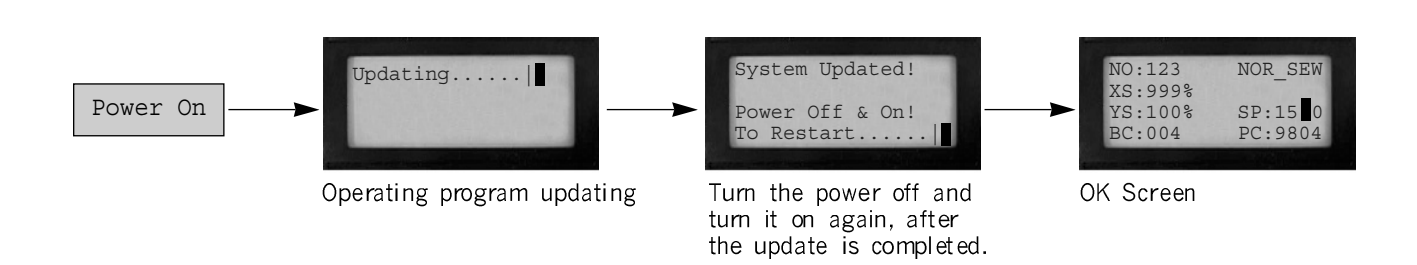

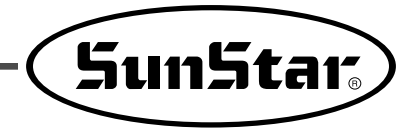

2) User's emergency self-restoration and operating program installation

Follow the order as below.

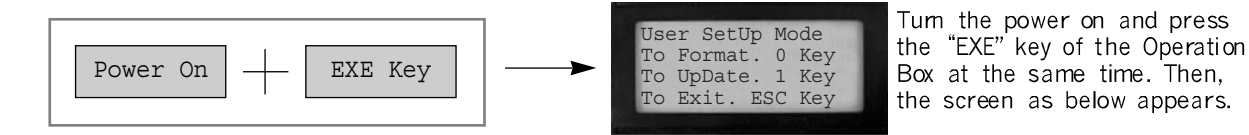

### 2-1) Flash Memory Formatting

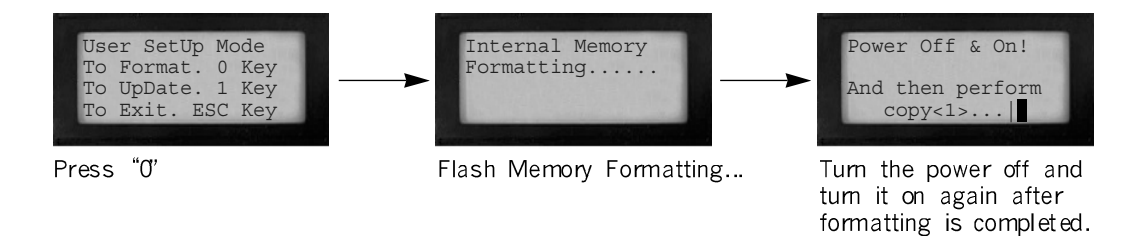

### 2-2) Program Updating

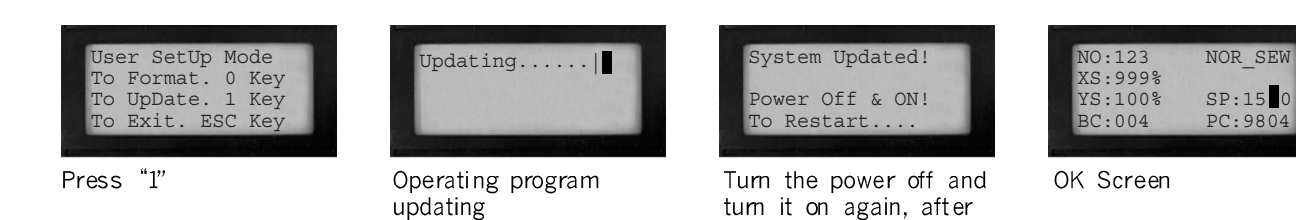

the update is completed.

#### 2-3) Return to the initial program screen

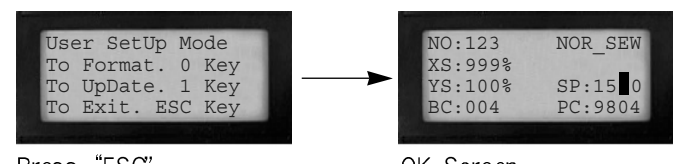

Press "ESC"

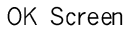